# **Technical Data**

# **1394 Drive Conversions**

### **Catalog Numbers**

1394-SJT05-A, 1394-SJT10-A, 1394-SJT22-A, 1394-SJT05-C, 1394-SJT10-C, 1394-SJT22-C, 1394-SJT05-T, 1394-SJT10-T, 1394-SJT22-T, 1394C-SJT05-A, 1394C-SJT10-A, 1394C-SJT22-A, 1394C-SJT05-C, 1394C-SJT10-C, 1394C-SJT22-C, 1394C-SJT05-T, 1394C-SJT10-T, 1394C-SJT22-T, 1394C-SJT05-D, 1394C-SJT10-D, 1394C-SJT22-D, 1394C-SJT05-L, 1394C-SJT10-L

| Торіс                                                 | Page |
|-------------------------------------------------------|------|
| About This Publication                                | 2    |
| About Converting From 1394 Drives                     | 2    |
| Kinetix 6000 Multi-axis Servo Drive Systems           | 9    |
| Logix Controller Platforms                            | 12   |
| 1394 to Kinetix 6000 Drive Conversions                | 13   |
| Catalog Number Explanations                           | 14   |
| Mounting Dimension Differences                        | 18   |
| Kinetix 6000 Drive Modules                            | 20   |
| Input Power Wiring Differences                        | 25   |
| Motor Power Wiring Differences                        | 27   |
| Motor Feedback and I/O Wiring Differences             | 29   |
| Power Specifications                                  | 37   |
| Drive Accessories                                     | 44   |
| Motor/Drive Cable Compatibility                       | 47   |
| 1394 Drive/Motor System Combinations                  | 50   |
| Kinetix 6000 Drive/Motor System Combinations          | 55   |
| Converting Your GML Software to RSLogix 5000 Software | 59   |
| GML and RSLogix 5000 Software Programming Reference   | 146  |
| Additional Resources                                  | 151  |

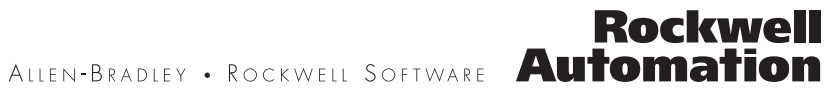

# **About This Publication**

This publication provides a migration path for converting your 1394 multi-axis drive system to a Kinetix 6000 multi-axis drive system. Included are checklists describing the differences between the drive families and specific mounting and wiring information for determining the impact on panel space and cable lengths. Also included are drive specifications, drive/motor system performance specifications, and GML to RSLogix 5000 programming software conversion examples.

This publication does not include the conversion of 9-Series, CNC system modules (catalog numbers 1394-SJT*xx*-E).

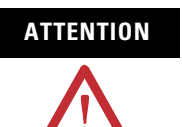

While executing the migration, a risk assessment should be conducted to make sure that all task-hazard combinations have been identified and addressed. The risk assessment may require additional circuitry to reduce the risk to an acceptable level.

Additional Resources, on page 151, contains publication numbers for the Kinetix Motion Control Selection Guide, Motion Analyzer CD, and drive manuals you will need to complete your 1394 drive conversion.

# About Converting From 1394 Drives

For each 1394 control feature, you can find a suitable solution with Kinetix 6000 multi-axis servo drives, ControlLogix or CompactLogix controller platforms, and RSLogix 5000 programming software.

### **Checklist for All 1394 System Conversions**

This table provides a checklist of common considerations when migrating from any 1394 system module to Kinetix 6000 drives.

| 1394 Drive Feature/Function                                                                                                    | Page | Kinetix 6000 Conversion                                                                                                    |    |  |  |  |  |
|----------------------------------------------------------------------------------------------------|------|----------------------------------------------------------------------------------------------------|----|--|--|--|--|
| DC Common Bus Capability                                                                                                    |      |                                                                                                    |    |  |  |  |  |
| The 1394 DC Link Module (DCLM) provides<br>additional load leveling and energy storage<br>(capacitance) for 1394 systems. The module<br>can be used alone or linked to a second 1394<br>system with the DCLM module using the<br>DC Link cable. | N/A  | You can configure the Kinetix 6000 IAM module in RSLogix 5000 software<br>as a common-bus master or common-bus follower drive based on system<br>needs for regeneration or configuration requirements. When planning your<br>panel layout, the common-bus master must be configured to include the<br>common-bus follower capacitance since it controls system precharge and<br>shunt control. | 11 |  |  |  |  |
| Typical Input Power Components                                                                                                    |      |                                                                                                    |    |  |  |  |  |
| <ul> <li>324528V ac, 50/60 Hz, 3-phase input</li> <li>24V ac control power supply</li> </ul>                                                                                                    |      | Kinetix 6000 drives have similar requirements for input power and you may be able to reuse some of your 1394 input power components.                                                                                                    | 40 |  |  |  |  |
| <ul> <li>Disconnect, fuse block, main contactor</li> <li>24V dc power supply for motor brakes<br/>and motor thermal contacts</li> </ul>                                                                                                    |      | The Line Interface Module (LIM) includes many of the input power<br>components that you will need for your Kinetix 6000 system and provides<br>3-phase input power, control power, auxiliary power, and 24V dc power for<br>motor brakes.                                                                                                    | 44 |  |  |  |  |

| 1394 Drive Feature/Function                                                                                                    | Page       | Kinetix 6000 Conversion                                                                                                    | Page |  |
|----------------------------------------------------------------------------------------------------|------------|----------------------------------------------------------------------------------------------------|------|--|
| Customer-supplied External 24V dc Power Su                                                                                                   | ipply for  | Motor Brakes                                                                                                    |      |  |
| • On GMC and analog systems, the brake connections are made on the bottom of each axis module (TB1 and TB2).                                 | 27         | The Kinetix 6000 IAM and AM (inverter) modules also require 24V dc input for motor brakes. However, the Motor Brake (BC) connector on each IAM                                                                                                    | 28   |  |
| <ul> <li>On SERCOS interface systems, the brake<br/>connections are made on the relay outputs<br/>connector on the system module.</li> </ul> | 30         | and AM module also provide programmable motor brake relay outputs and<br>supply an MOV device for arc suppression.                                                                                                    |      |  |
| I/O Terminations                                                                                                    |            |                                                                                                    |      |  |
| <ul> <li>GMC system modules have an input wiring<br/>board (TB1 and TB2) where the I/O for up to<br/>four axes terminate.</li> </ul>         | 29         | The Kinetix 6000 IAM and AM modules each have their own dedicated I/O (IOD) connector for terminating the individual I/O points for each axis. Each                                                                                                    | 22   |  |
| <ul> <li>SERCOS interface system modules have four<br/>8-pin connectors where the I/O for up to four<br/>axes terminate.</li> </ul>          | 30         | IOD connector requires a low-profile connector kit (catalog number 2090-K6CK-D26M).                                                                                                    | 32   |  |
| Relay Outputs to Protect Drive Electronics                                                                                                   |            |                                                                                                    |      |  |
| On GMC system modules the Drive OK relay<br>output is on the input wiring board (TB2).                                                       | 29         |                                                                                                    |      |  |
| • On SERCOS system modules the Drive OK relay output is on the relay outputs connector.                                                      | 30         | The Kinetix 6000 IAM module provides the Contactor Enable (CED) connector for the same purpose. Wiring the contactor enable relay into                                                                                                    |      |  |
| <ul> <li>On Analog system modules the Contactor<br/>Enable relay output is on the input wiring<br/>board (TB2).</li> </ul>                   | 31         | your safety control string is required.                                                                                                    |      |  |
| Digital Input and Registration Input Power Su                                                                                                | ipplies    |                                                                                                    |      |  |
| • The GMC system modules require an external 5V dc or 24V dc supply for the registration inputs and 24V dc for digital inputs.               | 33         | The Kinetix 6000 has an internal 24V dc power supply on each IAM/AM                                                                                                    |      |  |
| • The SERCOS system modules require an external 24V dc for the two registration inputs and 24V dc for the four digital inputs.               | 36         | inputs, and two registration inputs.                                                                                                    | 36   |  |
| Hardware Enable Inputs                                                                                                    |            |                                                                                                    |      |  |
| The GMC system modules provide only one<br>System Enable input (TB1 or TB2).                                                                 | 33         | The Kinetix 6000 IAM and AM modules each have their own Hardware                                                                                                    | 33   |  |
| Each 8-pin I/O connector on the SERCOS<br>interface system module has its own<br>Hardware Enable input.                                      | 36         | Enable input on the I/O (IOD) connector. Each IOD connector requires a low-profile connector kit (catalog number 2090-K6CK-D26M).                                                                                                    | 36   |  |
| Servo Motor Compatibility                                                                                                    |            |                                                                                                    |      |  |
| Bulletin 1326AB (resolver) servo motors                                                                                                    | 47         | You can continue to use the Bulletin 1326AB or 1326AS (resolver) servo                                                                                                    | 47   |  |
| Bulletin 1326AS (resolver) servo motors                                                                                                    | 48         | motors and the same motor power and feedback cables. However, when<br>migrating to Kinetix 6000 drives you need the low-profile connector kit<br>(catalog number 2090-K6CK-D15MF) for each of these motors. This kit<br>includes noise filters for the thermal switch connections that replace the<br>filter circuitry between TB1 and TB2 on the bottom of each 1394 (series C)<br>axis module. |      |  |
| Bulletin 1326AB (M2L/S2L) servo motors                                                                                                    | 47         | You can continue to use the MP-Series (Bulletin MPL) or 1326AB (M2L/S2L)                                                                                                    | 47   |  |
| MP-Series (catalog numbers MPL-B <i>xxxx</i> M/S) servo motors with high-resolution feedback                                                 | <u>4</u> 9 | servo motors. However, when migrating to Kinetix 6000 drives you need to replace the feedback cable for MPL-B <i>xxxx</i> M/S and 1326AB (M2L/S2L)                                                                                                    | ДQ   |  |
| MP-Series (catalog numbers MPL-B <i>xxx</i> R) servo motors with resolver feedback                                                           |            | motors. You also need one low-profile connector kit (catalog number 2090-K6CK-D15M) for each of these motors.                                                                                                    |      |  |

### **GMC Systems**

The 1394 GMC System provides all the functionality of the IMC S Class Compact Motion Controller and power conversion within the 1394 system module. The 1394*x*-SJT*xx*-C (standard GMC) system module supports four axis modules and provides four channels of auxiliary encoder input. The 1394C-SJT*xx*-L (standard GMC) module provides the same functionality as the 1394*x*-SJT*xx*-C module, but supports only one axis module and provides two channels of auxiliary encoder input.

The 1394*x*-SJT*xx*-T (GMC Turbo) system module provides more GML application program memory and executes the programs faster. The 1394*x*-SJT*xx*-T module offers 64 K of memory with a 32-bit processor while the 1394*x*-SJT*xx*-C module offers 32 K of program memory with a 16-bit processor. The 1394*x*-SJT*xx*-T module also includes a direct, high speed link to the SLC controller rack that simplifies the programming required to transfer data between the 1394*x*-SJT*xx*-T module and the SLC controller.

Both systems are completely programmed and commissioned using GML (Graphical Motion Control Language) software, offer Allen-Bradley DH-485, RS-232, and RS-422 as standard communication, and have Remote I/O (RIO) and AxisLink available as communication options.

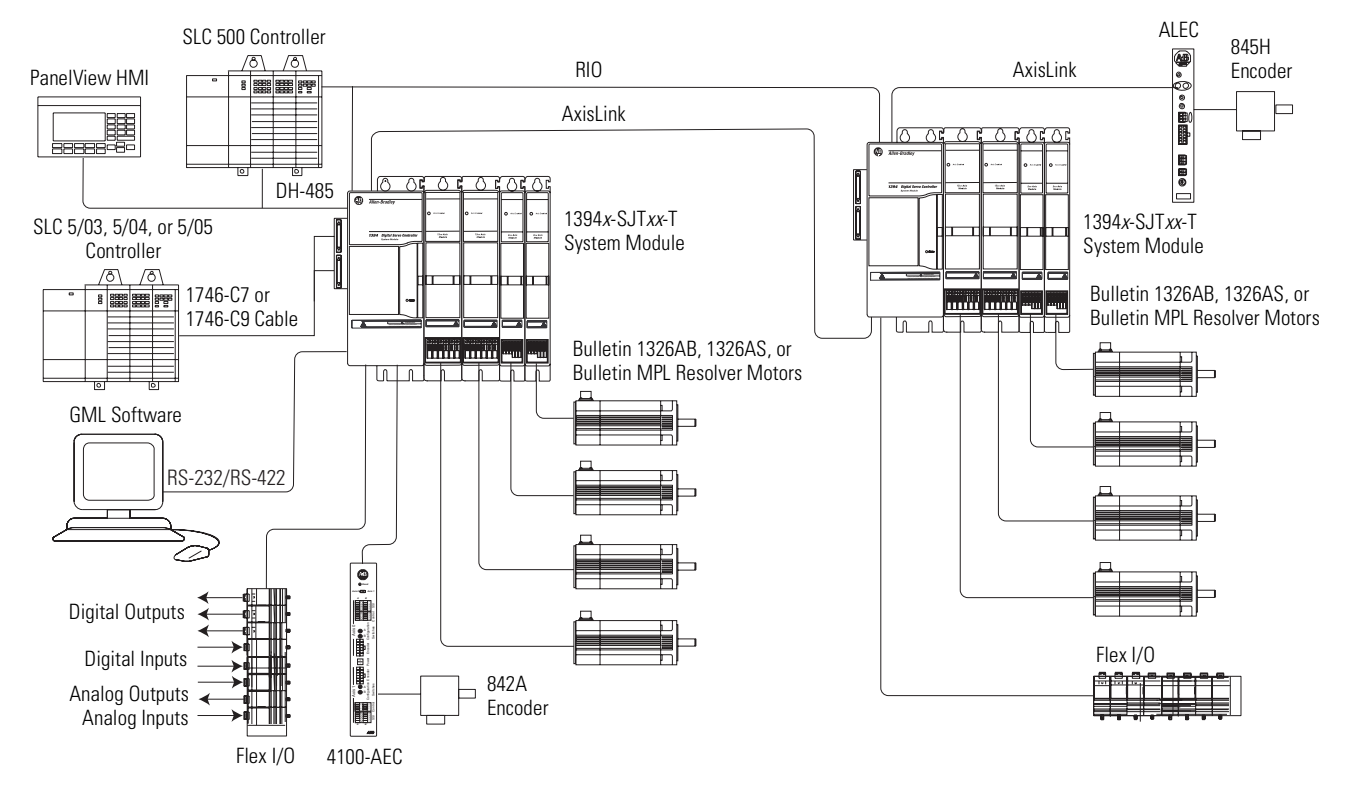

#### **GMC Turbo Example Systems**

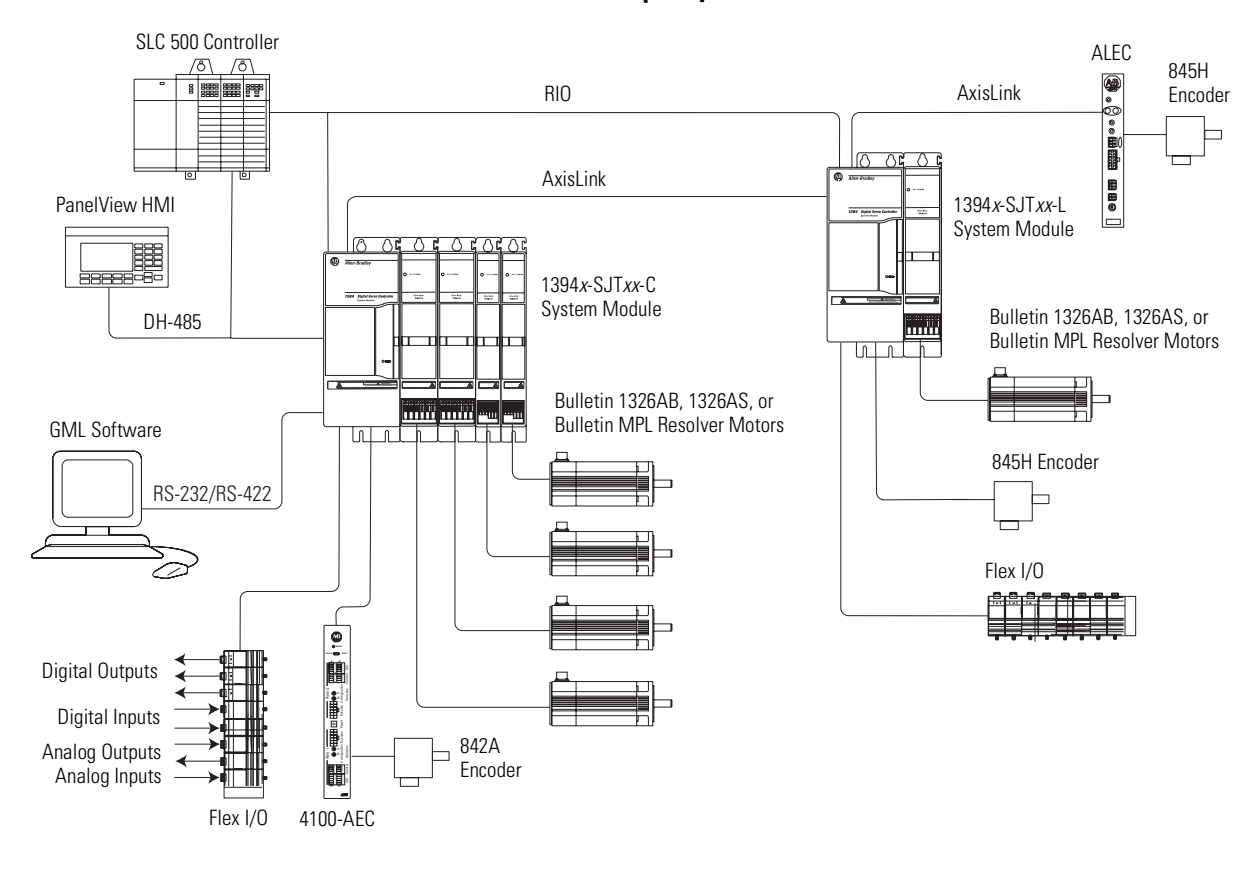

Standard GMC Example Systems

This table provides a checklist of considerations when migrating from a GMC or GMC Turbo system module. This includes catalog numbers 1394*x*-SJT*xx*-C, 1394C-SJT*xx*-L and 1394*x*-SJT*xx*-T.

#### **Checklist for 1394 GMC Conversions**

| 1394 GMC Feature/Function                                                                                                    | Page | Kinetix 6000 Conversion                                                                                                    |  |
|----------------------------------------------------------------------------------------------------|------|----------------------------------------------------------------------------------------------------|--|
| The 1394 GMC motion controller system uses GML software for motion programming.                                                                                                    | 59   | The Kinetix 6000 drives are configured and programmed using<br>RSLogix 5000 software and communicate over the SERCOS fiber-optic<br>network through a ControlLogix, CompactLogix, or SoftLogix SERCOS<br>interface module/PCI card.                                                                                                    |  |
| GML software is a sequential-based programming<br>language. Therefore, when two axis are synchronized this<br>way they are moved or executed at the same time.                                                                       | 59   | RSLogix 5000 software is a scan-based language, the performance or execution is not immediate, instead it is based on the Motion Group Coarse Update Rate (CUR). A general rule of thumb is to expect execution no longer than 2x the CUR. In most instances of machine performance, this will not be noticeable.                       |  |
| <ul> <li>Remote I/O (RIO) adapter or DH-485 serial port.</li> <li>Used to handshake PLC-5 I/O with data bit or block data transfer to and from the 1394 GMC system module.</li> <li>Used to interface to an HMI terminal.</li> </ul> | 62   | The RIO and DH-485 features are replaced by a Logix module and RSLogix 5000 software, which uses one program to manage I/O, process data, and command motion instructions.<br>The existing PLC-5 and HMI terminal/screens can be reused, but the interface to Logix needs to be retrofitted to accommodate the new controller platform. |  |
| The 1394 GMC Turbo motion controller system uses the SLC or backplane interface to transfer I/O data bits/words.                                                                                                    | 63   | The SLC interface is replaced by a Logix module and RSLogix 5000 software, which uses one program to manage I/O, processing, and motion instructions.                                                                                                    |  |
| DH-485 serial port.                                                                                                    | 62   | The Vipetic COO does not have a parial part All configuration of the drives                                                                                                    |  |
| RS-232/RS-422 serial ports used for multi-drop communication to different 1394 GMC motion controllers.                                                                                                    | 72   | The Kinetix 6000 does not have a serial port. All configuration of the drive<br>and motion programming is done in the RSLogix 5000 software.                                                                                                    |  |
| AxisLink with an ALEC module to link multiple motion<br>controllers to provide real-time axis coordination between<br>axes in a distributed 1394 GMC multi-axis system.                                                              | 72   | AxisLink is not required since you can have multiple Kinetix 6000 power<br>rails with up to 32 axes per motion group, per processor. Axes can be<br>gearaed to one another in the same motion group or different processor<br>motion groups.                                                                                            |  |
| Flex I/O modules for local I/O used in the GML code for machine control.                                                                                                    | 73   | The Kinetix 6000 drive does not support flexible inputs such as Flex I/O.<br>However, the Logix platforms have various input and output modules to<br>replace a Flex I/O block. The existing Flex I/O blocks can be used with a<br>network configuration (such as ethernet) to tie into the Logix platform.                             |  |
| Drive Interface Module (DIM) is used to control an external $\pm 10V$ velocity or torque control drive input. The drive must also produce an AQB quadrature encoder output signal for closed loop feedback to the 1394 GMC system.   | 79   | The Kinetix 6000 drive does not support an analog input, nor can it control<br>an analog input type drive. The 1756-M02AE (AQB feedback) or<br>1756-M02AS (SSI feedback) analog modules support control of up to two<br>±10V velocity or torque control drive inputs.                                                                   |  |
| Bulletin 4100-AEC, 4100-TEC, or 4100-REC modules.                                                                                                    | 125  | The Bulletin 4100 modules are not required. A multi-turn Stegmann encoder can be interfaced directly to the Auxiliary Feedback (AF) connector on the Kinetix 6000 IAM/AM modules.                                                                                                    |  |

### **Analog Servo System**

The 1394 Analog servo system (catalog numbers 1394x-SJTxx-A) provides a traditional  $\pm 10V$  dc analog interface. The 1394 Analog system supports up to four axes and can be used as a velocity or torque control system. It is commissioned with the Bulletin 1201 HIM module which provides access to auto-tuning and start-up prompting. The 1394 Analog system also provides a SCANport interface as a standard feature.

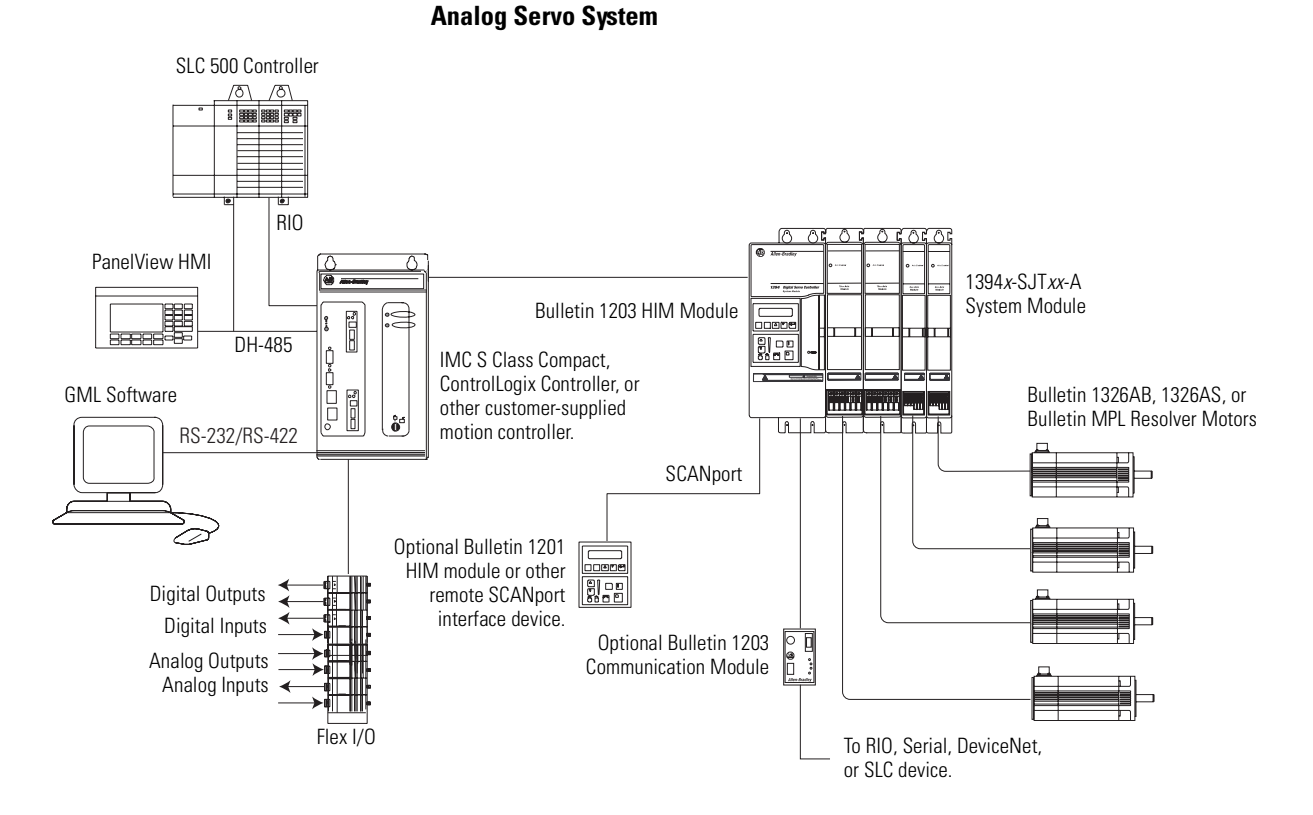

The Kinetix 6000 drives and Logix platforms provide position, velocity, or torque loop control using RSLogix 5000 software. Based on existing machine needs, select appropriate Logix controller, SERCOS module, and Kinetix 6000 drive combination.

### **SERCOS System**

The 1394 SERCOS system module (catalog numbers 1394C-SJT*xx*-D) is a digital servo drive system with a fiber-optic digital network interface. The 1394 SERCOS system is configured using either ControlLogix, CompactLogix, or SoftLogix controller platforms and RSLogix 5000 software.

#### SERCOS System

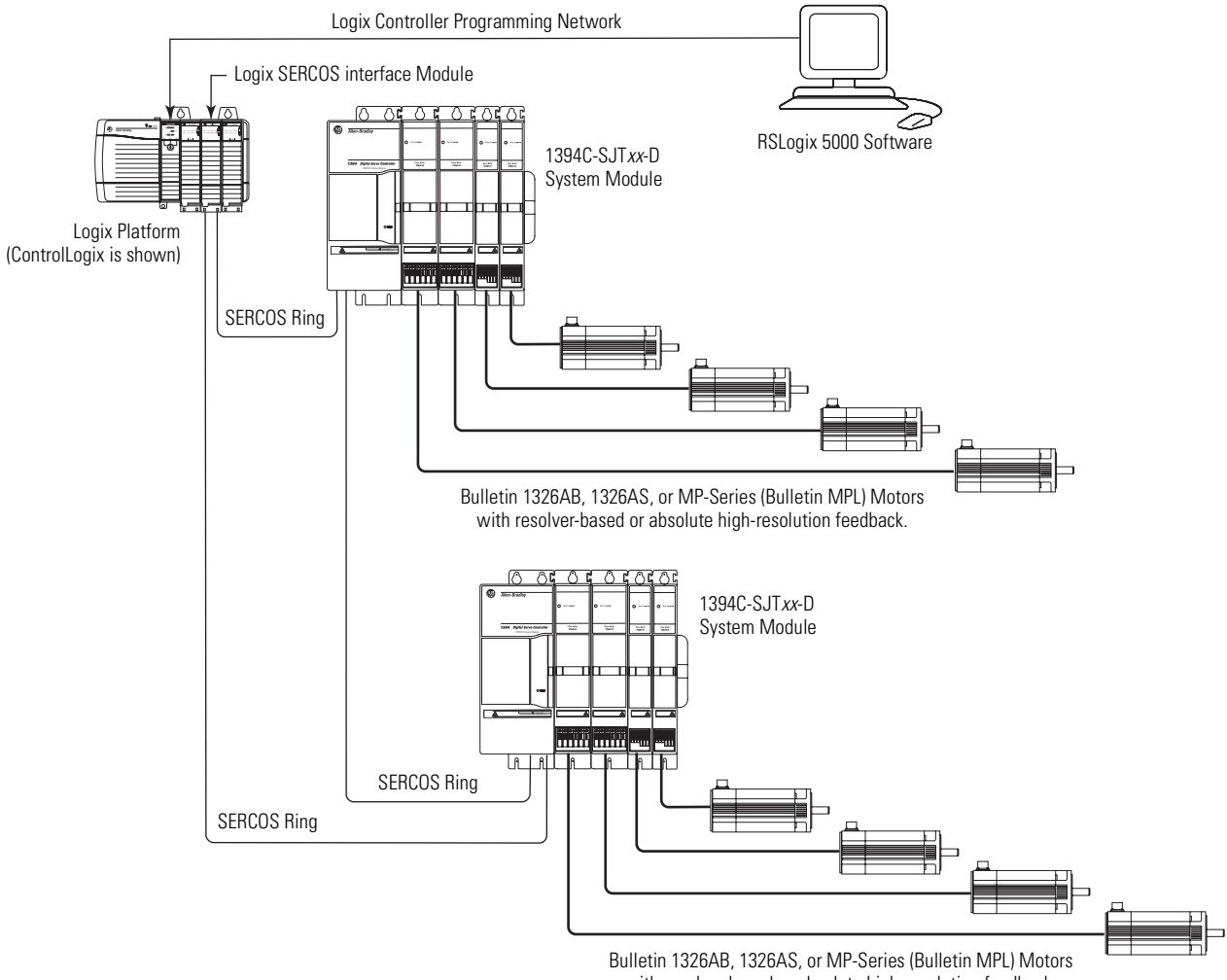

with resolver-based or absolute high-resolution feedback.

# Kinetix 6000 Multi-axis Servo Drive Systems

The Kinetix 6000 multi-axis servo drives provide powerful simplicity to handle even the most demanding application. The Kinetix 6000 drive system is configured using either ControlLogix or CompactLogix controller platforms and RSLogix 5000 software. The Kinetix 6000 multi-axis servo drives are part of the Kinetix Integrated Motion solution.

#### Typical Configuration - Kinetix 6000 System (with LIM module)

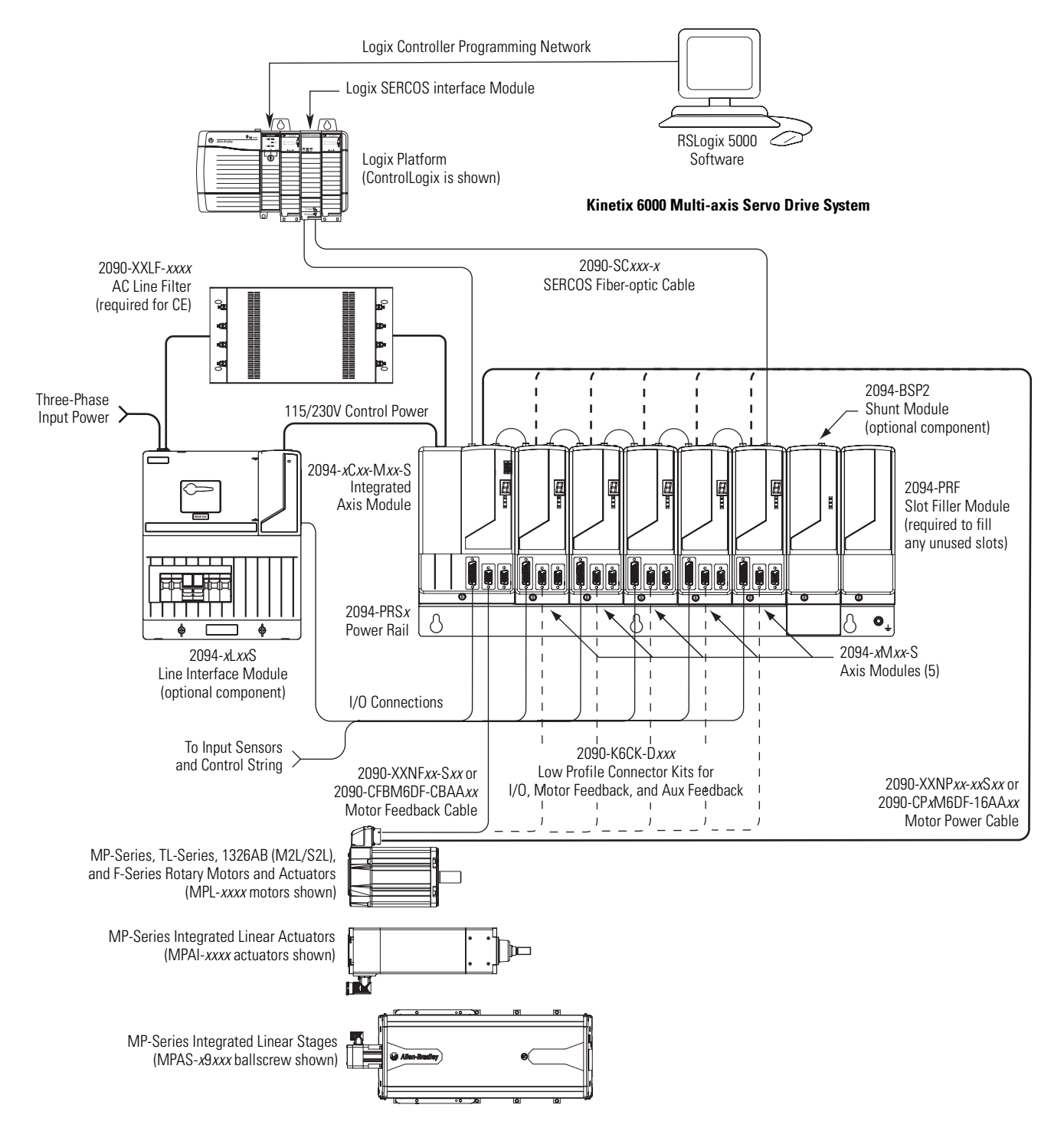

Publication 1394-TD004A-EN-P — January 2008

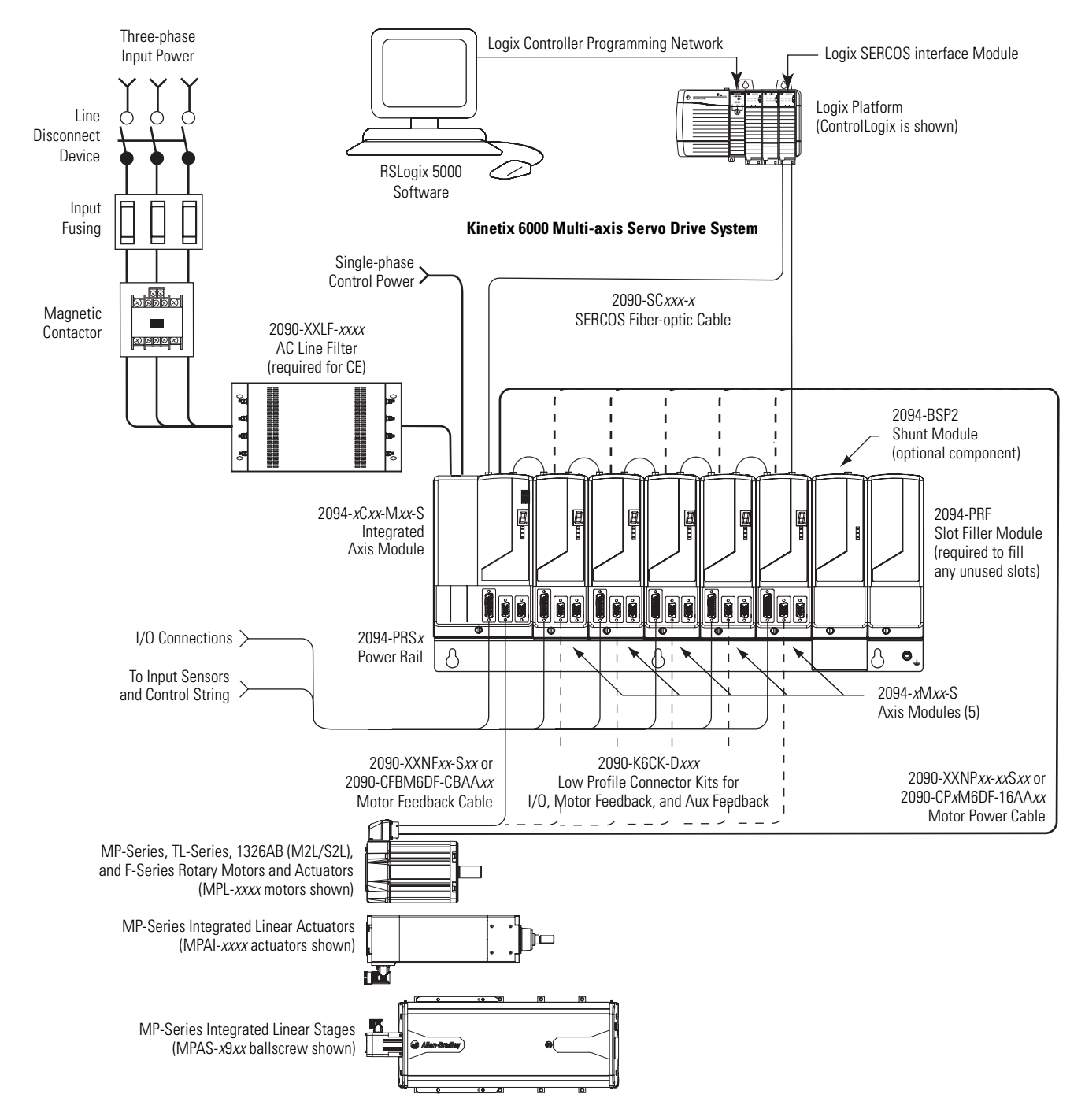

Typical Configuration - Kinetix 6000 System (without LIM module)

In the DC Common Bus example, the leader IAM is connected to the follower IAM via the dc common bus based on system needs for regeneration or configuration requirements. When planning your panel layout, you must configure the common-bus master to include the common-bus follower capacitance, since it controls system precharge and shunt control. Refer to the Kinetix 6000 Servo Drive User Manual, publication <u>2094-UM001</u>, when making this calculation.

### IMPORTANT

If total bus capacitance of your system exceeds the leader IAM pre-charge rating, the IAM seven-segment status will display error code E90 (pre-charge time-out fault) if input power is applied. To correct this condition, you must replace the leader IAM with a larger module or decrease the total bus capacitance by removing axis modules.

#### Typical Configuration - Kinetix 6000 System (DC Common Bus)

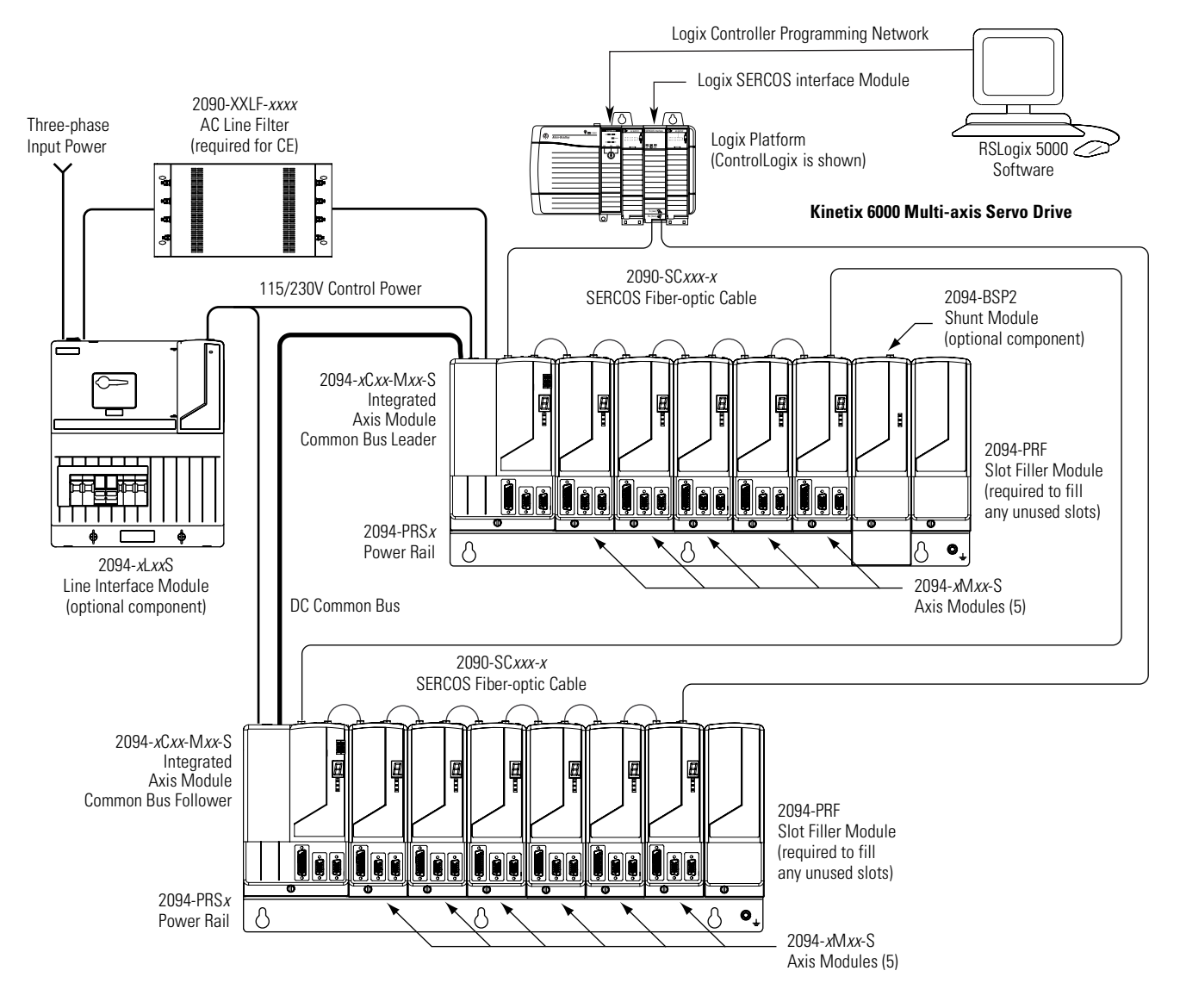

Motors and other details common to both three-phase ac and dc common-bus configurations are removed.

# Logix Controller Platforms

ControlLogix and CompactLogix controller platforms include SERCOS modules for interfacing with the Kinetix 6000 servo drives.

### ControlLogix Controller Platform

The ControlLogix platform is a modular system capable of handling your most intensive applications. Modules are inserted into slots on the ControlLogix chassis.

The ControlLogix SERCOS modules available for your motion control application include:

- 1756-M03SE, 1756-M08SE, and 1756-M16SE SERCOS interface modules that can accommodate up to 3, 8, and 16 axes, respectively.
- 1756-L60M03SE combination controller and SERCOS interface module that can accommodate up to 3 axes.

For more information regarding the ControlLogix platform, refer to the ControlLogix Selection Guide, publication <u>1756-SG001</u>.

### CompactLogix Controller Platform

The CompactLogix platform is a modular system that provides cost-effective control for smaller applications. Modules snap together side-by-side on a DIN rail.

The CompactLogix SERCOS module available for your motion control application is the 1768-M04SE SERCOS interface module and accommodates up to 4 axes. Each 1768-L45 CompactLogix system can hold one or two SERCOS modules for up to 8 real, 4 auxiliary, and 6 virtual axes.

For more information regarding the CompactLogix platform, refer to the CompactLogix Selection Guide, publication <u>1769-SG001</u>.

### SoftLogix Controller Platform

A simple SoftLogix system can consist of a single, standalone computer and its networked devices. For more robust systems, use I/O in multiple platforms distributed over multiple I/O links. These devices all reside on a virtual backplane displayed on your computer. The SoftLogix products available for your motion control application include:

- 1784-PM16SE SERCOS interface PCI card.
- 1784-PM02AE analog servo PCI card.

For more information regarding the SoftLogix platform, refer to the SoftLogix5800 Selection Guide, publication <u>1789-SG001</u>.

# 1394 to Kinetix 6000 Drive Conversions

Use these tables as a starting point for your 1394 to Kinetix 6000 drive conversion.

#### 1394 System Module to Kinetix 6000 IAM Conversions

| 139/l Svetom         | 1394 Drives                          |                                  |   |                              | Kinetix 6000 Drives                  |                                  |  |
|----------------------|--------------------------------------|----------------------------------|---|------------------------------|--------------------------------------|----------------------------------|--|
| Module<br>Cat. No.   | Continuous Output<br>Current<br>A dc | Continuous Output<br>Power<br>kW | - | Kinetix 6000 IAM<br>Cat. No. | Continuous Output<br>Current<br>A dc | Continuous Output<br>Power<br>kW |  |
| 1394 <i>x</i> -SJT05 | 7.36                                 | 5.0                              | > | 2094-BC01-M01-S              | 10.0                                 | 6.0                              |  |
| 1394 <i>x</i> -SJT10 | 14.7                                 | 10.0                             | > | 2094-BC02-M02-S              | 24.0                                 | 15.0                             |  |
| 1394 <i>x</i> -SJT22 | 33.8                                 | 22.0                             | > | 2094-BC04-M03-S              | 43.0                                 | 27.6                             |  |

| 4204 4                          | 1394 Drives                           |                                  |   |                             | Kinetix 6000 Drives                   |                                  |  |
|---------------------------------|---------------------------------------|----------------------------------|---|-----------------------------|---------------------------------------|----------------------------------|--|
| 1394 AXIS<br>Module<br>Cat. No. | Continuous Output<br>Current<br>A rms | Continuous Output<br>Power<br>kW | - | Kinetix 6000 AM<br>Cat. No. | Continuous Output<br>Current<br>A rms | Continuous Output<br>Power<br>kW |  |
| 1204 ٨                          | 2.0                                   | 2.0                              | > | 2094-BMP5-S                 | 2.80                                  | 1.8                              |  |
| 1394 <i>X</i> -AIVIU3 3.0       | 3.0                                   |                                  | > | 2094-BM01-S                 | 6.10                                  | 3.9                              |  |
| 1394 <i>x</i> -AM04             | 4.5                                   | 3.0                              | > | 2094-BM01-S                 | 6.10                                  | 3.9                              |  |
| 1394 <i>x</i> -AM07             | 7.5                                   | 5.0                              | > | 2094-BM02-S                 | 10.3                                  | 6.6                              |  |
| 1394 <i>x</i> -AM50             | 23.3                                  | 15.6                             | > | 2094-BM03-S                 | 21.2                                  | 13.5                             |  |
| 1394 <i>x</i> -AM75             | 35.0                                  | 23.8                             | > | 2094-BM05-S                 | 34.6                                  | 22.0                             |  |

#### 1394 Axis Module to Kinetix 6000 AM Conversions

# Catalog Number Explanations

Catalog numbers consist of various characters, each of which identifies a specific version or option for that component. Use these configuration charts to understand the 1394 and Kinetix 6000 drive catalog numbers.

### **Catalog Numbers for 1394 Drives**

#### **1394 System Modules**

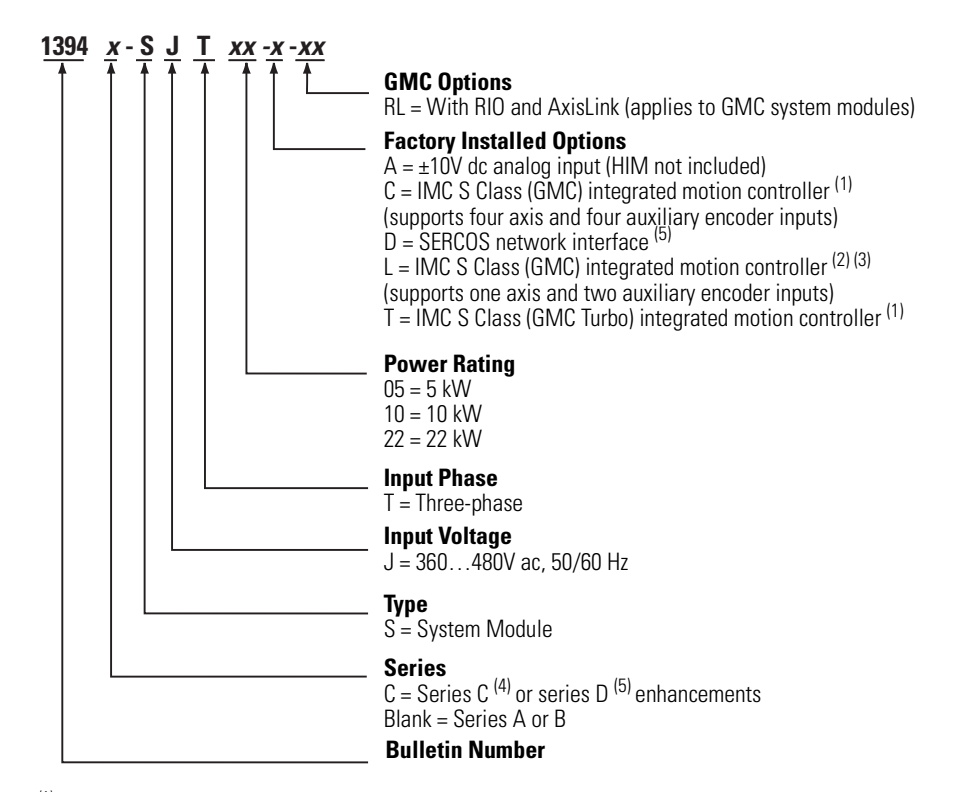

- (1) The standard GMC and GMC Turbo system modules are identical except that the GMC Turbo (catalog number 1394x-SJTxx-T) offers a SLC backplane interface with 64 K of memory with a 32-bit processor while the standard GMC (catalog number 1394x-SJTxx-C) offers 32 K of program memory with a 16-bit processor without the SLC interface.
- (2) The GMC system module (catalog number 1394C-SJTxx-L) is functionally the same as the standard GMC system module (catalog number 1394x-SJTxx-C) except it supports one axis and provides two auxiliary encoder inputs.
- <sup>(3)</sup> The GMC system module (catalog number 1394C-SJTxx-L) is only available in 5 and 10 kW system modules.
- <sup>(4)</sup> Series C system modules include Smart Power, improved terminations, and EMI filtering.
- <sup>(5)</sup> Series D system modules include faster SERCOS communication and ring rates.

**1394 Axis Modules** 

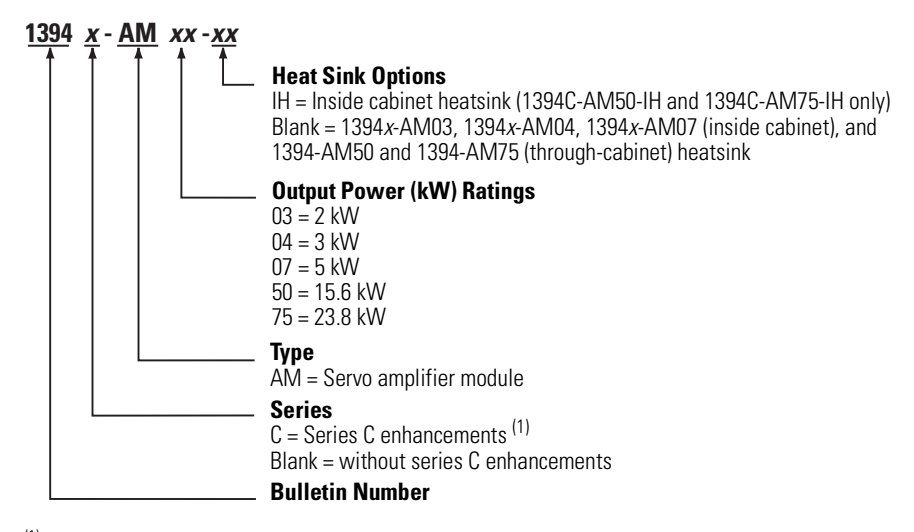

<sup>(1)</sup> Series C axis modules have improved terminations and EMI filtering.

# **1394 Series Change**

Series C system modules (catalog numbers 1394C-SJT*xx-x*) and axis modules (catalog numbers 1394C-AM*xx* and 1394C-AM*xx*-IH) include features not available on series A and B modules (catalog numbers 1394-SJT*xx-x* and 1394-AM*xx*).

#### **System Module Features**

| Features                                    | Series C and D | Series A and B     |
|---------------------------------------------|----------------|--------------------|
| Connector (plug-in) input power termination | Yes            | No                 |
| Cable Clamp (strain relief, shield bond)    | Yes            | No                 |
| EMI filter (24V input power, registration)  | Yes            | No                 |
| Smart Power (Soft Start, power monitor)     | Yes            | 22 kW systems only |

#### **Axis Module Features**

| Features                                     | Series C | Series A and B |
|----------------------------------------------|----------|----------------|
| Cable Clamp (strain relief, shield bond)     | Yes      | No             |
| EMI filter (motor brake and thermal circuit) | Yes      | No             |

To determine the series designator, check the series field on the Allen-Bradley label attached to your system, axis, and shunt modules. The series designator is located as shown in the example below.

#### Allen-Bradley Label

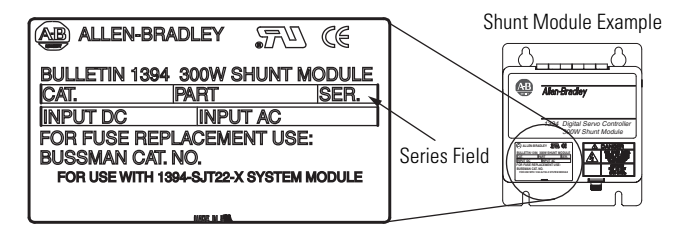

#### Series Catalog Numbers for 1394 Drive Modules

| 1394 Modules   | Module Functionality         | Series D               | Series C                                 | Series A and B                        |
|----------------|------------------------------|------------------------|------------------------------------------|---------------------------------------|
| System modules | Analog                       |                        | 1394C-SJT <i>xx</i> -A                   | 1394-SJT <i>xx</i> -A                 |
|                | GMC                          | Ν/Λ                    | 1394C-SJT <i>xx</i> -C                   | 1394-SJT <i>xx</i> -C                 |
|                | GMC Turbo                    | N/A                    | 1394C-SJT <i>xx</i> -T                   | 1394-SJT <i>xx</i> -T                 |
|                | GMC (1.5 axis)               |                        | 1394C-SJT <i>xx</i> -L                   | N/A                                   |
|                | SERCOS interface             | 1394C-SJT <i>xx</i> -D | 1394C-SJT <i>xx</i> -D                   | N/A                                   |
| Axis modules   | Inverter (no heatsink)       |                        | 1394C-AM03, 1394C-AM04<br>and 1394C-AM07 | 1394-AM03, 1394-AM04<br>and 1394-AM07 |
|                | Inverter (external heatsink) | N/A                    | 1394C-AM50 and 1394C-AM75                | 1394-AM50 and<br>1394-AM75            |
|                | Inverter (internal heatsink) |                        | 1394C-AM50-IH and<br>1394C-AM75-IH       | N/A                                   |

### **Catalog Numbers for Kinetix 6000 Drives**

#### 2094 - x C xx - M xx - x **Safety Feature** S = Safe-off Inverter Current Rating (peak of sine) P5 = 4 A (460V input voltage) 01 = 9 A (460V input voltage) 02 = 15 A (460V input voltage) 03 = 30 A 460V input voltage) 05 = 49 A (460V input voltage) Inverter (Axis Module) **Converter Power Rating** 01 = 6 kW (460V input voltage) 02 = 15 kW (460V input voltage) 04 = 28 kW (460V input voltage) 07 = 45 kW (460V input voltage) Converter **Input Voltage** A = 230V ac, 50/60 Hz B = 460V ac, 50/60 Hz **Bulletin Number**

#### Kinetix 6000 IAM Module Catalog Numbers

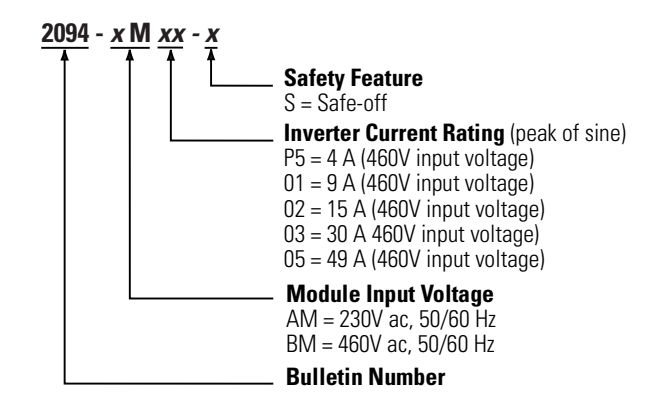

#### **Kinetix 6000 AM Module Catalog Numbers**

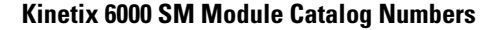

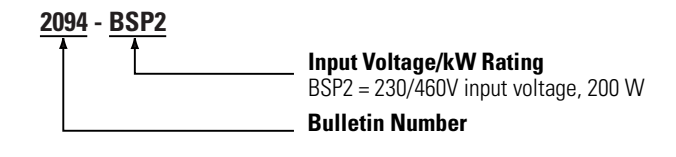

#### **Kinetix 6000 Slot Filler Module Catalog Numbers**

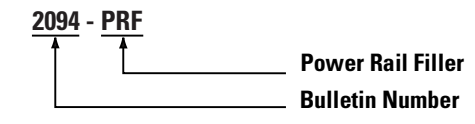

#### **Kinetix 6000 Power Rail Catalog Numbers**

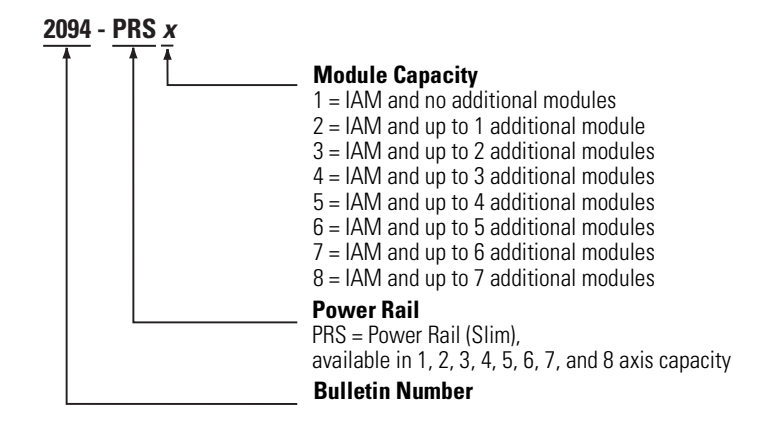

# Mounting Dimension Differences

These drawings illustrate the mounting differences between the 1394 drive systems and the Kinetix 6000 drive systems with Bulletin 2094 power rails.

#### 1394 Multi-axis System Dimensions

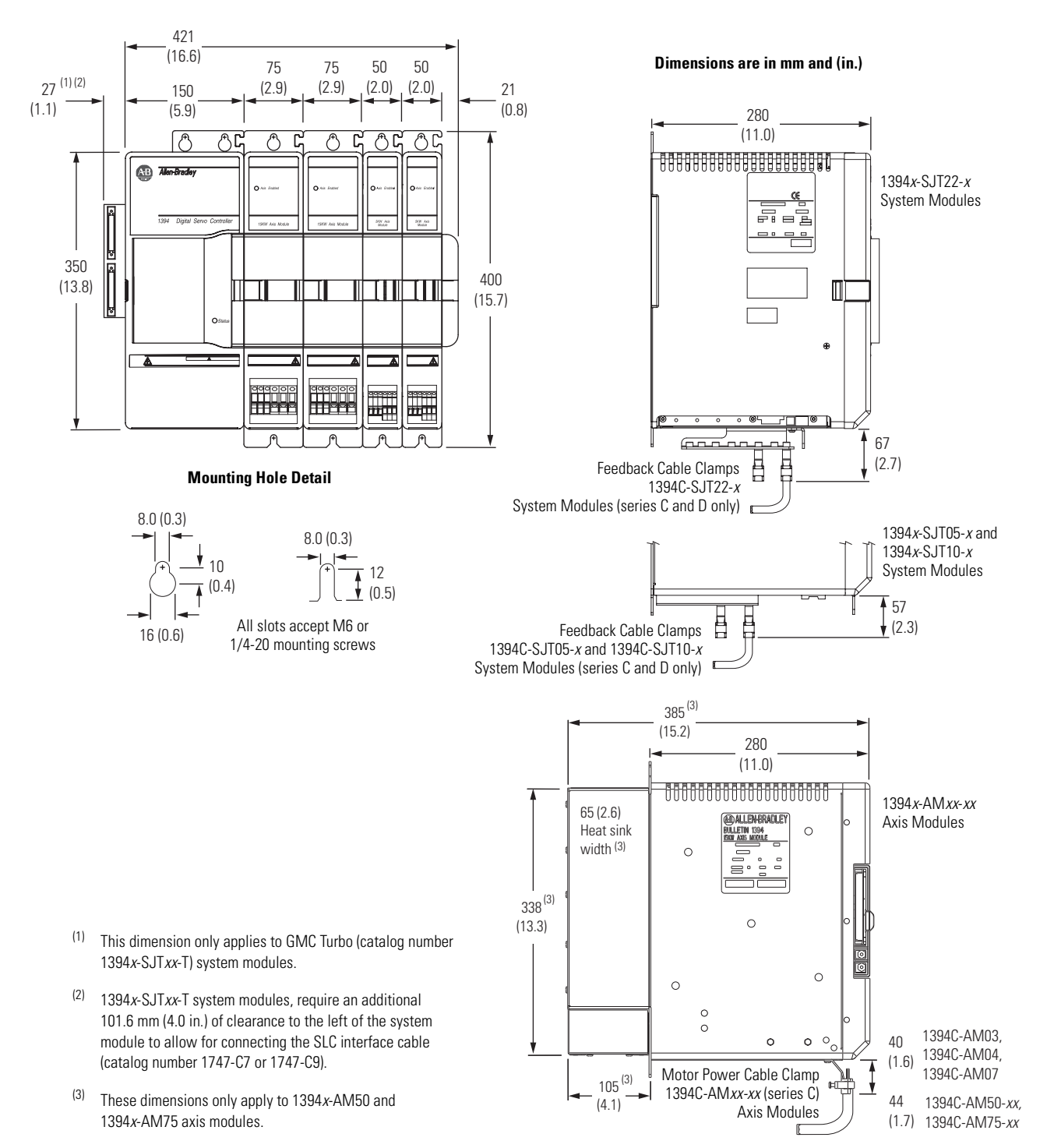

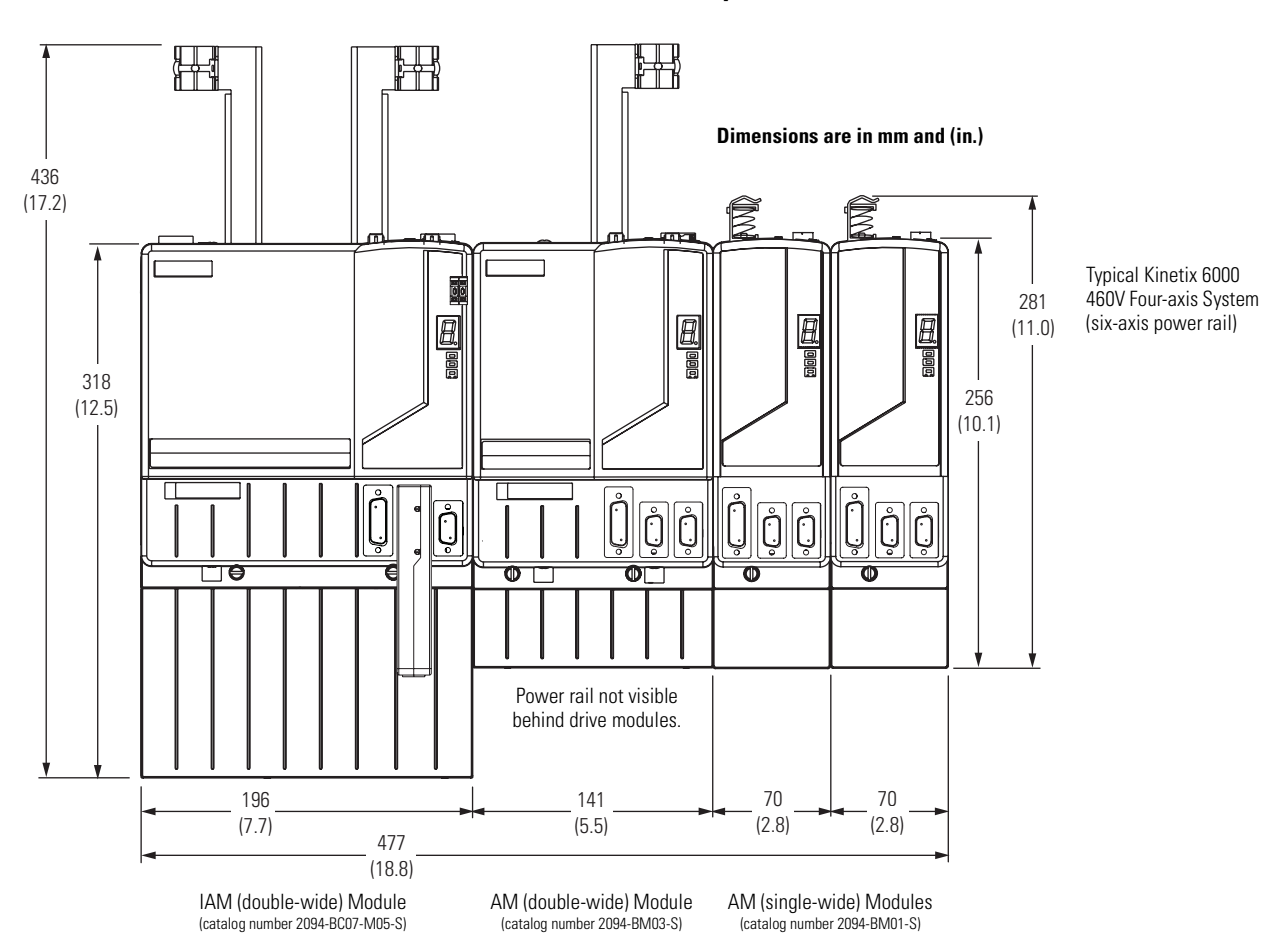

#### Kinetix 6000 Multi-axis System Dimensions

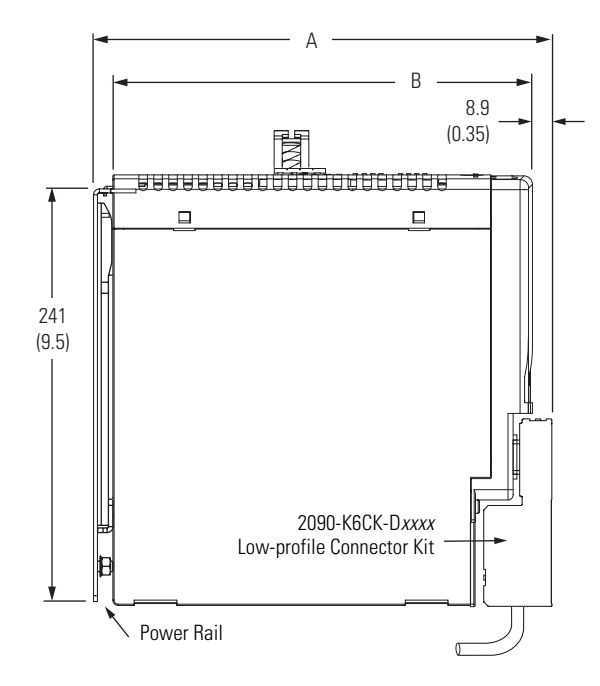

#### **Kinetix 6000 System Dimensions**

| 460V IAM and AM Modules |                         |  |  |  |
|-------------------------|-------------------------|--|--|--|
| Dimension A<br>mm (in.) | Dimension B<br>mm (in.) |  |  |  |
| 272 (10.7)              | 249 (9.8)               |  |  |  |

#### **Low-profile Connector Kits**

| Cat. No.        | Connector<br>Designator | Connector Type             |
|-----------------|-------------------------|----------------------------|
| 2090-K6CK-D15M  | ME                      | Motor feedback             |
| 2090-K6CK-D15MF | IVII                    | Motor feedback with filter |
| 2090-K6CK-D15F  | AF                      | Auxiliary feedback         |
| 2090-K6CK-D26M  | IOD                     | I/O                        |

# **Kinetix 6000 Drive Modules**

This section contains selection information and mounting dimensions for the Bulletin 2094 power rail, shunt module, and slot filler modules.

### **Kinetix 6000 Power Rail Specifications**

The Kinetix 6000 IAM, AM, SM, and slot-filler modules hang on the Bulletin 2094 power rail, which comes in sizes from 1...8 axes.

| IAM Cat. No.    |      | Converter<br>Slot Used | Inverter<br>Slots Used | - | AM Cat. No. |      |
|-----------------|------|------------------------|------------------------|---|-------------|------|
| 2094-BC01-MP5-S |      |                        | 1                      |   | 2094-BMP5-S |      |
| 2094-BC01-M01-S |      |                        | 1                      | - | 2094-BM01-S |      |
| 2094-BC02-M02-S | 460V | 1                      | 1                      | - | 2094-BM02-S | 460V |
| 2094-BC04-M03-S |      |                        | 2                      | - | 2094-BM03-S |      |
| 2094-BC07-M05-S |      |                        | 2                      | - | 2094-BM05-S |      |

#### IAM, AM, and SM Module Slot Requirements

| SM Cat. No. |              | Converter<br>Slot Used | Inverter<br>Slots Used |
|-------------|--------------|------------------------|------------------------|
| 2094-BSP2   | 230/<br>460V | 0                      | 1                      |

0

Converter

Slot Used

Inverter

1

1 2 2

Slots Used

2094-BC04-M03-S and 2094-BC07-M05-S IAM modules, and 2094-BM03-S and 2094-BM05-S AM modules are double-wide modules that require two inverter slots on the power rail.

The leftmost slot on each power rail is the converter slot and only used by the IAM. All other slots are inverter slots and are used by the IAM, AM, or SM. The power rail catalog number indicates the number of available inverter slots.

For example, the Bulletin 2094-PRS1 power rail contains one inverter slot. This limits the use of this power rail to systems requiring only one axis (inverter slot). Similarly, the Bulletin 2094-PRS8 power rail contains eight inverter slots. This limits the use of this power rail to systems requiring up to eight axes (inverter slots).

When selecting a power rail, determine the number of inverter slots required by all rail-mounted modules and choose a power rail with that minimum number of inverter slots.

### IMPORTANT

If you select a power rail with slots exceeding the minimum required for your system, you must install a slot filler module (catalog number 2094-PRF) in each unused slot.

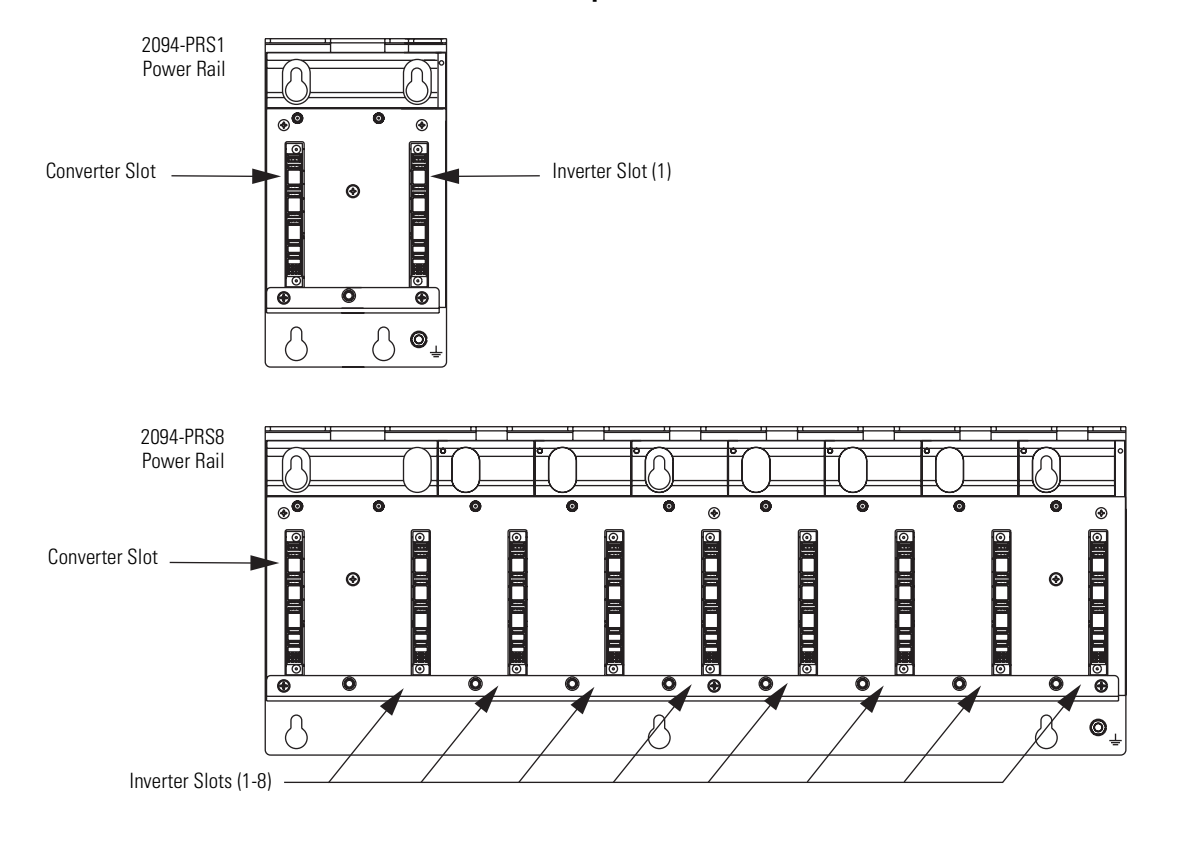

#### **Power Rail Slot Examples**

#### 2094-PRS1 (Slim) Power Rail Dimensions

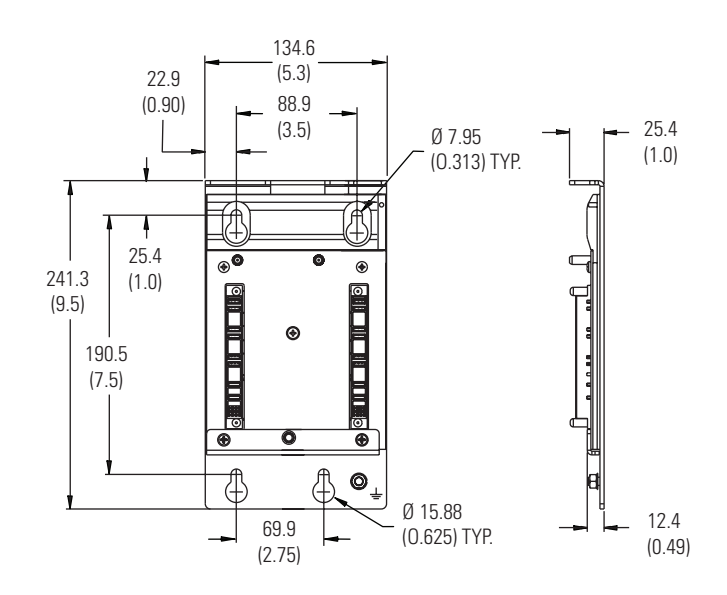

Dimensions are in mm (in.)

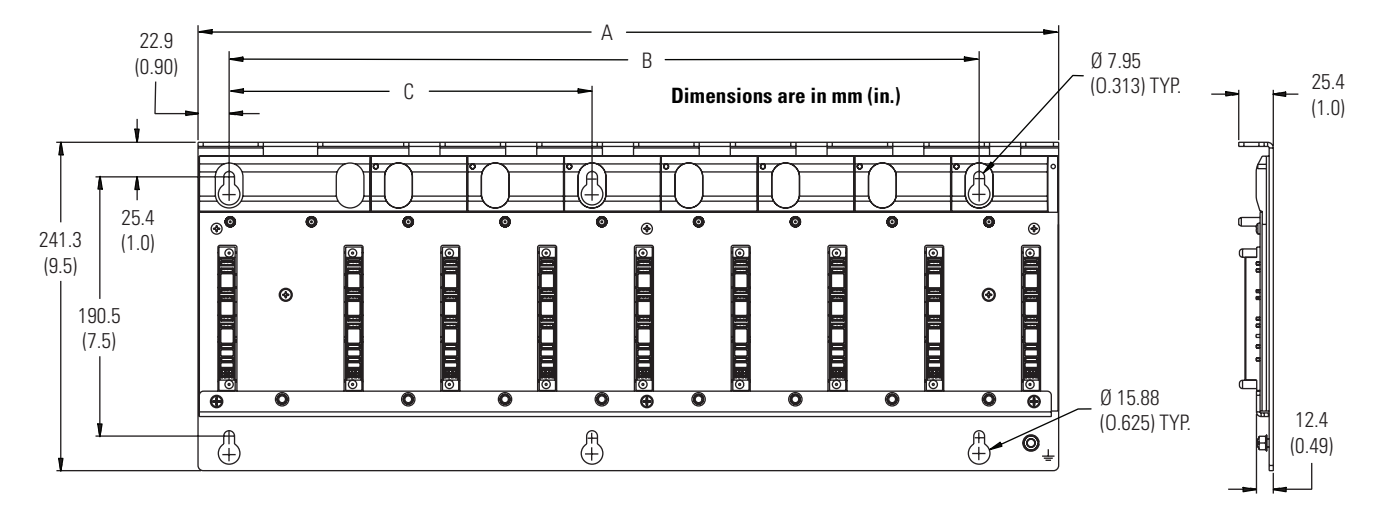

# 2094-PRS2, 2094-PRS3, 2094-PRS4, 2094-PRS5, 2094-PRS6, 2094-PRS7, and 2094-PRS8 (Slim) Power Rail Dimensions

| Cat. No.  | Description          | Dimension A<br>mm (in.) | Dimension B<br>mm (in.) | Dimension C<br>mm (in.) |
|-----------|----------------------|-------------------------|-------------------------|-------------------------|
| 2094-PRS1 | Refer to figure on p | age 21.                 |                         |                         |
| 2094-PRS2 | 2 axis power rail    | 205.7 (8.10)            | 124.5 (4.90)            | N/A                     |
| 2094-PRS3 | 3 axis power rail    | 276.9 (10.90)           | 195.6 (7.70)            | N/A                     |
| 2094-PRS4 | 4 axis power rail    | 348.0 (13.70)           | 266.7 (10.50)           | N/A                     |
| 2094-PRS5 | 5 axis power rail    | 419.1 (16.50)           | 337.8 (13.30)           | 195.6 (7.70)            |
| 2094-PRS6 | 6 axis power rail    | 490.2 (19.30)           | 408.9 (16.10)           | 195.6 (7.70)            |
| 2094-PRS7 | 7 axis power rail    | 561.3 (22.10)           | 480.1 (18.90)           | 266.7 (10.50)           |
| 2094-PRS8 | 8 axis power rail    | 632.5 (24.90)           | 551.2 (21.70)           | 266.7 (10.50)           |

### **Kinetix 6000 Shunt Module Specifications**

The Kinetix 6000 shunt module (SM) (catalog number 2094-BSP2) provides an additional 200 W of shunt capacity to the drive system and is where connections to an external shunt module are made.

For Bulletin 1394 external shunt module catalog numbers, refer to External Shunt Modules on page 46.

#### **SM Module Power Specifications**

| Kinetix 6000 Drives               |                          |                          |                 |                     |                      |                          |                          |
|-----------------------------------|--------------------------|--------------------------|-----------------|---------------------|----------------------|--------------------------|--------------------------|
|                                   | Shunt Module<br>Cat. No. | Drive<br>Voltage<br>V ac | Resistance<br>W | Peak<br>Power<br>kW | Peak<br>Current<br>A | Continuous<br>Power<br>W | <b>Capacitance</b><br>μF |
| 2094-BC <i>xx</i> -M <i>xx</i> -S | 2094-BSP2 -              | 230                      | 28 75           | 5.7                 | 14         200       | 470                      | N/A                      |
|                                   |                          | 460                      | 20.75           | 22.5                |                      | 470                      | (no internal fuse)       |

For tables with the Kinetix 6000 shunt module in combination with an IAM module internal shunt (when present) and the various external passive shunt resistors available for the Kinetix 6000 drive systems, refer to the Kinetix Motion Control Selection Guide, publication <u>GMC-SG001</u>. Use these tables to determine the shunt module combination you need based on the requirements of your application.

#### 2094-BSP2 Shunt Module Dimensions

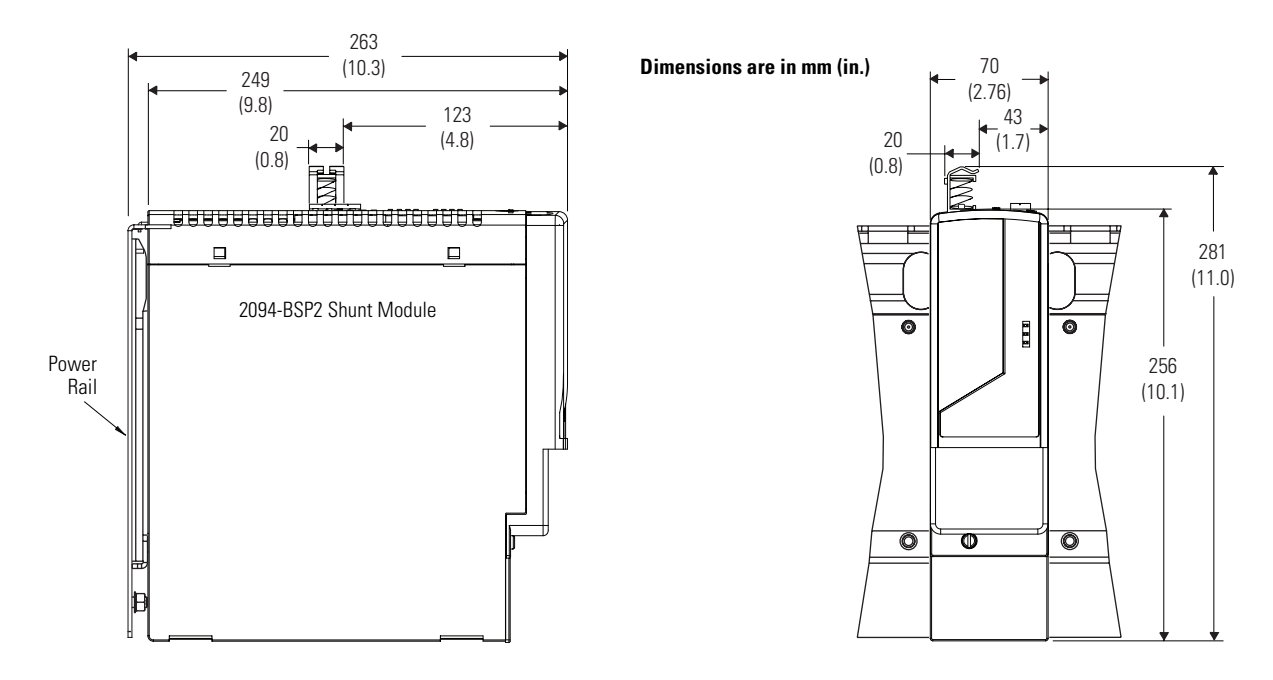

Modules are shown mounted to the power rail and the dimensions reflect that.

## **Kinetix 6000 Slot Filler Module Specifications**

The Kinetix 6000 slot filler module (catalog number 2094-PRF) fills empty slots on the power rail. Empty power rail slots provide a convenient means of adding a future AM or SM module.

IMPORTANT

Power rail slots not occupied by an IAM, AM, or SM module, must have a slot filler module installed.

#### 2094-PRF Slot Filler Module Dimensions

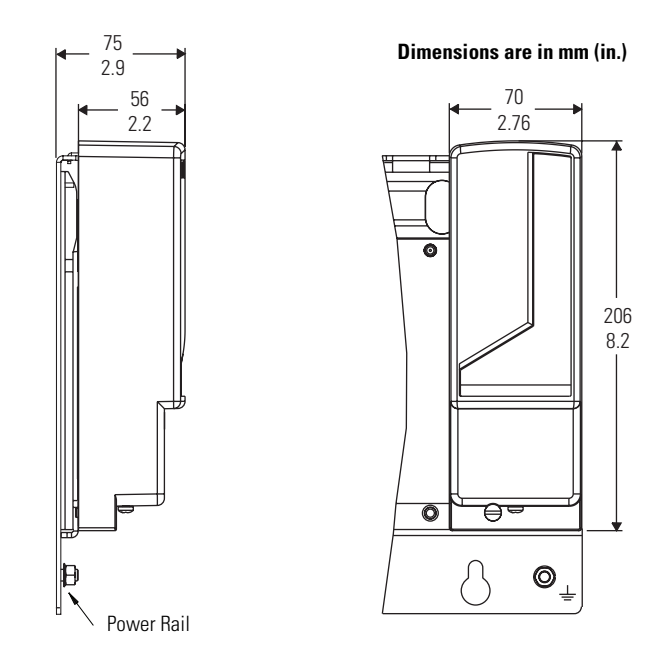

Modules are shown mounted to the power rail and the dimensions reflect that.

# Input Power Wiring Differences

These drawings illustrate input power wiring differences between the 1394 drives and the Kinetix 6000 drives. Differences also exist between 1394 system modules, depending on the series (series A and B, or C and D), but are not dependent on functionality (analog, GMC, GMC Turbo, or SERCOS interface).

This example illustrates the power wiring differences between 1394 series A and B system modules and series C and D system modules for 5 and 10 kW systems. Series A and B system modules have terminal blocks for power wiring which was replaced by connectors on the bottom of series C and D system modules and a single-point bond bar.

#### 1394 System Modules (5 and 10 kW)

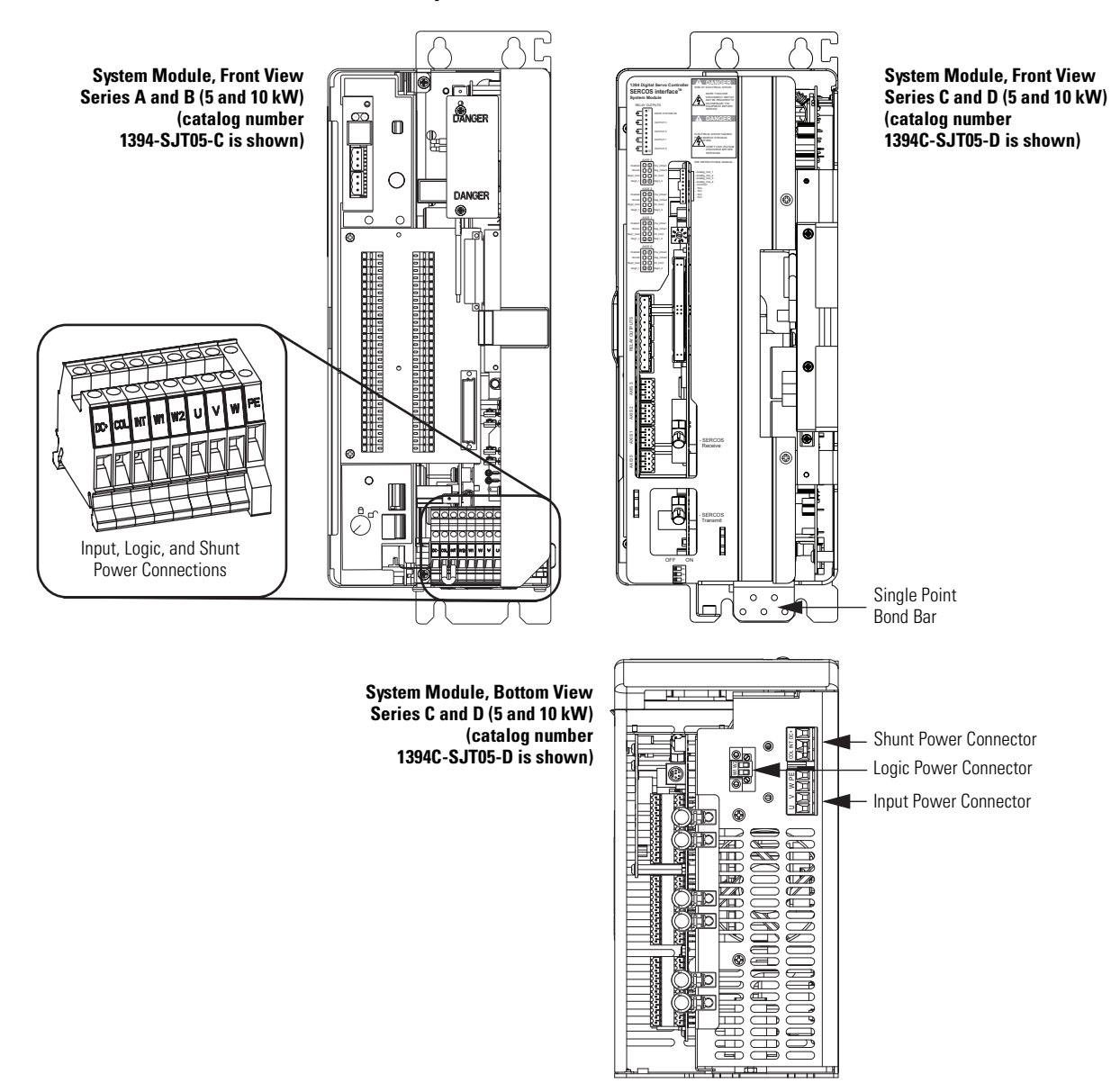

The only power wiring difference between series A and B system modules and series C system modules for 22 kW systems is the addition of a single-point bond bar.

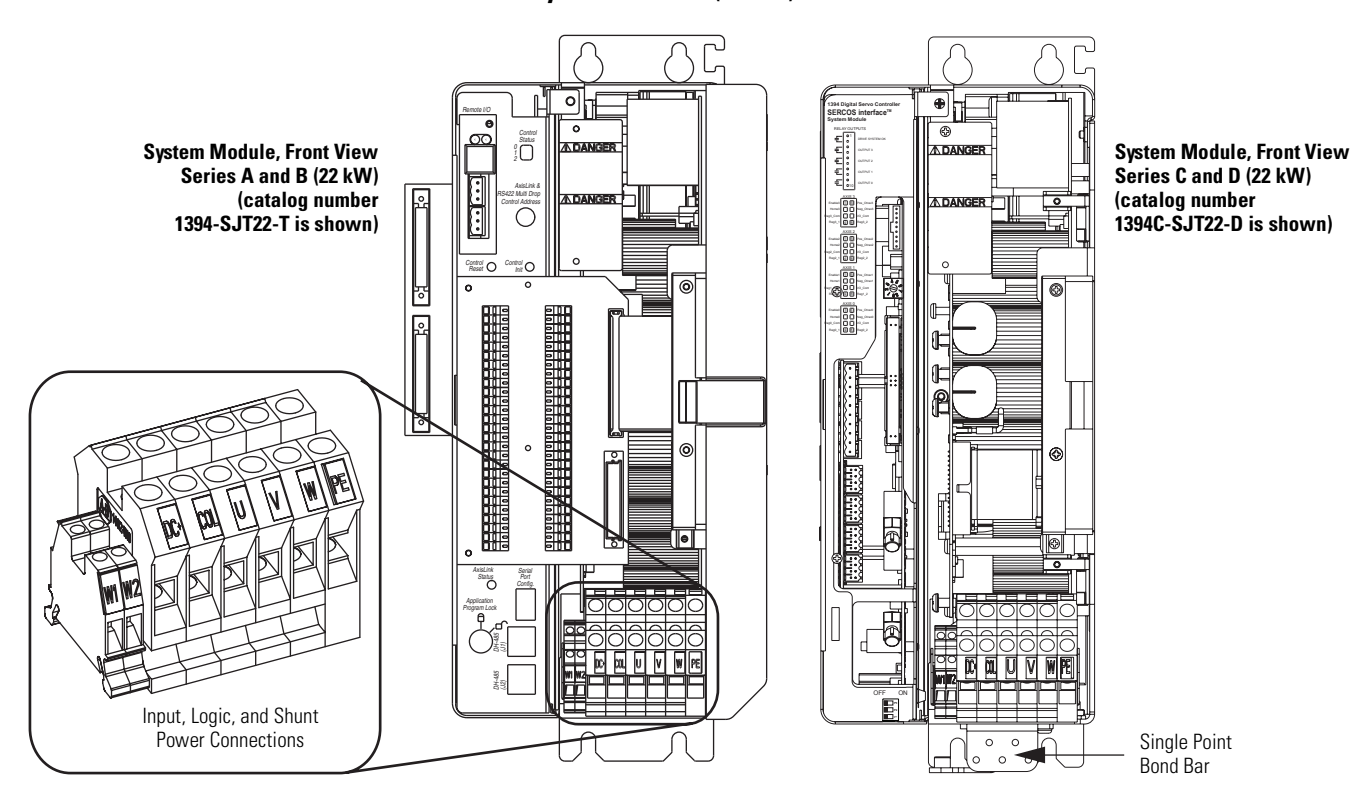

1394 System Modules (22 kW)

This drawing illustrates the input power wiring connections for the Kinetix 6000 IAM modules. The Bulletin 2094 power rail features a grounding stud for making a high-frequency bond, replacing the single-point bond bar on 1394 series C system modules.

#### **Kinetix 6000 IAM Modules**

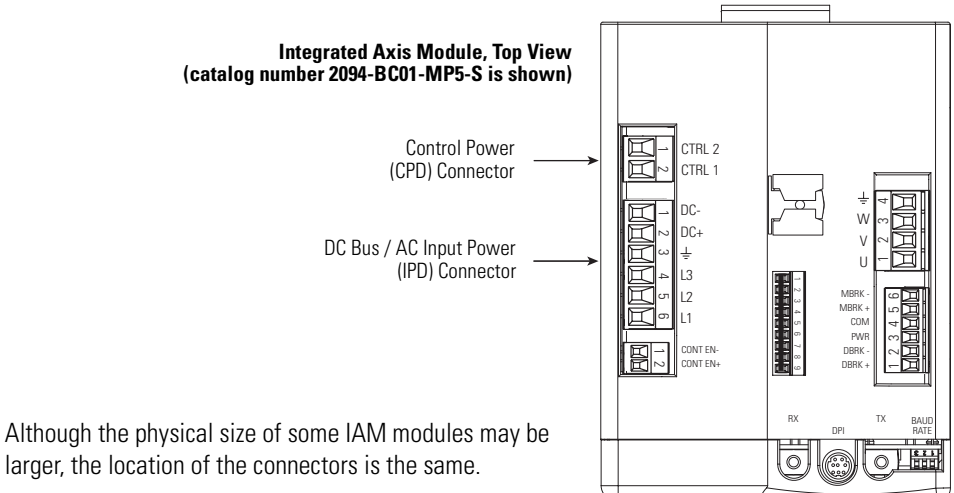

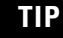

larger, the location of the connectors is the same.

# Motor Power Wiring Differences

These drawings illustrate motor power wiring differences between the 1394 drives and the Kinetix 6000 drives.

This drawing illustrates the motor power wiring for 1394 axis modules. series C axis modules included filters in the motor brake and thermal circuits, series A and B axis modules did not.

#### 1394 Axis Modules

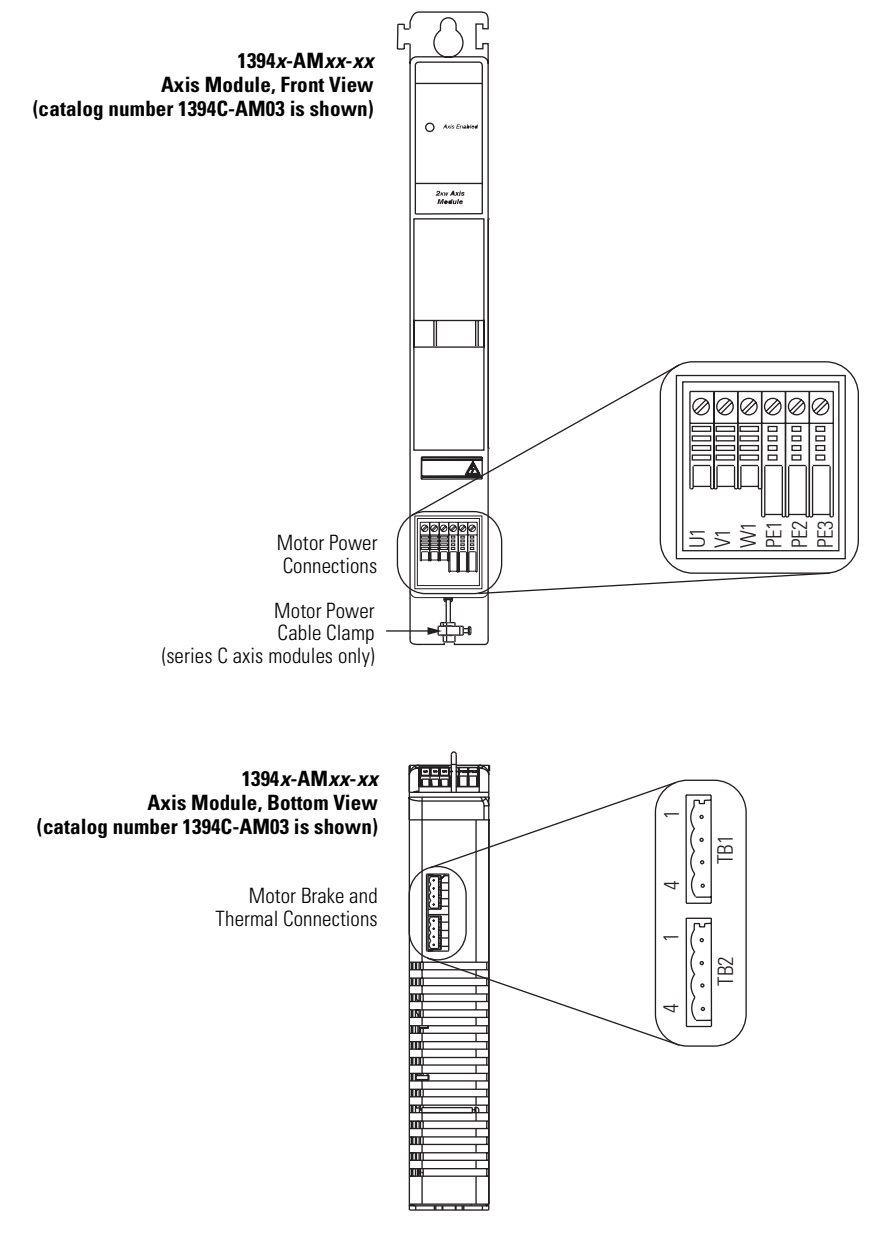

TIP

Although the physical size of the 1394-AM50-*xx* and 1394-AM75-*xx* modules may be larger, the location of the connectors is the same.

This drawing illustrates the motor power wiring connections for the Kinetix 6000 IAM and AM modules. Also shown is the Safe-off (SO) connector. This feature is not offered on the 1394 drive systems.

Refer to the Kinetix Safe-off Feature Safety Reference Manual, publication <u>GMC-RM002</u>, for more information.

#### **Kinetix 6000 Drive Modules**

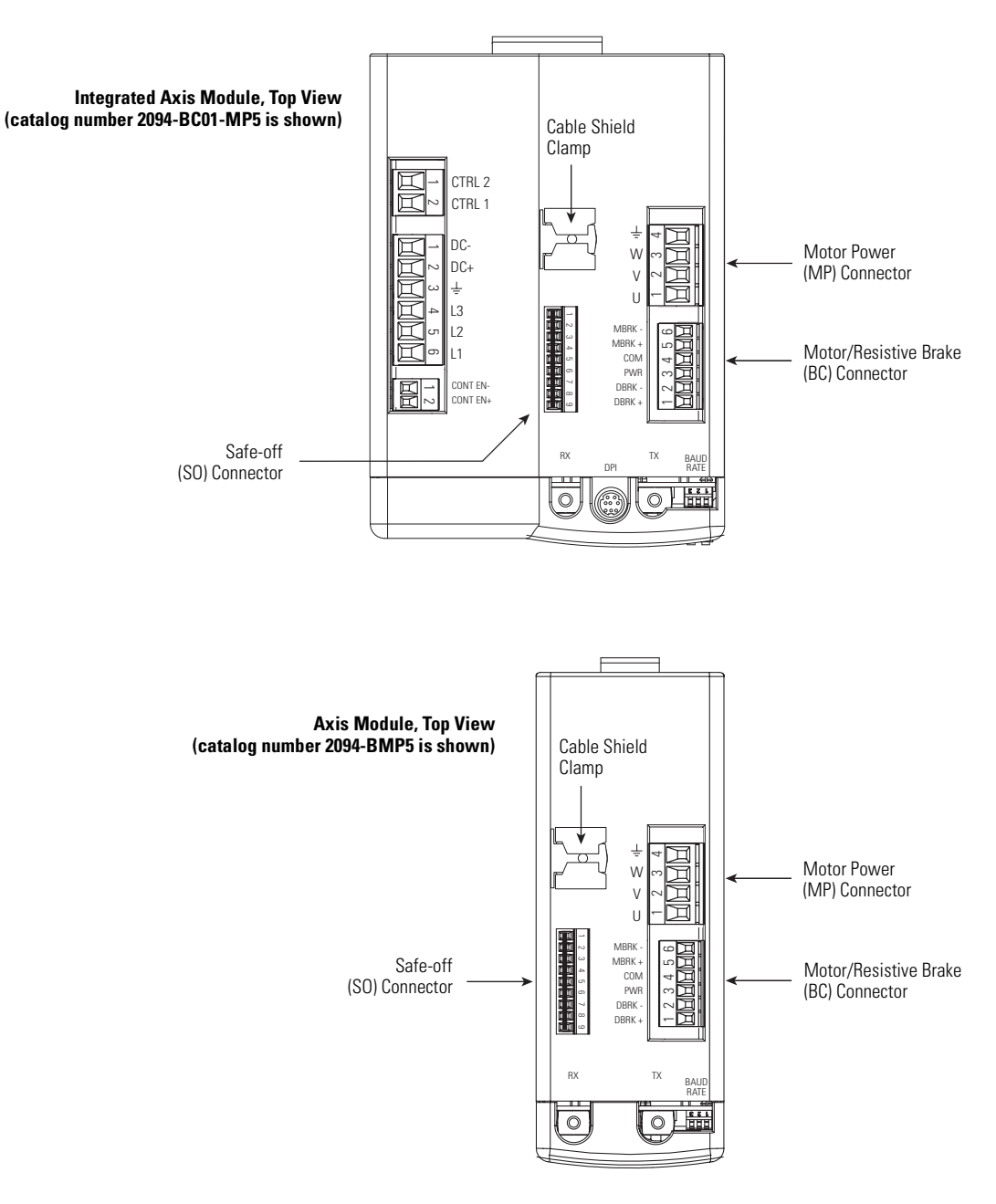

TIP

Although the physical size of some IAM and AM modules may be larger, the location of the connectors is the same.

# Motor Feedback and I/O Wiring Differences

These drawings illustrate motor feedback and I/O wiring differences between the 1394 drives and the Kinetix 6000 drives. Differences also exist between 1394 system modules, depending on functionality (analog, GMC, GMC Turbo, or SERCOS interface).

This example illustrates the  $\ensuremath{\mathrm{I/O}}$  and feedback wiring for GMC system modules.

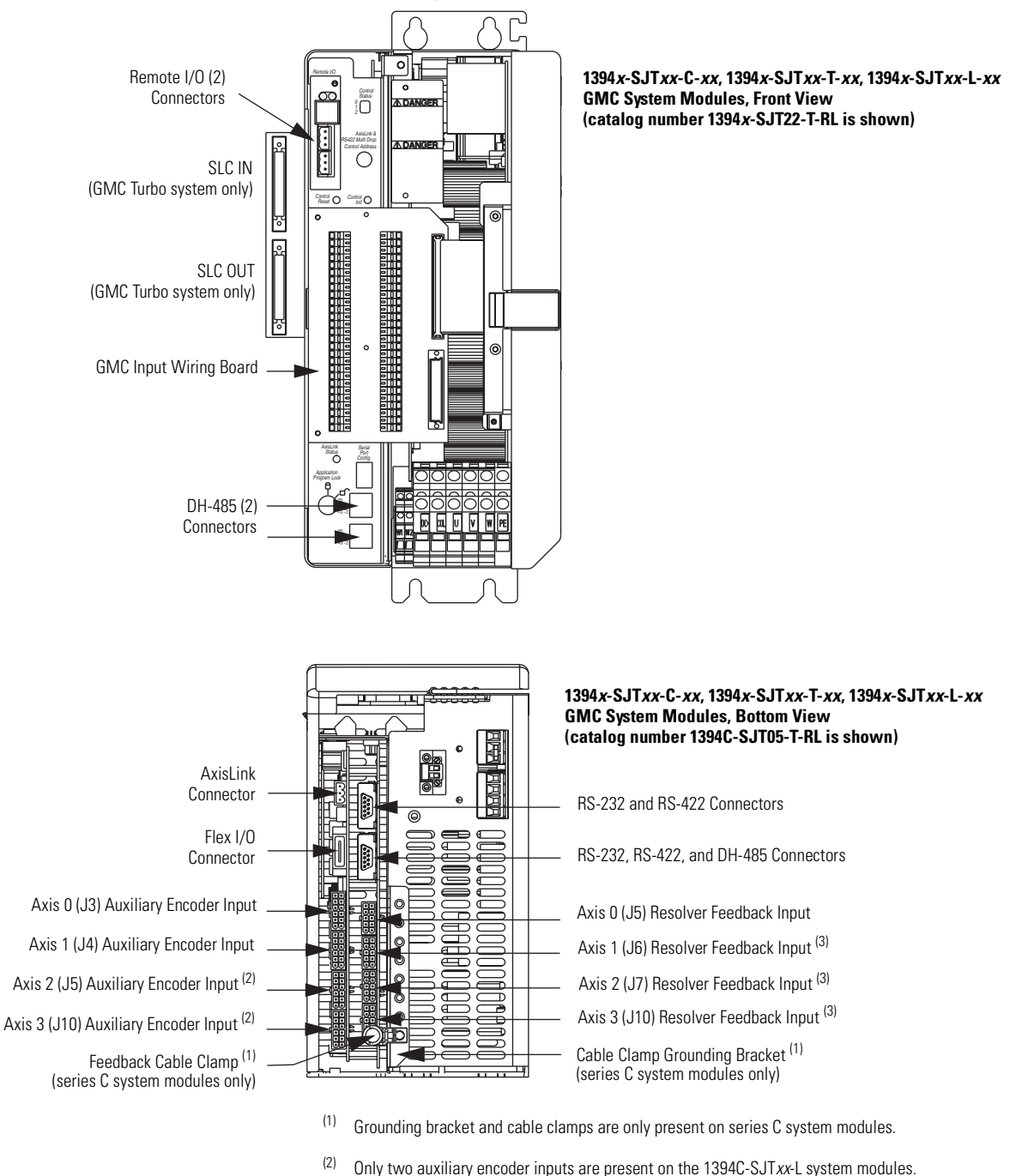

Only one resolver feedback input is present on the 1394C-SJTxx-L system modules.

(3)

#### 1394 GMC System Modules

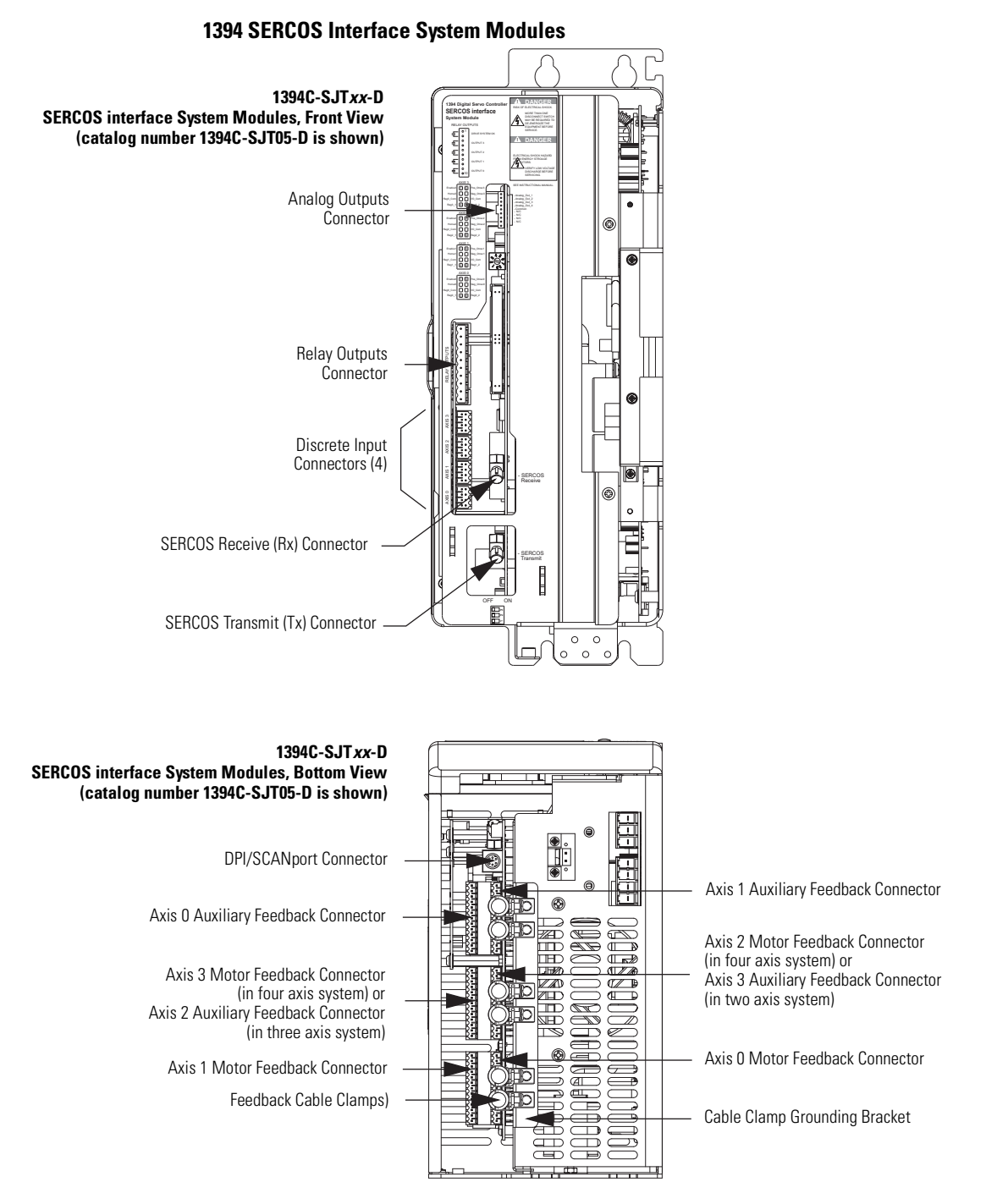

This example illustrates the I/O and feedback wiring for SERCOS interface system modules.

This example illustrates the I/O and feedback wiring connectors for Analog system modules.

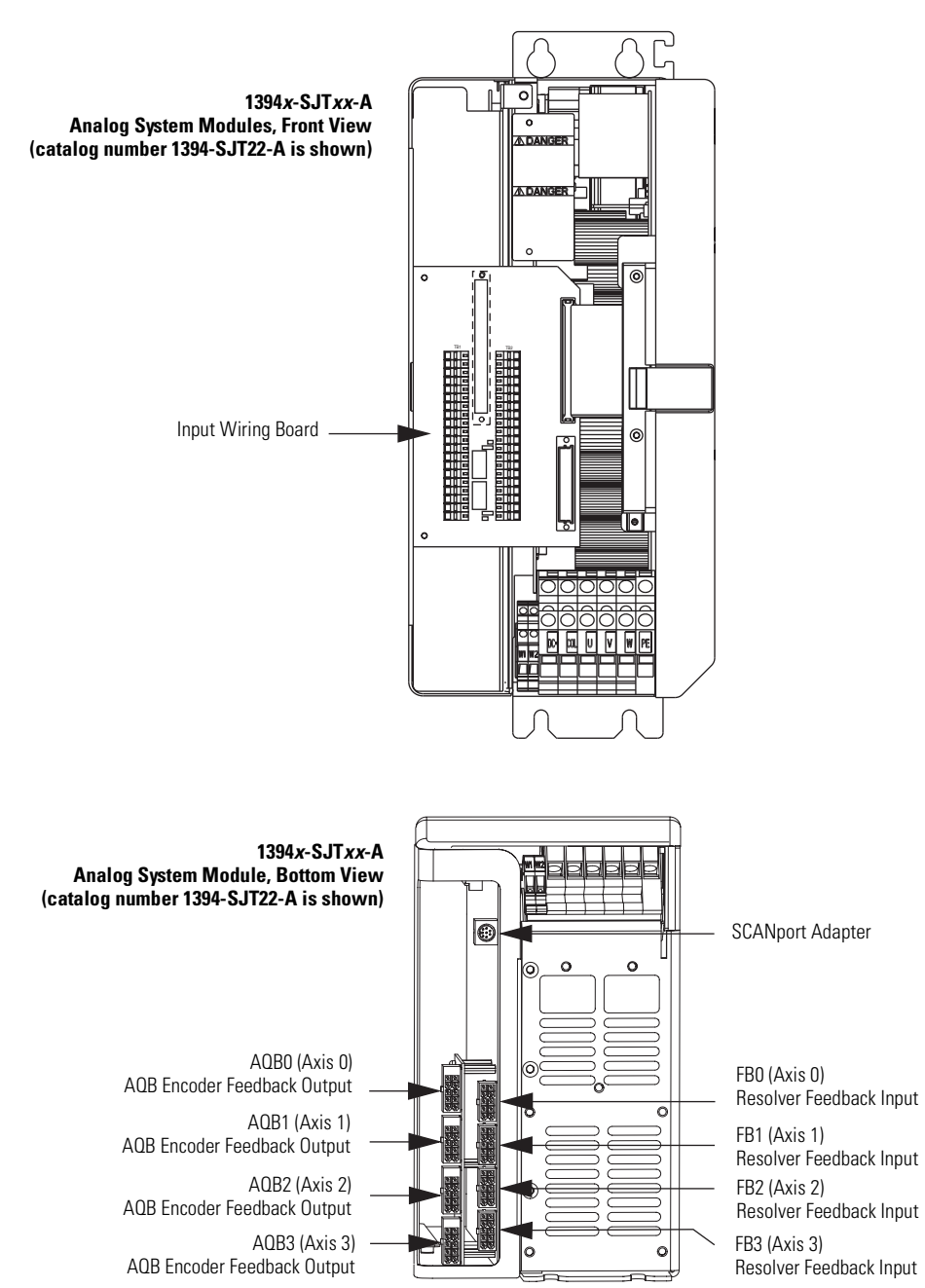

#### 1394 Analog System Modules

These examples illustrate the I/O and feedback connectors for the Kinetix 6000 IAM and AM modules.

#### Kinetix 6000 IAM/AM Modules

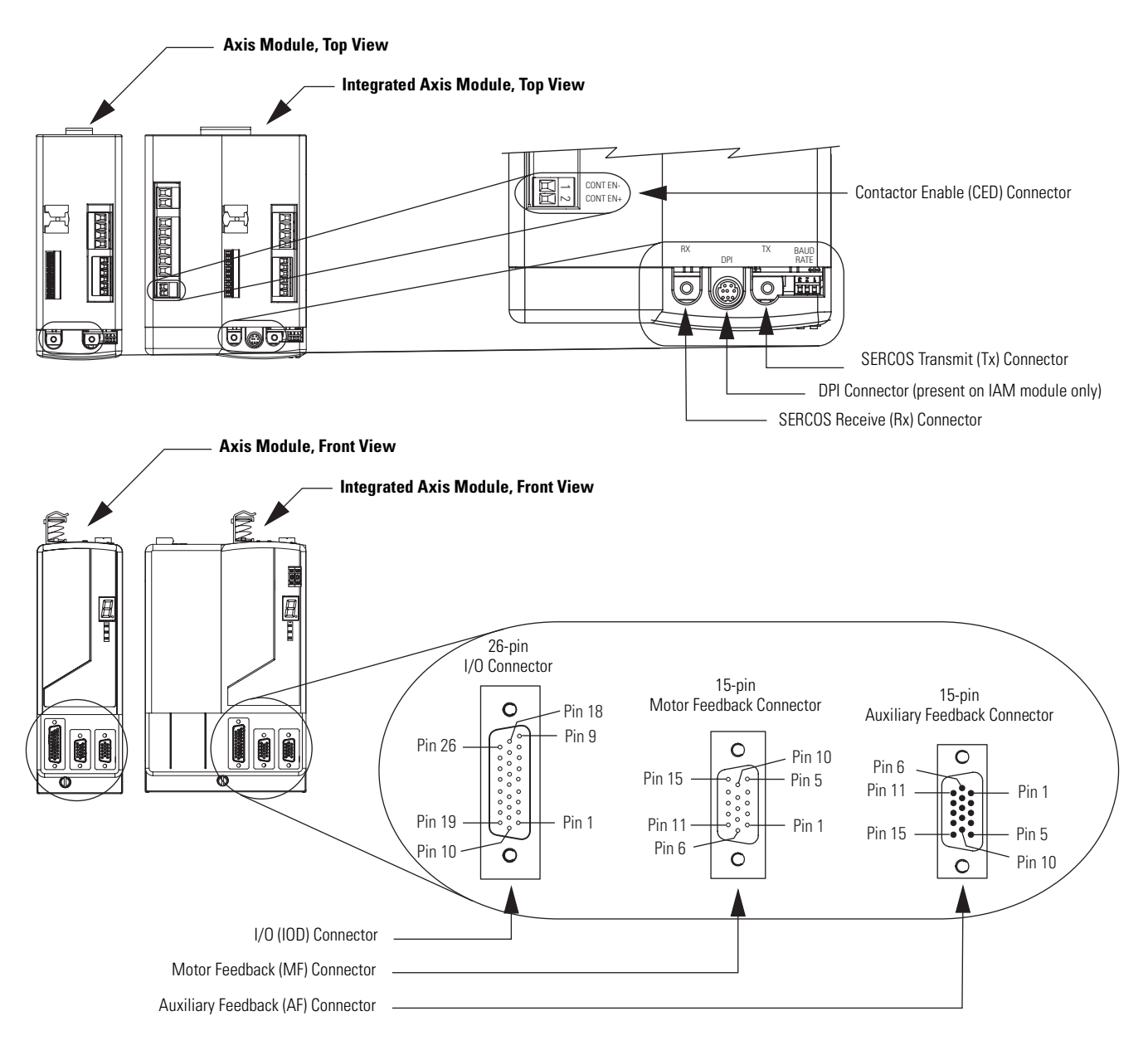

#### **Low-profile Connector Kits**

| Cat. No.        | Connector<br>Designator | Connector Type             |
|-----------------|-------------------------|----------------------------|
| 2090-K6CK-D15M  | ME                      | Motor feedback             |
| 2090-K6CK-D15MF | IVII                    | Motor feedback with filter |
| 2090-K6CK-D15F  | AF                      | Auxiliary feedback         |
| 2090-K6CK-D26M  | IOD                     | I/O                        |

## Converting 1394 GMC I/O and Feedback Wiring

These tables list the I/O and feedback wiring differences between 1394 GMC system modules (catalog numbers 1394*x*-SJT*xx*-C, 1394*C*-SJT*xx*-L, 1394*x*-SJT*xx*-T) and Kinetix 6000 IAM/AM modules.

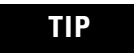

Use 2090-K6CK-D26M low-profile connector kits for wiring I/O and feedback connections to the IOD connector.

#### Converting 1394 GMC Input Wiring to Kinetix 6000 Drive

| 1394 TB1/TB2<br>I/O Connector                                                    | Description                               | Signal Name         | - | Kinetix 6000<br>I/O Connector | Description                                 | Signal Name          |
|----------------------------------------------------------------------------------|-------------------------------------------|---------------------|---|-------------------------------|---------------------------------------------|----------------------|
| TB1-1<br>TB2-1                                                                   | System enable input on 1394 system module | SYS ENABLE          | > | IOD-2                         | Hardware enable input on each IAM/AM module | ENABLE               |
| TB1-4 (axis 0)<br>TB2-4 (axis 1)<br>TB1-10 (axis 2)<br>TB2-10 (axis 3)           | Home switch                               | HOMEx               | > | IOD-5                         | Home switch input                           | HOME                 |
| TB1-5 (axis 0)<br>TB2-5 (axis 1)<br>TB1-11 (axis 2)<br>TB2-11 (axis 3)           | Positive/negative overtravel              | POS_OTRAV <i>x</i>  | > | IOD-8                         | Positive/negative overtravel                | OT+                  |
| TB1-6 (axis 0)<br>TB2-6 (axis 1)<br>TB1-12 (axis 2)<br>TB2-12 (axis 3)           | limit switch                              | NEG_OTRAV <i>x</i>  | > | IOD-11                        | limit switch                                | OT-                  |
| TB1-2, 8, 14<br>TB2-2, 8, 14                                                     | Input common                              | 24V INPUT<br>COMMON | > | IOD-3, 6, 9, 12               | Common for inputs                           | +24V_COM             |
| Customer-supplied 24V digital input power                                        |                                           | 10_24V              | > | IOD-1, 4, 7, 10               | 24V digital input power                     | +24V_PWR             |
| Customer-supplied 24                                                             | V registration power                      | REG_24V             | > | IOD-13, 16                    | 24V registration power                      | REG_24V              |
| TB1-1718 (axis 0)<br>TB2-1718 (axis 1)<br>TB1-2122 (axis 2)<br>TB2-2122 (axis 3) | +24V dc registration input                | REG1 <i>x</i>       | > | IOD-14                        | High speed registration 1<br>input          | REG1                 |
| TB1-16 (axis 0)<br>TB2-16 (axis 1)<br>TB1-20 (axis 2)<br>TB2-20 (axis 3)         | +5V dc registration input <sup>(1)</sup>  | REG2 <i>x</i>       | > | IOD-17                        | High speed registration 2 input             | REG2                 |
| TB1-18 (axis 0)<br>TB2-18 (axis 1)<br>TB1-22 (axis 2)<br>TB2-22 (axis 3)         | Registration common                       | REG_COM <i>x</i>    | > | IOD-15                        | Common for registration                     | REG_COM              |
| TB1-7 (axis 0)<br>TB2-7 (axis 1)<br>TB1-13 (axis 2)<br>TB2-13 (axis 3)           | Thermal switch input                      | THERM FLT <i>x</i>  | > | MF-11                         | Motor thermal switch<br>(normally-closed)   | TS                   |
| TB2-2425                                                                         | Drive OK relay                            | DRIVE OK            | > | CED-12                        | Contactor enable relay                      | CONT EN+<br>CONT EN- |

(1) The Kinetix 6000 drive does not support 5V dc registration inputs. REG1 (IOD-14) and REG2 (IOD-17) are 24V dc registration inputs.

| GMC System<br>Module Connector                       | 1326AB-B <i>xxxx</i> -21 or<br>1326AS-B <i>xxxx</i> -21 Motors | Signal         |   | Kinetix 6000<br>MF Connector | 1326AB-B <i>xxxx</i> -21 or<br>1326AS-B <i>xxxx</i> -21 Motors | Signal         |
|------------------------------------------------------|----------------------------------------------------------------|----------------|---|------------------------------|----------------------------------------------------------------|----------------|
| J <i>x</i> -4                                        | Sine differential input (+)                                    | S2             | > | MF-1                         | Sine differential input (+)                                    | S2             |
| J <i>x</i> -9                                        | Sine differential input (-)                                    | S4             | > | MF-2                         | Sine differential input (-)                                    | S4             |
| J <i>x</i> -3                                        | Cosine differential input (+)                                  | S1             | > | MF-3                         | Cosine differential input (+)                                  | S1             |
| J <i>x</i> -8                                        | Cosine differential input (-)                                  | S3             | > | MF-4                         | Cosine differential input (-)                                  | S3             |
| J <i>x</i> -1                                        | Resolver excitation                                            | R1             | > | MF-5                         | Resolver excitation                                            | R1             |
| J <i>x</i> -6                                        | Resolver excitation                                            | R2             | > | MF-10                        | Resolver excitation                                            | R2             |
| TB1-7 (axis 0)                                       |                                                                | TS+            | > | MF-16                        |                                                                | TS+            |
| TB2-7 (axis 1)<br>TB1-13 (axis 2)<br>TB2-13 (axis 3) | Motor thermal switch                                           | TS-            | > | MF-17                        | Motor thermal switch <sup>(1)</sup>                            | TS-            |
| Shield Clamp                                         | Overall Shield                                                 | Overall Shield | > | Shield Clamp                 | Overall Shield                                                 | Overall Shield |

#### Converting 1394 GMC Resolver Feedback to Kinetix 6000 Drive

<sup>(1)</sup> When using Bulletin 1326AB or 1326AS (resolver-based) motors, use 2090-K6CK-D15MF low-profile connector kits.

# Converting 1394 Analog I/O and Feedback Wiring

These tables list the I/O and feedback wiring differences between 1394 Analog system modules (catalog numbers 1394*x*-SJT*xx*-A) and Kinetix 6000 IAM/AM modules.

#### **Converting 1394 Analog Input Wiring to Kinetix 6000 Drive**

| Analog System<br>Module Connector | Description                                 | Signal       | Kinetix 6000<br>MF Connector | Description                                 | Signal               |
|-----------------------------------|---------------------------------------------|--------------|------------------------------|---------------------------------------------|----------------------|
| TB1-7, TB1-14<br>TB2-7, TB2-14    | Hardware enable input on 1394 system module | ENABLE       | IOD-2                        | Hardware enable input on each IAM/AM module | ENABLE               |
| TB2-16, TB2-17                    | Contactor enable                            | CONTACTOR EN | CED-12                       | Contactor enable relay                      | CONT EN+<br>CONT EN- |
| TB2-18, TB2-19                    | Drive OK relay                              | DROK         | Not used                     |                                             |                      |

TIP

The other 1394 Analog I/O connections become transparent due to additional Kinetix 6000 drive functionality.

Signal

S2

S4

S1

S3

R1 R2

#### **Converting 1394 Analog Resolver Feedback to Kinetix 6000 Drive**

| Analog System<br>Module Connector | 1326AB-B <i>xxxx</i> -21 or<br>1326AS-B <i>xxxx</i> -21 Motors | Signal | _ | Kinetix 6000<br>MF Connector | 1326AB-B <i>xxxx</i> -21 or<br>1326AS-B <i>xxxx</i> -21 Motors |
|-----------------------------------|----------------------------------------------------------------|--------|---|------------------------------|----------------------------------------------------------------|
| FB <i>x</i> -4                    | Sine differential input (+)                                    | S2     | > | MF-1                         | Sine differential input (+)                                    |
| FB <i>x</i> -9                    | Sine differential input (-)                                    | S4     | > | MF-2                         | Sine differential input (-)                                    |
| FB <i>x</i> -3                    | Cosine differential input (+)                                  | S1     | > | MF-3                         | Cosine differential input (+)                                  |
| FB <i>x</i> -8                    | Cosine differential input (-)                                  | S3     | > | MF-4                         | Cosine differential input (-)                                  |
| FB <i>x</i> -1                    | Resolver excitation                                            | R1     | > | MF-5                         | Resolver excitation                                            |
| FB <i>x</i> -6                    | Resolver excitation                                            | R2     | > | MF-10                        | Resolver excitation                                            |

# **Converting 1394 SERCOS I/O and Feedback Wiring**

These tables list the I/O and feedback wiring differences between 1394 SERCOS system modules (catalog numbers 1394C-SJT*xx*-D), and Kinetix 6000 IAM/AM modules.

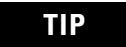

Use 2090-K6CK-D26M low-profile connector kits for wiring I/O and Feedback connections to the IOD connector.

#### **Converting 1394 SERCOS Discrete Inputs to Kinetix 6000 Drive**

| 1394 Discrete<br>Input<br>Connectors<br>Axis <i>x</i> | Description                      | Signal Name                | • | Kinetix 6000<br>I/O Connector | Description                      | Signal Name |
|-------------------------------------------------------|----------------------------------|----------------------------|---|-------------------------------|----------------------------------|-------------|
| Pin-1                                                 | Hardware enable                  | ENABLEx                    | > | IOD-2                         | Hardware enable input            | ENABLE      |
| Pin-2                                                 | Home switch input                | HOMEx                      | > | IOD-5                         | Home switch input                | HOME        |
| Pin-5                                                 | Positive overtravel limit switch | POS_OTRAV <i>x</i>         | > | IOD-8                         | Positive overtravel limit switch | OT+         |
| Pin-6                                                 | Negative overtravel limit switch | NEG_OTRAV <i>x</i>         | > | IOD-11                        | Negative overtravel limit switch | OT-         |
| Pin-7                                                 | I/O Common                       | 10_COM <i>x</i>            | > | IOD-3, 6, 9, 12               | Common                           | +24V_COM    |
| Customer-supplie                                      | ed 24V digital input power       | 10_24V <i>x</i>            | > | IOD-1, 4, 7, 10               | 24V digital input power          | +24V_PWR    |
| Customer-supplie                                      | ed 24V registration power        | REG_24V <i>x</i>           | > | IOD-13, 16                    | 24V registration power           | REG_24V     |
| Pin-4                                                 | High speed registration 1 input  | REG <i>x</i> _1            | > | IOD-14                        | High speed registration 1 input  | REG1        |
| Pin-8                                                 | High speed registration 2 input  | REG <i>x</i> _2            | > | IOD-17                        | High speed registration 2 input  | REG2        |
| Pin-3                                                 | Registration common              | REG <i>x</i> _COM <i>x</i> | > | IOD-15, 18                    | Common for registration          | REG_COM     |

#### **Converting 1394 SERCOS Relay Outputs to Kinetix 6000 Drive**

| 1394 Relay<br>Output<br>Connector | Description                     | Signal Name | _ | Kinetix 6000<br>I/O Connector | Description                   | Signal Name |
|-----------------------------------|---------------------------------|-------------|---|-------------------------------|-------------------------------|-------------|
| 1                                 | Drive OK relay                  |             | > | CED-1                         | Contactor enable relay        | CONT EN-    |
| 2                                 | Dilve OK leidy.                 |             | > | CED-2                         | Contactor enable relay.       | CONT EN+    |
| 3                                 | Motor brake connections on axis |             | > | BC-5                          | Motor brake connections on AM | MBRK+       |
| 4                                 | module (axis 3).                | 0011013     | > | BC-6                          | module (axis 4).              | MBRK-       |
| 5                                 | Motor brake connections on axis |             | > | BC-5                          | Motor brake connections on AM | MBRK+       |
| 6                                 | module (axis 2).                | 0011012     | > | BC-6                          | module (axis 3).              | MBRK-       |
| 7                                 | Motor brake connections on axis |             | > | BC-5                          | Motor brake connections on AM | MBRK+       |
| 8                                 | module (axis 1).                | 0011011     | > | BC-6                          | module (axis 2).              | MBRK-       |
| 9                                 | Motor brake connections on axis |             | > | BC-5                          | Motor brake connections on AM | MBRK+       |
| 10                                | module (axis 0).                | 0011010     | > | BC-6                          | module (axis 1).              | MBRK-       |

| 1394 System<br>Module Connector | MPL-B <i>xxx</i> -M/S or<br>1326AB-B <i>xxx</i> -M2L/S2L Motors | Signal   |   | Kinetix 6000<br>MF Connector | MPL-B <i>xxx</i> -M/S or<br>1326AB-B <i>xxx</i> -M2L/S2L Motors | Signal   |
|---------------------------------|-----------------------------------------------------------------|----------|---|------------------------------|-----------------------------------------------------------------|----------|
| 1                               | Sine differential input (+)                                     | SINE+    | > | MF-1                         | Sine differential input (+)                                     | SINE+    |
| 2                               | Sine differential input (-)                                     | SINE-    | > | MF-2                         | Sine differential input (-)                                     | SINE-    |
| 3                               | Cosine differential input (+)                                   | COS+     | > | MF-3                         | Cosine differential input (+)                                   | COS+     |
| 4                               | Cosine differential input (-)                                   | COS-     | > | MF-4                         | Cosine differential input (-)                                   | COS-     |
| 5                               | Common                                                          | ECOM     | > | MF-6                         | Common                                                          | ECOMM    |
| 6                               | Encoder power (+9V)                                             | EPWR_9VM | > | MF-7                         | Encoder power (+9V)                                             | EPWR_9VM |
| 8                               | Hiperface data channel                                          | DATA+    | > | MF-5                         | Hiperface data channel                                          | DATA+    |
| 9                               | Hiperface data channel                                          | DATA-    | > | MF-10                        | Hiperface data channel                                          | DATA-    |
| 12                              | Motor thermal switch input (+)                                  | TS+      | > | MF-11                        | Motor thermal switch <sup>(1)</sup>                             | TS       |
| 13                              | Motor thermal switch input (-)                                  | TS-      |   | Internal to cable            | N/A                                                             | COMMON   |

#### Converting 1394 SERCOS High-resolution Feedback to Kinetix 6000 Drive

<sup>(1)</sup> When using these high-resolution feedback motors, use 2090-K6CK-D15M low-profile connector kits.

| 1394 System<br>Module Connector | MPL-Bxxxx-R Motors             | Signal |   |
|---------------------------------|--------------------------------|--------|---|
| 1                               | Sine differential input (+)    | S2     | > |
| 2                               | Sine differential input (-)    | S4     | > |
| 3                               | Cosine differential input (+)  | S1     | > |
| 4                               | Cosine differential input (-)  | S3     | > |
| 10                              | Resolver excitation            | R1     | } |
| 11                              | Resolver excitation            | R2     | > |
| 12                              | Motor thermal switch input (+) | TS+    | ; |
| 13                              | Motor thermal switch input (-) | TS-    | ; |

| Converting | <b>1394 SERCOS</b> | Resolver | Feedback to | <b>Kinetix</b> | 6000 Drive |
|------------|--------------------|----------|-------------|----------------|------------|
|------------|--------------------|----------|-------------|----------------|------------|

| Kinetix 6000<br>MF Connector | MPL-B <i>xxxx</i> -R 460V Motors | Signal |
|------------------------------|----------------------------------|--------|
| MF-1                         | Sine differential input (+)      | S2     |
| MF-2                         | Sine differential input (-)      | S4     |
| MF-3                         | Cosine differential input (+)    | S1     |
| MF-4                         | Cosine differential input (-)    | S3     |
| MF-5                         | Resolver excitation              | R1     |
| MF-10                        | Resolver excitation              | R2     |
| MF-11                        | Material autor (1)               | TS+    |
| MF-6                         | IVIOLOF LITERITIAL SWITCH ("     | TS-    |

| 1394 System<br>Module Connector | 1326AB-B <i>xxxx</i> -21 or<br>1326AS-B <i>xxxx</i> -21 Motors | Signal |   |  |
|---------------------------------|----------------------------------------------------------------|--------|---|--|
| 1                               | Sine differential input (+)                                    | S2     | > |  |
| 2                               | Sine differential input (-)                                    | S4     | > |  |
| 3                               | Cosine differential input (+)                                  | S1     | > |  |
| 4                               | Cosine differential input (-)                                  | S3     | > |  |
| 10                              | Resolver excitation                                            | R1     | > |  |
| 11                              | Resolver excitation                                            | R2     | > |  |
| 12                              | Motor thermal switch input (+)                                 | TS+    | > |  |
| 13                              | Motor thermal switch input (-)                                 | TS-    | > |  |

| Kinetix 6000<br>MF Connector | 1326AB-B <i>xxxx</i> -21 or<br>1326AS-B <i>xxxx</i> -21 Motors | Signal |  |
|------------------------------|----------------------------------------------------------------|--------|--|
| MF-1                         | Sine differential input (+)                                    | S2     |  |
| MF-2                         | Sine differential input (-)                                    | S4     |  |
| MF-3                         | Cosine differential input (+)                                  | S1     |  |
| MF-4                         | Cosine differential input (-)                                  | S3     |  |
| MF-5                         | Resolver excitation                                            | R1     |  |
| MF-10                        | Resolver excitation                                            | R2     |  |
| MF-16                        | F-16                                                           |        |  |
| MF-17                        | IVIOLOF LITERITIAL SWITCH V=/                                  | TS-    |  |

(1) When using Bulletin MPL-Bxxxx-R (resolver-based) motors, use 2090-K6CK-D15M low-profile connector kits.

(2) When using Bulletin 1326AB or 1326AS (resolver-based) motors, use 2090-K6CK-D15MF low-profile connector kits.
# **Power Specifications**

This section provides power specifications for the 1394 and Kinetix 6000 drive modules.

# **Power Specifications for 1394 Drives**

| Amilante                                                       | Value                                                                           |                              |                                     |  |  |  |  |
|----------------------------------------------------------------|---------------------------------------------------------------------------------|------------------------------|-------------------------------------|--|--|--|--|
| Attribute                                                      | 1394 <i>x</i> -SJT05 <sup>(1) (2)</sup> 1394 <i>x</i> -SJT10 <sup>(1) (2)</sup> |                              | 1394 <i>x</i> -SJT22 <sup>(1)</sup> |  |  |  |  |
| Rated AC input voltage                                         | 324528V ac, 50/60 Hz 3-phase                                                    | 324528V ac, 50/60 Hz 3-phase | 324528V ac, 50/60 Hz 3-phase        |  |  |  |  |
| AC input current (A <sub>rms</sub> )                           | 6.5 A                                                                           | 13.0 A                       | 28.6 A                              |  |  |  |  |
| Peak inrush current <sup>(2) (3) (4)</sup><br>(series A and B) | 975 A                                                                           | 1300 A                       | 697 A < 1 µs                        |  |  |  |  |
| Peak inrush current <sup>(3)</sup><br>(series C and D)         | 8A                                                                              | 8A                           | 8A                                  |  |  |  |  |
| Line loss ride through                                         | 20 ms                                                                           | 20 ms                        | 20 ms                               |  |  |  |  |
| Nominal bus output voltage                                     | 530/680V dc                                                                     | 530/680V dc                  | 530/680V dc                         |  |  |  |  |
| Continuous power output                                        | 4/5 kW                                                                          | 8/10 kW                      | 17/22 kW                            |  |  |  |  |
| Peak power output <sup>(5)</sup>                               | 28 kW                                                                           | 28 kW                        | 136 kW                              |  |  |  |  |
| Efficiency                                                     | 99%                                                                             | 99%                          | 98%                                 |  |  |  |  |
| Weight (series A and B)                                        | 11 kg (24.25 lb)                                                                | 11 kg (24.25 lb)             | 12.7 kg (28.0 lb)                   |  |  |  |  |
| Weight (series C and D)                                        | 10.68 kg (23.5 lb)                                                              | 10.68 kg (23.5 lb)           | 12.9 kg (28.5 lb)                   |  |  |  |  |
| Continuous current output ( $A_{dc}$ )                         | 7.36 A                                                                          | 14.73 A                      | 33.8 A                              |  |  |  |  |
| Intermittent current output (A <sub>dc</sub> )                 | 15.0 A                                                                          | 29.46 A                      | 200 A                               |  |  |  |  |
| Capacitance<br>(series A and B)                                | 220 µF                                                                          | 330 µF                       | 660 μF                              |  |  |  |  |
| Capacitance<br>(series C and D)                                | 220 μF                                                                          | 345 µF                       | 660 μF                              |  |  |  |  |
| Inductance                                                     | 1000 µH                                                                         | 750 μΗ                       | 500 µH                              |  |  |  |  |
| Internal shunt resistor                                        | 200 W continuous, 40,000 W peak (tv                                             | vo second maximum on time)   | No internal shunt resistor          |  |  |  |  |

#### **1394 System Module Power Specifications**

(1) The standard GMC and GMC Turbo system modules are identical except that the GMC Turbo (catalog number 1394*x*-SJT*xx*-T) offers a SLC backplane interface and 64K of memory with a 32-bit processor while the standard GMC (catalog number 1394*x*-SJT*xx*-C) offers 32K of program memory with a 16-bit processor without the SLC interface.

(2) The standard GMC (catalog number 1394C-SJT*xx*-L) is functionally the same as catalog number 1394*x*-SJT*xx*-C, except it only supports one axis and provides two auxiliary encoder inputs.

(3) 5 and 10 kW (series C and D) system modules and all 22 kW system modules are limited to four contactor cycles per minute. 5 and 10 kW (series A and B) system modules are limited to an average of four contactor cycles per hour.

(4)

Peak inrush current for 5 and 10 kW systems (Series A and B) =  $\sqrt{\frac{(\text{ line voltage x } 1.1 \times \sqrt{2})}{(\frac{\text{Lsystem}}{(\text{Csystem + Caxes})})}}$  Where: L = Inductance C = Capacitance

Peak inrush current for 22 kW (all series) and 5 and 10 kW (series C and D) systems is limited by an internal 80 ohm resistor. 8 A peak inrush current for all series C and D system modules will experience no more than a 40 A peak loss (less 1 ms).

(5) The Peak Power Output rating for 5 and 10 kW (series A and B) is based on the thermal limits of the modules. The Peak Power Output rating for 22 kW (all Series) and 5 and 10 kW (series C and D) is based on a current limit of 105% of two times the rated Continuous Current Output for 600 ms or the rated Peak Power Output for a duration equal to the equivalent watt-seconds.

|                                             | Value                                                           |                          |                                          |                                            |                                            |  |
|---------------------------------------------|-----------------------------------------------------------------|--------------------------|------------------------------------------|--------------------------------------------|--------------------------------------------|--|
| Attribute                                   | ute 1394 <i>x</i> -AM03 1394 <i>x</i> -AM04 1394 <i>x</i> -AM07 |                          | 1394 <i>x</i> -AM50<br>and 1394C-AM50-IH | 1394 <i>x</i> -AM75<br>and 1394C-AM75-IH   |                                            |  |
| Speed regulation <sup>(1)</sup>             | 00.05% of base spee                                             | d with 100% torque distu | rbance                                   |                                            |                                            |  |
| Static gain<br>(rms A/mV) <sup>(1)</sup>    | 1.28                                                            | 2.6                      | 4.9                                      | 22.8                                       | 22.8                                       |  |
| Peak current<br>limit adjust                | 200%                                                            | 200%                     | 200%                                     | 143%                                       | 143%                                       |  |
| Modulation<br>frequency                     | 5 kHz ±10%                                                      | 5 kHz ±10%               | 5 kHz ±10%                               | 5 kHz ±10%                                 | 5 kHz ±10%                                 |  |
| Drift                                       | 0.03 rpm/ °C                                                    | 0.03 rpm/ °C             | 0.03 rpm/ °C                             | 0.03 rpm/ °C                               | 0.03 rpm/ °C                               |  |
| Nominal input<br>voltage                    | 530/680V dc                                                     | 530/680V dc              | 530/680V dc                              | 530/680V dc                                | 530/680V dc                                |  |
| Continuous current<br>(rms)                 | 3.0 A                                                           | 4.5 A                    | 7.5 A                                    | 23.3 A                                     | 35.0 A                                     |  |
| Peak current<br>(rms - 1 second)            | 6.0 A                                                           | 9.0 A                    | 15.0 A                                   | 33.2 A                                     | 50.0 A                                     |  |
| Continuous<br>power out 360/460V<br>nominal | 1.6/2 kW                                                        | 2.4/3 kW                 | 4/5 kW 11.34/15.6 kW                     |                                            | 17.8/23.8 kW                               |  |
| Efficiency                                  | 98%                                                             | 98%                      | 98%                                      | 98%                                        | 98%                                        |  |
| Weight                                      | 5 kg (11 02 lb)                                                 | 5 kg (11 02 lb)          | 5 kg (11 02 lb)                          | 7 kg (15.44 lb)<br>(1394-AM50 module)      | 7 kg (15.44 lb)<br>(1394-AM75 module)      |  |
| vvoignt                                     |                                                                 |                          |                                          | 6.73 kg (14.8 lb)<br>(1394-AM50-IH module) | 6.73 kg (14.8 lb)<br>(1394-AM75-IH module) |  |
| Capacitance                                 | 110 µF                                                          | 110 μF                   | 220 µF                                   | 465 μF                                     | 660 µF                                     |  |

# **1394 Axis Module Specifications**

(1) When used with the controller in the (catalog number 1394x-SJTxx-x) system module.

# **1394 Fuse Specifications**

| 1394 System Module<br>Cat. No. | Series         | Bussmann<br>Fuse Description | Rating        |
|--------------------------------|----------------|------------------------------|---------------|
| 1394-SJT05 systems             | Series A and B | FRS-R-20 or equivalent       | 600V ac, 20 A |
| 130/C S ITOS systems           | Sorios C and D | KTK-R-20 or equivalent       | 600V ac, 20 A |
| 10040-00100 89816118           |                | LPJ-SP 20 or equivalent      | 600V ac, 20 A |
| 1394-SJT10 systems             | Series A and B | FRS-R-30 or equivalent       | 600V ac, 30 A |
| 12010 S IT10 evetome           | Series C and D | KTK-R-30 or equivalent       | 600V ac, 30 A |
| 13940-33110 Systems            |                | LPJ-SP 30 or equivalent      | 600V ac, 30 A |
|                                |                | FRS-R-35 or equivalent       | 600V ac, 35 A |
| 1394x-SJT22 systems            |                | LPS-RK-SP 40 or equivalent   | 600V ac, 40 A |
|                                |                | LPJ-SP 45 or equivalent      | 600V ac, 45 A |

| 1394 System Module<br>Cat. No. | Series         | Allen-Bradley<br>Contactor Description                          | Rating        |
|--------------------------------|----------------|-----------------------------------------------------------------|---------------|
| 1394-SJT05 and 1394-SJT10      | Series A and B | 100-C43 <i>x</i> 10 (ac coil)<br>100-C43Z <i>x</i> 10 (dc coil) | 600V ac, 43 A |
| 1394C-SJT05 and 1394C-SJT10    | Series C and D | 100-C23 <i>x</i> 10 (ac coil)<br>100-C23Z <i>x</i> 10 (dc coil) | 600V ac, 23 A |
| 1394 <i>x</i> -SJT22           |                | 100-C37 <i>x</i> 10 (ac coil)<br>100-C37Z <i>x</i> 10 (dc coil) | 600V ac, 37 A |

# 1394 Contactor (M1) Specifications

IMPORTANT

Use the power dissipation figures shown below to calculate cumulative system heat dissipation to ensure that the ambient temperature inside the enclosure does not exceed 50 °C (122 °F). To calculate total power dissipation, add the dissipation of the system module to the dissipation of the axis modules.

# **1394 System Power Dissipation Specifications**

| 1394 Drive Module                                        | Usage as % of Rated Power Output<br>(watts) |             |            |     |      |  |  |
|----------------------------------------------------------|---------------------------------------------|-------------|------------|-----|------|--|--|
| Cat. No.                                                 | 20%                                         | <b>40</b> % | <b>60%</b> | 80% | 100% |  |  |
| System Modules                                           |                                             |             |            |     | -    |  |  |
| 1394 <i>x</i> -SJT05- <i>x</i>                           | 66                                          | 70          | 73         | 77  | 80   |  |  |
| 1394 <i>x</i> -SJT10- <i>x</i>                           | 70                                          | 77          | 84         | 81  | 98   |  |  |
| 1394 <i>x</i> -SJT22- <i>x</i>                           | 100                                         | 150         | 200        | 250 | 300  |  |  |
| Axis Modules                                             |                                             |             |            |     |      |  |  |
| 1394 <i>x</i> -AM03                                      | 24                                          | 30          | 36         | 42  | 48   |  |  |
| 1394 <i>x</i> -AM04                                      | 27                                          | 36          | 45         | 54  | 63   |  |  |
| 1394 <i>x</i> -AM07                                      | 33                                          | 48          | 63         | 78  | 93   |  |  |
| 1394-AM50 <sup>(1)</sup> and 1394-AM50-IH <sup>(2)</sup> | 56                                          | 95          | 139        | 183 | 227  |  |  |
| 1394-AM75 <sup>(1)</sup> and 1394-AM75-IH <sup>(2)</sup> | 85                                          | 145         | 212        | 279 | 346  |  |  |
| 1394-AM50 (inside the cabinet) <sup>(1)</sup>            | 18                                          | 18          | 18         | 18  | 18   |  |  |
| 1394-AM50 (outside the cabinet) <sup>(1)</sup>           | 38                                          | 77          | 138        | 165 | 209  |  |  |
| 1394-AM75 (inside the cabinet) <sup>(1)</sup>            | 18                                          | 18          | 18         | 18  | 18   |  |  |
| 1394-AM75 (outside the cabinet) <sup>(1)</sup>           | 67                                          | 127         | 194        | 261 | 324  |  |  |

(1) The 1394-AM50 and 1394-AM75 axis modules are designed to mount with the rear heat sink extended outside the customer-supplied enclosure. If the modules are mounted entirely inside the customer-supplied enclosure, the full power dissipation is inside the cabinet (the sum of the inside/outside columns).

(2) The 1394-AM50-IH and 1394-AM75-IH axis modules are designed to mount entirely inside the customer-supplied enclosure.

# Power Specifications for Kinetix 6000 Drives

# IAM (460V) Modules Power Specifications

| A (                                                                                                    | Value              |                     |                 |                 |                 |
|----------------------------------------------------------------------------------------------------|--------------------|---------------------|-----------------|-----------------|-----------------|
| Attribute                                                                                                 | 2094-BC01-MP5-S    | 2094-BC01-M01-S     | 2094-BC02-M02-S | 2094-BC04-M03-S | 2094-BC07-M05-S |
| AC input voltage                                                                                          | 324528V rms three  | e-phase (360480V no | om)             |                 |                 |
| AC input frequency                                                                                        | 4763 Hz            |                     |                 |                 |                 |
| Main ac input current <sup>(1)</sup><br>Nom (rms)<br>Max inrush (0-pk)                                    | 10 A<br>10 A       |                     | 24 A<br>20 A    | 44 A<br>34 A    | 71 A<br>56 A    |
| DC input voltage (common bus follower)                                                                    | 458747V dc         |                     | ·               | ·               | ·               |
| DC input current (common bus follower)                                                                    | 10 A               |                     | 24 A            | 43 A            | 71 A            |
| Control power ac input voltage                                                                            | 95264V rms single  | -phase (230V nom)   | ·               | ·               | ·               |
| Control power ac input current<br>Nom (@ 220/230V ac) rms<br>Nom (@ 110/115V ac) rms<br>Max inrush (0-pk) | 3 A<br>6 A<br>25 A | 3 A<br>3 A<br>25 A  |                 |                 |                 |
| Nominal bus output voltage                                                                                | 650V dc            | 350V dc             |                 |                 |                 |
| Line loss ride through                                                                                    | 20 ms              | 20 ms               |                 |                 |                 |
| Continuous output current to bus (A <sub>dc</sub> )                                                       | 10 A               |                     | 24 A            | 43 A            | 71 A            |
| Intermittent output current to bus $(A_{dc})^{(2)}$                                                       | 20 A               |                     | 48 A            | 86 A            | 142 A           |
| Bus overvoltage                                                                                           | 825V dc            |                     |                 | •               |                 |
| Bus undervoltage                                                                                          | 275V dc            |                     |                 |                 |                 |
| Internal shunt<br>Continuous power<br>Peak power                                                          | 50 W<br>5600 W     | 50 W 200 W 22,300 W |                 |                 |                 |
| Internal shunt resistor                                                                                   | 115 Ω              | 115 Ω 28.75 Ω       |                 | 28.75 Ω         |                 |
| Shunt on                                                                                                  | 805V dc            |                     |                 | ·               |                 |
| Shunt off                                                                                                 | 755V dc            |                     |                 |                 |                 |
| Continuous power output to bus                                                                            | 6 kW               |                     | 15 kW           | 27.6 kW         | 45 kW           |
| Peak power output                                                                                         | 12 kW              |                     | 30 kW           | 55.2 kW         | 90 kW           |
| Efficiency                                                                                                | 95%                |                     |                 |                 |                 |
| Converter inductance                                                                                      | 250 μΗ             |                     |                 | 125 µH          | 75 μΗ           |
| Converter capacitance                                                                                     | 110 μF             |                     | 220 µF          | 940 μF          | 1410 μF         |

(1) All 2094-xCxx integrated axis modules are limited to 2 contactor cycles per minute (with up to 4 axis modules), or 1 contactor cycle per minute (with 5 to 8 axis modules).

(2) Intermittent output current duration equals 250 ms.

| Modules on<br>Power Rail | 110/115V ac<br>Input<br>A | 220/230V ac<br>Input<br>A | Input VA<br>VA | Modules on<br>Power Rail | 110/115V ac<br>Input<br>A | 220/230V ac<br>Input<br>A | Input VA<br>VA |
|--------------------------|---------------------------|---------------------------|----------------|--------------------------|---------------------------|---------------------------|----------------|
| IAM only                 | 0.75                      | 0.35                      | 150            | IAM, 4 AM                | 3.75                      | 1.70                      | 450            |
| IAM, 1 AM                | 1.50                      | 0.70                      | 200            | IAM, 5 AM                | 4.50                      | 2.0                       | 550            |
| IAM, 2 AM                | 2.25                      | 1.0                       | 275            | IAM, 6 AM                | 5.25                      | 2.40                      | 650            |
| IAM, 3 AM                | 3.0                       | 1.35                      | 350            | IAM, 7 AM                | 6.0                       | 3.0                       | 750            |

# **Control Power Current Requirements**

These specifications apply to the axis module specified in the column heading by catalog number and the same axis module (inverter section) that resides within an integrated axis module.

# AM (inverter) 460V Module Power Specifications

|                                                           | Value                            |                                  |                                  |                                  |                                  |  |  |  |
|-----------------------------------------------------------|----------------------------------|----------------------------------|----------------------------------|----------------------------------|----------------------------------|--|--|--|
| Attribute                                                 | 2094-BMP5-S<br>(2094-BC01-MP5-S) | 2094-BM01-S<br>(2094-BC01-M01-S) | 2094-BM02-S<br>(2094-BC02-M02-S) | 2094-BM03-S<br>(2094-BC04-M03-S) | 2094-BM05-S<br>(2094-BC07-M05-S) |  |  |  |
| Bandwidth <sup>(1)</sup><br>Velocity loop<br>Current loop | 500 Hz<br>1300 Hz                | D0 Hz<br>300 Hz                  |                                  |                                  |                                  |  |  |  |
| PWM frequency                                             | 8 kHz                            | Hz 4 kHz                         |                                  |                                  |                                  |  |  |  |
| Input voltage (nom)                                       | 650V dc                          |                                  | •                                |                                  |                                  |  |  |  |
| Continuous current (rms)                                  | 2.8 A                            | 6.1 A                            | 10.3 A                           | 21.2 A                           | 34.6 A                           |  |  |  |
| Continuous current (sine)<br>0-pk                         | 4.0 A                            | 8.6 A                            | 14.6 A                           | 30.0 A                           | 48.9 A                           |  |  |  |
| Peak current (rms) <sup>(2)</sup>                         | 4.2 A                            | 9.2 A                            | 15.5 A                           | 31.8 A                           | 51.9 A                           |  |  |  |
| Peak current (0-pk) <sup>(2)</sup>                        | 5.9 A                            | 12.9 A                           | 21.8 A                           | 45.0 A                           | 73.4 A                           |  |  |  |
| Continuous power out (nom)                                | 1.8 kW                           | 3.9 kW                           | 6.6 kW                           | 13.5 kW                          | 22.0 kW                          |  |  |  |
| Internal shunt<br>Continuous power<br>Peak power          | 50 W<br>5600 W                   |                                  |                                  | 200 W<br>22,300 W                |                                  |  |  |  |
| Internal shunt resistor                                   | 115 Ω                            |                                  |                                  | 28.75 Ω                          |                                  |  |  |  |
| Shunt on                                                  | 805V dc                          |                                  |                                  | ·                                |                                  |  |  |  |
| Shunt off                                                 | 755V dc                          |                                  |                                  |                                  |                                  |  |  |  |
| Efficiency                                                | 97%                              |                                  |                                  |                                  |                                  |  |  |  |
| Capacitance                                               | 75 μF                            | 150 µF                           | 270 µF                           | 840 µF                           | 1175 μF                          |  |  |  |
| Capacitive energy absorption                              | 10 J                             | 19 J                             | 35 J                             | 108 J                            | 152 J                            |  |  |  |

<sup>(1)</sup> Bandwidth values vary based on tuning parameters and mechanical components.

<sup>(2)</sup> Peak current duration equals 2.5 s.

Use class CC, J, L, or R fuses, with current rating as indicated in the table below. The following fuse examples and Allen-Bradley circuit breakers are recommended for use with IAM modules (2094-BC*xx*-M*xx*-S) when a LIM module is not used.

# IMPORTANT

LIM modules (catalog numbers 2094-AL*xx*S, 2094-BL*xx*S, and 2094-XL75S-C*x*) provide branch circuit protection to the IAM module. Follow all applicable NEC and local codes.

#### **Kinetix 6000 Fuse Specifications**

| Kinetix 6000           | VAC Input Power  |                                  | Control Input Power |                   | DC Common Bus Fuse                              |                  |                        |
|------------------------|------------------|----------------------------------|---------------------|-------------------|-------------------------------------------------|------------------|------------------------|
| IAM Module<br>Cat. No. | Bussmann<br>Fuse | Allen-Bradley<br>Circuit Breaker | . (1)               | Bussmann<br>Fuse  | Allen-Bradley<br>Circuit Breaker <sup>(1)</sup> | Bussmann<br>Fuse | Ferraz<br>Shawmut Fuse |
| 2094-AC05-MP5-S        | KTK-Β-20 (20 Δ)  | 1/192_CB3H300                    | 1/0M_E8E_C16        |                   |                                                 | N/A              | A50P20-1               |
| 2094-AC05-M01-S        | KTK-11-20 (20 A) | 1432-00311300                    | 140101-102-010      |                   | 1492-CB2H060                                    | IN/A             | A301 20-1              |
| 2094-AC09-M02-S        | KTK-R-30 (30 A)  | 1492-CB3H400                     | 140M-F8E-C20        |                   |                                                 | FWH-35B          | A50P35-4               |
| 2094-AC16-M03-S        | LPJ-45SP (45 A)  | N/A                              | 140U-H6C3-C50       |                   | 1492-SP2D200                                    | FWH-60B          | A50P60-4               |
| 2094-AC32-M05-S        | LPJ-80SP (80 A)  | N/A                              | 140U-H6C3-C90       |                   |                                                 | FWH-125B         | A50P125-4              |
| 2094-BC01-MP5-S        |                  | 1/02 CD2U200                     |                     | 11NQ-11-10 (10 A) |                                                 | NI/A             | A 100P20 1             |
| 2094-BC01-M01-S        | KTK-11-20 (20 A) | 1432-60311300                    | 140101-1 0L-032     |                   |                                                 | N/A              | A 1001 20-1            |
| 2094-BC02-M02-S        | KTK-R-30 (30 A)  | 1492-CB3H400                     | 140M-F8E-C45        |                   | 1492-CB2H060                                    | FWJ-40A          | A100P40-1              |
| 2094-BC04-M03-S        | LPJ-45SP (45 A)  | N/A                              | 140U-H6C3-C50       |                   |                                                 | FWJ-70A          | A100P70-1              |
| 2094-BC07-M05-S        | LPJ-80SP (80 A)  | N/A                              | 140U-H6C3-C90       |                   |                                                 | FWJ-125A         | A100P125-1             |

(1) When using Bulletin 1492 circuit protection devices, the maximum short circuit current available from the source is limited to 5000 A.

# 

Bulletin 1492 and 140M circuit breakers should not be used on the output of an ac drive as an isolating disconnect switch or motor overload device. These devices are designed to operate on sine wave voltage and the drive's PWM waveform does not allow it to operate properly. As a result, damage to the device occurs.

#### **Kinetix 6000 Contactor Ratings**

| 460V IAM Module<br>Cat. No. | Allen-Bradley<br>Contactor Description <sup>(1)</sup> | Rating        |  |
|-----------------------------|-------------------------------------------------------|---------------|--|
| 2094-BC01-MP5-S             | 100-C23x10 (ac coil)                                  | 600V ac 23 A  |  |
| 2094-BC01-M01-S             | 100-C23Zx10 (dc coil)                                 | 000V dt, 23 A |  |
| 2094-BC02-M02-S             | 100-C37x10 (ac coil)<br>100-C37Zx10 (dc coil)         | 600V ac, 37 A |  |
| 2094-BC04-M03-S             | 100-C60x10 (ac coil)<br>100-C60Zx10 (dc coil)         | 600V ac, 60 A |  |
| 2094-BC07-M05-S             | 100-C72x10 (ac coil)<br>100-C72Zx10 (dc coil)         | 600V ac, 72 A |  |

<sup>(1)</sup> Recommended Allen-Bradley contactors for IAM modules for systems without a LIM module.

| Kinetix 6000 Drive Module                             | Usage as % of Rated Power Output<br>(watts) |      |     |     |      |  |
|-------------------------------------------------------|---------------------------------------------|------|-----|-----|------|--|
| cat. No.                                              | 20%                                         | 40%  | 60% | 80% | 100% |  |
| Integrated Axis Module (IAM Converter) <sup>(1)</sup> |                                             | -    |     | -   |      |  |
| 2094-BC01-MP5-S                                       | 15                                          | 20   | 25  | 20  | 25   |  |
| 2094-BC01-M01-S                                       | 15                                          | 20   | 25  | 30  | 55   |  |
| 2094-BC02-M02-S                                       | 20                                          | 30   | 40  | 50  | 60   |  |
| 2094-BC04-M03-S                                       | 22                                          | 43   | 65  | 86  | 108  |  |
| 2094-BC07-M05-S                                       | 44                                          | 77   | 111 | 144 | 177  |  |
| Integrated Axis Module (IAM Inverter) or Ax           | tis Module (AM) <sup>(1)</sup>              |      |     |     |      |  |
| 2094-BC01-MP5-S or 2094-BMP5-S                        | 75.7                                        | 80.9 | 86  | 92  | 98   |  |
| 2094-BC01-M01-S or 2094-BM01-S                        | 95                                          | 120  | 145 | 170 | 195  |  |
| 2094-BC02-M02-S or 2094-BM02-S                        | 98                                          | 126  | 154 | 182 | 210  |  |
| 2094-BC04-M03-S or 2094-BM03-S                        | 95                                          | 132  | 171 | 212 | 256  |  |
| 2094-BC07-M05-S or 2094-BM05-S                        | 118                                         | 182  | 251 | 326 | 406  |  |
| Shunt Module (SM)                                     | ·                                           |      |     |     | ·    |  |
| 2094-BSP2                                             | 68                                          | 121  | 174 | 227 | 280  |  |

# **Power Dissipation Specifications**

<sup>(1)</sup> Internal shunt power is not included in the calculations and must be added based on utilization.

# **Drive Accessories**

Consider these power components when planning your 1394 to Kinetix 6000 drive conversion.

# Line Interface Modules

The Bulletin 2094 Line Interface Module (LIM) is designed to replace many of the common input power components required for your servo drive system. Using the LIM module saves panel space and reduces the amount of wiring when compared with individual components mounted separately. In this example, the 2094-BLxxS module is compared to a similar configuration of discrete components. Auxiliary and control power (230V) is developed from the LIM module three-phase input power.

#### Comparing the 2094-BLxxS LIM Module with Discrete Components

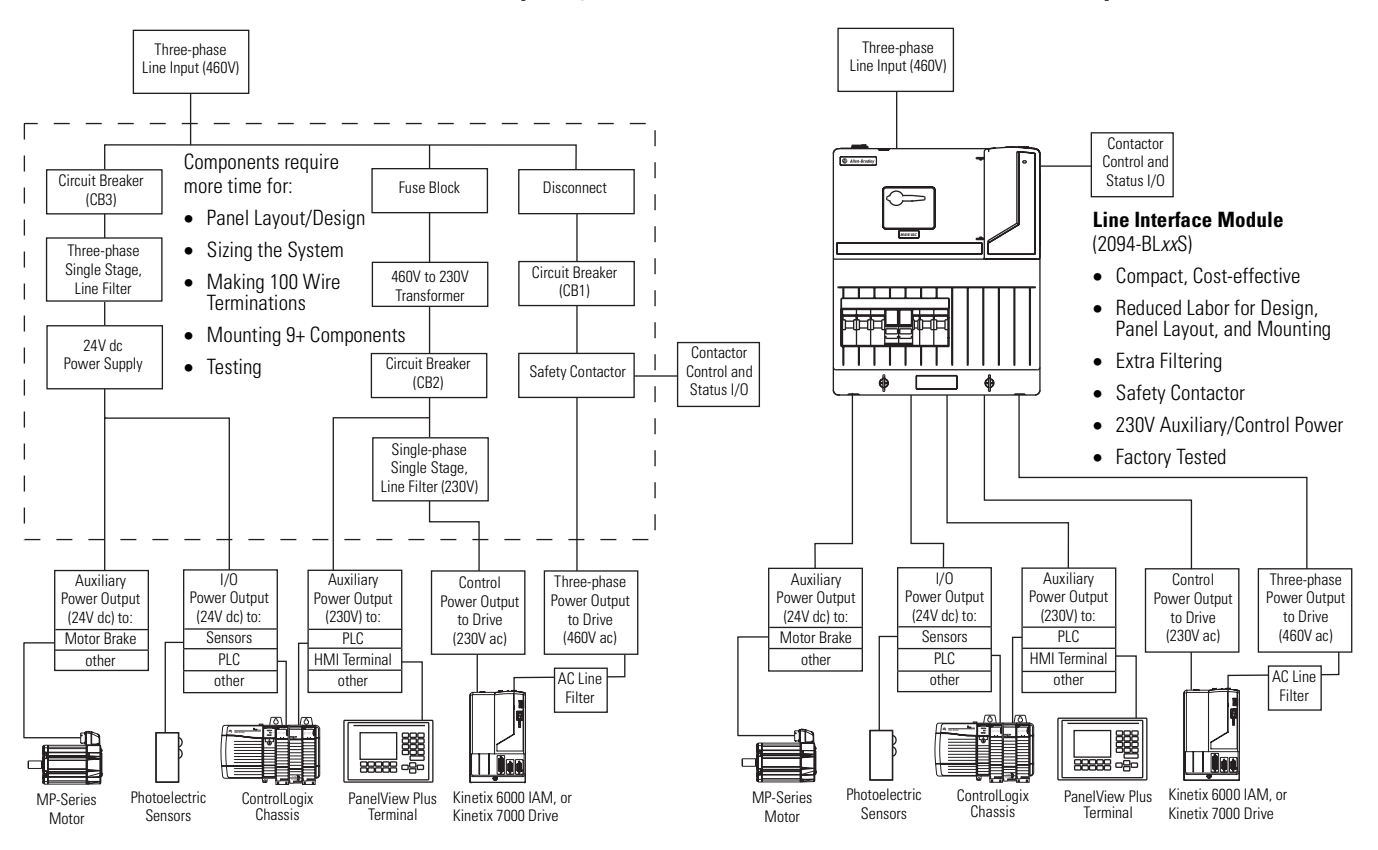

For more information on selecting a LIM module for your 1394 drive conversion, refer to the Kinetix Motion Control Selection Guide, publication <u>GMC-SG001</u>.

# **AC Line Filters**

An ac line filter is required for meeting CE requirements.

### **1394 AC Line Filters**

| 1394 System Module<br>Cat. No. | AC Line Filter<br>Cat. No. |
|--------------------------------|----------------------------|
| 1394 <i>x</i> -SJT05           | 2090-UXLF-HV323            |
| 1394 <i>x</i> -SJT10           | 2090-XXLF-X330B            |
| 1394 <i>x</i> -SJT22           | 2090-XXLF-375              |

Line filters used with your 1394 drive may perform adequately with your Kinetix 6000 conversion drive to suppress electrical noise, however, Kinetix 6000 drives were tested for CE compliance using the Bulletin 2090 filters as listed in this table.

#### Kinetix 6000 AC Line Filters

| Kinetix 6000 IAM<br>Cat. No. | AC Line Filter<br>Cat. No. |
|------------------------------|----------------------------|
| 2094-BC01-MP5-S              |                            |
| 2094-BC01-M01-S              | 2090-XXLF-X330B            |
| 2094-BC02-M02-S              |                            |
| 2094-BC04-M03-S              | 2090-XXLF-375B             |
| 2094-BC07-M05-S              | 2090-XXLF-3100             |

For more information on selecting an ac line filter for your 1394 drive conversion, refer to the Kinetix Motion Control Selection Guide, publication <u>GMC-SG001</u>.

# **External Shunt Modules**

Select one of these Bulletin 1394 passive shunt modules when your Kinetix 6000 drive application exceeds the capacity of the internal (IAM/AM module) shunt resistor.

# **1394 External Shunt Modules**

| 1394 System Module <sup>(1)</sup><br>Cat. No. | Shunt Module<br>Cat. No. |
|-----------------------------------------------|--------------------------|
| 1394 <i>x</i> -SJT05 and 1394 <i>x</i> -SJT10 | 1394-SR10A               |
|                                               | 1394-SR9A                |
| 1394 <i>x</i> -SJT22                          | 1394-SR9AF               |
|                                               | 1394-SR36A               |
|                                               | 1394-SR36AF              |

(1) The 1394x-SJT05 and 1394x-SJT10 system modules contain a 200 W internal shunt resistor. The 1394x-SJT22 system module requires an external shunt.

# **Kinetix 6000 External Shunt Modules**

| Kinetix 6000 IAM Module<br>Cat. No. | Shunt Module <sup>(1)</sup><br>Cat. No. |  |
|-------------------------------------|-----------------------------------------|--|
|                                     | 1394-SR9A                               |  |
| 2004 BC vy Myy S                    | 1394-SR9AF                              |  |
| 2034-DGXX-IVIXX-3                   | 1394-SR36A                              |  |
|                                     | 1394-SR36AF                             |  |

(1) These external passive shunt modules wire to the Kinetix 6000 (rail-mounted) shunt module (catalog number 2094-BSP2).

# **Shunt Power Example**

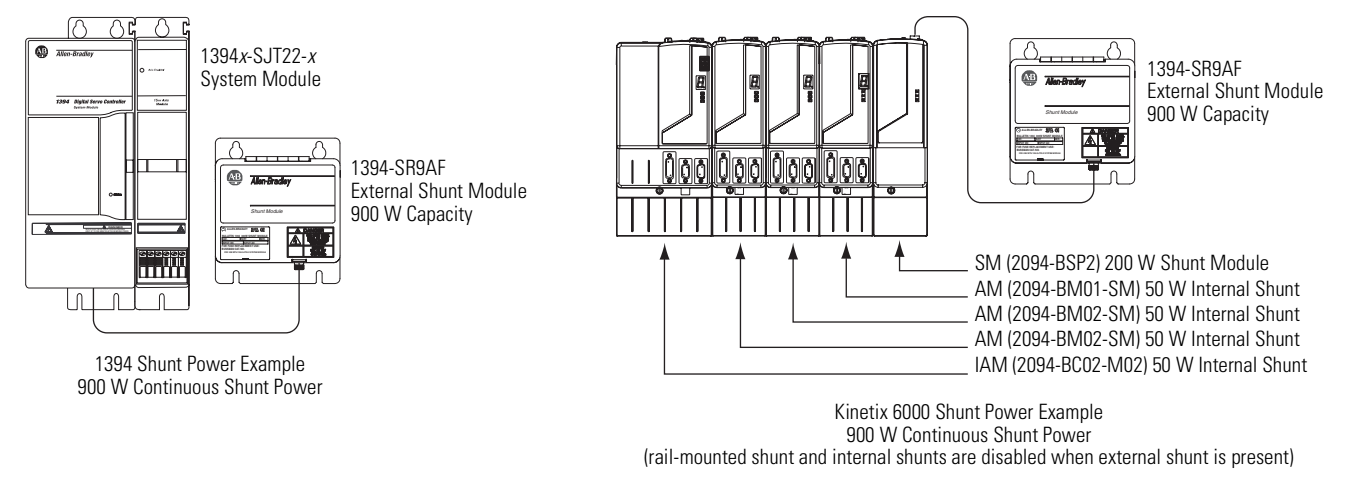

For more information on selecting an external shunt module for your 1394 drive conversion, refer to the Kinetix Motion Control Selection Guide, publication <u>GMC-SG001</u>.

# Motor/Drive Cable Compatibility

This section provides motor/drive cable compatibility information for your 1394 drive conversion.

# 1326AB Motors

| Motor Cat. No.                 | Drive Compatibility                                                                                                    | Feedback Type                                                                                | Motor Feedback Cables                                                                                     |
|--------------------------------|----------------------------------------------------------------------------------------------------|----------------------------------------------------------------------------------------------|----------------------------------------------------------------------------------------------------|
| 1326AB-B <i>xxxxx</i> -M2L/S2L | 2094-BC <i>xx</i> -Mxx-S or 2094-BMxx-S                                                                                                    | Multi-turn High Resolution Absolute<br>or<br>Single-turn High Resolution<br>Encoder Feedback | 2090-XXNFMP-S <i>xx</i> (flying lead) <sup>(1)</sup> or<br>2090-UXNFBMP-S <i>xx</i> (premolded connector) |
|                                | 1394C-SJT <i>xx</i> -D                                                                                                    |                                                                                              | 2090-CDNFDMP-S <i>xx</i> <sup>(1)</sup>                                                                   |
| 1326AB-B <i>xxxxx</i> -21      | 2094-BC <i>xx</i> -M <i>xx</i> -S or 2094-BM <i>xx</i> -S<br>1394 <i>x</i> -SJT <i>xx</i> -A<br>1394 <i>x</i> -SJT <i>xx</i> -C<br>1394C-SJT <i>xx</i> -D<br>1394C-SJT <i>xx</i> -L<br>1394 <i>x</i> -SJT <i>xx</i> -T | Resolver                                                                                     | 1326-CCU <i>x-x-xxx</i> <sup>(2)</sup>                                                                    |

(1) Use low-profile connector kit (catalog number 2090-K6CK-D15M) or panel-mounted breakout components on drive end. Refer to Kinetix Motion Control Selection Guide, publication <u>GMC-SG001</u>, for more information.

(2) Use low-profile connector kit (catalog number 2090-K6CK-D15MF) on drive end. Refer to Kinetix Motion Control Selection Guide, publication <u>GMC-SG001</u>, for more information.

| 1326AB (460V) M2L/S2L Motors                                                       | Motor Power Cables        |  |
|------------------------------------------------------------------------------------|---------------------------|--|
| 1326AB-B410G, 1326AB-B410J, 1326AB-B420E, 1326AB-B420H, 1326AB-B430E, 1326AB-B430G |                           |  |
| 1326AB-B515E, 1326AB-B515G, 1326AB-B520E, 1326AB-B520F, and 1326AB-B530E           |                           |  |
| 1326AB-B720E                                                                       | 2090-XXNPMP-14S <i>xx</i> |  |
| 1326AB-B720F, 1326AB-B730E, 1326AB-B740C, and 1326AB-B740E                         | 2090-XXNPMP-10S <i>xx</i> |  |

| 1326AB (460V) Resolver Motors                                                      | Motor Power Cables       |
|------------------------------------------------------------------------------------|--------------------------|
| 1326AB-B410G, 1326AB-B410J, 1326AB-B420E, 1326AB-B420H, 1326AB-B430E, 1326AB-B430G | 1326-CPB1 <i>x-x-xxx</i> |
| 1326AB-B515E, 1326AB-B515G, 1326AB-B520E, 1326AB-B520F, and 1326AB-B530E           |                          |
| 1326AB-B720E, 1326AB-B720F, 1326AB-B730E, 1326AB-B740C, and 1326AB-B740E           | 1326-CPC1 <i>x-x-xxx</i> |

| 1326AB (460V) Motors                | Motor Brake Cables                                                            |
|-------------------------------------|-------------------------------------------------------------------------------|
| All 1326AB-Bxxxx-M2L/S2L motors     | 2090-UXNBMP-18S <i>xx</i>                                                     |
| All 1326AB-B <i>xxxx</i> -21 motors | Separate brake cable not required. Brake wires are included with power cable. |

# 1326AS Motors

| Motor Cat. No.            | Drive Compatibility                                                                                                    | Feedback Type | Motor Feedback Cables                  |
|---------------------------|----------------------------------------------------------------------------------------------------|---------------|----------------------------------------|
| 1326AS-B <i>xxxxx</i> -21 | 2094-BC <i>xx</i> -M <i>xx</i> -S or 2094-BM <i>xx</i> -S<br>1394 <i>x</i> -SJT <i>xx</i> -A<br>1394 <i>x</i> -SJT <i>xx</i> -C<br>1394C-SJT <i>xx</i> -D<br>1394C-SJT <i>xx</i> -L<br>1394 <i>x</i> -SJT <i>xx</i> -T | Resolver      | 1326-CCU <i>x-x-xxx</i> <sup>(1)</sup> |

(1) Use low-profile connector kit (catalog number 2090-K6CK-D15MF) on drive end. Refer to Kinetix Motion Control Selection Guide, publication <u>GMC-SG001</u>, for more information.

| 1326AS (460V) Resolver Motors                | Motor Power Cables         |  |
|----------------------------------------------|----------------------------|--|
| 1326AS-B310H and 1326AS-B330H                | - 1326-CPB1 <i>x-x-xxx</i> |  |
| 1326AS-B420G, 1326AS-B440G, and 1326AS-B460F |                            |  |
| 1326AS-B630F, 1326AS-B660E, and 1326AS-B690E |                            |  |
| 1326AS-B840E and 1326AS-B860C                |                            |  |

| 1326AS (460V) Motors       | Motor Brake Cables                                                            |
|----------------------------|-------------------------------------------------------------------------------|
| All 1326AS-Bxxxx-21 motors | Separate brake cable not required. Brake wires are included with power cable. |

| Motor Cat. No.                                                             | Drive Compatibility                                                                                                    | Feedback Type                                                                                             | Motor Feedback Cables                                 |
|----------------------------------------------------------------------------|----------------------------------------------------------------------------------------------------|----------------------------------------------------------------------------------------------------|-------------------------------------------------------|
| MPL-BxxxxdM/S 2094-BCxx-Mxx-S or 2094-BMxx-S Multi-turn High Resolution Ab | Multi-turn High Resolution Absolute<br>or                                                                                                    | 2090-XXNFMP-S <i>xx</i> (flying lead) <sup>(1)</sup> or<br>2090-UXNFBMP-S <i>xx</i> (premolded connector) |                                                       |
|                                                                            | 1394C-SJT <i>xx</i> -D Single-turn High Resolution                                                                                                    | 2090-CDNFDMP-S <i>xx</i> (flying lead) <sup>(1)</sup>                                                     |                                                       |
| MPL-B <i>xxxx</i> V/E                                                      | 2094-BC <i>xx</i> -M <i>xx</i> -S or 2094-BM <i>xx</i> -S                                                                                                    | Encoder Feedback                                                                                          | 2090-XXNFMF-S <i>xx</i> (flying lead) <sup>(1)</sup>  |
| MPL-B <i>xxxx</i> R                                                        | 2094-BC <i>xx</i> -M <i>xx</i> -S or 2094-BM <i>xx</i> -S<br>1394 <i>x</i> -SJT <i>xx</i> -A<br>1394 <i>x</i> -SJT <i>xx</i> -C<br>1394C-SJT <i>xx</i> -D<br>1394C-SJT <i>xx</i> -L<br>1394 <i>x</i> -SJT <i>xx</i> -T | Resolver                                                                                                  | 2090-CDNFDMP-S <i>xx</i> (flying lead) <sup>(1)</sup> |

#### **MP-Series Low Inertia Motors**

<sup>(1)</sup> Use low-profile connector kit (catalog number 2090-K6CK-D15M) or panel-mounted breakout components on drive end. Refer to Kinetix Motion Control Selection Guide, publication <u>GMC-SG001</u>, for more information.

| MP-Series (460V) Low Inertia Motors                                       | Motor Power Cables        |
|---------------------------------------------------------------------------|---------------------------|
| MPL-B15xx and MPL-B2xx                                                    | 2090-XXNPMF-16S <i>xx</i> |
| MPL-B310P, MPL-B320P, and MPL-B330P                                       |                           |
| MPL-B420P and MPL-B430P                                                   | 2090-XXNPMP-16S <i>xx</i> |
| MPL-B4520P, MPL-B4530F, MPL-B4530K, MPL-B4540F, MPL-B4560F, and MPL-B520K |                           |
| MPL-B540K, MPL-B560F, and MPL-B580F                                       | 2090-XXNPMP-14S <i>xx</i> |
| MPL-B580J                                                                 | 2090-XXNPMP-10S <i>xx</i> |
| MPL-B640F, MPL-B660F, MPL-B680D, and MPL-B680F                            |                           |
| MPL-B860D, MPL-B880C, and MPL-B880D                                       | 2090-XXNPMP-8S <i>xx</i>  |
| MPL-B960B, MPL-B960C, MPL-B980B, and MPL-B980C                            |                           |
| MPL-B960D and MPL-B980D                                                   | 2090-MCNPMP-6S <i>xx</i>  |
|                                                                           |                           |

| MP-Series (460V) Low Inertia Motors               | Motor Brake Cables        |
|---------------------------------------------------|---------------------------|
| All MPL-Bxxxx motors (that require a brake cable) | 2090-UXNBMP-18S <i>xx</i> |

# 1394 Drive/Motor System Combinations

This section provides drive/motor system combination data for your existing 1394 drive/motor combination.

These combinations are with 1394C-SJT*xx*-D (SERCOS) drives and MPL-B*xxxx*M/S motors.

IMPORTANT

To achieve the performance specifications in the table below, your 1394C-SJT*xx*-D system module must have firmware revision 1.058 or later.

1394 SERCOS Drives/Bulletin MPL (460V) Motors Performance Specifications

| Motor<br>Cat. No. | Max Speed<br>rpm | System<br>Continuous<br>Stall Current<br>A 0-pk | System<br>Continuous<br>Stall Torque<br>Nm (Ib-in) | System Peak<br>Stall Current<br>A 0-pk | System Peak<br>Stall Torque<br>Nm (Ib-in) | Motor Rated<br>Output<br>kW | 1394 Axis<br>Module<br>Cat. No. |
|-------------------|------------------|-------------------------------------------------|----------------------------------------------------|----------------------------------------|-------------------------------------------|-----------------------------|---------------------------------|
| MPL-B310P         | 5000             | 2.40                                            | 1.58 (14)                                          | 7.1                                    | 3.60 (32)                                 | 0.72                        | 1394C-AM03                      |
|                   |                  | 4.24                                            | 2.77 (24)                                          | 8.5                                    | 5.0 (44)                                  |                             | 1394C-AM03                      |
| MPL-B320P         | 5000             | 4.50                                            | 2.04 (26)                                          | 12.7                                   | 7.10 (63)                                 | 1.3                         | 1394C-AM04                      |
|                   |                  | 4.00                                            | 2.34 (20)                                          | 13                                     | 7.30 (65)                                 |                             | 1394C-AM07                      |
|                   |                  | 4.24                                            | 2.91 (26)                                          | 8.5                                    | 5.62 (50)                                 |                             | 1394C-AM03                      |
| MPL-B330P         | 5000             | 6.10                                            | 4.18 (37)                                          | 12.7                                   | 8.40 (74)                                 | 1.7                         | 1394C-AM04                      |
|                   |                  |                                                 |                                                    | 17                                     | 11.1 (98)                                 |                             | 1394C-AM07                      |
| MPL-B420P 5000    |                  | 4.24                                            | 3.14 (28)                                          | 8.5                                    | 5.62 (50)                                 |                             | 1394C-AM03                      |
|                   | 5000             | 6.40                                            |                                                    | 12.7                                   | 8.39 (74)                                 | 10                          | 1394C-AM04                      |
|                   |                  |                                                 | 4.74 (42)                                          | 21.2                                   | 12.7 (112)                                | 1.9                         | 1394C-AM07                      |
|                   |                  |                                                 |                                                    | 23                                     | 13.5 (119)                                |                             | 1394C-AM50                      |
|                   | 5000             | 4.24                                            | 3.02 (27)                                          | 8.5                                    | 5.90 (52)                                 |                             | 1394C-AM03                      |
|                   |                  | 6.40                                            | 4.56 (40)                                          | 12.7                                   | 8.70 (77)                                 | 24                          | 1394C-AM04                      |
| IVIFL-D43UF       |                  | 9.20                                            | 6.55 (58)                                          | 21.2                                   | 14.0 (124)                                | 2.4                         | 1394C-AM07                      |
|                   |                  |                                                 |                                                    | 31                                     | 19.8 (175)                                |                             | 1394C-AM50                      |
|                   |                  | 4.24                                            | 3.04 (27)                                          | 8.50                                   | 4.78 (42)                                 |                             | 1394C-AM03                      |
|                   | 5000             | 6.40                                            | 4.59 (41)                                          | 12.70                                  | 7.14 (63)                                 | 25                          | 1394C-AM04                      |
| IVII L-D4JZUI     | 0000             | 9 50                                            | 6 10 (54)                                          | 21.00                                  | 11.8 (104)                                | 2.0                         | 1394C-AM07                      |
|                   |                  | 0.50                                            | 0.10(34)                                           | 24.00                                  | 13.5 (119)                                |                             | 1394C-AM50                      |
|                   |                  | 4.24                                            | 4.90 (44)                                          | 8.5                                    | 9.20 (81)                                 |                             | 1394C-AM03                      |
| MPL-B4530F        | 3000             | 6.40                                            | 7.40 (65)                                          | 12.7                                   | 13.3 (118)                                | 2.2                         | 1394C-AM04                      |
|                   |                  | 7.10                                            | 8.36 (74)                                          | 21.0                                   | 20.3 (180)                                |                             | 1394C-AM07                      |
|                   |                  | 4.24                                            | 3.22 (28)                                          | 8.5                                    | 6.20 (55)                                 |                             | 1394C-AM03                      |
|                   | 4000             | 6.40                                            | 4.80 (42)                                          | 12.7                                   | 9.10 (80)                                 | 26                          | 1394C-AM04                      |
| IVII L-D4JJUN     | 4000             | 10.60                                           | 8.06 (71                                           | 21.2                                   | 14.6 (129)                                | 2.0                         | 1394C-AM07                      |
|                   |                  | 11.00                                           | 8.36 (74                                           | 31.0                                   | 20.3 (180)                                |                             | 1394C-AM50                      |

| Motor<br>Cat. No. | Max Speed<br>rpm | System<br>Continuous<br>Stall Current<br>A 0-pk | System<br>Continuous<br>Stall Torque<br>Nm (Ib-in) | System Peak<br>Stall Current<br>A 0-pk | System Peak<br>Stall Torque<br>Nm (Ib-in) | Motor Rated<br>Output<br>kW | 1394 Axis<br>Module<br>Cat. No. |
|-------------------|------------------|-------------------------------------------------|----------------------------------------------------|----------------------------------------|-------------------------------------------|-----------------------------|---------------------------------|
|                   |                  | 4.24                                            | 4.75 (42)                                          | 8.5                                    | 9.30 (82)                                 |                             | 1394C-AM03                      |
|                   | 0000             | 6.40                                            | 7.17 (63)                                          | 12.7                                   | 13.8 (122)                                |                             | 1394C-AM04                      |
| IVIPL-B4540F      | 3000             | 0.10                                            | 10.00 (00)                                         | 21.2                                   | 22.4 (198)                                | - 3.0                       | 1394C-AM07                      |
|                   |                  | 9.10                                            | 10.20 (90)                                         | 26.0                                   | 27.1 (240)                                |                             | 1394C-AM50                      |
| MPL-B4560F        | 3000             | 10.6                                            | 12.6 (111)                                         | 21.2                                   | 22.7 (200)                                | 3.2                         | 1394C-AM07                      |
|                   | 4000             | 10.6                                            | 9.86 (87)                                          | 21.2                                   | 16.5 (146)                                | 25                          | 1394C-AM07                      |
| IVIPL-B5ZUK 40    | 4000             | 11.5                                            | 10.7 (95)                                          | 33.0                                   | 23.2 (205)                                | - 3.5                       | 1394C-AM50                      |
| MPL-B540D         | 2000             | 10.5                                            | 19.4 (172)                                         | 21.2                                   | 37.9 (335)                                | 3.4                         | 1394C-AM07                      |
| MPL-B540K 4000    |                  | 10.6                                            | 10.3 (89)                                          | 21.2                                   | 17.2 (152)                                |                             | 1394C-AM07                      |
|                   | 4000             | 20 F                                            | 10 4 (172)                                         | 46.9                                   | 38.0 (336)                                | 5.4                         | 1394C-AM50                      |
|                   |                  | 20.5                                            | 19.4 (172)                                         | 60.0                                   | 48.6 (430)                                |                             | 1394C-AM75                      |
| MPL-B560F 3000    | 2000             | 20 6                                            | 26.0 (227)                                         | 46.9                                   | 51.2 (453)                                | E E                         | 1394C-AM50                      |
|                   | 3000             | 20.0                                            | 20.8 (237)                                         | 68.0                                   | 67.8 (600)                                | - 5.5                       | 1394C-AM75                      |
| MPL-B580F         | 2000             | 26.0                                            | 24.0 (201)                                         | 46.9                                   | 52.8 (467)                                | 7.16                        | 1394C-AM50                      |
|                   | 3000             | 20.0                                            | 34.0 (301)                                         | 70.7                                   | 72.4 (640)                                | 7.10                        | 1394C-AM75                      |
| MPL_8580 I        | 3800             | 32.0                                            | 34.0 (301)                                         | 46.9                                   | 45.6 (403)                                | 7.0                         | 1394C-AM50                      |
|                   | 5000             | 52.0                                            |                                                    | 70.7                                   | 65.2 (577)                                | 7.5                         | 1394C-AM75                      |
|                   | 2000             | 00.1                                            | 20.7(225)                                          | 46.9                                   | 52.1 (462)                                | G 11                        | 1394C-AM50                      |
| IVII L-D0401      | 3000             | JZ.1                                            | 30.7 (323)                                         | 65.0                                   | 72.3 (640)                                | 0.11                        | 1394C-AM75                      |
| MPL_B660E         | 3000             | 33.0                                            | 41.1 (364)                                         | 46.9                                   | 56.2 (497)                                | 6 15                        | 1394C-AM50                      |
|                   | 3000             | 38.5                                            | 48.0 (425)                                         | 70.7                                   | 84.7 (750)                                | - 0.15                      | 1394C-AM75                      |
|                   | 2000             | 33.0                                            | 60.9 (539)                                         | 46.9                                   | 82.4 (729)                                | 0.2                         | 1394C-AM50                      |
| IVII L-DUOUD      | 2000             | 34.0                                            | 62.8 (556)                                         | 70.7                                   | 120 (1062)                                | - 5.5                       | 1394C-AM75                      |
|                   | 2000             | 33.0                                            | 41.2 (365)                                         | 46.9                                   | 56.2 (497)                                | 75                          | 1394C-AM50                      |
|                   | 3000             | 48.0                                            | 60.0 (531)                                         | 70.7                                   | 84.7 (750)                                | 7.0                         | 1394C-AM75                      |
| MPL-B860D         | 2000             | 45.3                                            | 79.6 (704)                                         | 70.7                                   | 116 (1028)                                | 12.5                        | 1394C-AM75                      |
| MPL-B880C         | 1500             | 45.3                                            | 104 (920)                                          | 70.7                                   | 152 (1344)                                | 12.6                        | 1394C-AM75                      |
| MPL-B960B         | 1200             | 42.5                                            | 130 (1150)                                         | 70.7                                   | 195 (1724)                                | 12.7                        | 1394C-AM75                      |
| MPL-B960C         | 1500             | 41.5                                            | 102 (902)                                          | 70.7                                   | 142 (1256)                                | 13.5                        | 1394C-AM75                      |
| MPL-B980B         | 1000             | 40.0                                            | 163 (1441)                                         | 70.7                                   | 229 (2025)                                | 15.2                        | 1394C-AM75                      |
| MPL-B980C         | 1500             | 47.5                                            | 104 (920)                                          | 70.7                                   | 151 (1335)                                | 13.5                        | 1394C-AM75                      |

Performance specification data and curves reflect nominal system performance of a typical system with motor at 40 °C (104 °F) and drive at 50 °C (122 °F) ambient and rated line voltage. For additional information on ambient and line conditions, refer to the Motion Analyzer CD, publication PST-SG003.

These combinations are with 1394*x*-SJT*xx*-A, 1394*x*-SJT*xx*-C, 1394*x*-SJT*xx*-L, and 1394*x*-SJT*xx*-T, non-SERCOS drives, and MPL-B*xxxx*R (resolver) motors.

| Motor<br>Cat. No.  | Max Speed<br>rpm | System<br>Continuous<br>Stall Current<br>A 0-pk | System<br>Continuous<br>Stall Torque<br>Nm (Ib-in) | System Peak<br>Stall Current<br>A 0-pk | System Peak<br>Stall Torque<br>Nm (Ib-in) | Motor Rated<br>Output<br>kW | 1394 Axis<br>Module<br>Cat. No. |
|--------------------|------------------|-------------------------------------------------|----------------------------------------------------|----------------------------------------|-------------------------------------------|-----------------------------|---------------------------------|
| MPL-B310P          | 5000             | 2.40                                            | 1.58 (14)                                          | 4.30                                   | 2.48 (21.95)                              | 0.72                        | 1394 <i>x</i> -AM03             |
|                    | 5000             | 4.24                                            | 2.77 (24.52)                                       | 7 10                                   | 4 52 (40)                                 | 1.0                         | 1394 <i>x</i> -AM03             |
| WII E-03201 - 5000 | 5000             | 4.50                                            | 2.94 (26.02)                                       | 7.10                                   | 4.52 (40)                                 | 1.5                         | 1394 <i>x</i> -AM04             |
|                    | 5000             | 4.24                                            | 2.91 (25.71)                                       | 8.50                                   | 5.62 (49.77)                              | 17                          | 1394 <i>x</i> -AM03             |
| WIFL-D330F 3000    | 0000             | 6.10                                            | 4.18 (36.99)                                       | 9.90                                   | 6.55 (57.97)                              | 1./                         | 1394 <i>x</i> -AM04             |
|                    |                  | 4.24                                            | 3.14 (27.79)                                       | 8.50                                   | 5.62 (49.71)                              |                             | 1394 <i>x</i> -AM03             |
| MPL-B420P 5000     | 5000             | 6.40                                            | 4 74 (41 05)                                       | 12.70                                  | 8.39 (74.27)                              | 1.9                         | 1394 <i>x</i> -AM04             |
|                    |                  | 0.40                                            | 4.74 (41.95)                                       | 13.00                                  | 8.59 (76.02)                              |                             | 1394 <i>x</i> -AM07             |
| MPL-B430P 5000     |                  | 4.24                                            | 3.02 (26.72)                                       | 8.50                                   | 5.90 (52.22)                              |                             | 1394 <i>x</i> -AM03             |
|                    | 5000             | 6.40                                            | 4.56 (40.33)                                       | 12.70                                  | 8.82 (78.02)                              | 2.4                         | 1394 <i>x</i> -AM04             |
|                    |                  | 9.20                                            | 6.55 (57.97)                                       | 17.00                                  | 11.80 (104.43)                            |                             | 1394 <i>x</i> -AM07             |
|                    |                  | 4.24                                            | 3.04 (26.93)                                       | 8.50                                   | 4.78 (42.31)                              |                             | 1394 <i>x</i> -AM03             |
|                    | 5000             | 6.40                                            | 4.59 (40.65)                                       | 12.70                                  | 7.14 (63.22)                              | 25                          | 1394 <i>x</i> -AM04             |
| IVII L-D4JZUI      |                  | 8.50                                            | 6.10 (53.99)                                       | 21.00                                  | 11.81 (104.54)                            | 2.0                         | 1394 <i>x</i> -AM07             |
|                    |                  |                                                 |                                                    | 24.00                                  | 13.50 (119.48)                            |                             | 1394 <i>x</i> -AM50             |
|                    |                  | 4.24                                            | 4.99 (44.18)                                       | 8.50                                   | 8.32 (73.64)                              |                             | 1394 <i>x</i> -AM03             |
| MPL-B4530F         | 3000             | 6.40                                            | 7.54 (66.69)                                       | 12.70                                  | 12.43 (110.03)                            | 2.2                         | 1394 <i>x</i> -AM04             |
|                    |                  | 7.10                                            | 8.36 (73.99)                                       | 19.00                                  | 18.60 (164.61)                            |                             | 1394 <i>x</i> -AM07             |
|                    |                  | 4.24                                            | 3.22 (28.52)                                       | 8.50                                   | 5.86 (51.82)                              |                             | 1394 <i>x</i> -AM03             |
|                    | 4000             | 6.40                                            | 4.86 (43.05)                                       | 12.70                                  | 8.75 (77.43)                              | 26                          | 1394 <i>x</i> -AM04             |
|                    | 4000             | 10.60                                           | 8.06 (71.30)                                       | 21.00                                  | 14.47 (128.03)                            | 2.0                         | 1394 <i>x</i> -AM07             |
|                    |                  | 11.00                                           | 8.36 (73.99)                                       | 27.00                                  | 18.60 (164.61)                            |                             | 1394 <i>x</i> -AM50             |
|                    |                  | 4.24                                            | 4.75 (42.06)                                       | 8.50                                   | 8.76 (77.51)                              |                             | 1394 <i>x</i> -AM03             |
| MPL_8/5/0F         | 3000             | 6.40                                            | 7.17 (63.49)                                       | 12.70                                  | 13.09 (115.82)                            | 30                          | 1394 <i>x</i> -AM04             |
| ₩II L-D+J+UI       | 5000             | 9 10                                            | 10.20 (90.27)                                      | 21.00                                  | 21.64 (191.51)                            | 0.0                         | 1394 <i>x</i> -AM07             |
|                    |                  | 5.10                                            | 10.20 (30.27)                                      | 23.00                                  | 23.70 (209.75)                            |                             | 1394 <i>x</i> -AM50             |
| MPL-B580F          | 3000             | 26.0                                            | 34.0 (301)                                         | 70.7                                   | 72.4 (640)                                | 7.16                        | 1394 <i>x</i> -AM75             |

1394 Non-SERCOS Drives/Bulletin MPL (460V) Motors Performance Specifications

Performance specification data and curves reflect nominal system performance of a typical system with motor at 40 °C (104 °F) and drive at 50 °C (122 °F) ambient and rated line voltage. For additional information on ambient and line conditions, refer to the Motion Analyzer CD, publication PST-SG003.

| Motor<br>Cat. No. | Max Speed<br>rpm | System<br>Continuous<br>Stall Current<br>A rms | System<br>Continuous<br>Stall Torque<br>Nm (Ib-in) | System Peak<br>Stall Current<br>A rms | System Peak<br>Stall Torque<br>Nm (Ib-in) | Motor Rated<br>Output<br>kW | 1394 Axis<br>Module<br>Cat. No. |
|-------------------|------------------|------------------------------------------------|----------------------------------------------------|---------------------------------------|-------------------------------------------|-----------------------------|---------------------------------|
| 1226AB B410C      | 5000             | 2.45                                           | 27(24)                                             | 6.0                                   | 6.6 (58)                                  | 1.0                         | 1394 <i>x</i> -AM03             |
| 1320AD-D4100      | 0000             | 2.40                                           | 2.7 (24)                                           | 7.32                                  | 8.1 (72)                                  | 1.0                         | 1394 <i>x</i> -AM04             |
|                   |                  | 3.0                                            | 2.3 (21)                                           | 6.0                                   | 4.7 (42)                                  |                             | 1394 <i>x</i> -AM03             |
| 1326AB-B410J      | 7250             | 2.40                                           | 27(24)                                             | 9.0                                   | 7.0 (62)                                  | 1.4                         | 1394 <i>x</i> -AM04             |
|                   |                  | 5.40                                           | 2.7 (24)                                           | 10.4                                  | 8.1 (72)                                  |                             | 1394 <i>x</i> -AM07             |
| 1226AD D420E 2000 | 3000             | 2.84                                           | 50(11)                                             | 6.0                                   | 10.6 (94)                                 | 1 1                         | 1394 <i>x</i> -AM03             |
| 1320AD-D420L      | 3000             |                                                | 5.0 (44)                                           | 8.0                                   | 14.9 (132)                                | 1.1                         | 1394 <i>x</i> -AM04             |
| 1326AB-B420H 6000 |                  | 3.0                                            | 2.8 (25)                                           | 6.0                                   | 5.6 (50)                                  |                             | 1394 <i>x</i> -AM03             |
|                   | 6000             | 4.5                                            | 4.2 (37)                                           | 9.0                                   | 8.4 (74)                                  | 2.2                         | 1394 <i>x</i> -AM04             |
|                   |                  | 5.46                                           | 5.1 (45)                                           | 15.0                                  | 14.0 (124)                                |                             | 1394 <i>x</i> -AM07             |
| 1326AB-B430E 3000 | 3.0              | 5.1 (45)                                       | 6.0                                                | 10.1 (89)                             |                                           | 1394 <i>x</i> -AM03         |                                 |
|                   | 3000             | 2.0                                            | 6 6 (EQ)                                           | 9.0                                   | 15.2 (135)                                | 1.4                         | 1394 <i>x</i> -AM04             |
|                   |                  | 5.9                                            | 0.0 (00)                                           | 11.6                                  | 19.7 (174)                                |                             | 1394 <i>x</i> -AM07             |
| 1326AB-B430G 50   | F000             | 4.5                                            | 5.2 (46)                                           | 9.0                                   | 10.3 (92)                                 | 2.2                         | 1394 <i>x</i> -AM04             |
|                   | 5000             | 5.6                                            | 6.4 (57)                                           | 15.0                                  | 17.2 (153)                                | 2.3                         | 1394 <i>x</i> -AM07             |
|                   |                  | 4.5                                            | 7.7 (68)                                           | 9.0                                   | 15.4 (136)                                |                             | 1394 <i>x</i> -AM04             |
| 1326AB-B515E      | 3000             | 6.1                                            | 10 / (02)                                          | 15.0                                  | 25.6 (226)                                | 2.3                         | 1394 <i>x</i> -AM07             |
|                   |                  |                                                | 10.4 (32)                                          | 18.3                                  | 31.2 (276)                                |                             | 1394 <i>x</i> -AM50             |
| 1226AB B515C      | 5000             | 7.5                                            | 7.9 (70)                                           | 15                                    | 15.8 (140)                                | 2.0                         | 1394 <i>x</i> -AM07             |
| 1920AD-D0100      | 0000             | 9.5                                            | 10.4 (92)                                          | 28.5                                  | 31.2 (276)                                | 2.9                         | 1394 <i>x</i> -AM50             |
|                   |                  | 4.5                                            | 8.8 (78)                                           | 9.0                                   | 17.7 (157)                                |                             | 1394 <i>x</i> -AM04             |
| 1326AB-B520E      | 3000             | 67                                             | 12.0 (115)                                         | 15.0                                  | 29.4 (260)                                | 2.9                         | 1394 <i>x</i> -AM07             |
|                   |                  | 0.7                                            | 13.0 (113)                                         | 20.1                                  | 39.0 (345)                                |                             | 1394 <i>x</i> -AM50             |
|                   | 2500             | 7.5                                            | 11.2 (99)                                          | 15.0                                  | 22.4 (198)                                | 2.0                         | 1394 <i>x</i> -AM07             |
| 1320AD-D320F      | 2000             | 8.8                                            | 13.1 (116)                                         | 26.4                                  | 39.3 (348)                                | 2.9                         | 1394 <i>x</i> -AM50             |
|                   | 2000             | 7.5                                            | 14.2 (126)                                         | 15.0                                  | 28.4 (251)                                | 4.2                         | 1394 <i>x</i> -AM07             |
| 1920AD-D990E      | 2000             | 9.5                                            | 18.0 (160)                                         | 28.5                                  | 54.2 (480)                                | 4.Z                         | 1394 <i>x</i> -AM50             |
|                   | 2500             | 17 5                                           | 20.0 (272)                                         | 33.2                                  | 58.5 (518)                                | 6.0                         | 1394 <i>x</i> -AM50             |
| IJZUAD-D/ZUE      | 2000             | 17.5                                           | 30.9 (273)                                         | 50.0                                  | 88.1 (780)                                | 0.0                         | 1394 <i>x</i> -AM75             |
|                   | 5000             | 27 5                                           | 21 0 (202)                                         | 33.2                                  | 38 (336)                                  | 11 7                        | 1394 <i>x</i> -AM50             |
| IJZUAD-D/ZUF      | 5000             | 27.0                                           | 31.0 (202)                                         | 50                                    | 56 (495)                                  | 1 11.7                      | 1394 <i>x</i> -AM75             |
|                   | 2250             | 22.0                                           | 20.0 (245)                                         | 33.2                                  | 56.8 (502)                                | 0.6                         | 1394 <i>x</i> -AM50             |
| IJZUAD-D/JUE      | 5550             | 22.0                                           | 55.0 (540)                                         | 50.0                                  | 85.4 (756)                                | 3.0                         | 1394 <i>x</i> -AM75             |

# 1394 Drives/1326AB (460V) Motors Performance Specifications

| Motor<br>Cat. No. | Max Speed<br>rpm | System<br>Continuous<br>Stall Current<br>A rms | System<br>Continuous<br>Stall Torque<br>Nm (Ib-in) | System Peak<br>Stall Current<br>A rms | System Peak<br>Stall Torque<br>Nm (Ib-in) | Motor Rated<br>Output<br>kW | 1394 Axis<br>Module<br>Cat. No. |
|-------------------|------------------|------------------------------------------------|----------------------------------------------------|---------------------------------------|-------------------------------------------|-----------------------------|---------------------------------|
| 1326AB-B740C      | 2200             | 20.9 5                                         | 53.0 (469)                                         | 33.2                                  | 84.2 (745)                                | - 8.7                       | 1394 <i>x</i> -AM50             |
|                   |                  |                                                |                                                    | 50.0                                  | 126.8 (1122)                              |                             | 1394 <i>x</i> -AM75             |
| 1326AB-B740E      | 3400             | 23.33                                          | 37.0 (327)                                         | 33.2                                  | 52.6 (465)                                | - 12.7                      | 1394 <i>x</i> -AM50             |
|                   |                  | 32.0                                           | 50.8 (450)                                         | 50.0                                  | 79.4 (702)                                |                             | 1394 <i>x</i> -AM75             |

Performance specification data and curves reflect nominal system performance of a typical system with motor at 40 °C (104 °F) and drive at 50 °C (122 °F) ambient and rated line voltage. For additional information on ambient and line conditions, refer to the Motion Analyzer CD, publication PST-SG003.

| 1394 Drives/1326AS (460V) Motors Performance Specifications |
|-------------------------------------------------------------|
|-------------------------------------------------------------|

| Motor<br>Cat. No. | Maximum<br>Speed<br>rpm | System<br>Continuous<br>Stall Current<br>Amps (rms) | System<br>Continuous<br>Torque<br>Nm (Ib-in) | System Peak<br>Stall Current<br>Amps (rms) | System Peak<br>Stall Torque<br>Nm (Ib-in) | Motor Rated<br>Output<br>kW | 1394 Axis<br>Module<br>Cat. No. |
|-------------------|-------------------------|-----------------------------------------------------|----------------------------------------------|--------------------------------------------|-------------------------------------------|-----------------------------|---------------------------------|
| 1326AS-B310H      | 6200                    | 0.8                                                 | 0.7 (6.1)                                    | 2.4                                        | 2.1 (18)                                  | 0.3                         | 1394 <i>x</i> -AM03             |
| 1326AS-B330H 6500 | 6500                    | 2.1                                                 | 2 1 (18)                                     | 60                                         | 5.6 (50)                                  | na                          | 1394 <i>x</i> -AM03             |
|                   | 0300                    |                                                     | 2.1 (10)                                     | 0.0                                        | 5.0 (50)                                  | 0.5                         | 1394 <i>x</i> -AM04             |
|                   |                         |                                                     | 3.2 (28)                                     | 6.0                                        | 7.3 (65)                                  |                             | 1394 <i>x</i> -AM03             |
| 1326AS-B420G      | 5250                    | 2.6                                                 |                                              | 70                                         | 0.6 (94)                                  | 1.2                         | 1394 <i>x</i> -AM04             |
|                   |                         |                                                     |                                              | 7.0                                        | 9.0 (04)                                  |                             | 1394 <i>x</i> -AM07             |
| 1326AS-B440G 5250 |                         | 4.5                                                 | 5.3 (47)                                     | 9.0                                        | 10.5 (93)                                 |                             | 1394 <i>x</i> -AM04             |
|                   | 5250                    | 5.4                                                 | 6.4 (56)                                     | 15.0                                       | 17.6 (156)                                | 2.0                         | 1394 <i>x</i> -AM07             |
|                   |                         |                                                     |                                              | 16.2                                       | 19.0 (168)                                |                             | 1394 <i>x</i> -AM50             |
|                   |                         | 4.5                                                 | 6.6 (58)                                     | 9.0                                        | 13.1 (116)                                |                             | 1394 <i>x</i> -AM04             |
| 1326AS-B460F      | 4300                    | 6.2                                                 | 9.0 (80)                                     | 15.0                                       | 21.9 (194)                                | 2.8                         | 1394 <i>x</i> -AM07             |
|                   |                         |                                                     |                                              | 18.6                                       | 27.1 (240)                                |                             | 1394 <i>x</i> -AM50             |
| 1006AS D600E      | 4500                    | 7.5                                                 | 10.3 (91)                                    | 15.0                                       | 20.6 (182)                                | 24                          | 1394 <i>x</i> -AM07             |
| 192049-00901      | 4500                    | 7.8                                                 | 10.7 (95)                                    | 18.5                                       | 25.4 (225)                                | 2.4                         | 1394 <i>x</i> -AM50             |
| 1226AS D660E      | 2000                    | 7.5                                                 | 13.7 (121)                                   | 15.0                                       | 27.3 (242)                                | 24                          | 1394 <i>x</i> -AM07             |
| 1320A3-D000E      | 3000                    | 11.8                                                | 21.5 (190)                                   | 29.8                                       | 54.2 (480)                                | 3.4                         | 1394 <i>x</i> -AM50             |
| 1226AS D600E      | 2000                    | 10.0                                                | 26 4 (222)                                   | 33.2                                       | 63.6 (563)                                | 5.0                         | 1394 <i>x</i> -AM50             |
| 1320A3-D090E      | 3000                    | 19.0                                                | 30.4 (322)                                   | 41.3                                       | 79.1 (700)                                | 5.0                         | 1394 <i>x</i> -AM75             |
| 1226AS D040E      | 2000                    | 21.2                                                | 27 6 (222)                                   | 33.2                                       | 59.0 (522)                                | 47                          | 1394 <i>x</i> -AM50             |
| 1020A0-D040E      | 3000                    | L1.L                                                | 57.0 (555)                                   | 39.5                                       | 70.0 (620)                                | 1 4.7                       | 1394 <i>x</i> -AM75             |
| 122640 00600      | 2000                    | 17.6                                                | 10.2 (126)                                   | 33.2                                       | 93.0 (823)                                | 60                          | 1394 <i>x</i> -AM50             |
| 1326AS-B860C      | 2000                    | 17.6                                                | 45.3 (430)                                   | 44.4                                       | 124.0 (1100)                              | 0.0                         | 1394 <i>x</i> -AM75             |

Performance specification data and curves reflect nominal system performance of a typical system with motor at 40 °C (104 °F) and drive at 50 °C (122 °F) ambient and rated line voltage. For additional information on ambient and line conditions, refer to the Motion Analyzer CD, publication PST-SG003.

# Kinetix 6000 Drive/Motor System Combinations

This section provides drive/motor system combinations for your conversion to Kinetix 6000 drives. For torque/speed curves and combinations with other MP-Series, TL-Series, or F-Series motors, refer to the Kinetix Motion Control Selection Guide, publication <u>GMC-SG001</u> or the Motion Analyzer/Motion Selector CD, publication PST-SG003.

| Motor<br>Cat. No. | Max Speed<br>rpm | System<br>Continuous<br>Stall Current<br>A 0-pk | System<br>Continuous<br>Stall Torque<br>Nm (Ib-in) | System Peak<br>Stall Current<br>A 0-pk | System Peak<br>Stall Torque<br>Nm (Ib-in) | Motor Rated<br>Output<br>kW | Kinetix 6000<br>460V Drives<br>Cat. No. |           |
|-------------------|------------------|-------------------------------------------------|----------------------------------------------------|----------------------------------------|-------------------------------------------|-----------------------------|-----------------------------------------|-----------|
| MPL-B1510V        | 8000             | 0.95                                            | 0.26 (2.3)                                         | 3.10                                   | 0.77 (6.8)                                | 0.16                        | 2094-BMP5                               |           |
|                   | 7000             | 1.00                                            | 0.40 (4.0)                                         | 5.90                                   | 1.53 (13.3)                               | 0.07                        | 2094-BMP5                               |           |
| IVIPL-B15200      | 7000             | 1.80                                            | 0.49 (4.3)                                         | 6.10                                   | 1.58 (13.9)                               | 0.27                        | 2094-BM01                               |           |
|                   | 7000             | 2.0                                             | 0.00.(0.0)                                         | 5.90                                   | 2.34 (20.7)                               | 0.00                        | 2094-BMP5                               |           |
| IVIFL-D15300      | 7000             | 2.0                                             | 0.90 (8.0)                                         | 7.20                                   | 2.82 (24.9)                               | 0.39                        | 2094-BM01                               |           |
| MPL-B210V         | 8000             | 1.75                                            | 0.55 (4.9)                                         | 5.80                                   | 1.52 (13.4)                               | 0.37                        | 2094-BMP5                               |           |
|                   | 20T 6000 3.30    | т сооо                                          | 2 20                                               | 1 61 /14 2)                            | 5.90                                      | 2.50 (21.3)                 | 0.62                                    | 2094-BMP5 |
| IVIFL-DZZU I      | 0000             | 5.50                                            | 1.01 (14.2)                                        | 11.3                                   | 4.74 (41.9)                               | 0.02                        | 2094-BM01                               |           |
| MPL-B230P 5000    | 2 60             | 2 10 (10 6)                                     | 5.90                                               | 4.30 (38.0)                            | 0.06                                      | 2094-BMP5                   |                                         |           |
|                   | 2.00             | 2.10(10.0)                                      | 11.3                                               | 8.20 (73.0)                            | 0.00                                      | 2094-BM01                   |                                         |           |
| MPL-B310P 5000    | 21               | 16(14)                                          | 5.90                                               | 3.2 (28)                               | 0.77                                      | 2094-BMP5                   |                                         |           |
|                   | 5000             | 2.4                                             | 1.0 (14)                                           | 7.10                                   | 3.6 (32)                                  | 0.77                        | 2094-BM01                               |           |
| MPL-B320P 5000    | 5000             | 4.0                                             | 2.70 (24)                                          | 5.90                                   | 3.9 (34)                                  | 1 /                         | 2094-BMP5                               |           |
|                   | 5000             | 4.5                                             | 3.10 (27)                                          | 13.0                                   | 7.5 (66)                                  | - 1.4                       | 2094-BM01                               |           |
|                   | 5000             | 6.1                                             | 4.18 (37)                                          | 13.0                                   | 8.0 (71)                                  | 17                          | 2094-BM01                               |           |
| IVII L-D3301      | 5000             |                                                 |                                                    | 19.0                                   | 11.1 (98)                                 | - 1.7                       | 2094-BM02                               |           |
|                   |                  |                                                 |                                                    | 13.0                                   | 8.7 (77)                                  | 1.9                         | 2094-BM01                               |           |
| MPL-B420P         | 5000             | 6.3                                             | 4.74 (42)                                          | 21.8                                   | 13.4 (118)                                |                             | 2094-BM02                               |           |
|                   |                  |                                                 |                                                    | 22.0                                   | 13.5 (119)                                |                             | 2094-BM03                               |           |
|                   |                  | 8.6                                             | 6.11 (54)                                          | 13.0                                   | 8.8 (78)                                  |                             | 2094-BM01                               |           |
| MPL-B430P         | 5000             | 0.2                                             | 6 55 (58)                                          | 21.8                                   | 14.4 (127)                                | 2.2                         | 2094-BM02                               |           |
|                   |                  | J.Z                                             | 0.00 (00)                                          | 32.0                                   | 19.8 (175)                                |                             | 2094-BM03                               |           |
|                   |                  |                                                 |                                                    | 13.0                                   | 8.1 (72)                                  |                             | 2094-BM01                               |           |
| MPL-B4520P        | 5000             | 8.1                                             | 5.64 (50)                                          | 21.8                                   | 12.4 (110)                                | 2.1                         | 2094-BM02                               |           |
|                   |                  |                                                 |                                                    | 25.0                                   | 13.75 (121)                               |                             | 2094-BM03                               |           |
|                   | 3000             | 67                                              | 8 36 (7/1)                                         | 13.0                                   | 13.9 (123)                                | 21                          | 2094-BM01                               |           |
| IVII L-D43301     | 5000             | 0.7                                             | 0.30 (74)                                          | 21.0                                   | 20.3 (180)                                | 2.1                         | 2094-BM02                               |           |
|                   |                  | 8.6                                             | 7.16 (63)                                          | 13.0                                   | 9.9 (87)                                  |                             | 2094-BM01                               |           |
| MPL-B4530K        | 4000             | ٩q                                              | 8 25 (72)                                          | 21.8                                   | 15.5 (137)                                | 2.5                         | 2094-BM02                               |           |
|                   |                  | 9.9                                             | 8.25 (73)                                          | 31.0                                   | 20.3 (179)                                | ]                           | 2094-BM03                               |           |

#### Kinetix 6000 Drives/Bulletin MPL (460V) Motors Performance Specifications

| Motor<br>Cat. No. | Max Speed<br>rpm | System<br>Continuous<br>Stall Current<br>A 0-pk | System<br>Continuous<br>Stall Torque<br>Nm (Ib-in) | System Peak<br>Stall Current<br>A 0-pk | System Peak<br>Stall Torque<br>Nm (Ib-in) | Motor Rated<br>Output<br>kW | Kinetix 6000<br>460V Drives<br>Cat. No. |
|-------------------|------------------|-------------------------------------------------|----------------------------------------------------|----------------------------------------|-------------------------------------------|-----------------------------|-----------------------------------------|
|                   |                  | 8.6                                             | 9.75 (86)                                          | 13.0                                   | 13.5 (119)                                |                             | 2094-BM01                               |
| MPL-B4540F        | 3000             | 0.1                                             | 10.20 (00)                                         | 21.8                                   | 21.4 (189)                                | 2.6                         | 2094-BM02                               |
|                   |                  | 9.1                                             | 10.20 (90)                                         | 29.0                                   | 27.1 (240)                                |                             | 2094-BM03                               |
|                   |                  | 8.6                                             | 10.1 (89)                                          | 13.0                                   | 14.7 (130)                                |                             | 2094-BM01                               |
| MPL-B4560F 3000   | 3000             | 11.0                                            | 14.0 (124)                                         | 21.8                                   | 23.3 (206)                                | 3.1                         | 2094-BM02                               |
|                   |                  | 11.0                                            | 14.0 (124)                                         | 36.0                                   | 34.4 (304)                                |                             | 2094-BM03                               |
|                   |                  | 8.6                                             | 8.09 (71)                                          | 13.0                                   | 10.9 (96)                                 | 2.3                         | 2094-BM01                               |
| MPL-B520K 4000    | 4000             | 11 5                                            | 10.7 (05)                                          | 21.8                                   | 17.0 (150)                                | 2.1                         | 2094-BM02                               |
|                   |                  | 11.5                                            | 10.7 (95)                                          | 33.0                                   | 23.2 (205)                                | - 3.1                       | 2094-BM03                               |
| MPL-B540D 2000    |                  | 8.6                                             | 15.8 (140)                                         | 13.0                                   | 23.6 (208)                                |                             | 2094-BM01                               |
|                   | 2000             | 10 F                                            | 10 / (172)                                         | 21.8                                   | 38.8 (343)                                | 3.4                         | 2094-BM02                               |
|                   |                  | 10.0                                            | 13.4 (172)                                         | 23.0                                   | 41.0 (362)                                |                             | 2094-BM03                               |
| MPL-B540K 4000    | 4000             | 20.4                                            | 10 / (171)                                         | 45.0                                   | 38.1 (337)                                | 5.0                         | 2094-BM03                               |
|                   | 4000             | 20.4                                            | 15.4 (171)                                         | 60.0                                   | 48.6 (430)                                | - 0.0                       | 2094-BM05                               |
| MPL-B560F 300     | 2000             | 20.0                                            | 26 7 (226)                                         | 45.0                                   | 49.3 (436)                                | 55                          | 2094-BM03                               |
|                   | 3000             | 20.9                                            | 20.7 (230)                                         | 68.0                                   | 67.7 (599)                                | 0.0                         | 2094-BM05                               |
|                   | 2000             | 26.1                                            | 34.0 (300)                                         | 45.0                                   | 51.0 (451)                                | 7.2                         | 2094-BM03                               |
| IVIF L-DJOUF      | 3000             |                                                 |                                                    | 73.4                                   | 74.3 (657)                                |                             | 2094-BM05                               |
|                   | 2000             | 30.0                                            | 31.8 (281)                                         | 45.0                                   | 43.7 (386)                                | 0 /                         | 2094-BM03                               |
| IVIF L-DJOUJ      | 3000             | 32.0                                            | 33.9 (299)                                         | 73.4                                   | 66.6 (589)                                | 0.4                         | 2094-BM05                               |
|                   | 2000             | 30.0                                            | 34.2 (302)                                         | 45.0                                   | 50.8 (449)                                | E C                         | 2094-BM03                               |
| IVIFL-D040F       | 3000             | 32.0                                            | 36.7 (324)                                         | 65.0                                   | 72.7 (643)                                | 5.0                         | 2094-BM05                               |
| MPL-B660F         | 3000             | 38.5                                            | 47.9 (423)                                         | 73.4                                   | 81.0 (716)                                | 4.5                         | 2094-BM05                               |
| MPL-B680D         | 2000             | 34.0                                            | 62.8 (555)                                         | 73.4                                   | 124 (1098)                                | 9.3                         | 2094-BM05                               |
| MPL-B680F         | 3000             | 47.9                                            | 59.7 (528)                                         | 73.4                                   | 85.4 (755)                                | 4.2                         | 2094-BM05                               |
| MPL-B860D         | 2000             | 47.3                                            | 83.2 (736)                                         | 73.4                                   | 120 (1065)                                | 13.3                        | 2094-BM05                               |
| MPL-B880C         | 1500             | 47.5                                            | 109 (965)                                          | 73.4                                   | 157 (1387)                                | 12.7                        | 2094-BM05                               |
| MPL-B880D         | 2000             | 48.9                                            | 79.9 (706)                                         | 73.4                                   | 114 (1011)                                | 12.7                        | 2094-BM05                               |
| MPL-B960B         | 1200             | 42.5                                            | 130 (1150)                                         | 73.4                                   | 190 (1684)                                | 9.8                         | 2094-BM05                               |
| MPL-B960C         | 1500             | 48.9                                            | 110 (975)                                          | 73.4                                   | 146 (1296)                                | 13.0                        | 2094-BM05                               |
| MPL-B960D         | 2000             | 48.9                                            | 86 (760)                                           | 73.4                                   | 131 (1158)                                | 15.0                        | 2094-BM05                               |
| MPL-B980B         | 1000             | 40.0                                            | 162 (1440)                                         | 73.4                                   | 235 (2077)                                | 9.7                         | 2094-BM05                               |
| MPL-B980C         | 1500             | 48.9                                            | 112 (996)                                          | 73.4                                   | 157 (1387)                                | 15.3                        | 2094-BM05                               |
| MPL-B980D         | 2000             | 48.9                                            | 97 (858)                                           | 73.4                                   | 147 (1300)                                | 18.6                        | 2094-BM05                               |

Performance specification data and curves reflect nominal system performance of a typical system with motor at 40 °C (104 °F) and drive at 50 °C (122 °F) ambient and rated line voltage. For additional information on ambient and line conditions, refer to the Motion Analyzer CD, publication PST-SG003.

| Motor<br>Cat. No. | Max Speed<br>rpm | System<br>Continuous<br>Stall Current<br>A 0-pk | System<br>Continuous<br>Stall Torque<br>Nm (Ib-in) | System Peak<br>Stall Current<br>A 0-pk | System Peak<br>Stall Torque<br>Nm (Ib-in) | Motor Rated<br>Output<br>kW | Kinetix 6000<br>460V Drives<br>Cat. No. |           |
|-------------------|------------------|-------------------------------------------------|----------------------------------------------------|----------------------------------------|-------------------------------------------|-----------------------------|-----------------------------------------|-----------|
| 1006AD D410C      | E000             | 2.4                                             | 27(24)                                             | 5.9                                    | 4.6 (41)                                  | 1.0                         | 2094-BMP5                               |           |
| 1320AD-D4100      | 5000             | 3.4                                             | 2.7 (24)                                           | 10.3                                   | 8.1 (72)                                  | 1.0                         | 2094-BM01                               |           |
| 1006AD D410 I     | 7250             | 4.0                                             | 27(24)                                             | 13.0                                   | 7.2 (64)                                  | 1.4                         | 2094-BM01                               |           |
| 1320AD-D410J      | 7250             | 4.5                                             | 2.7 (24)                                           | 14.6                                   | 8.1 (72)                                  | 1.4                         | 2094-BM02                               |           |
| 1226AB B420E      | 2000             | 4.0                                             | 50(11)                                             | 5.9                                    | 7.8 (70)                                  | 1 1                         | 2094-BMP5                               |           |
| IJZUAD-D4ZUL      | 3000             | 4.0                                             | 0.0 (11)                                           | 11.3                                   | 14.9 (132)                                | 1.1                         | 2094-BM01                               |           |
|                   | 6000             | 77                                              | 51(15)                                             | 13.0                                   | 8.6 (76)                                  | 2.1                         | 2094-BM01                               |           |
|                   | 1.1              | 3.1 (43)                                        | 21.1                                               | 14.0 (124)                             | 2.1                                       | 2094-BM02                   |                                         |           |
| 1326AB-B430E 3000 | 3000             | 55                                              | 6 6 (59)                                           | 13.0                                   | 15.6 (138)                                | 15                          | 2094-BM01                               |           |
|                   | 0.0              | 0.0 (30)                                        | 16.4                                               | 19.7 (174)                             | 1.0                                       | 2094-BM02                   |                                         |           |
| 1226AB B420C      | 5000             | 7.0                                             | 6 4 (57)                                           | 13.0                                   | 10.5 (93)                                 | 2.2                         | 2094-BM01                               |           |
| 1320AD-D4300      | 5000             | 7.5                                             | 0.4 (57)                                           | 21.1                                   | 17.2 (152)                                | 2.3                         | 2094-BM02                               |           |
| 1326AB-B515E 30   |                  |                                                 |                                                    | 13.0                                   | 15.6 (138)                                |                             | 2094-BM01                               |           |
|                   | 3000             | 8.7                                             | 10.4 (92)                                          | 21.8                                   | 26.1 (231)                                | 2.0                         | 2094-BM02                               |           |
|                   |                  |                                                 |                                                    | 26.0                                   | 31.1 (275)                                |                             | 2094-BM03                               |           |
|                   |                  | 8.7                                             | 6.6 (58)                                           | 13.0                                   | 9.9 (88)                                  | 2.5                         | 2094-BM01                               |           |
| 1326AB-B515G      | 5000             | 12.6                                            | 10 / (02)                                          | 21.8                                   | 16.6 (147)                                | 3.4                         | 2094-BM02                               |           |
|                   |                  | 10.0                                            | 10.4 (32)                                          | 41.0                                   | 31.4 (278)                                | 4.0                         | 2094-BM03                               |           |
|                   |                  | 8.7                                             | 12.0 (106)                                         | 13.0                                   | 17.8 (157)                                | 1.3                         | 2094-BM01                               |           |
| 1326AB-B520E      | 3000             | 0.5                                             | 12 (115)                                           | 21.8                                   | 29.9 (264)                                | 1.7                         | 2094-BM02                               |           |
|                   |                  | 9.0                                             | 13 (113)                                           | 28.4                                   | 39.0 (345)                                | 2.3                         | 2094-BM03                               |           |
|                   |                  | 8.7                                             | 9.1 (81)                                           | 13.0                                   | 13.7 (121)                                | 2.2                         | 2094-BM01                               |           |
| 1326AB-B520F      | 3500             | 12.4                                            | 12 1 (116)                                         | 21.8                                   | 23.0 (203)                                | 2.7                         | 2094-BM02                               |           |
|                   |                  | 12.4                                            | 13.1 (110)                                         | 37.3                                   | 39.3 (347)                                | 3.1                         | 2094-BM03                               |           |
|                   |                  | 8.7                                             | 11.7 (103)                                         | 13.0                                   | 17.5 (155)                                | 2.2                         | 2094-BM01                               |           |
| 1326AB-B530E      | 3000             | 12 /                                            | 18.0 (160)                                         | 21.8                                   | 29.3 (259)                                | 3.1                         | 2094-BM02                               |           |
|                   |                  | 13.4                                            | 10.0 (100)                                         | 40.0                                   | 54.0 (477)                                | 5.4                         | 2094-BM03                               |           |
|                   |                  | 14.6                                            | 18.0 (159)                                         | 21.8                                   | 27.0 (239)                                | 2.0                         | 2094-BM02                               |           |
| 1326AB-B720E      | 3500             | 2/1.0                                           | 20.7 (271)                                         | 45.0                                   | 55.6 (492)                                | 4.7                         | 2094-BM03                               |           |
|                   |                  | 24.0                                            | 50.7 (271)                                         | 70.7                                   | 87.7 (775)                                | 6.0                         | 2094-BM05                               |           |
| 1326AB B720E      | 5000             | 30.0                                            | 23.9 (211)                                         | 45.0                                   | 36.0 (318)                                | 10.1                        | 2094-BM03                               |           |
|                   | 5000             | 39.5                                            | 31.7 (280)                                         | 70.7                                   | 56.7 (501)                                | 10.1                        | 2094-BM05                               |           |
| 1326AR-R720F      | 3400             | 30.0                                            | 36.1 (319)                                         | 40.0                                   | 54.2 (479)                                | 93                          | 2094-BM03                               |           |
| 1326AB-B730E      | 3400             | 3400                                            | 32.3                                               | 38.9 (344)                             | 70.7                                      | 85.3 (754)                  | 9.3                                     | 2094-BM05 |

# Kinetix 6000 Drives/1326AB (460V) Motors Performance Specifications

| Motor<br>Cat. No. | Max Speed<br>rpm | System<br>Continuous<br>Stall Current<br>A 0-pk | System<br>Continuous<br>Stall Torque<br>Nm (Ib-in) | System Peak<br>Stall Current<br>A 0-pk | System Peak<br>Stall Torque<br>Nm (Ib-in) | Motor Rated<br>Output<br>kW | Kinetix 6000<br>460V Drives<br>Cat. No. |
|-------------------|------------------|-------------------------------------------------|----------------------------------------------------|----------------------------------------|-------------------------------------------|-----------------------------|-----------------------------------------|
|                   | 2200             | 14.6                                            | 26.1 (231)                                         | 21.8                                   | 39.0 (345)                                | 5.2                         | 2094-BM02                               |
| 1326AB-B740C      |                  | 29.7 53.2 (470)                                 | F2 2 (470)                                         | 40.0                                   | 80.6 (713)                                | 65                          | 2094-BM03                               |
|                   |                  |                                                 | JJ.Z (470)                                         | 70.7                                   | 127 (1123)                                | 0.5                         | 2094-BM05                               |
| 1326AB-B740E      | 3400             | 30.0                                            | 33.5 (296)                                         | 45.0                                   | 50.4 (446)                                | - 11.3                      | 2094-BM03                               |
|                   |                  | 45.3                                            | 50.8 (449)                                         | 70.7                                   | 79.3 (701)                                |                             | 2094-BM05                               |

Performance specification data and curves reflect nominal system performance of a typical system with motor at 40 °C (104 °F) and drive at 50 °C (122 °F) ambient and rated line voltage. For additional information on ambient and line conditions, refer to the Motion Analyzer CD, publication PST-SG003.

#### Kinetix 6000 Drives/1326AS (460V) Motors Performance Specifications

| Motor<br>Cat. No. | Maximum<br>Speed<br>rpm | System<br>Continuous<br>Stall Current<br>Amps (rms) | System<br>Continuous<br>Torque<br>Nm (Ib-in) | System Peak<br>Stall Current<br>Amps (rms) | System Peak<br>Stall Torque<br>Nm (Ib-in) | Motor Rated<br>Output<br>kW | Kinetix 6000<br>460V Drives<br>Cat. No. |
|-------------------|-------------------------|-----------------------------------------------------|----------------------------------------------|--------------------------------------------|-------------------------------------------|-----------------------------|-----------------------------------------|
| 1326AS-B310H      | 6200                    | 0.8                                                 | 0.70 (6.1)                                   | 2.4                                        | 2.10 (18)                                 | 0.3                         | 2094-BMP5                               |
| 1326AS-B330H      | 6500                    | 2.1                                                 | 2.10 (18)                                    | 6.0                                        | 5.60 (50)                                 | 0.9                         | 2094-BM01                               |
| 1326AS-B420G      | 5250                    | 2.6                                                 | 3.20 (28)                                    | 7.8                                        | 9.60 (84)                                 | 1.2                         | 2094-BM01                               |
| 1326AS-B440G      | 5250                    | 5.4                                                 | 6.40 (56)                                    | 16.2                                       | 19.0 (168)                                | 2.0                         | 2094-BM03                               |
| 1326AS-B460F      | 4300                    | 6.2                                                 | 9.0 (80)                                     | 18.6                                       | 27.1 (240)                                | 2.8                         | 2094-BM03                               |
| 1326AS-B630F      | 4500                    | 7.8                                                 | 10.7 (95)                                    | 18.5                                       | 25.4 (225)                                | 2.4                         | 2094-BM03                               |
| 1326AS-B660E      | 3000                    | 11.8                                                | 21.5 (190)                                   | 29.8                                       | 54.2 (480)                                | 3.4                         | 2094-BM05                               |
| 1326AS-B690E      | 3000                    | 19.0                                                | 36.4 (322)                                   | 41.3                                       | 79.1 (700)                                | 5.0                         | 2094-BM05                               |
| 1326AS-B840E      | 3000                    | 21.2                                                | 37.6 (333)                                   | 39.5                                       | 70.0 (620)                                | 4.7                         | 2094-BM05                               |
| 1326AS-B860C      | 2000                    | 17.6                                                | 49.3 (436)                                   | 44.4                                       | 124 (1100)                                | 6.0                         | 2094-BM05                               |

Performance specification data and curves reflect nominal system performance of a typical system with motor at 40 °C (104 °F) and drive at 50 °C (122 °F) ambient and rated line voltage. For additional information on ambient and line conditions, refer to the Motion Analyzer CD, publication PST-SG003.

# Converting Your GML Software to RSLogix 5000 Software

The 1394 (GMC and GMC Turbo) motion controllers use Graphical Motion Language (GML) software for motion control programming. This programming conversion is based on the use of GML Commander software.

GML Commander software uses RS-232 serial networking to download and monitor GML Commander driven application programs to the 1394 GMC or GMC Turbo motion controller. The Kinetix 6000 servo drives use a Logix controller platform, a Logix SERCOS interface motion module, RSLogix 5000 software, and communication is over a fiber-optic network.

This section covers points to consider when converting from GML software to RSLogix 5000 software.

| Торіс                                               | Page |
|-----------------------------------------------------|------|
| Introduction                                        | 59   |
| GML Software Overview                               | 60   |
| RSLogix 5000 Software Overview                      | 60   |
| 1394 Communication Platforms                        | 61   |
| Flex I/O                                            | 73   |
| Comparing GML and RSLogix 5000 Programming Software | 75   |
| REC, AEC, TEC, and ALEC Module Conversion           | 125  |
| GML to RSLogix 5000 Software Conversion Example     | 128  |
| GML and RSLogix 5000 Software Programming Reference | 146  |

# Introduction

In general, there is an equivalent RSLogix 5000 motion instruction or application code for each GML function block. While not all instruction data entry is the same, there are ways to convert a function in GML software to a similar RSLogix 5000 software motion instruction.

You can double-click each function block in the GML diagram to view or edit the configuration and connect the function blocks in the order that you want them to execute. With RSLogix 5000 software, you typically program the motion instructions in ladder logic and sequence the program by the way you interlock the rungs of logic. Also, the ladder logic instructions are configured on the same screen as the screen used to enter and edit your ladder logic code.

You can trace the program flow when troubleshooting a GML program. Use state logic programming style to troubleshoot RSLogix 5000 programming code. Both programs use motion direct

commands for simple motion instruction execution outside of the main program.

GML code is sequential functions executed task-based on the requirement in the application. Therefore, GML code is best emulated in RSLogix 5000 software by using Sequential Function Chart (SFC) programming. However, because ladder diagrams are the industry standard in PLC programming and similar functions, this manual focuses on converting your GML Commander program to an RSLogix 5000 program using ladder diagrams. Also, ladder diagrams are scan-based programs and are not executed or handled exactly like a GML Commander program in the 1394 motion controller. Many of those sequence-versus-scan differences are explained in Comparing GML and RSLogix 5000 Programming Software beginning on page 75.

# **GML Software Overview**

The standard GMC (catalog numbers 1394*x*-SJT*xx*-C and 1394C-SJT*xx*-L) and GMC Turbo (catalog number 1394*x*-SJT*xx*-T) motion control systems use GML software. GML is a sequential, flow-chart oriented approach to motion control programming. GML Commander software is the emulation of many years of improvement in the GML software family and is used in this transition process.

When using GML software, you create a diagram of your application solution by placing function blocks representing actions on the screen and connecting them in the proper order to achieve the sequence of operations needed for your application. You enter motion and process details later using a fill-in-the-blank approach. Once completed, you translate the diagram into a script in the native language of the motion controller and download the script to the motion controller via serial communication.

For a complete list of the GML function blocks and a description of their use, refer to the GML Commander Reference Manual, publication <u>GMLC-5.2</u>.

# **RSLogix 5000 Software Overview**

RSLogix 5000 Enterprise Series software is designed to work with the Rockwell Automation ControlLogix, CompactLogix, FlexLogix, SoftLogix5800, and DriveLogix controller platforms. With RSLogix 5000 software, you need only one software package for sequential, process, drive, and motion control programming.

- RSLogix 5000 software offers an easy-to-use, IEC 61131-3 compliant interface, symbolic programming with structures and arrays, and a comprehensive instruction set that serves many types of applications.
- RSLogix 5000 software supports relay ladder diagrams, structured text, function block diagrams, and sequential function charts for developing application programs.
- Each motion instruction works on one or more axes.
- Each instruction needs a unique motion control tag. The tag uses the MOTION\_INSTRUCTION data type. The tag stores the status information for the instruction.
- Additionally, RSLogix 5000 software provides support for the S88 equipment phase-state model for batch and machine control applications via the (optional) PhaseManager feature.

For a complete list of RSLogix 5000 motion instructions and a description of their use, refer to the Logix5000 Controllers Motion Instructions Reference Manual, publication <u>1756-RM007</u>.

# **1394 Communication Platforms**

The 1394 standard GMC system modules support the use of Remote I/O (RIO), Axislink, DH-485, RS-422, and RS-232 serial devices. Additionally, GMC Turbo system modules provides an SLC interface for I/O bit/word file transfer between the 1394 system running GML software and the SLC controller running RSLogix 500 software.

Complex applications, such as line shaft (multiple-axis coordination) capability, require interfacing to the HMI terminal, programmable logic controller (PLC), or other 1394 GMC system modules. GML Commander software and the 1394 motion controller use these networks for proper data flow to and from each device. The handshaking between the 1394 motion controller and the PLC module is required for proper application flow.

RSLogix 5000 software contains both the sequential process and motion instructions in one language. Using the Logix controller system, you eliminate the handshaking from one program controlling sequential logic, and the other handling the motion control instructions. You have to determine where your machine I/O is coming from, how to structure it into the Logix backplane, and to associate the various motion functions. In addition, use of an HMI terminal ties directly to the Logix backplane such that machine status, machine recipe, and other functions can tie into various required motion functions.

# Remote I/O

Remote I/O (RIO) is used from the PLC-5 or SLC module to the 1394 GMC system module for handshaking PLC I/O with data bit or block transfer to and from the 1394 motion control system. This is no longer required as the Logix controller uses one program to do both I/O, processing, and motion instructions.

RIO is also used as an interface to the HMI terminal. Your existing HMI terminal can be reused as well as the screens, but the interface to Logix needs to be retrofitted to accommodate the new platform.

There are four RIO Pallete interface instructions in GML software that are transparent when you use RSLogix 5000 software. The function of RIO is embedded in the RSLogix 5000 software code with sequential and motion instructions in the same rung of logic.

#### **RIO Pallete Interface Instructions**

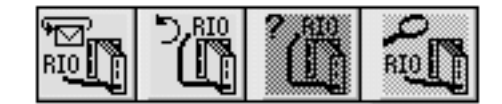

DH-485 Serial Communication

DH-485 serial communication is standard on GMC system modules and can be used in ways similar to RIO. The DH-485 serial ports use DH-485 value blocks or SLC message instructions to send/receive information from/to an HMI terminal. Either the existing HMI terminal could be used with the Logix controller or new networks and code created.

There are four DH-485 Pallete interface instructions in GML software that are transparent when you use RSLogix 5000 software. The function of DH-485 communication is embedded in the RSLogix 5000 software code with sequential and motion instructions in the same rung of logic.

#### **DH-485 Pallete Interface Instructions**

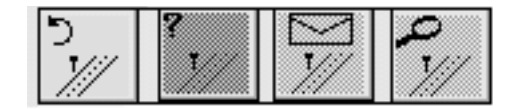

# Turbo SLC I/O Bit/Word File Transfer

SLC interface or backplane interface is only compatible with the 1394 GMC Turbo system module. With this option the SLC controller views the 1394 motion controller as a four slot SLC rack with the same backplane communication. The I/O data bits and words move back and forth in the RSLogix 500 and GML Commander software programs to turn on a servo or read back motor position, for example. RSLogix 5000 software does not require this handshaking as it is one program that handles both logic and motion in one rung/routine.

There are three SLC Pallete interface instructions in GML Commander software that are transparent when you use RSLogix 5000 software. These instructions are for the SLC module status.

# **SLC Pallete Interface Instructions**

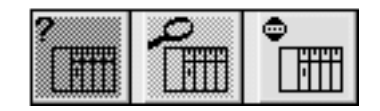

SLC Turbo Example

Typically, the use of handshaking, whether RIO, DH-485, or Turbo Backplane, required the accessing of the other software to transfer data bits to start and stop a process from the HMI terminal, or to send position data from the motion controller back to the programmable controller, for example.

In this instance, the use of the SLC backplane and 1394 GMC Turbo system module provided dedicated I/O from the SLC RSLogix 500 software to and from the GML motion programming software.

An accumulator machine using motion control uses the following GML code to manually override an automatic condition with the use of an external switch/HMI terminal input. This external input is written through RSLogix 500 code (SLC) and then through data transfer using the 1394 GMC Turbo system module. The input can jog the accumulator slide forward or reverse.

In this rung of the RSLogix 500 program, you can determine if the axis should be in manual or automatic mode.

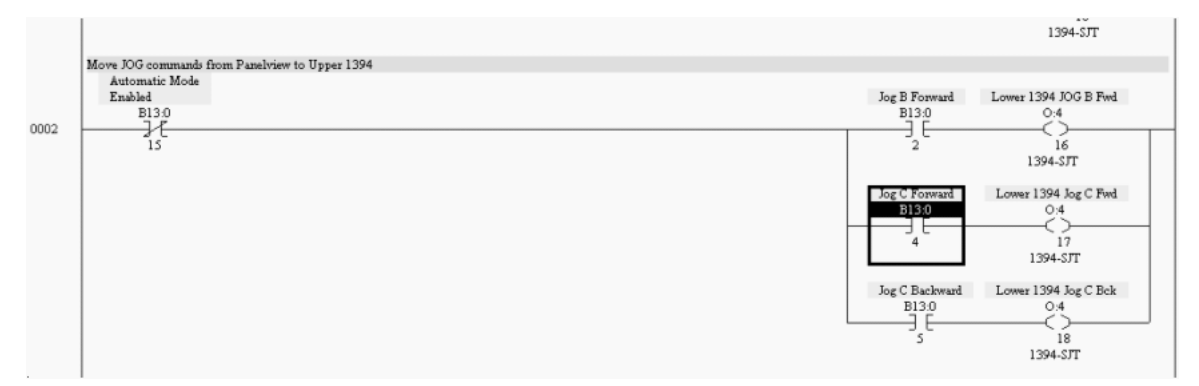

#### RSLogix 500 Code Showing I/O Handshaking in GML Software

The code in rung 0002 indicates that if SLC input B13:0/15 (Automatic-Mode-Enabled bit) is off, the system is in manual mode. So, the accumulator can be jogged forward or reverse with an input.

With the use of the 1394 GMC Turbo system, you are allowed 40 I/O data high-speed transfer. In this example, if the SLC input bit B13:0/4 is true, a SLC output bit O14:7 (which equals jog\_c\_fwd in GML programming) is triggered in the SLC module that corresponded to a SLC input bit in the 1394 GMC Turbo system module. In this case, the accumulator (called axis C) jogs forward at a floating point data value from the SLC module to 1394 GMC Turbo system module until the input is removed. Conversely, if the SLC input bit B13:0/15 (which equals jog\_c\_rev GML programming) is true, the accumulator will reverse jog.

In GML Commander software, the conditions of jogging the accumulator are tied into the input blocks. If the jog\_c\_fwd is true, you jog forward. If the jog\_c\_fwd is false you go to another input block. If the jog\_c\_rev is true, you jog reverse. If at that time the jog\_c\_rev is false, you stop jogging and end the routine.

This SLC input bit is transferred over the Bulletin 1746 SLC Backplane as the 1394 GMC Turbo system acts like a four-slot SLC rack. There is handshaking between the RSLogix 500 and GML software in order for this to actually occur.

# **GML Commander Input Blocks (using RSLogix 500 input)**

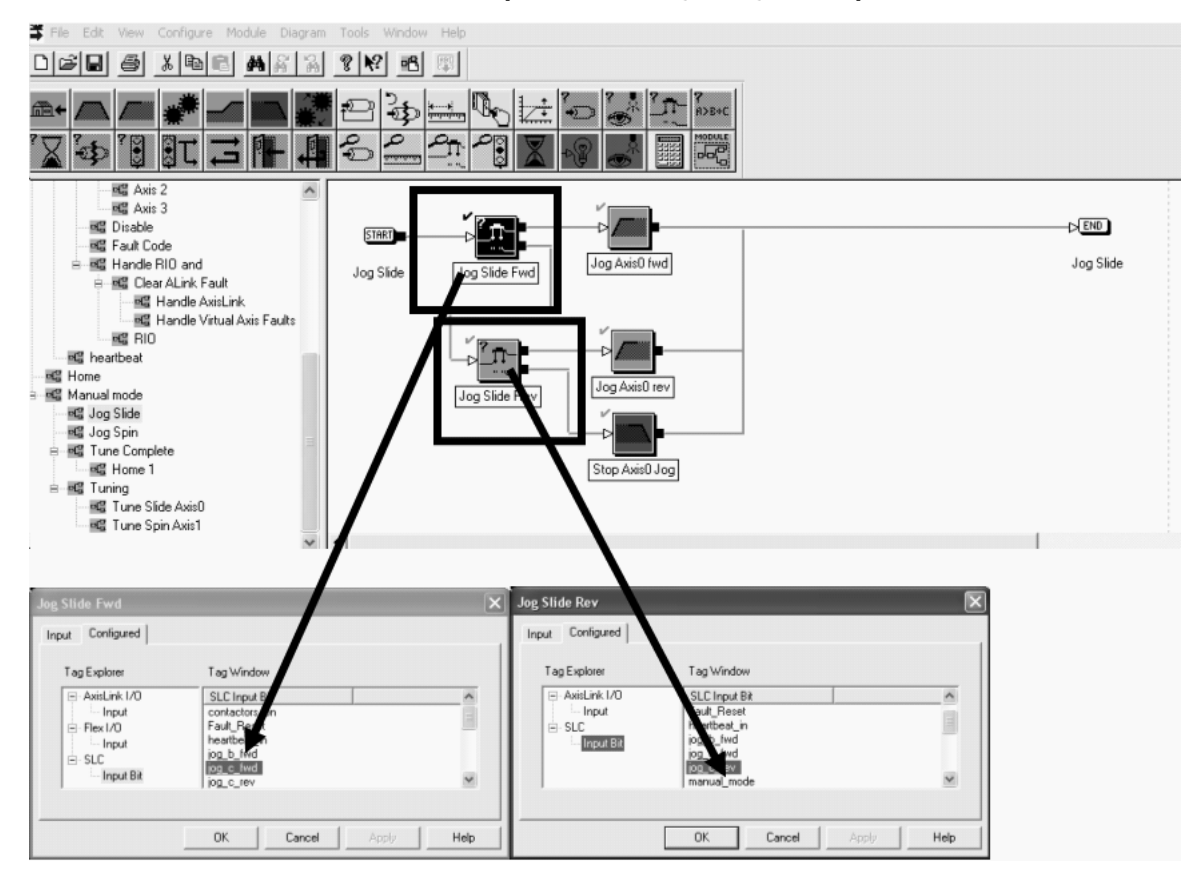

Because the accumulator jogging speed and direction could be changed using an HMI terminal or the PLC, it is written as a variable.

In this example, the manual forward or reverse jog of the accumulator is written with a few motion instructions in GML software.

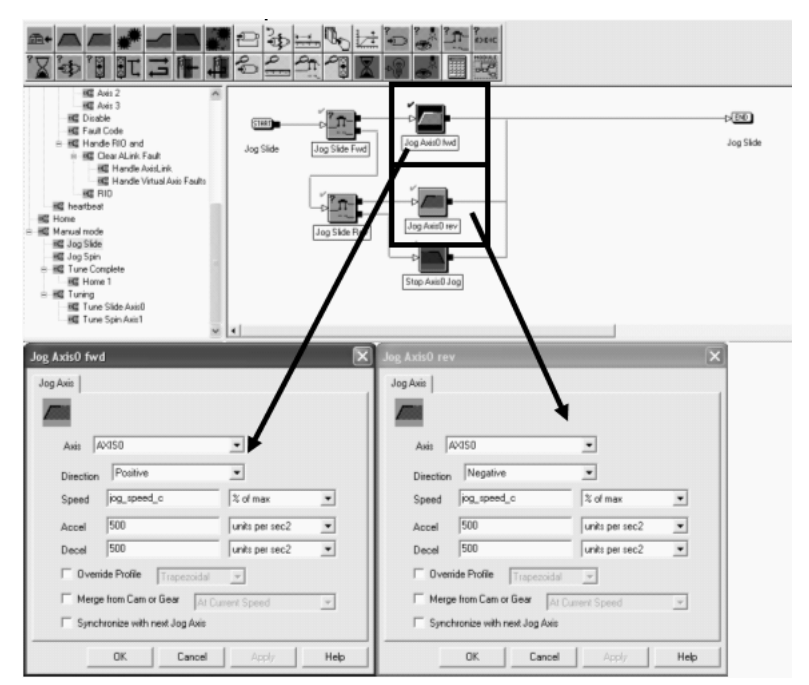

GML Commander Move Block Variable (using RSLogix 500 variable for speed)

The JogAxis, of the accumulator properties, are the fill-in-the-blank folders within the GML motion instruction. Speed, jog\_speed\_c, is a variable. Use of the SLC module to 1394 GMC Turbo also allowed I/O floating point numbers to be sent along the I/O bits. The number of floats varied based on the number of I/O bits sent.

#### RSLogix 500 Copy File (sending to GML variable speed)

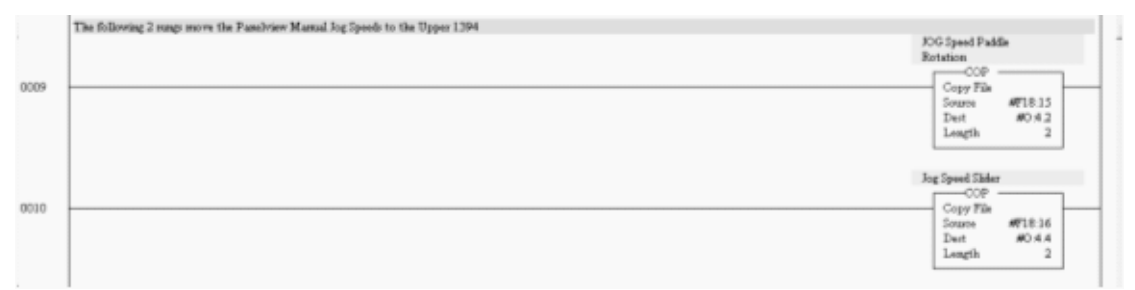

The jog\_speed\_c variable is the accumulator jog speed. Jog\_speed\_c is entered in the PanelView terminal and networked to the SLC controller platform. This input to the SLC controller is transmitted to the 1394 motion controller (shown above in rung 0010), and becomes an input variable for both the forward and reverse jog blocks.

TIP

Many of the existing GML software settings for speed, acceleration, and deceleration could be used in the transition to RSLogix 5000 software and motion instructions.

The final part of the GML Commander routine is to stop the forward or reverse jog, based on the sequence of inputs. In this example, if neither the Jog Slide Fwd input or the Jog Slide Rev input is energized, the program sequence leads to the Stop Axis0 Jog (or axis c).

# **GML Commander Code (Stop Command)**

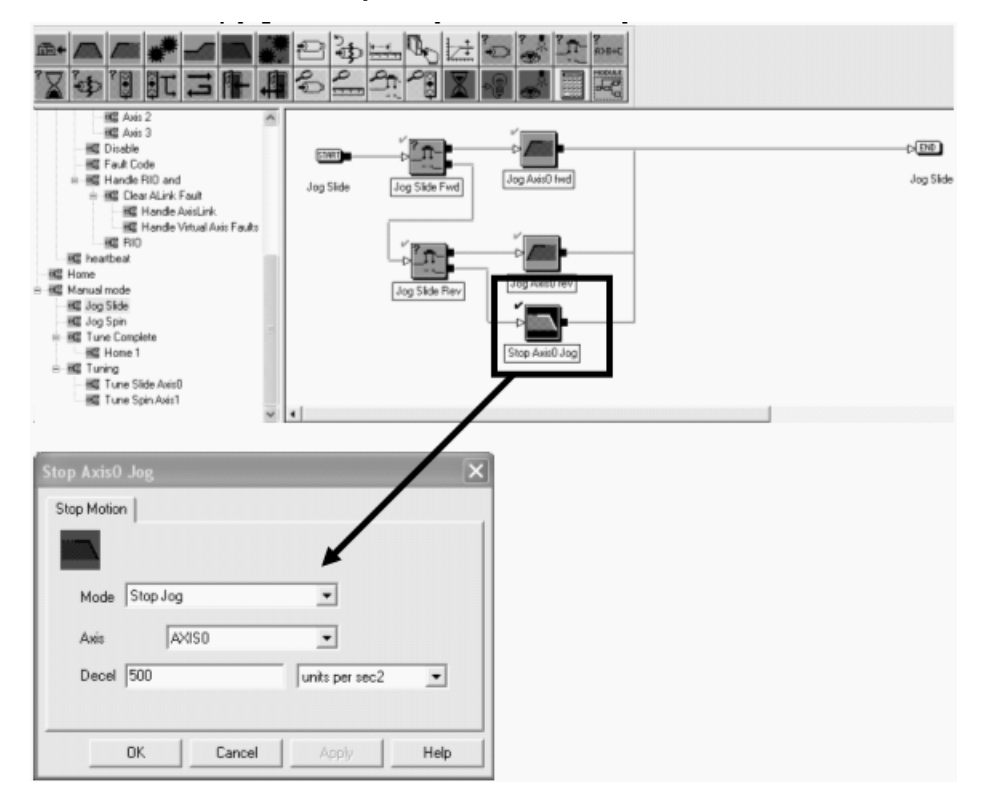

In summary, the SLC module generated an input from a switch or HMI terminal that triggered an output to the 1394 GMC system module to put the accumulator axis in a manual mode. Then, based on the need to jog the accumulator forward or reverse, the SLC module sent bit and floating point information to the GMC system module to complete these actions. When the actions were complete, the jog was stopped.

# RSLogix 5000 Software Example

You can use RSLogix 5000 software and state logic to perform the same functions with one software package and several rungs of ladder logic. Use of interlocking tags, local to the software, complete the accumulator jog. State logic provides for the evaluation of where the program may be faulting or improperly functioning.

In rung 0, the interlocks are in place of the servo status to make sure the jog function is ready and that manual mode is enabled.

RSLogix 5000 Code (Rung 0) Enable Manual Mode

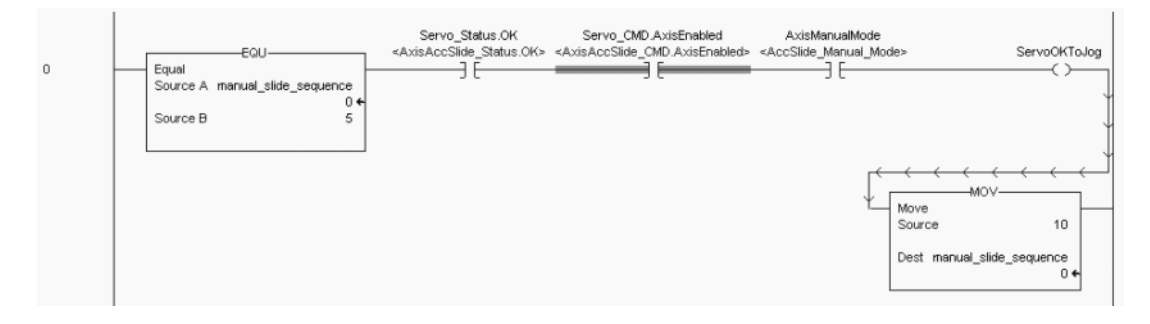

In rung 1, the axis jogs forward based on these five program interlocking criterion.

- Manual mode is selected.
- The ServoOKToJog tag (an output from rung 0 indicating this axis is enabled and not faulted).
- The forward jog input is given.
- The reverse jog input is not true.
- The servo axis Positive Overtravel input is not true.

The jog speed depends on a variable that comes from an HMI terminal.

#### RSLogix 5000 Code (Rung 1) Jog Axis Forward

|     | AxisManualMode                                                                                                    |
|-----|----------------------------------------------------------------------------------------------------|
| _   | EQU <accslide_manual_mode> ServoOkToJog ServoJogForward ServoJogReverse</accslide_manual_mode>                                                                                                    |
| ' ' |                                                                                                    |
|     | Source A manual_side_sequence                                                                                                    |
|     |                                                                                                    |
|     | Source B 10                                                                                                    |
|     |                                                                                                    |
|     | · · · · · · · · · · · · · · · · · · ·                                                                                                    |
|     |                                                                                                    |
|     | Servo_Axis.PosOvertravelinputStatus                                                                                                    |
|     | <axis_sd_accumulatorslide posovertravelinputstatus=""> MAJ</axis_sd_accumulatorslide>                                                                                                    |
|     | Mation Axis Jog (EN)                                                                                                    |
|     | Axis Servo_Axis                                                                                                    |
|     | <axis_sd_accumulatorslide> -(DN)</axis_sd_accumulatorslide>                                                                                                    |
|     | Mation Control Servo_MationCTRL.MAJ[1]                                                                                                    |
|     | <axisaccslide_motionctrl.maj[1]></axisaccslide_motionctrl.maj[1]>                                                                                                    |
|     | Direction 0                                                                                                    |
|     | -(P)-                                                                                                    |
|     | Speed Servo_MotionDATA.JogSpd[0]                                                                                                    |
|     | <axisaccside_motiondata.jogspd[u]></axisaccside_motiondata.jogspd[u]>                                                                                                    |
|     | 5.0€                                                                                                    |
|     | Speed Units Units per sec                                                                                                    |
|     | Accel Rate Serve_MononUALA AugGAccel[0]                                                                                                    |
|     | <axisaccside_motiondata.a0gaccet()></axisaccside_motiondata.a0gaccet()>                                                                                                    |
|     |                                                                                                    |
|     | Accelonits Onlisper Set2                                                                                                    |
|     | A via Acc Stick Mitting The Acc Stick Acc State State Stat |
|     |                                                                                                    |
|     | Decellinte Linte ner ser?                                                                                                    |
|     | Profile Transrold                                                                                                    |
|     | Accel.jerk 100.0                                                                                                    |
|     | Procedure 1000                                                                                                    |
|     | Decel Jerk 100.0                                                                                                    |
|     |                                                                                                    |
|     | Jerk Units % of Time                                                                                                    |
|     | Merge Disabled                                                                                                    |
|     | Merge Speed Programmed                                                                                                    |
|     | and the second second se                                                                                                    |
|     | << F222                                                                                                    |
| - 1 |                                                                                                    |
|     |                                                                                                    |
|     | MOV                                                                                                    |
|     | VMove                                                                                                    |
|     | Source 15                                                                                                    |
|     |                                                                                                    |
|     | Dest manual_slide_sequence                                                                                                    |
|     | 04                                                                                                    |
|     |                                                                                                    |
|     |                                                                                                    |

In rung 2, the axis jogs reverse based on these five program interlocking criterion.

- Manual mode is selected.
- The ServoOKToJog tag (an output from rung 0 indicating this axis is enabled and not faulted).
- The forward jog input is not true.
- The reverse jog input is given.
- The servo axis Negative Overtravel input is not true.

The jog speed depends on a variable that comes from an HMI terminal.

#### RSLogix 5000 Code (Rung 2) Jog Axis Reverse

|   | AxisManualMode                                     |                                                                                     |                                    |
|---|----------------------------------------------------|-------------------------------------------------------------------------------------|------------------------------------|
|   | EQU—                                               | ervoJogReverse ServoJogForward                                                      |                                    |
| 2 | Equal [ [                                          |                                                                                     |                                    |
|   | Source A manual_slide_sequence                     |                                                                                     |                                    |
|   | 0 +                                                | Ť                                                                                   |                                    |
|   | Source B 15                                        | Ļ                                                                                   |                                    |
|   |                                                    | Ī                                                                                   |                                    |
|   |                                                    | 4                                                                                   |                                    |
|   |                                                    | $\rightarrow$                                                                       |                                    |
|   | Servo Avis NegOvertravelloputStatus                |                                                                                     |                                    |
|   | AXIS SD &ccumulatorSlide NegOvertravellou #Status> | MA                                                                                  |                                    |
|   |                                                    | Motion Axie log                                                                     | (EN)                               |
|   | · · · · · · · · · · · · · · · · · · ·              | Avie Servo                                                                          |                                    |
|   |                                                    | <8VIS SD Accumulators                                                               |                                    |
|   |                                                    | Motion Control Serve MetionCTRL M                                                   |                                    |
|   |                                                    | AviaAccSlide MationCTRL MA                                                          |                                    |
|   |                                                    | Direction                                                                           |                                    |
|   |                                                    | Direction                                                                           | ' Lan 1                            |
|   |                                                    | Speed Serve MetionDATA JosS                                                         |                                    |
|   |                                                    | speed Servo_MotionDATA.Jogs                                                         |                                    |
|   |                                                    | <axisaccolide_motiondata.obgop< td=""><td>504</td></axisaccolide_motiondata.obgop<> | 504                                |
|   |                                                    | Speed Upter Upter par                                                               | 3.0 €                              |
|   |                                                    | Accel Rate Servo MotionD&TA Jog∨                                                    | Sec 1                              |
|   |                                                    | Accentate Servo_MotionData_logAcc                                                   | alton                              |
|   |                                                    | «AxisAcciside_motionbata.obgAcci                                                    | 504                                |
|   |                                                    | Accellipite lipite per                                                              | 000                                |
|   |                                                    | Decel Pate Servic MotionD&TA JorDay                                                 | wi01                               |
|   |                                                    | cAvisAccSide_MotionData_logDec                                                      |                                    |
|   |                                                    | AXISACCORDE_MOLIOI IData.obg260                                                     | 504                                |
|   |                                                    | Decel Linits Linits ner                                                             |                                    |
|   |                                                    | Drofile Traper                                                                      | labio                              |
|   |                                                    | Accel Jerk 1                                                                        |                                    |
|   |                                                    | Accel on k                                                                          | 00.0                               |
|   |                                                    | Decel Jerk 1                                                                        | 000 H                              |
|   |                                                    | Decerverk                                                                           |                                    |
|   |                                                    | Jark Linite 96 of                                                                   | Time                               |
|   |                                                    | Merce                                                                               | shled                              |
|   |                                                    | Merge Speed Program                                                                 | med                                |
|   |                                                    | nierge opcou                                                                        |                                    |
|   |                                                    | << Less                                                                             |                                    |
|   |                                                    |                                                                                     |                                    |
|   |                                                    |                                                                                     | $\leftarrow \leftarrow \leftarrow$ |
|   |                                                    | MO/                                                                                 | /                                  |
|   |                                                    | Move                                                                                |                                    |
|   |                                                    | Source                                                                              | 20                                 |
|   |                                                    |                                                                                     |                                    |
|   |                                                    | Dest manual_sli                                                                     | de_sequence                        |
|   |                                                    | -                                                                                   | 0 +                                |
|   |                                                    |                                                                                     |                                    |
|   |                                                    |                                                                                     |                                    |

In rung 3, the axis stops jogging based on these four program interlocking criterion.

- Manual mode is selected.
- The forward jog input is not true.
- The reverse jog input is not true.
- One of the jog process bits (forward or reverse) is set indicating that the accumulator is jogging in one direction.

Rung 3 latches a Command Stop bit that is tied to rung 4 and contains the actual Motion Axis Stop command.

#### RSLogix 5000 Code (Rung 3) Latch Stop Bit

| 3 | Equal<br>Source A manual_slide_sequence<br>Source B 20 | tionCTRL_MAJ[1]JP<br>                                |
|---|--------------------------------------------------------|------------------------------------------------------|
|   | ServoCMD_Stop<br>«AccSlideAxis_Stop»                   | Move<br>Source 25<br>Dest manual_slide_sequence<br>0 |

In rung 4, the ServoCMD bit goes true and the Motion Axis Stop occurs. Finally, the ServoCMD bit is unlatched, so the next jog (for example) can occur.

#### RSLogix 5000 Code (Rung 4) Stop Axis Jog

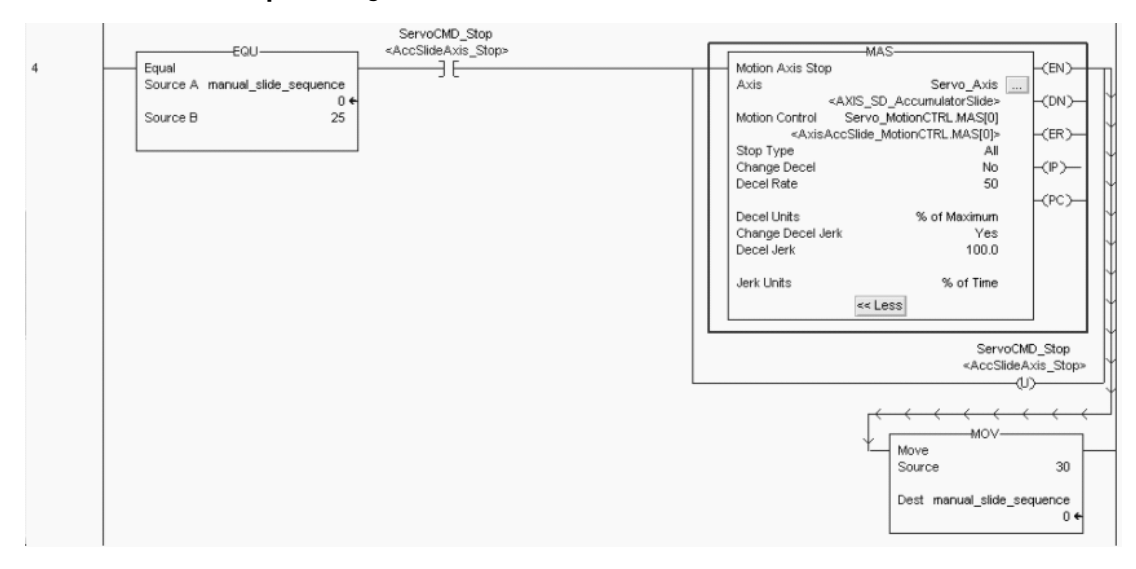

In summary, the handshaking from the sequence programming (RSLogix 500) and the GML is eliminated. All of the inputs and outputs and motion instructions are in one (RSLogix 5000) software.

# AxisLink

AxisLink with an ALEC module uses an external encoder or one of the 1394 GMC system encoder emulations to link multiple motion controllers to provide real-time axis coordination between axes in a distributed 1394 GMC multi-axis system.

Each Logix processor can support up to 32 axes in a motion group.

- You can coordinate axes within the same motion group.
- You can have more than one processor in certain Logix configurations, providing additional axes, based on performance needs.

# **AxisLink Pallete Interface Instructions**

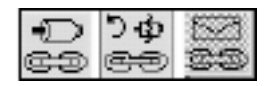

RS-422 and RS-232 Serial Communication

RS-422 is a multi-drop serial communication network that can be used from one 1394 GMC system module to another 1394 GMC system module.

RS-232 is a common communication network used between the 1394 GMC controller and the personal computer containing GML Commander software.

There are nine RS-232 and RS-422 Pallete interface instructions. These instructions provide keying of information being sent back and forth through these two serial networks. Many of these functions are now handled in the RSLogix 5000 software from use of tag accessibility, Get System Value (GSV), Set System Value (SSV), Message (MSG), and ASCII instructions.

# **RS-232 and RS-422 Pallete Interface Instructions**

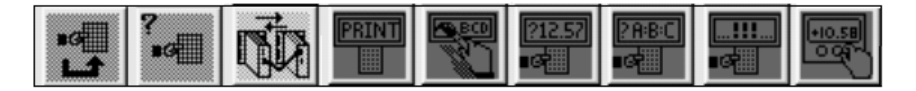
# Flex I/O

The 1394 GMC system accepts up to eight Flex I/O modules into a dedicated Flex I/O connector on the system module. These are flexible inputs that look like local I/O and can be used in the GML software code for varying types of machine control.

In this example, the GML input block turns on a servo motor with the Flex I/O input named Turn\_Servo\_On. This input is likely wired from an external switch (not shown here).

| it Configured                             |                                | 1        |
|-------------------------------------------|--------------------------------|----------|
| Tag Explorer                              | Tag Window                     |          |
| AxisLink I/D Input Flex I/O SLC Input Bit | Flex1/0 Input<br>Turn_Servo_On | Servo On |
|                                           | ,                              |          |

### GML Input Block Using Flex I/O Input

### 1394 GMC Compatible Flex I/O Blocks

| Bulletin 1794 Flex I/O Blocks |                   |  |
|-------------------------------|-------------------|--|
| Cat. No.                      | Function          |  |
| 1794-IB16                     | Discrete Input    |  |
| 1794-0B16                     | Discrete Output   |  |
| 1794-IE8                      | Analog Input      |  |
| 1794-0E4                      | Analog Output     |  |
| 1794-IE4X0E2                  | Analog Combo      |  |
| 1794-IA8                      | Discrete AC Input |  |

| Bulletin 1794 Flex I/O Blocks |                       |  |
|-------------------------------|-----------------------|--|
| Cat. No.                      | Function              |  |
| 1794-0A8                      | Discrete AC Output    |  |
| 1794-IB10X0B6                 | Discrete Combo        |  |
| 1794-0W8                      | Relay Output          |  |
| 1794-IF41                     | Isolated Analog Input |  |
| 1794-0B16P                    | Discrete Output       |  |

To reuse the Flex I/O connections that are already in the system requires using the proper network interface block and then rewriting internal RSLogix 5000 software code to access the Flex I/O blocks. In this example, the Bulletin 1794-AENT adapter module communicates via ethernet between the Flex I/O modules and ControlLogix controller.

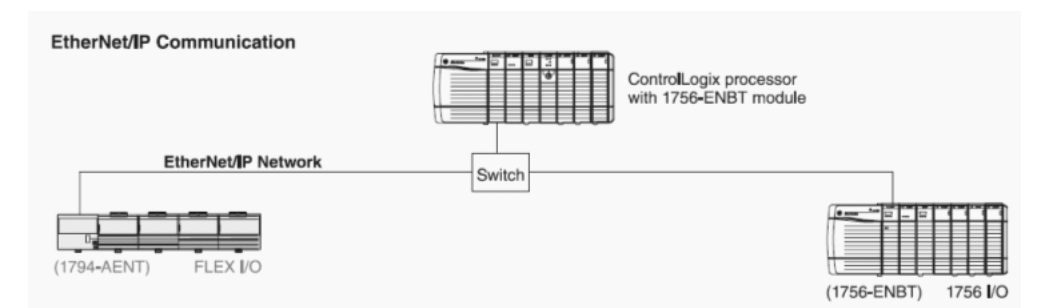

#### Flex I/O Networked via EtherNet/IP to Logix Controller

The Kinetix 6000 drive has a limited number of dedicated inputs. However, ControlLogix and CompactLogix controller platforms have various I/O modules that replace Flex I/O modules and interface to the motion instructions through RSLogix 5000 software.

If you decide to convert to Logix I/O modules, go to <u>http://www.ab.com/e-tools</u> and follow the appropriate links for programmable controllers and distributed I/O selection tools. The tool is designed to help you determine which ControlLogix or CompactLogix I/O modules you need.

# **Comparing GML and RSLogix 5000 Programming Software**

Many of the function blocks in GML software are similar, in function, to the motion instructions used in RSLogix 5000 software. This section explains the similarities and differences between them, and points out how the Logix instructions or code usage corresponds to each of the GML function blocks.

### Sample MSO Instruction Using RSLogix 5000 Software

The Feedback block in GML software is used to turn on the selected drive enable output, which enables feedback loop processing.

### **GML Feedback Block**

| Þ       |   |
|---------|---|
| Feedbac | ĸ |

However, another function block is needed to tell the program that the axis is ready to be moved. The On Axis block can be used two ways.

- Wait-For-Axis or the input to pause the program
- If-Axis or input to trigger program flow

### GML On Axis Block

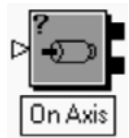

RSLogix 5000 software uses the Motion Servo On (MSO) motion instruction to activate the servo amplifier and to activate the servo axis control loop. The actual tags associated with the Axis\_Servo\_Drive axis type can be used for interlocking the program to make sure a move command is not initiated until the Axis Feedback block is on. No other instruction is required.

The MSO block is used in ladder diagrams (or structured text) and used on an Axis\_Servo\_Drive for use on a SERCOS Network.

#### **RSLogix 5000 MSO Instruction**

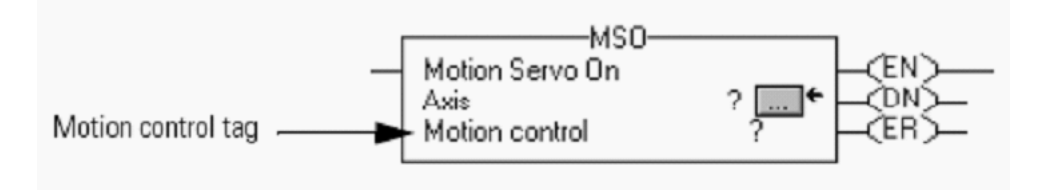

Axis ? is the name of the axis to perform the function on. Axes are configured in your RSLogix 5000 software program.

Motion control ? is the structure used to access instruction status parameters. The motion control tag indicates the health of the motion instruction. Use it to determine if the instruction was executed or for interlocking other program instructions.

Mnemonic tags associate each motion instruction. In this example, there are three tags.

EN is the Enable bit. This bit is set when the rung makes a false-to-true transition and remains set until the servo message transaction is completed and the rung goes false.

DN is the Done bit. The DN bit is set when the axis' servo action has been successfully enabled and the drive enable status bit has been set.

After the DN bit is set, BrakeReleaseDelayTime expires and the ServoActionStatus bit is set. The ServoActionStatus bit can be used as part of the interlocking before a move occurs.

ER is the Error bit. The ER bit is set to indicate that the instruction detected an error.

#### RSLogix 5000 Code Example Using Interlocking Before MAM Instruction Executes

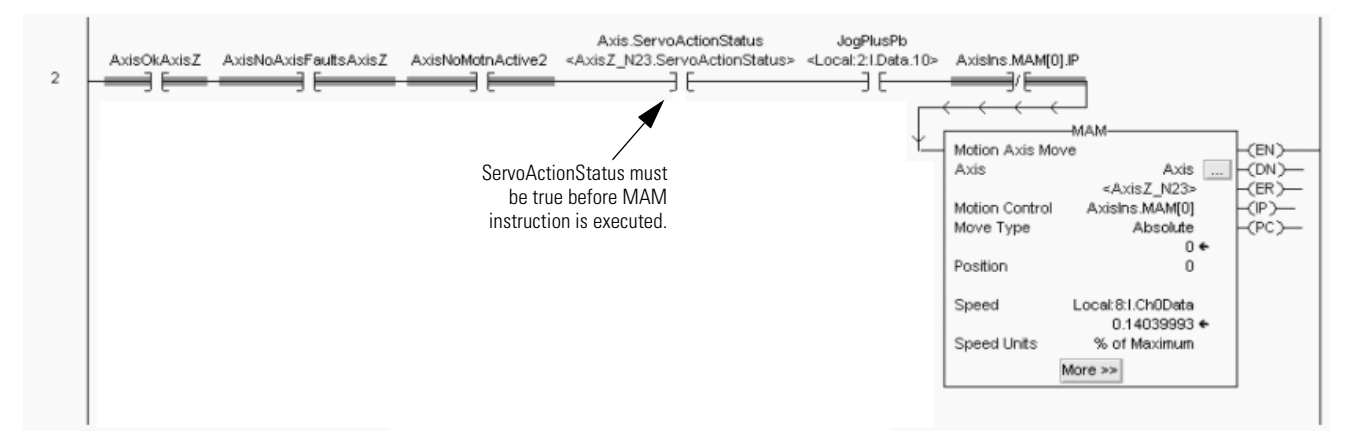

### Control Options/Axis Setup

The Control Options dialog in GML software determines how the 1394 GMC system module is configured. These are the available options:

- Communication network interfaces
- Application options for running the program
- Number of servo axes on the system module
- Operator interface port
- Flex I/O
- Smart Power for shunt and dc common bus
- SLC and Turbo I/O data
- AxisLink node addresses

In this example, the 1394 GMC Turbo system module is setup to use AxisLink and the SLC interface.

### **GML Commander Control Options**

| 🛱 File Edit View Configure Module Dia | gram Tools Window Help                                                       |
|---------------------------------------|------------------------------------------------------------------------------|
| Control Options                       | <u>8 8 №                                 </u>                                |
|                                       | Control Options                                                              |
|                                       | Control Type IMC S Class 1394/1394 Turbo                                     |
|                                       | Interfaces                                                                   |
|                                       | RIO Adapter     Power-up     CNET     Download Serva     Too                 |
|                                       | F SLC     Update Rate (Hz)     Download Axis/Drive Data     with the Diagram |
|                                       | DH-485 Communications     Low Line Voltage ( 300 Volts AC)     Multidrop     |
|                                       | Control Address U Setups Password SET                                        |
|                                       |                                                                              |
|                                       | < Back Next> Cancel Help                                                     |

RSLogix 5000 software uses the Controller Organizer to setup the specific processor used, the Coordinated System Time Master, the Motion Group with up to 32 axes per group, and finally the I/O Configuration including the SERCOS network and the Kinetix 6000 IAM and AM modules in that network.

#### **RSLogix 5000 Controller Organizer**

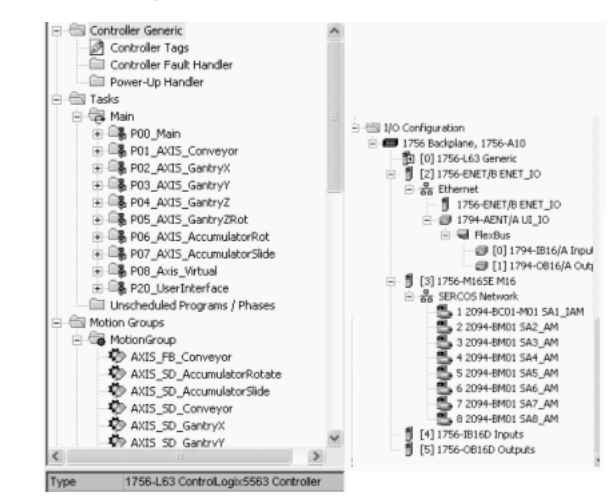

Axis Setup in GML software and Axis Properties in RSLogix 5000 both provide a way to configure axes for their intended use.

This example shows the Axis Setup dialog (General tab) in GML software.

#### **GML** Commander Axis Setup (General)

| 🛱 File Edit View Configure Module Diagram Tools Wi | indow Help                  |
|----------------------------------------------------|-----------------------------|
|                                                    | AXISO - General X           |
| Axis Use AXISO                                     |                             |
|                                                    | Physical Axis AXISO         |
|                                                    |                             |
|                                                    | Axis Typo Servo             |
|                                                    | Position Mode               |
|                                                    | ,                           |
|                                                    | Drive Interface Module Axis |
|                                                    | (Back Next) Cancel Help     |
|                                                    |                             |

This example shows the Axis Properties dialog (General tab) in RSLogix 5000 software.

### **RSLogix 5000 Axis Properties (General Tab)**

| Axis Configuration:  | Servo 💌     |           |  |
|----------------------|-------------|-----------|--|
| Motion Group:        | MotionGroup | New Group |  |
| Associated Module: - |             |           |  |
| Module:              | SA5_AM      | -         |  |
| Module Type:         | 2094-BM01   |           |  |
| Node:                | 5           |           |  |

| GML Software<br>Setup Tab | Axis Setup Description in GML Software                                                                                                    | Axis Setup Conversion in RSLogix 5000 Software                                                                                                    |
|---------------------------|----------------------------------------------------------------------------------------------------|----------------------------------------------------------------------------------------------------|
| General                   | The General tab is used to setup Axis Type and Position Mode. It is also used to configure the Drive Interface Module (DIM).                                                                                                    | Use the General tab to configure the Axis Type, Motion Group<br>and Axis Module that the axis is associated with. Use the<br>Conversion tab to configure the position mode (rotary or<br>linear). The 1394 DIM module is not used or supported in<br>RSLogix 5000 software.                                                                                    |
| Units                     | The Position Units tab is used to setup the actual type of position units in addition to position, velocity, accel, and decel display format.                                                                                                    | Use the Units tab to set the position units. Display of position/velocity/accel/decel are set in the Axis_Servo_Drive tag structure.                                                                                                    |
| Feedback                  | The Feedback tab is used to setup the transducer type,<br>indicating motor resolver or other, as the position feedback. It<br>also sets the conversion and external conversion constants and<br>unwind data, if rotary. If using a Master position axis, you could<br>use an encoder filter for the position signals sent to slave type<br>axis. | Use the Motor Feedback tab to verify the feedback type (field<br>is filled when motor catalog number is known) and to set<br>cycles/rev, interpolation factor, and feedback resolution. The<br>Conversion tab is used to set position mode, conversion<br>constant, and unwind data.                                                                           |
| Positioning               | The Positioning tab sets the default Move and Jog Profiles. It<br>also sets the Position Lock Tolerance, the Backlash<br>Compensation, if a linear axis were used, and the average<br>velocity timebase.                                                                                                    | The default Axis Move and Jog Profiles are set when using<br>the specific MAM and MAJ instructions. Position Lock<br>Tolerance is set in the Limits tab. Backlash compensation is<br>set in the Offset tab and average velocity timebase is set in<br>the Units tab.                                                                                           |
| Homing                    | The Homing tab is used to configure an active or passive home.<br>The absolute MV is used to configure an external absolute<br>resolver/encoder interface for absolute positioning.                                                                                                    | The Homing tab lets you configure a similar homing<br>sequence. However, the addition of Immediate, Absolute, and<br>Torque Level are added. The Immediate sequence must be<br>used with the Absolute mode setting when the drive is<br>disabled. The Absolute Reference Bit lets the axis retain<br>position (within 4096 revs) while all power is down.      |
| Overtravel                | The Overtravel tab is used to configure hard and soft travel limits. If the hard overtravel limit is used, it is wired into the GMC System Module.                                                                                                    | Use the Limits tab to configure hard and soft travel limits.<br>These physical inputs are wired to the Kinetix 6000 drive I/O<br>(IOD) connector.                                                                                                    |
| Motor/Drive               | The Motor/Drive tab is used to select the motor catalog number, configure the motor velocity and torque limits, and configure the motor thermal circuitry.                                                                                                    | Use the Drive/Motor tab to select the motor, amplifier, and<br>the loop configuration. Use the Limits tab to set the<br>continuous/peak torque values for your drive/motor<br>combination. The Dynamics tab is used to set the maximum<br>application speed and accel, decel, and jerk values (an<br>autotune will automatically set the dynamics tab values). |
| Fault Action              | The Fault Action tab is used to configure the system to Disable Drive, Stop Motion, or Status Only when a fault occurs.                                                                                                    | Use the Fault Actions tab to configure the system to Disable Drive, Stop Motion, Status Only, or Shutdown when a fault occurs.                                                                                                    |
| Hookups                   | The Hookups tab configures the transducer polarity and control output polarity. The actual test is available when the personal computer and GML software is online with the applicable 1394 GMC System Module.                                                                                                    | Use the Hookup tab to initiate a marker, feedback or test command test.                                                                                                    |
| Tune                      | The Tune Servo action will optimize both Gains<br>(position/velocity) and Dynamics (speed, accel/decel). You must<br>be in online mode to configure. GML software automatically sets<br>the Gains and Dynamics tabs after a successful tune.                                                                                                    | The Logix Tune tab configures the Gains and Dynamics tabs. It<br>also populates the Output tab with load to motor mismatch<br>values and other variables. Tuning values developed in GML<br>software are not an exact match to those in RSLogix 5000<br>software. However, you can use the GML settings as a<br>starting point for the next system.            |
| Gains                     | The Gains tab is populated from the Tune Servo action. Position<br>and Velocity loop and Velocity Feedforward gains are also<br>configured in this tab.                                                                                                    | The Logix Gains tab similarly provides access to the system gains. Acceleration Feedforward is also included in Logix.                                                                                                    |
| Dynamics                  | The Dynamics tab is populated from the Tune Servo action.<br>Maximum speed, acceleration/deceleration, and Error Tolerance<br>parameters are set.                                                                                                    | The Dynamics tab parameters are set by the Tune action and<br>similarly provides access to the maximum speed, acceleration<br>and deceleration parameters. Maximum jerk is added in the<br>version 16 release. The Tune action also sets the Position<br>Error Tolerance parameter, listed on the Limits tab.                                                  |

# Axis Setup Summary Comparing GML and RSLogix 5000 Software

### Enable/Disable Axis

The Feedback block is used in GML software to enable and disable the axis. In RSLogix 5000 software a separate motion instruction is used to enable or disable the axis. The MSO instruction is used to enable the axis and the MSF instruction is used to disable the axis.

To convert from GML to RSLogix 5000 software, the appropriate instruction needs to be added to the ladder diagram and the axis tag name needs to be added in the axis parameter of the motion instruction.

#### × Feedback 2 C 0ff 🛈 On • AXIS0 -MSO Motion Servo On (EN) Axis Axis0 (DN)-Motion Control Enable\_Axis0 -(ER)-0K Cancel Help Feedback Ð Off Off C 0n -AXIS0 -MSF\* Motion Servo Off (EN) Axis Axis0 (DN)-Motion Control Disable\_Axis0 (ER) 0K Cancel Help

### GML Feedback Block and RSLogix 5000 MSO/MSF Instruction

The MSO block in RSLogix 5000 software works with the brake disengage time to set a servo action status bit that can be used to interlock any other rungs with commanded motion. In this way no motion is commanded to overdrive the brake.

### RSLogix 5000 Code Example Servo Action Status Bit is True Before MAM Instruction Executes

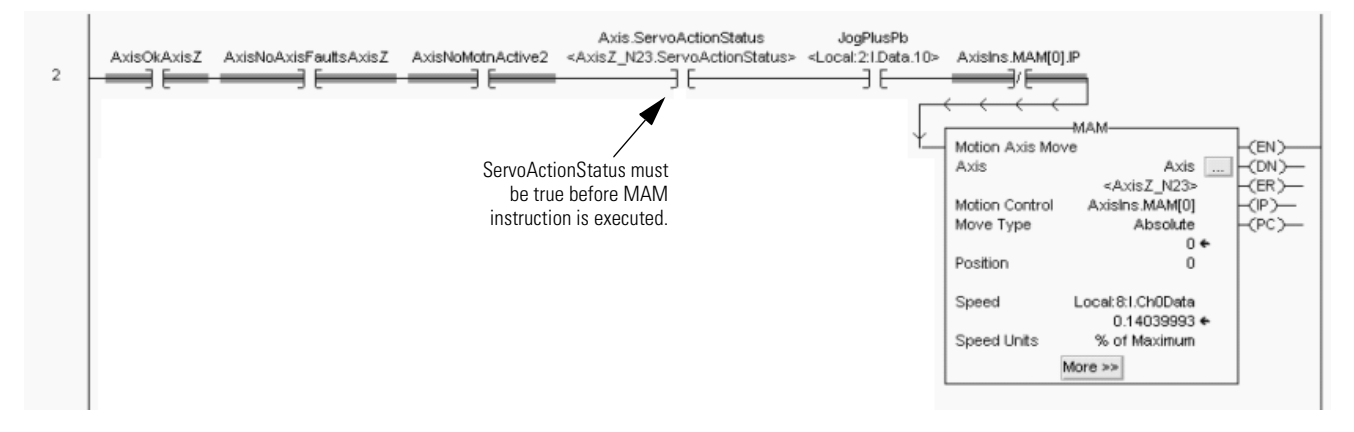

The MSF command works with the brake engage time to apply full-rated torque while the brake engages. After this time elapses, the servo IGBT circuits are disabled and de-energizes the servo action status bit.

The brake engage/disengage times are set in the Fault Actions/ Custom Stop Action Attributes dialog of the Axis Properties tab.

### RSLogix 5000 Axis Properties (Limits Tab/Custom Stop Action Attributes)

| lame                       | Value     | Unite   | Туре |
|----------------------------|-----------|---------|------|
| StoppingTorque             | 307.07546 | % Rated | REAL |
| StoppingTimeLimit          | 10.0      | £       | REAL |
| PrakeErgageDelayTime       | 0.0       | 8       | RFAI |
| BrakeReleaseDelayTime      | 0.0       | 3       | REAL |
| ResistiveBrakeContactDelay | 0.0       | s       | REAL |
|                            |           |         |      |

### Move Axis

The Move Axis block is used in GML software to initiate a move on the axis. In RSLogix 5000 software a Motion Axis Move (MAM) instruction is used to initiate a move. The same move types are available on both types of instructions. If the Wait for Completion box is checked on a GML function block, you use the PC bit from the motion control tag in your ladder logic program to determine when the move is complete and interlock the next step in your sequence.

#### **GML Move Axis Block and RSLogix 5000 MAM Instruction**

|                                                       | MAM*                                 | -      |
|-------------------------------------------------------|--------------------------------------|--------|
|                                                       | <ul> <li>Motion Axis Move</li> </ul> | (EN)-  |
|                                                       | Axis Axis0                           |        |
|                                                       | Motion Control Move_Axis0            | (DN)   |
|                                                       | Move Type 0                          |        |
| Move Axis                                             |                                      | (ER)-  |
|                                                       | Position 0                           |        |
|                                                       |                                      | H(₽)—  |
| Axis AXISO                                            | Speed 0                              |        |
| Move Absolute                                         |                                      | H(PC)- |
| Position 0                                            | Speed Units Units per sec            |        |
| Speed 0 units per sec 💌                               | Accel Rate 100                       |        |
| Accel 100 units per sec2                              |                                      |        |
|                                                       | Accel Units Units per sec2           |        |
| Decel 100 units per sec.2                             | Decel Rate 100                       |        |
| Override Profile Trapezoidal                          |                                      |        |
| Merge from Jog, Cam or Gear At Current Speed          | Decel Units Units per sec2           |        |
|                                                       | Profile Trapezoidal                  |        |
| Wait or completion in Synchronize with next Move Axis | Merge Disabled                       |        |
|                                                       | Merge Speed Programmed               |        |
| OK Cancel Apply Help                                  | << Less                              |        |

#### **Comparing Axis Move Parameters**

| GML Software<br>Parameter | RSLogix 5000 Software<br>Parameter |
|---------------------------|------------------------------------|
| Axis                      | Axis                               |
| Move                      | Move Type                          |
| Position                  | Position                           |
| Speed                     | Speed                              |
| Speed Units               | Speed Units                        |
| Accel                     | Accel Rate                         |
| Accel Units               | Accel Units                        |

| GML Software<br>Parameter          | RSLogix 5000 Software<br>Parameter |
|------------------------------------|------------------------------------|
| Decel                              | Decel Rate                         |
| Decel Units                        | Decel Units                        |
| Override Profile                   | Profile                            |
| Merge                              | Merge Enable                       |
| Wait for Completion                | N/A                                |
| Synchronize with next<br>Move Axis | N/A                                |

Wait for Completion is used in GMC systems to cause the motion controller to halt the current task until the execution of the current move block finished. RSLogix 5000 software is a scan-based programming system. The MAM instruction contains bits that you can use for program execution control, for example, the PC (process complete) bit. In this example the MAM instruction is executed and when the PC bit is complete, the output turns on.

RSLogix 5000 Code Example Using the MAM PC Bit to Set Output

| r | MAM                           | AxisIns.MAM[0].PC | Output_that_MAM_is_complete |
|---|-------------------------------|-------------------|-----------------------------|
| - | Motion Axis Move              |                   | ()                          |
|   | Axis Axis                     | -(DN)             |                             |
|   | <axisz_n23></axisz_n23>       | (ER)              |                             |
|   | Motion Control AxisIns.MAM[0] | -(P)              |                             |
|   | Move Type Absolute            | _(PC)             |                             |
|   | 0 ←                           |                   |                             |
|   | Position 0                    |                   |                             |
|   |                               |                   |                             |
|   | Speed Local:8:1.Ch0Data       |                   |                             |
|   | 0.14039993 +                  |                   |                             |
|   | Speed Units % of Maximum      |                   |                             |
|   | More sa                       |                   |                             |
| l | MUI C PP                      |                   |                             |

Synchronize-with-next-Move-Axis is used in GML software to run another Move Axis block on another axis simultaneously in the motion control task. In the RSLogix 5000 MAM instruction, this function is not available.

The best way to synchronize two axis moves in RSLogix 5000 software is to use the Motion Coordinated Linear Move (MCLM) instruction. In the example below, a coordinated time system is set up in RSLogix 5000 to coordinate Axis 0 and Axis 1. Once setup, a home position is established at a zero reference position. The attached MCLM instruction simultaneously moves Axis 0 to an absolute position of 10 and Axis 1 to an absolute position of -10.

| IMPORTANT | GML software is a sequential-based programming language.<br>Therefore, when two axis are synchronized this way they are moved<br>or executed at the same time. Since RSLogix 5000 software is a<br>scan-based language, the performance or execution is not immediate,<br>instead it is based on the Motion Group Coarse Update Rate (CUR). A<br>general rule of thumb is to expect execution no longer than 2x the<br>CUR. In most instances of machine performance, this will not be<br>patienable. |
|-----------|----------------------------------------------------------------------------------------------------|
|           | noticeable.                                                                                                    |

### RSLogix 5000 Code Example MCLM Instruction with Absolute Move

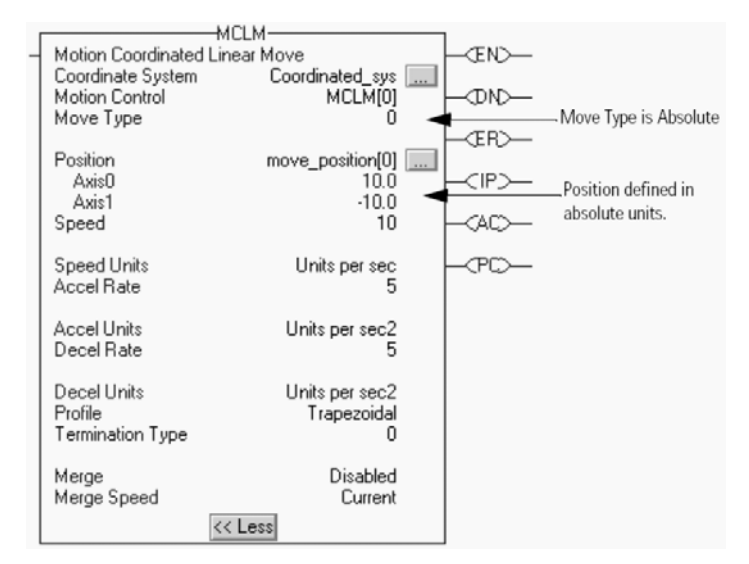

### Jog Axis

The Jog Axis function block and the MAJ instruction in the RSLogix 5000 software are used to jog the axis. Both instructions have the option of determining the direction and speed of the jog. The GML function block has a drop down menu selecting direction. The RSLogix 5000 MAJ motion instruction requires that you enter a numeric value into the Direction parameter, with the value of the parameter determining the direction of the jog.

#### GML Jog Axis Block and RSLogix 5000 MAJ Instruction

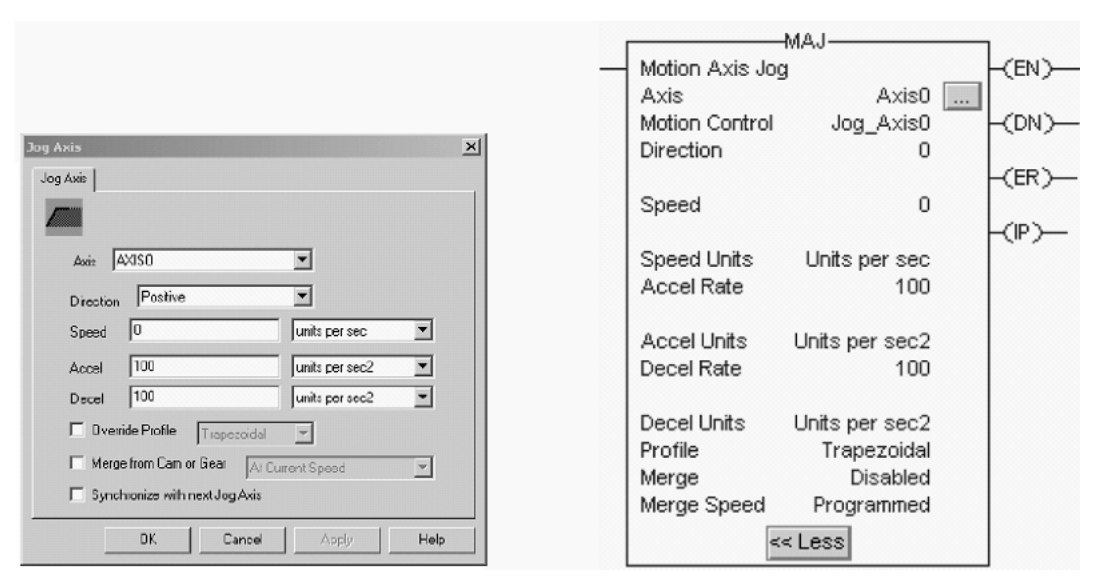

| GML Software<br>Parameter | RSLogix 5000 Software<br>Parameter | GML Software<br>Parameter | RSLogix 5000 Software<br>Parameter |
|---------------------------|------------------------------------|---------------------------|------------------------------------|
| Axis                      | Axis                               | Decel                     | Decel Rate                         |
| Direction                 | Direction                          | Decel Units               | Decel Units                        |
| Speed                     | Speed                              | Override Profile          | Profile                            |
| Speed Units               | Speed Units                        | Merge from CAM or Gear    | Merge Enable                       |
| Accel                     | Accel Rate                         | Synchronize with next Jog | N/A                                |
| Accel Units               | Accel Units                        | Axis                      | N/A                                |

#### **Comparing Jog Axis Parameters**

Synchronize-with-next-Jog-Axis is used in GML to run another Jog Axis block on another axis simultaneously in the motion control task. In the RSLogix 5000 MAJ instruction, this function is not available. However, if you would like two axes to jog at the same time, create a virtual axis and have both axes geared to the virtual such that they jog at the same time that the virtual axis is jogged. If you want one axis to jog at a different speed than the other, simply set the gear ratio different.

IMPORTANT

GML software is a sequential-based programming language. Therefore, when two axis are synchronized this way they are moved or executed at the same time. Since RSLogix 5000 software is a scan-based language, the performance or execution is not immediate, instead it is based on the Motion Group Coarse Update Rate (CUR). A general rule of thumb is to expect execution no longer than 2x the CUR. In most instances of machine performance, this will not be noticeable.

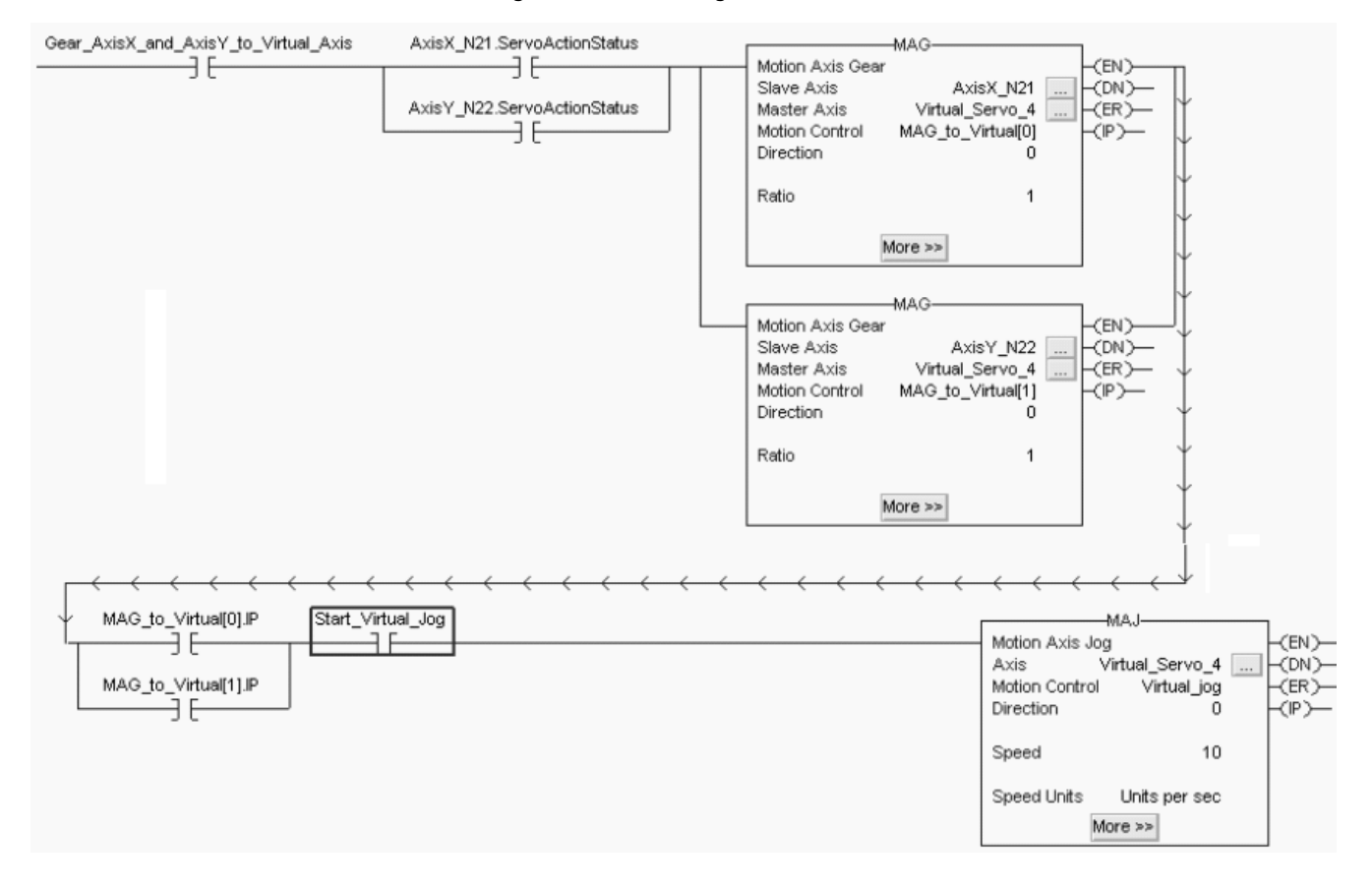

### RSLogix 5000 Code Example Using Virtual Axis to Jog Two Axes at the Same Time

## Gear Axis

The Gear Axis function block and the MAG instruction are used to enable a fixed ratio between two axes. Both instructions let you determine the master and slave axis. The same options for direction of the slave axis in relationship to the master are available in either software. Both instructions let you enter the gear ratio in either a fixed number of position units on the slave for one position unit of movement on the master, or as a ratio of feedback counts on the slave for a fixed number of feedback counts on the master.

#### **GML Gear Axis Block and RSLogix 5000 MAG Instruction**

|                                                                                                | WAG-                                                                                                    |       |
|------------------------------------------------------------------------------------------------|----------------------------------------------------------------------------------------------------|-------|
| Gear Axes                                                                                      | Motion Axis Gear                                                                                               | (EN)  |
| Gear Axer                                                                                      | Slave Axis Axis0<br>Master Axis Axis1<br>Motion Control Enable Gear                                            |       |
| Slave Axis AV050                                                                               | Direction 0                                                                                                    | -(ER) |
| Master Axis AXIS1                                                                              | Ratio 1                                                                                                    | -(P)  |
| Direction Same                                                                                 | Slave Counts 0                                                                                                 |       |
| I Set Ratio Real ▼<br>Slave.Master Ratio 1                                                     | Master Counts 0                                                                                                |       |
| Ramp to Master Speed     Accel Bate 100     units per sec2     Synchronize with next Gear Axes | Master Reference Actual<br>Ratio Format Real<br>Clutch Enabled<br>Accel Rate 100<br>Accel Units Units per sec2 |       |
| OK Cancel Apply Heb                                                                            | << Less                                                                                                    |       |

#### **Comparing Gear Axis Parameters**

| GML Software Parameter          | RSLogix 5000 Software<br>Parameter |
|---------------------------------|------------------------------------|
| Slave Axis                      | Slave Axis                         |
| Master Axis                     | Master Axis                        |
| Direction                       | Direction                          |
| Slave To                        | Master Reference                   |
| Set Ratio                       | Ratio Format                       |
| Slave/Master Ratio              | Ratio/Slave/Master Counts          |
| Ramp to Master Speed            | Clutch                             |
| Accel Rate                      | Accel Rate/Accel Units             |
| Synchronize with next Gear Axis | N/A                                |

Synchronize-with-next-Gear-Axis lets you run another Gear Axis block on another axis simultaneously in the motion control task. This initiates electronic gearing on multiple axes, simultaneously. Use simple code interaction and locking to achieve this in RSLogix 5000 software. In the previous jog example, using parallel MAG commands along with making sure the MAG instructions are in IP is basically emulating the GML function in RSLogix 5000 software.

Since your axes are not moving when you initiate the gear instructions, they act essentially the same as having them synchronize with the next gear function.

### RSLogix 5000 Code Example Using MAG Instruction Two Separate Axes Follow a Master Virtual Axis

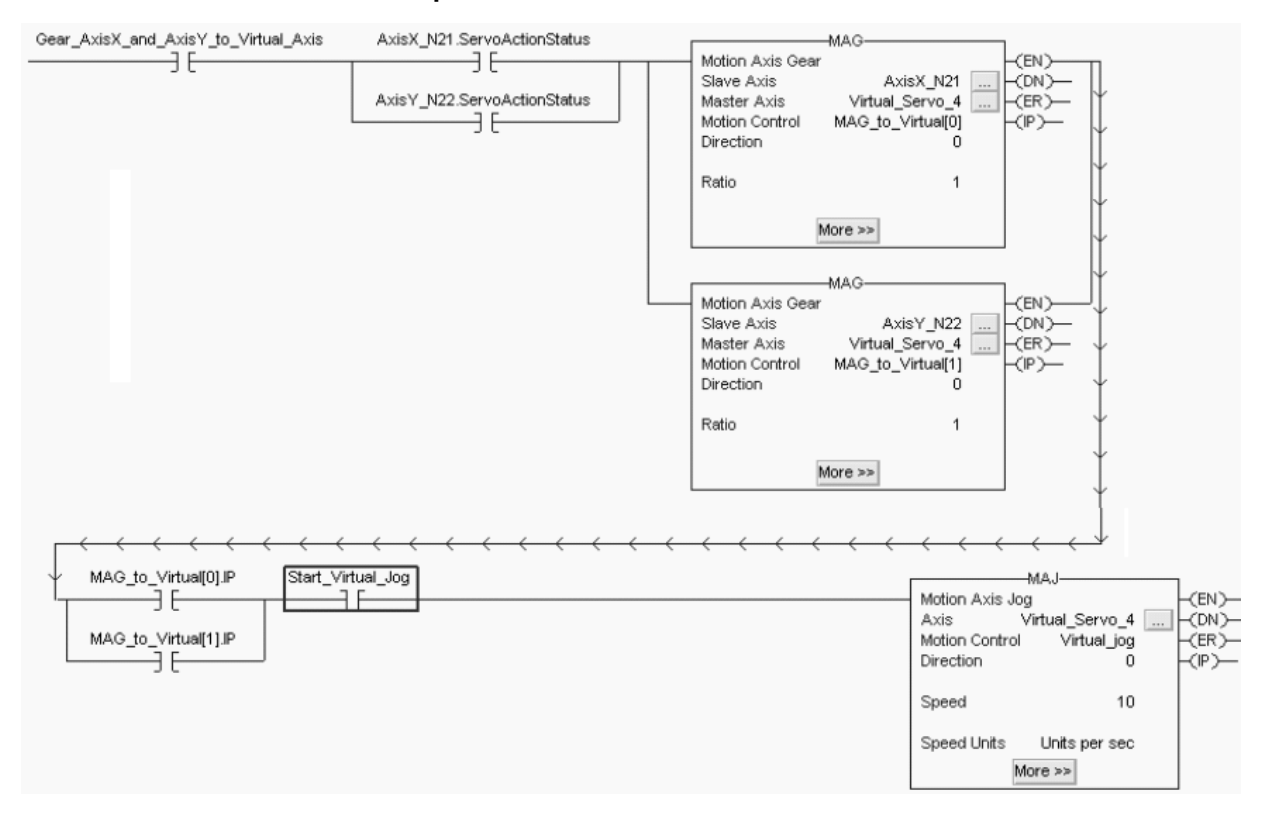

### Reset Fault

The Reset Fault block and the MAFR instruction are used to reset faults on an axis. The main functional difference between the two is that the GML function block has some additional features when compared to the Logix motion instruction. With the GML function block you can choose to clear all faults on an axis at once or reset each fault individually depending on the configuration of the block. You also have the option of resetting the 1394 drive through the fault reset block.

The MAFR/MASR instructions only provide the ability to reset any and all active faults on the axis at the same time. However, with RSLogix 5000 software, you can access the Axis\_Servo\_Drive tag and evaluate a fault condition and monitor it through an HMI terminal, for example, to indicate that a MAFR or MASR should be issued.

### GML Reset Fault Block and RSLogix 5000 MAFR Instruction

| Reset Fault          |                                                                                                  |
|----------------------|--------------------------------------------------------------------------------------------------|
| Type Axis Fault      | MAFR*<br>Motion Axis Fault Reset<br>Axis Axis Axis (DN)<br>Motion Control Desch Faulte Axis (DN) |
| CK Cancel Apply Help | Motion Control Reset_Faults_AxisU (ER)—                                                          |

The MAFR instruction can clear an axis specific fault, for example Position Error fault (E19). The MASR instruction can clear, when corrected, an axis shutdown condition, for example Drive Overvoltage fault (E10).

#### **RSLogix 5000 MASR Instruction**

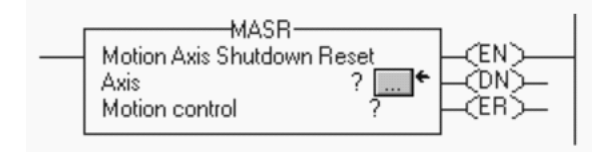

### Stop Motion

The Stop Motion function block and MAS instruction are used to bring the axis to a controlled stop. Both instructions give you the option of stopping all motion on an axis or stopping a particular type of motion such as a jog, move, gear, home, or cam. The MAS instruction lets you set a deceleration rate by setting the Change Decel parameter to Yes and then putting the desired rate of deceleration and the units of the deceleration in the subsequent parameters. If the Change Decel parameter is set to No, the deceleration limit, set in the Axis Properties dialog, Dynamics tab, is used. The percent of maximum is also a percent of maximum deceleration. You can also find this in the Axis Properties dialog, Dynamics tab.

#### GML Stop Motion Block and RSLogix 5000 MAS Instruction

|                          | MAS-                                                  |
|--------------------------|-------------------------------------------------------|
| top Motion X             | Motion Axis Stop                                      |
|                          | Motion Control Stop_Axis0 (ER)-<br>Stop Type All (P)- |
| Mode StopAI              | Change Decel Yes (PC)-                                |
| Decel 100 Units per sec2 | Decel Units % of Maximum                              |
| OK Cancel Apply Help     | << Less                                               |

#### **Comparing Stop Motion Parameters**

| GML Software<br>Parameter | RSLogix 5000 Software<br>Parameter |
|---------------------------|------------------------------------|
| Mode                      | Stop Type                          |
| Axis                      | Axis                               |
| Decel                     | Decel                              |

### Home Axis

The Home Axis function block and the MAH instruction are used to home an axis and define the actual position of the axis upon completion of the procedure. Both instructions execute the homing procedure as configured in the axis properties dialog of the axis.

### GML Home Axis Block and RSLogix 5000 MAH Instruction

| Home Axis X                     |                                |
|---------------------------------|--------------------------------|
|                                 |                                |
| Procedure Configured            |                                |
| Synchronize with next Home Axis | Motion Control Home_Axis0 (IP) |
| OK Cancel Apply Help            | (PC)-                          |

You can review the configuration of the homing procedure in GML software by clicking the Configure/Axis Use/AXISx (the axis whose homing configuration you wish to review).

### **GML** Configure Options

| 🗳 File Edit View | Configure Module Diagram Tools | Window Help       |
|------------------|--------------------------------|-------------------|
| DIGIRI SI        | Control Options 👳 🛛 🔿 🖿 🗙      | 2 <b>-</b> B (19) |
|                  | Axis Use AXISO                 |                   |
|                  | Flex I/O  AXIS1                |                   |
|                  |                                |                   |
|                  |                                |                   |
|                  |                                |                   |

| Configure Axis Use - AXIS0                                                                   |                                               |                     | ×                      |
|----------------------------------------------------------------------------------------------|-----------------------------------------------|---------------------|------------------------|
| Motor/Drive Fault Action<br>General Units Feedback                                           | Hookups<br>Positioning                        | Gains   [<br>Homing | Dynamics<br>Dveitravel |
| Position<br>(INCH)<br>Procedure<br>Limit Swtoh<br>Direction<br>Homing Speed<br>(INCH/Second) | 0<br>Active<br>Normally Open<br>Positive<br>1 | D U ce Marker       |                        |
| Absolute-MV<br>Absolute-MV<br>Assembly Far: #<br>Turns Range                                 | Eustom<br>256                                 | <b>I</b>            |                        |
|                                                                                              | OK Cancel                                     | Appiy               | Help                   |

### GML Configure Axis Use (Homing Tab)

### **RSLogix 5000 Axis Properties (Homing Tab)**

| - · · ·                            |                                    | 1            | 1                                   |                             | _       |
|------------------------------------|------------------------------------|--------------|-------------------------------------|-----------------------------|---------|
| ieneral                            | Motion Planner   Units             | Drive/Mo     | tor   Motor Feedba                  | ack   AuxFeedback   U       | Convers |
|                                    | Hookup   Tune   Dyna               | mics   Gains |                                     | is   Urrset   Fault Actions | .       |
| lode:                              | Active                             |              |                                     |                             |         |
| osition:                           | 0.0                                | 000          |                                     |                             |         |
| osidori.                           | ]                                  |              |                                     |                             |         |
| lffset:                            | 0.0                                | mm           |                                     |                             |         |
| equence:                           | Switch-Marker                      |              |                                     |                             |         |
|                                    | Namella C. Oran C. Cl              |              |                                     |                             |         |
| mit Switch                         | Normally: Open (• Clo              | sed          |                                     |                             |         |
|                                    | C C                                |              |                                     |                             |         |
| Active Hor                         | ne Sequence Group                  |              |                                     |                             |         |
| Active Hor<br>Direction:           | Forward Bi-directional             | То           | rque Level: 0.0                     | % Continuous Torqu          | ie      |
| Active Hor<br>Direction:<br>Speed: | Forward Bi-directional  TOD.0 mm/s | To<br>Re     | rque Level: 0.0<br>turn Speed: 14.0 | % Continuous Torqu<br>mm/s  | ie      |

RSLogix 5000 software, version 16, added the ability to home to a torque level or torque level-marker, if required, and provides more flexibility in the homing functions. There are multiple active homing directions, for example bi-directional and uni-directional homing. Absolute mode, immediate sequence is used for retaining absolute positioning of an axis when power is removed. These functions are not available in GML software.

# Change Dynamics

The Change Dynamics function block and the MCD instruction are used to change speed, accelerations, and decelerations for existing move and jog functions.

### GML Change Dynamics Block and RSLogix 5000 MCD Instruction

| Change Dynamics                           |        |                                                   | ×        |                                                                                                    |                                                                                 |                        |
|-------------------------------------------|--------|---------------------------------------------------|----------|----------------------------------------------------------------------------------------------------|---------------------------------------------------------------------------------|------------------------|
| Change Dynamics                           | og     | •                                                 |          | Motion Change D<br>Axis<br>Motion Control<br>Motion Type<br>Change Speed<br>Speed                     | MCD<br>ynamics<br>AXIS_SD_GentryY<br>Change_Dynamics_Gentry<br>Jog<br>Yes<br>50 | -(EN)<br>-(DN<br>-(ER) |
| Speed   0     Accel   100     Decel   100 |        | units per sec<br>units per sec2<br>units per sec2 | <b>•</b> | Change Accel<br>Accel Rate<br>Change Decel<br>Decel Rate<br>Speed Units<br>Accel Units<br>Decel Units | No<br>100<br>No<br>100<br>Units per<br>% of Maximum<br>% of Maximum             |                        |
| OK                                        | Cancel | Apply                                             | Help     |                                                                                                    | << Less                                                                         |                        |

# **Comparing Change Dynamics Parameters**

| GML Software<br>Parameter RSLogix 5000 Software Parameter |                                     |
|-----------------------------------------------------------|-------------------------------------|
| Axis                                                      | Axis                                |
| For Current                                               | Motion Type                         |
| Speed                                                     | Change Speed/Speed Units            |
| Accel                                                     | Change Accel/Accel Rate/Accel Units |
| Decel                                                     | Change Decel/Decel Rate/Decel Units |

### Redefine Position

The Redefine Position function block and the MRP instruction are used to set the actual or command position of the selected axis to the commanded absolute position.

#### **GML Redefine Position Block and RSLogix 5000 MRP Instruction**

| Redefine Position           |                                                                |
|-----------------------------|----------------------------------------------------------------|
| Redefine Position           |                                                                |
| [4+]<br>                    |                                                                |
| Axis AXIS0                  |                                                                |
| Mode Absolute               |                                                                |
| Position Actual             |                                                                |
| New Position 0              | Motion Redefine Position                                       |
| Synchronize with next block | Motion Control Axis_0_Redefine_Position (DN)-<br>Type Absolute |
|                             | Position Select Actual (ER)-                                   |
| OK Cancel Apply Help        |                                                                |

#### **Comparing Redefine Position Parameters**

| GML Software<br>Parameter   | RSLogix 5000 Software<br>Parameter |  |
|-----------------------------|------------------------------------|--|
| Axis                        | Axis                               |  |
| Mode                        | Туре                               |  |
| Position                    | Position Select                    |  |
| New Position                | Position                           |  |
| Synchronize with next block | N/A                                |  |

In GML software, the Synchronize-with-next-block function lets you simultaneously redefine the position of multiple axes. The MRP instruction in RSLogix 5000 software does not have this specific function, but has software code with parallel MRP instructions that you can use to closely simulate this function. Refer to the RSLogix 5000 code example on page 95, for an example.

For more information and cautions for the use of the MRP instruction, refer to the Logix5000 Controllers Motion Instructions Reference Manual, publication <u>1756-RM007</u>. For example, use absolute mode only if the selected axis is stationary.

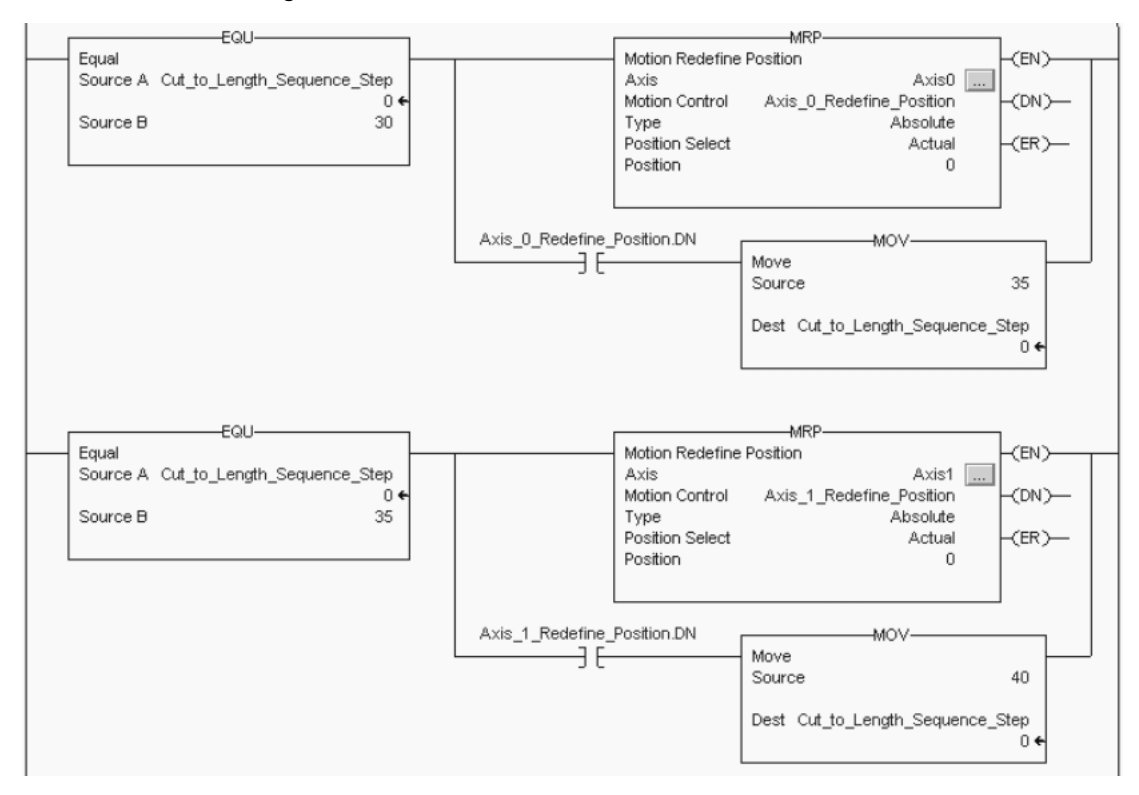

#### RSLogix 5000 Code Example Using the MRP Instruction for Two Axis Position Definition

On Axis, If Axis Fault, and Show Axis Status

The On Axis, If Axis Fault, and Show Axis Status function blocks program the drive to proceed/not proceed if an axis status is known.

### **GML On Axis Block**

| On Axis                         | ×    |
|---------------------------------|------|
| On Axis                         |      |
| -                               |      |
| Type<br>C Wait for Axis If Axis |      |
| Axis 💽 AXISO                    | •    |
| Status Locked 💌                 |      |
|                                 |      |
| OK Cancel Apply                 | Help |

Wait for Axis is used to determine the axis status and program flow. If Axis is used to move to the next GML function block, if that specific axis status is true. GML software is a sequential-based language so it can hold a task until this actual Axis status is true. RSLogix 5000 software is scan-based so it is not possible to stop the scan, but it is possible to use AFI instructions to make the rung always false or to use interlocking of code to determine if a next step should happen or not.

When using RSLogix 5000 software, an AXIS\_SERVO\_DRIVE instruction is created for every axis on the SERCOS ring. The tag structure automatically creates many associated tags that give the status of the axis, for example, if the drive is enabled or if the drive has faulted.

It is possible to use the tags associated with the Axis\_Servo\_Drive structure to direct program execution with simple code. For example, Examine On (XIO) or Examine Off (XIC) instructions along with the Axis\_Servo\_Drive structure allows program flow based on axis status.

In this ladder diagram, a User Defined Tag (UDT) is created for a Servo Status. If the Servo is OK, this XIO closes. If the Axis is enabled, the next XIO closes. If the mode is changed from automatic to manual, the next XIO closes. If all three are true, the ServoOkToJog output turns on and work wherever it is referenced. The first two XIO tags are referenced to the servo axis through the AXIS\_SERVO\_DRIVE tag structure.

### RSLogix 5000 Code Example Using Tags for Axis Status

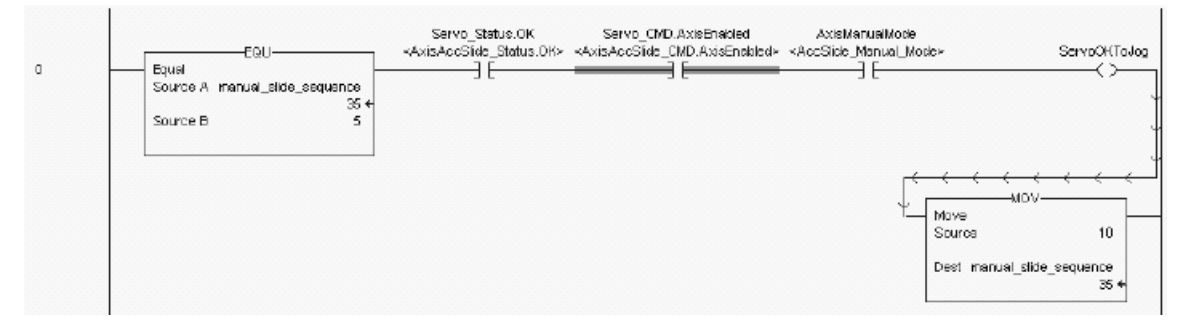

Control Settings, Motion Settings, Show Axis Position

The Control Settings, Motion Settings, and Show Axis Position function blocks, and the SSV/GSV instructions let you program the drive to change or adjust power-up or working control values, for example, maximum axis speed and acceleration. They are also used to send axis position or registration data, for example, to the HMI terminal.

### **GML Control Settings Block**

| San .                                  |                                         |            |
|----------------------------------------|-----------------------------------------|------------|
| Type<br>C Read C Show<br>Value Working | C Adust State C Set Tα 0 C Set To Power | ∦-up Yalue |
| Tag Explorer                           | Tag Window                              |            |
| Data Bits                              | Dala Parameters                         | ^          |

In RSLogix 5000 software, Set System Value (SSV) instruction is used to adjust an axis property or configuration, for example, an Axis\_Servo\_Drive acceleration limit. The Get System Value (GSV) instruction is used to view an axis property or configuration on an HMI terminal or somewhere else in the program.

IMPORTANT

Use Set System Value (SSV) instructions sparingly. If many are needed, stagger them in rungs (with state logic) and wait for the AXIS\_SERVO\_DRIVE configuration update in process to be off before executing another SSV instruction.

### **RSLogix 5000 SSV and GSV Instructions**

| Set System Value                                                          | Get System Value                                               |
|---------------------------------------------------------------------------|----------------------------------------------------------------|
| Class Name Axis                                                           | Class Name Axis                                                |
| Instance Name AXIS_SD_GantryX<br>Attribute Name AccelerationLimitPositive | Instance Name AXIS_SD_GantryX<br>Attribute Name ActualPosition |
| Source accel limit                                                        | Dest actual_position                                           |

### **Comparing Control Settings Parameters**

| GML Software<br>Parameter | RSLogix 5000 Software<br>Parameter |
|---------------------------|------------------------------------|
| Туре                      | Class Name                         |
| Value                     | Dest                               |
| State                     | Attribute Name                     |
| Tag                       | Dest                               |

# Input, Show Input Status, Output

The Input, Show Input Status, and Output function blocks, and the Bit Control instructions let you program the drive to control program flow with a dedicated, configured, or miscellaneous input. They are also used for turning on a general purpose, SLC, RIO, AxisLink, or Flex I/O discrete output.

## **GML Input Block (configured)**

| C Wait for Input ON<br>C Wait for Input OFF<br>F If Input | Input Class Configured |
|-----------------------------------------------------------|------------------------|
|                                                           | -                      |

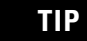

A marker state, dedicated input, as used in GML software is not available in RSLogix 5000 software.

### **GML Input Block (dedicated)**

| Input         | X                    |
|---------------|----------------------|
| Input Dedicat | ed                   |
|               |                      |
|               |                      |
|               | Axis AXISO           |
|               | (Input Marker State  |
|               |                      |
|               |                      |
|               | OK Cancel Apply Help |

This is the first rung of the state logic machine. This rung waits for the input from the Cycle Start PB, then moves a 5 into the sequence variable to move to the next step in the Cycle\_Start\_PB sequence.

#### RSLogix 5000 Code Example Using BIT Control

| This rung is the first rung of the state logic mach | ine. This rungs waits for the input from the Cycle S<br>variable to move to the next sterp inthe sequence | Start PB and then moves a 5 into the seque | nce |
|-----------------------------------------------------|----------------------------------------------------------------------------------------------------|--------------------------------------------|-----|
| EQU-                                                | Cycle_Start_PB                                                                                            | Mov                                        | 1   |
| Source A Cut_to_Length_Sequence_Ste                 |                                                                                                    | Source 5                                   |     |
| Source B                                            | 0                                                                                                    | Dest Cut_to_Length_Sequence_Step<br>0      |     |

You can use the BIT expressions such as Examine On (XIO), or Examine Off (XIC), for inputs used in the program flow. You can use OTE Output Energized, as an output to be energized based on program sequence.

#### RSLogix 5000 Code Example MAM Instruction PC Bit Turns Output On

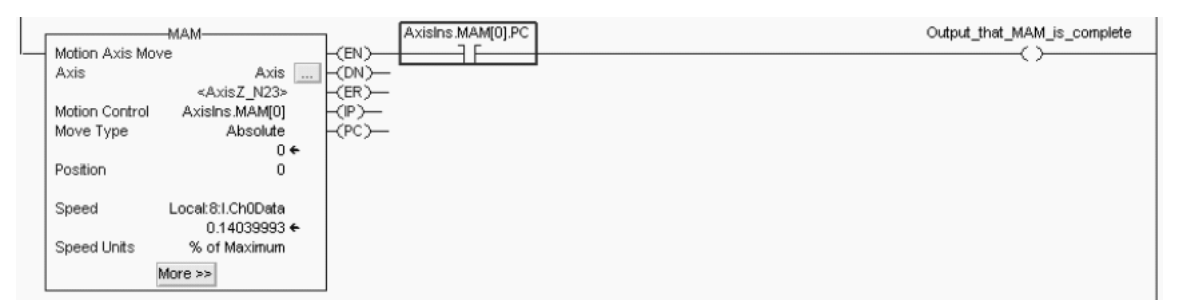

The Input function block is similar to BIT Control in RSLogix 5000 software. However, it should be noted that the input in GML software can interrupt and hold the program until the input is active or not. In RSLogix 5000 software this is purely a scan based type of input and how it reacts is determined by the program.

In addition, the Show Program Status block is used in GML software to show the task or program being run. It also indicates a runtime fault. Use the State Logix code in between the EQU and the MOV block. This makes sure you that if the program were to fault or not flow properly, you can identify within a specific rung where the error occurred.

## On Expression and Equation

The On Expression and Equation function blocks, and the Compare/Compute/Math instruction folders let you program the drive to configure a mathematical expression or assign a value, for example, to a variable or cam profile points.

### **GML Equation Block**

| _ Let                                                                             |                                                                                                    |                      |
|-----------------------------------------------------------------------------------|----------------------------------------------------------------------------------------------------|----------------------|
| Type Configured                                                                   | •                                                                                                    |                      |
| Tag Explorer                                                                      | Tag Window                                                                                                   |                      |
| General System Varik<br>- SLC<br>Output Bit<br>Output Group Bit<br>User Variables | User Variables add. bot auto_started Axis_0_Fault_Code Axis_1_Fault_Code Axis_2_Fault_Code Axis_3_Fault_Code | ×                    |
| =                                                                                 | Inhibit resamp                                                                                               | ole System Variables |

The Compare instruction folder lets you create a Compare-to-a-Value using, for example, NEQ or EQU instructions. Use the Compute/Math folder to use ADD or similar math functions.

### **RSLogix 5000 ADD and NEQ Instructions**

| <br>Add                                                                              | Not Equal                                                                                                    |
|--------------------------------------------------------------------------------------|----------------------------------------------------------------------------------------------------|
| Source A TA_LargestPEDifferenceValue<br>141.49678 ←<br>Source B TA Splice)Mitthe HMI | Source A Servo_Axis.AxisFault<br><axis_sd_accumulatorrotate.axisfault></axis_sd_accumulatorrotate.axisfault> |
| 2.25 ←<br>Dest TA_DropOffPosn_CalcdTGT                                               | 16#0000_0002 ←<br>Source B 0                                                                                 |
| 144.74678 🗲                                                                          |                                                                                                    |

### On Timeout and Set Timer

You can use the On Timeout and Set Timer function blocks, and the Timer/Counter folders as countdown timers. The On Timeout and Set Timer function blocks are used to pause the GML software program until the time has elapsed by checking the Wait for Timeout block.

### **GML Set Timer Block**

| Set Timer X             |
|-------------------------|
| Set Timer               |
|                         |
| Timer Count Down Timer1 |
| Set Time (Seconds)      |
| ✓ Wait for Timeout      |
| OK Cancel Apply Help    |

RSLogix 5000 software uses a TON instruction to duplicate this step and monitor the DN bit of the timer to determine when the timer has timed out before moving on to the next step in the sequence.

In this code example, the Delay\_Timer.DN tag completes and the ladder diagram moves to the Cut\_to\_Length\_Sequence value of 90.

### RSLogix 5000 Code Example TON Instructions

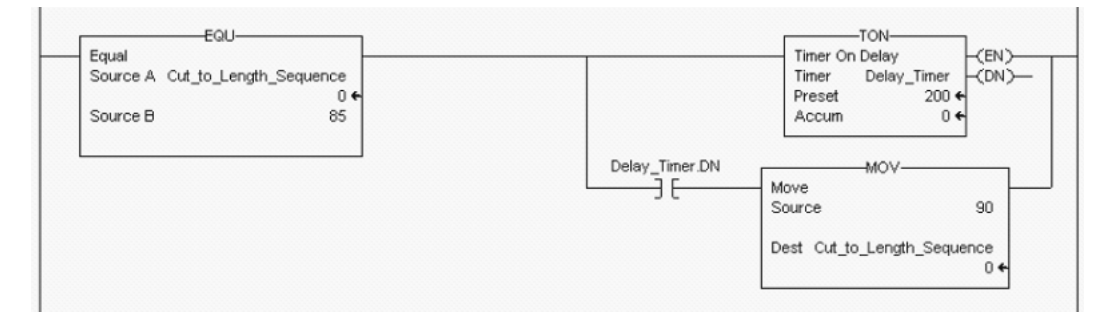

# Change Gain

The Change Gain function block in GML software lets you change the axis gains at any point in the program without affecting the power-up values.

### **GML Change Gain Block**

| Change Gain          | × |
|----------------------|---|
| Change Gain          |   |
| torupi               |   |
| Axis AXISO           |   |
| Gain Integral 💌      |   |
| Value 0              |   |
| OK Cancel Apply Help |   |

In RSLogix 5000 software, the Set System Value (SSV) instruction is best to adjust an axis property like, for example, a tuning function.

### **RSLogix 5000 SSV Instruction**

| <b></b>        | SSV                       |
|----------------|---------------------------|
| Set System Val | ue –                      |
| Class Name     | Axis                      |
| Instance Name  | AXIS_SD_AccumulatorRotate |
| Attribute Name | PositionIntegralGain      |
| Source         | PosIntGain                |
|                | 0.0 🗲                     |
|                |                           |

### Direct Drive Control

The Direct Drive Control function block in GML software is not applicable to conversion with the Kinetix 6000 drive. In RSLogix 5000 software the MDO instruction is used, most likely, in an analog application with the 1756-M02AE or 1756-M02AS motion module.

### **GML Direct Drive Control Block**

| Direct Driv  | e Control |        |       | ×    |
|--------------|-----------|--------|-------|------|
| Direct Drive | Control   |        |       |      |
| • <b></b>    |           |        |       |      |
| Axis         | AXIS0     |        | •     |      |
| Output       | 0         |        | Volts | •    |
|              |           |        |       |      |
|              | ОК        | Cancel | Apply | Help |

## Native Code

The Native Code function block lets you write base ICODE instructions in GML software. This is not applicable in RSLogix 5000 software.

### **GML Native Code Block**

| Native Code   |        |       | ×    |
|---------------|--------|-------|------|
| Native Code   |        |       |      |
| CODE .        |        |       |      |
| Statement(s): |        |       |      |
| Statement     |        |       | <    |
| ОК            | Cancel | Apply | Help |

### Call Module

The Call Module function block in GML software lets you call and execute for an external module that is a subroutine for the existing GML program.

### **GML Call Module Block**

| Call Module                  | ×          |
|------------------------------|------------|
| Call Module                  |            |
|                              |            |
| User Defined Module Number = |            |
| Statement                    |            |
| OK Cancel                    | Apply Help |

Use the Program Control Folder in RSLogix 5000 software to move to another part of the program. For example, the Jump To Subroutine (JSR) instruction can be used to jump to a subroutine in the program.

The Add On Instruction (AOI) in RSLogix 5000 software is used to create your own subroutine for instructions. For example, it is possible to create an AOI routine for fault reset, enabling, and homing an axis. This eliminates having to create the ladder code but it can make troubleshooting the program a bit more difficult.

The RSLogix 5000 software rung below is used with an AOI instruction. When Chk Battery is requested, the rung executes the AOI instruction, which checks the TL-Series motor (with high-resolution feedback) backup battery that maintains absolute position. Either the battery is low (minimum level), completely discharged, or not connected properly.

#### RSLogix 5000 Code Example AOI Instruction

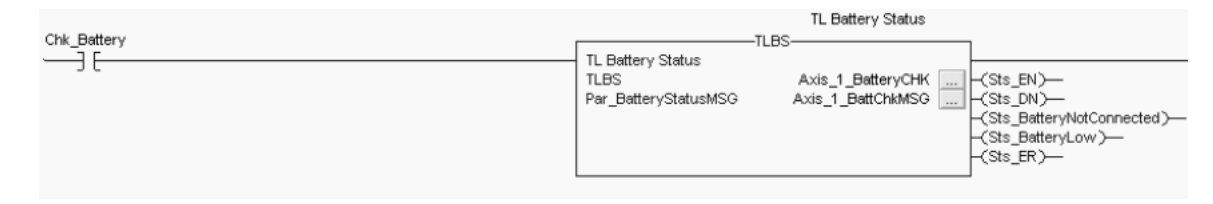

Build Table, Configure CAM, and Time Lock CAM

GML software uses the Build Table, Configure CAM and Time Lock CAM function blocks to perform a Time Master to slave position type function.

RSLogix 5000 software uses the MCCP and MATC instructions to build a variable or standard Time-based Cam that performs the same function.

| v cam               |             | X             | Configure CAM X            |
|---------------------|-------------|---------------|----------------------------|
|                     |             | Long .        | Configure Can              |
| Build Table         |             |               | 13                         |
|                     |             |               | H 1                        |
|                     | Master Time | Slave Profile |                            |
|                     | 0 1260.00   | 0.00          | Plan data (AMRO)           |
| Type CAM Table      | 1 1275.96   | 0.28          | Sixeani perio              |
| _                   | 2 1291.92   | 1.11          | Ean Type TimeLook 💌        |
| Rows                | 3 1307.88   | 2.50          | Carr Statt Point 100       |
| Starting Offset 300 | 4 1323.84   | 4.44          | Can End Point 214          |
|                     | 5 1339.79   | 6.94          |                            |
| - Columns           | 6 1355.75   | 9.98          | Perforn Polite Once        |
| Counts              | 7 13/1./1   | 13.57         | T Auto Exception           |
| 🔽 Master Time       | 8 1387.67   | 22.25         |                            |
| Master Poston       | 9 1403.03   | 22.33         |                            |
| <b>T N N N</b>      | 11 1435 55  | 33.26         |                            |
| M Slave Profile     | 12 1451 51  | 39.49         |                            |
|                     | 13 1457.47  | 46.23         | DK. Cencel Acros Hep       |
| Axes                | 14 1483.42  | 53,46         |                            |
| Moster IMAGINABY -  | 15 1499.38  | 61.19         |                            |
|                     | 16 1515.34  | 69.40         | Time Lock CAM              |
| Slave Axis1         | 17 1531.30  | 78.09         | Time Look Case             |
|                     | 18 1547.26  | 87.23 •       | The Lock Cam               |
|                     |             |               | 4 <u>9</u> 1               |
| 1                   | OK Cancal   | Acoli Halo    |                            |
| -                   |             |               | Slave Avia 40450           |
|                     |             |               | Direction Positive         |
|                     |             |               | E Marcía la                |
|                     |             |               | 1 Wegenanoug               |
|                     |             |               | Synchronize with next TCam |
|                     |             |               | C Scele Profile            |
|                     |             |               |                            |
|                     |             |               | Total fime (see)           |
|                     |             |               | Total Distance 10          |
|                     |             |               |                            |
|                     |             |               | DR Count I cont I the      |
|                     |             |               | UN Lancel Appy Hep         |

#### GML Build Table/Configure Cam/Time Lock CAM Blocks

To properly execute a Time Lock Cam function block in GML software, the Build Table and Configure Cam function blocks are used to set up and execute the Cam function. The Build Table function block sets up the cam points based on the master time versus slave time profile. The Build Table block can also be setup as a variable array used in GML software. The Configure Cam block typically sets up the reference for the Time Lock Cam function. Use the Time Lock Cam block to set up a non-linear motion profile for a slave axis with respect to a time base and then execute the specific Time Lock Cam in the required program area.

RSLogix 5000 software combines these three blocks into one MATC instruction. If the cam profile is not specifically known, is in a data table, or may change during the process due to the HMI terminal or other interface, the MCCP makes these calculations, creates the cam profile, and works with the MATC instruction to execute the function.

### **RSLogix 5000 MCCP/MATC Instructions**

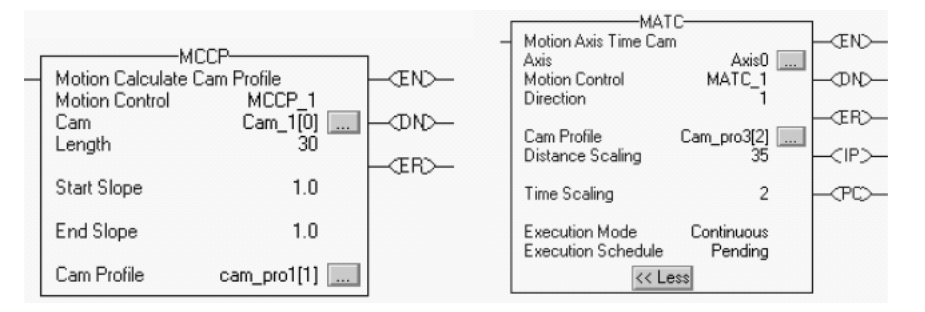

### **Comparing Build Table Parameters**

| GML Software Parameter | RSLogix 5000 Software Parameter MCCP |
|------------------------|--------------------------------------|
| Туре                   | Cam Profile exclusive                |
| Row Offset             | N/A                                  |
| Columns Master Time    | Cam                                  |
| Master Position        | N/A                                  |
| Slave Profile          | Cam                                  |
| Axes Master            | N/A                                  |
| Slave                  | Cam Profile exclusive                |
| Table                  | Cam                                  |

### **Comparing Configure CAM Parameters**

| GML Software Parameter | RSLogix 5000 Software Parameter MATC |
|------------------------|--------------------------------------|
| Slave Axis             | Axis                                 |
| Cam Type               | MATC exclusive instruction           |
| Cam Start Point        | Tag array, set in Cam profile        |
| Cam End Point          | Tag array, set in Cam profile        |
| Perform Profile        | Execution Mode                       |

### **Comparing Time Lock CAM Parameters**

| GML Software Parameter     | RSLogix 5000 Software Parameter MATC |
|----------------------------|--------------------------------------|
| Slave Axis                 | Axis                                 |
| Direction                  | Direction                            |
| Merge from Jog             | N/A                                  |
| Synchronize with next TCAM | N/A                                  |
| Scale Profile              |                                      |
| Total Time                 | Time Scaling                         |
| Total Distance             | Distance Scaling                     |

The Merge-from-Job and synchronize-with-next-TCAM parameters are not supported in the MATC instruction.

The most effective way of blending or moving into an MATC instruction is to create an initial MATC instruction moving the slave per unit of time at one speed and then using a pending MATC instruction to smoothly move the slave to another profile.

The most effective way of having multiple axes follow a master time schedule is to use a virtual axis and MAPC instruction to command the slave axis to the master axis such that the profile can emulate a time-versus-slave position profile. Or, perhaps use of the MCLM and MCCM functions for coordination of multiple axes.

### Build Table, Configure CAM, Position Lock CAM

Use the Build Table, Configure CAM, and Position Lock CAM function blocks, and the MCCP/MAPC instructions to build position cam profiles and arrays of user variables. Construct a table of values by entering a value or expression for each item in the table or by copying points from a spreadsheet.

### GML Build Table/Configure CAM/Position Lock CAM Blocks

|                     |    | Master | Slave Profile | - |
|---------------------|----|--------|---------------|---|
|                     | 0  | 0.00   | 90            |   |
| ype CAM Table 🗾     | 1  | 15.96  | 92            |   |
|                     | 2  | 31.92  | 94            |   |
| Rows                | 3  | 47.88  | 96            |   |
| Starting Offset 500 | 4  | 63.84  | 98            |   |
| - 1                 | 5  | 79.79  | 100           |   |
|                     | 6  | 95.75  | 102           |   |
| Loiumns             | 7  | 111.71 | 104           |   |
| Mester Lime         | 8  | 127.67 | 106           |   |
|                     | 9  | 143.63 | 108           |   |
| Master Position     | 10 | 159.59 | 110           |   |
| 🔽 Slave Frofile     | 11 | 175.55 | 112           |   |
|                     | 12 | 191.51 | 114           |   |
|                     | 13 | 207.47 | 116           |   |
| Axes                | 14 | 223.42 | 118           |   |
| Master IMAGINARY    | 15 | 239.38 | 120           |   |
|                     | 16 | 255.34 | 122           |   |
| Slave AXIS2         | 17 | 271.30 | 124           |   |
|                     | 18 | 297.26 | 126           | - |

| Configure CAM                                                                                           |                        |      |
|----------------------------------------------------------------------------------------------------|------------------------|------|
| Configure Cam                                                                                           |                        |      |
| KA                                                                                                    |                        |      |
|                                                                                                    |                        |      |
|                                                                                                    | Slave Aris Addati      |      |
|                                                                                                    | Lan Tace Position Lock |      |
|                                                                                                    | Cerry Start Point 0    |      |
|                                                                                                    | Can End Point 100      |      |
|                                                                                                    | Perform Profiles Once  |      |
| r                                                                                                    | - Auto Correction      |      |
|                                                                                                    |                        |      |
|                                                                                                    |                        |      |
|                                                                                                    |                        |      |
|                                                                                                    | DK Eancel Apply        | Help |
| Stave Axis A0050<br>Matter Axis A0051<br>Stave to Actual<br>Direction Same<br>Matter Reference Position |                        |      |
| Uni-directional only                                                                                    |                        |      |
| □ Synchronize with next P                                                                               | PEam                   |      |
| 🖂 Scale Profile                                                                                         |                        |      |
| Total Master Dislance                                                                                   | - 10                   |      |
| Lotal Slave Distance                                                                                    | 10                     |      |
|                                                                                                    | 1.                     |      |
|                                                                                                    |                        |      |
|                                                                                                    |                        |      |

To properly execute a Position Lock Cam function block in GML software, the Build Table and Configure Cam function blocks are used to set up and execute the Cam function. The Build Table function block sets up the cam points based on the master position versus slave profile. The Build Table block can also be setup as a variable array to be used in GML software. The Configure Cam block typically sets up the reference for the Position Lock Cam. The Position Lock Cam lets you set up a non-linear motion profile for a slave axis with respect to a physical, encoder only, virtual, or imaginary axis.

RSLogix 5000 software combines these three blocks into one MAPC instruction. If the cam profile is not specifically known, is in a data table, or may change during the process due to the HMI terminal or other interface, the MCCP makes these calculations, creates the cam profile, and works with the MAPC instruction to execute the function.

#### **RSLogix 5000 MCCP/MAPC Instructions**

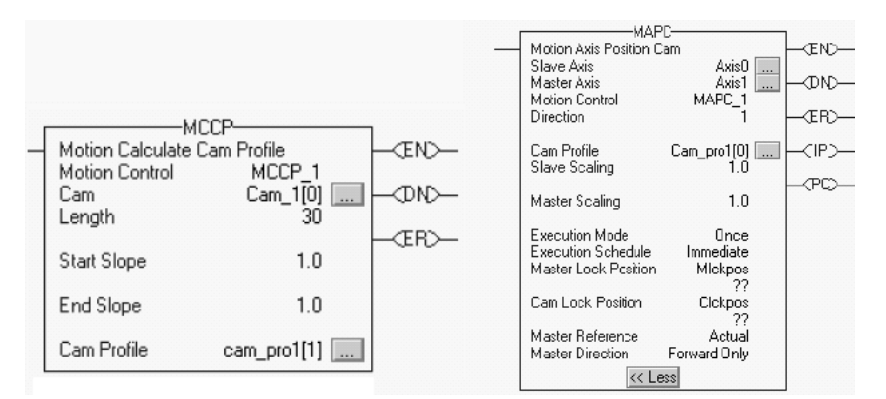

#### **Comparing Build Table Parameters**

| GML Software<br>Parameter | RSLogix 5000 Software<br>Parameter MCCP |  |
|---------------------------|-----------------------------------------|--|
| Туре                      | Cam Profile exclusive                   |  |
| Row Offset                | N/A                                     |  |
| Columns Master Time       | N/A                                     |  |
| Master Position           | Cam                                     |  |
| Slave Profile             | Cam                                     |  |
| Axes Master               | In MAPC instruction                     |  |
| Slave                     | Cam Profile exclusive                   |  |
| Table                     | Cam                                     |  |
| GML Software<br>Parameter | RSLogix 5000 Software<br>Parameter MAPC |
|---------------------------|-----------------------------------------|
| Slave Axis                | Slave Axis                              |
| Cam Type                  | MAPC exclusive instruction              |
| Cam Start Point           | Tag array, set in Cam profile           |
| Cam End Point             | Tag array, set in Cam profile           |
| Perform Profile           | Execution Mode                          |
| Auto Correction           | N/A                                     |

#### **Comparing Configure CAM Parameters**

#### **Comparing Position Lock CAM Parameters**

| GML Software Parameter     | RSLogix 5000 Software<br>Parameter MAPC |  |
|----------------------------|-----------------------------------------|--|
| Slave Axis                 | Slave Axis                              |  |
| Master Axis                | Master Axis                             |  |
| Slave To                   | Master Reference                        |  |
| Direction                  | Direction                               |  |
| Master Reference Direction | Master Lock Position                    |  |
| Uni-directional Only       | Master Direction                        |  |
| Synchronize with next Pcam | N/A                                     |  |
| Scale Profile              |                                         |  |
| Total Master Distance      | Master Scaling                          |  |
| Total Slave Distance       | Slave Scaling                           |  |

Auto Correction and Synchronize with next Pcam functions are not available in RSLogix 5000 (MAPC/MCCP) instructions.

In GML software, the Auto Correction parameter, in conjunction with Auto Registration, is used to continuously re-synchronize position-lock cam master and slave axes to registration marks. Continuous re-synchronization is necessary when an axis slips or if the material, upon which the registration marks are printed, is not consistent. Auto Correction is not standard in the MAPC instruction. Code needs to be written in RSLogix 5000 software to emulate such a function.

The Synchronize-with-next-Pcam parameter lets you synchronize two Position Lock Cam profiles so that they start at the same time. This is beneficial in using two different slave axes cammed to the same master. In RSLogix 5000 software, this can be accomplished by initializing two MAPC instructions that are slaved to a master virtual axis (refer to the example on page 110). You can move the virtual axis using an MAJ or MAM instruction and both corresponding slave axes will start at the same time (based on the configuration).

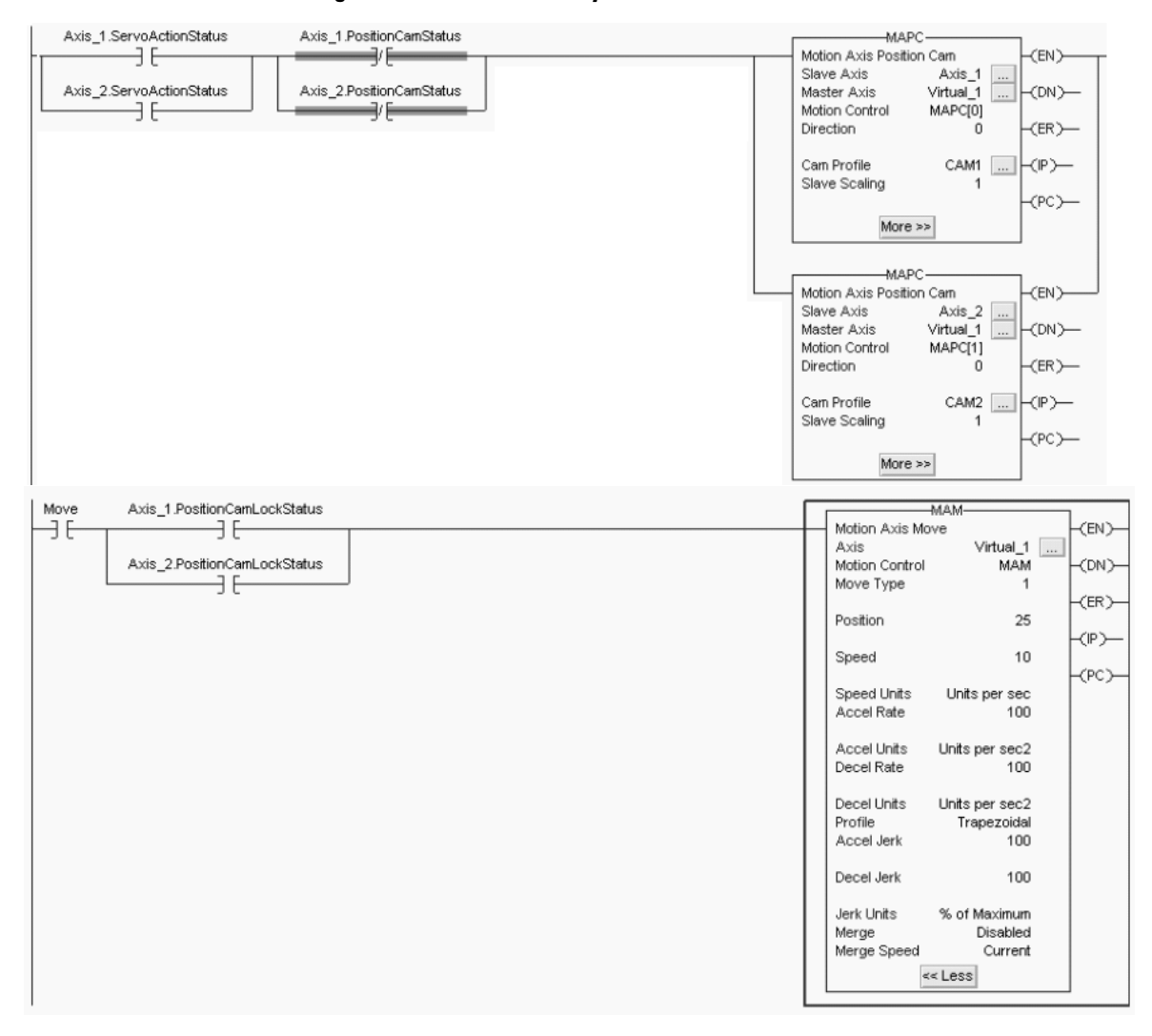

# RSLogix 5000 Code Example Using MAPC Instructions to Synchronize Two Slave Axes

# Interpolate Axes

This GML block lets you use a group of two or more axes in a specified absolute/incremental distance, along a linear, circular, or helical path at a specific speed/accel/decel rate using a given motion profile. The types listed are linear, radius arc, intermediate arc, and helical.

# **GML Interpolate Axes Block**

| 2    |                            |                          |
|------|----------------------------|--------------------------|
| Туре | Linear                     | Interpolator 0           |
| Mode | Absolute                   | Time (sec.)              |
|      |                            |                          |
| 2 A  | xes 🔽                      | Destination              |
| ×    | AXISO -                    | 0                        |
| Y    | AXIS1 💌                    | 0                        |
|      |                            |                          |
|      |                            |                          |
| П ме | erge from Previous Segment | Speed 0 units per sec 👻  |
|      | 24.0.15                    | Accel / man              |
| I W  | ait for Completion         | Decel 100 units per sec2 |

In RSLogix 5000 software, the MCLM and MCCM instruction can simulate the linear and radius/intermediate arc, but cannot make the helical interpolation moves.

#### **RSLogix 5000 MCLM/MCCM Instructions**

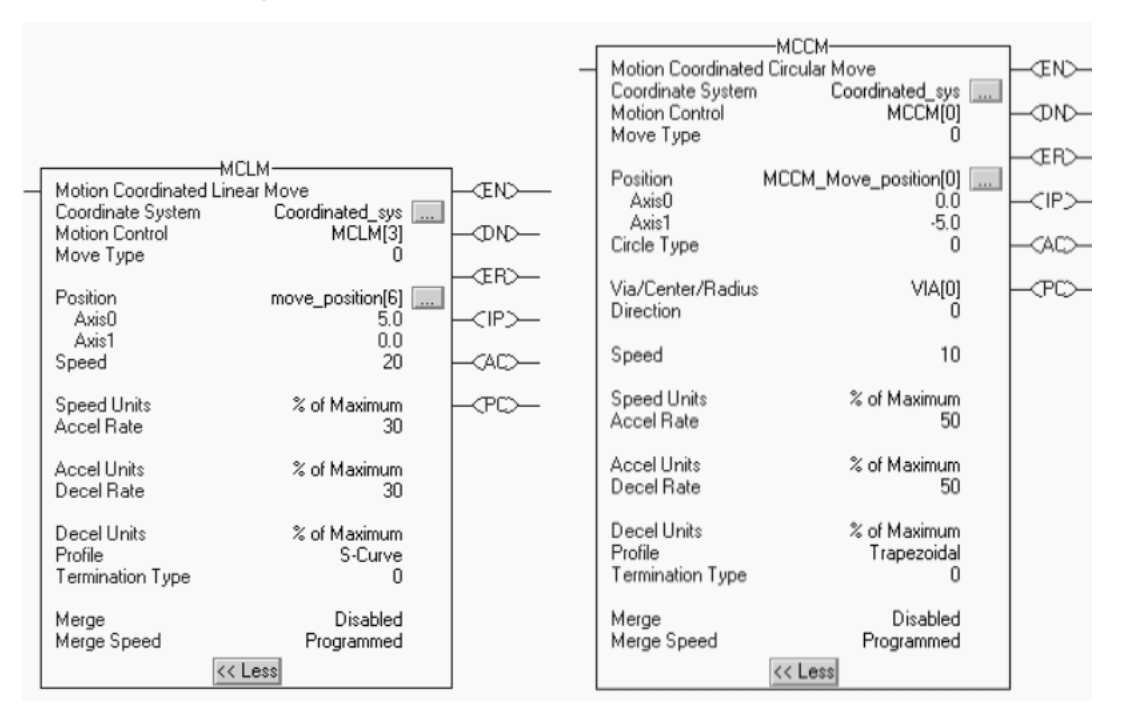

#### **Comparing Interpolate Axes Parameters**

| GML Software Parameter      | RSLogix 5000 Software Parameter<br>MCLM or MCCM |
|-----------------------------|-------------------------------------------------|
| Туре                        | Either MCLM or MCMM instruction                 |
| Interpolator                | N/A                                             |
| Profile                     | Profile                                         |
| Mode                        | Move type                                       |
| Time                        | N/A                                             |
| Number of axes              |                                                 |
| X axis destination          | Position axis 0                                 |
| Y axis destination          | Position axis 1                                 |
| Merge from previous segment | Blend function                                  |
| Wait for completion         | N/A                                             |
| Speed                       | Speed                                           |
| Accel/Decel                 | Accel rate, decel rate                          |

There are four functions or items to discuss in the transition of the GML Interpolator to the RSLogix 5000 instruction set.

First, GML software has the ability to use two interpolators to execute two separate interpolated moves at the same time. There are no limitations to the number of interpolations that may be executing at one time. However, the use of complex motion instructions can affect the processor execution time. Too many motion executions at one time can lead to SERCOS ring drops or other functional issues.

Second, GML software supports helical interpolation. RSLogix 5000 software MCCM and MCLM motion instructions do not have this specific embedded function.

The proposed program code would be to use a virtual axis as the master and have Axis Y, Axis X and Axis Z all position cammed to it. Axis X and Axis Y would be setup to execute a circularly profile. Axis Z will then be a linear profile. Therefore, when you move or jog the virtual axis, all three axis perform a coordinated, helical movement.

Third, merge from previous segment. A MCLM or MCCM instruction does not have a motion checkbox for merging from a previous MCLM or MCCM instruction.

To blend from one MCLM to the next, use this approach or fine tune it to your application.

## **RSLogix 5000 Code Example for Blended Instructions**

## If Step = 1 then

Move1 starts and moves the axes to a position of 5, 0 And once Move1 is in process And there is room to queue another move Step = 2

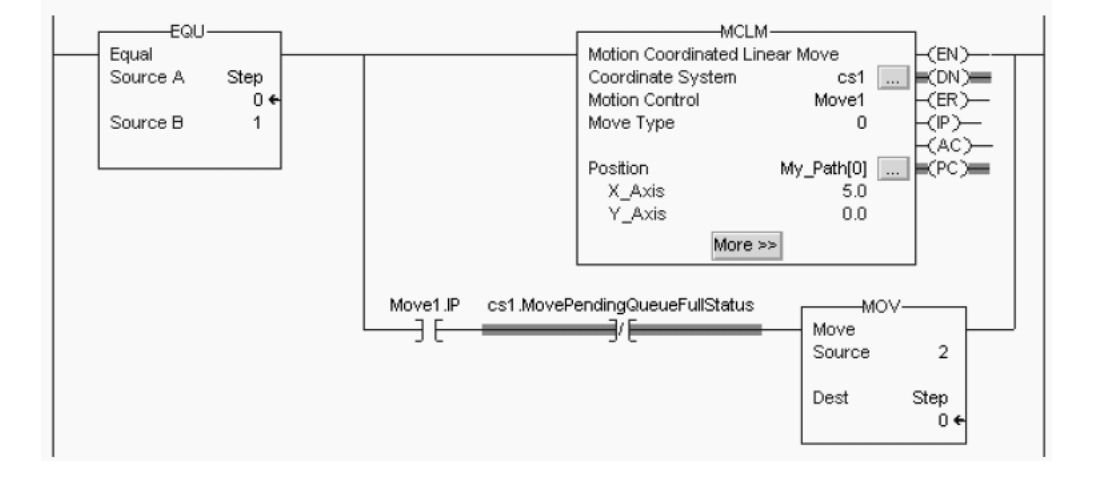

# **RSLogix 5000 Code Example for Blended Instructions (continued)**

If Step = 2 then

Move1 is already happening.

Move2 goes into the queue and waits for Move1 to complete. When Move1 is complete, Move2 moves the axes to a position of 10, 5. And once Move2 is in process and there is room in the queue, Step = 3

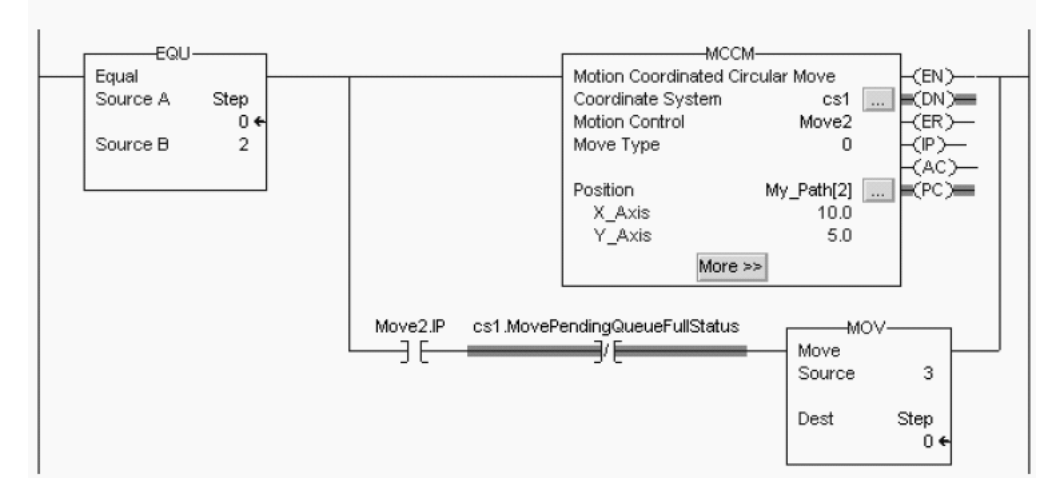

When an instruction completes, it is removed from the queue and there is space for another instruction to enter the queue. Both bits always have the same value because you can queue only one pending instruction at a time. If the application requires several instructions to be executed in sequence, the bits are set using these parameters.

Fourth, a Wait for Completion routine in a MCCM or MCLM instruction is not supported in RSLogix 5000 software.

Use the PC bit of the MCLM or MCCM instruction in the application code before an instruction you want to execute. This way, the specific MCCM/MCLM instruction must complete before the next instruction can occur.

# Watch Position and On Watch

GML software uses the Watch Control and On Watch blocks to:

- arm a Watch Position event to occur when the selected axis reaches the setpoint position. The Wait for Tripped selection in this block or the On Watch block can be used to pause a specific task until the event occurs. Otherwise, the On Watch block can be used for proper program flow if the event occurs or not.
- disarm a previously armed Watch Position event that has not yet occurred.
- arm a Registration event to store the actual positions of all physical and virtual axes on the specified edge of a dedicated, high-speed registration input.
- disarm a Registration event, which has not yet occurred.
- enable a Watch Position event to occur in response to a setpoint position event.
- enable a Dedicated or Configured input event to occur in response to a setpoint position event.
- disarm an event or action enabled by a previous Watch Control block, which has not yet occurred.

| /atch Control                        | <u>×</u>                         |
|--------------------------------------|----------------------------------|
| Watch Control   Wetch Position       |                                  |
|                                      |                                  |
| Туре                                 |                                  |
|                                      |                                  |
| C Disam                              |                                  |
| C Enable Event/Action                | MAW                              |
|                                      | - Motion Arm Watch -(EN)-        |
| Class Watch Position                 | Axis Axis0 (DN)-                 |
| Input. Registration                  | Motion Control Watch_Axis0 (ER)- |
| Axis AMSD                            | Trigger Condition Forward (IP)   |
|                                      |                                  |
| OK Cancel Apply He                   | elp                              |
|                                      |                                  |
| /atch Control                        | ×                                |
| Watch Control   Watch Position       | 1                                |
| Trip Condition                       |                                  |
| Moves from < setpoint to >= setpoint |                                  |
| C Marshart administration            |                                  |
| Moves from >= selpant to < selpant   |                                  |
| Setcont Position                     |                                  |
| Wat for Tripped                      |                                  |
|                                      |                                  |
|                                      |                                  |
|                                      |                                  |
|                                      |                                  |
| OK Cancel Apple He                   | elp                              |
|                                      |                                  |

#### Watch Control Block and Motion Axis Watch (MAW) Instruction

| GML Software Parameter                   | RSLogix 5000 Software Parameter MAW |
|------------------------------------------|-------------------------------------|
| Axis                                     | Axis                                |
| Move from <<br>setpoint to ≥<br>setpoint | Trigger condition - Forward         |
| Move from ><br>setpoint to ≤<br>setpoint | Trigger condition - Reverse         |
| Setpoint Position                        | Position                            |
| Wait for Tripped                         | N/A                                 |

| Comparing Motion A | is Watch Parameters |
|--------------------|---------------------|
|--------------------|---------------------|

RSLogix 5000 software uses the MAW instruction to arm the axis to watch for the axis to reach a certain position and the MDW instruction to disarm a watch position that is armed but has not occurred yet.

You can use the On Watch block with the Watch Control block for a position event and either handle program flow after the event occurs or halt the program flow as it waits for the event to occur. The Wait for Tripped function lets the Watch block be used to pause the existing motion task (not the other tasks) and wait for the event to occur. Either function could be used, but not both for the same event.

The MAW motion instruction in RSLogix 5000 software does not provide the capability of pausing the ladder scan and, if in a continuous task, is not a prioritized task. Use an Event task for a MAW instruction for optimum application usage.

# IMPORTANT

GML software is a sequential-based programming language. Since RSLogix 5000 software is a scan-based language, the performance or execution of a watch or registration event is not immediate, instead it is based on the Motion Group Coarse Update Rate (CUR). A general rule of thumb is to expect execution no longer than 2x the CUR. In most instances of machine performance, this is not noticeable.

| New Task                                         |                                            | ×         |  |  |
|--------------------------------------------------|--------------------------------------------|-----------|--|--|
| Name:                                            | Axis_1_Watch                               | ОК        |  |  |
| Description:                                     |                                            | Cancel    |  |  |
|                                                  | ✓                                          | Help      |  |  |
| Туре:                                            | Event 💌                                    |           |  |  |
| Trigger:                                         | Axis Watch 💌                               |           |  |  |
| Tag:                                             | AxisWatch_1_event                          |           |  |  |
| Execute Task If No Event Occurs Within 10.000 ms |                                            |           |  |  |
| Priority:                                        | 10 🕂 (Lower Number Yields Higher           | Priority) |  |  |
| Watchdog:                                        | 500.000 ms                                 |           |  |  |
| 🔽 Disable Auto                                   | matic Output Processing To Reduce Task Ove | erhead    |  |  |
| 🔲 Inhibit Task                                   |                                            |           |  |  |

#### **RSLogix 5000 New Task Event for Motion Axis Watch**

A watch point also lets you execute specific application code when a motion axis reaches a specific location. However, a watch point is a software-based position that serves as the trigger for the event.

# **RSLogix 5000 Watch Point Event**

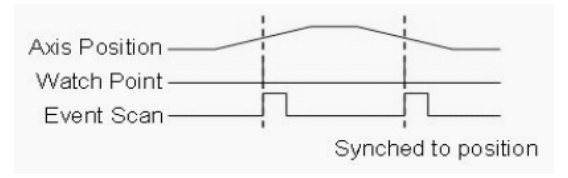

# Watch Control Block and Motion Axis Registration (MAR) Instruction

| Watch Control              | ×                               |
|----------------------------|---------------------------------|
| Watch Control Registration |                                 |
|                            |                                 |
|                            | MAR                             |
| Туре                       | Motion Ave Registration         |
| C Am                       |                                 |
| C Disam                    | Motion Control Arm Registration |
| C Enable Event/Action      | Trigger Condition Positive Edge |
|                            | Mindowed Registration Disabled  |
| Class Registration         | Min. Position 0                 |
| Irout Beastretion          |                                 |
| Avia (400 -                | Max. Position 100               |
|                            | Input Number 1                  |
| OK Carcel Apply Help       |                                 |
| Watch Control              | <1                              |
| Watch Lonirol Registration | 1                               |
| Trip State                 |                                 |
| Off to On                  |                                 |
| C Either Transion          |                                 |
| C On to Off                |                                 |
| T Use Minder               |                                 |
| Minimum Position           |                                 |
| Maximum Parities 100       |                                 |
|                            |                                 |
| D Making Trices d          |                                 |
| 1 Swaktor upped            |                                 |
|                            |                                 |
| OK Cancel Apply Help       | 1                               |
| Watch Control              | ×1                              |
| Watch Control              |                                 |
|                            |                                 |
|                            |                                 |
| C Am                       |                                 |
| C Diram                    |                                 |
| C Enable Event/Action      |                                 |
| COMMENT OF COMPACTION      |                                 |
| Clase Registration         |                                 |
|                            | MDR-                            |
| Input Dedicated            | Motion Disarm Registration      |
| Axis Av130                 | Axis Axisu (DN)-                |
|                            | Input Number                    |
| OK Cancel Apply Help       | Inipat realized                 |
|                            |                                 |

| GML Software Parameter | RSLogix 5000 Software Parameter<br>MAR |
|------------------------|----------------------------------------|
| Axis                   | Axis                                   |
| Off to on transition   | Trigger condition - positive edge      |
| On to off transition   | Trigger condition - negative edge      |
| Either transition      | N/A                                    |
| Use window             | Windowed registration                  |
| Minimum position       | Min. Position                          |
| Maximum position       | Max. Position                          |
| Auto rearm input       | N/A                                    |
| Wait for completion    | N/A                                    |

#### **Comparing Watch Control Parameters**

The Watch Control function block does not require you to designate which input you are using for registration. Each 1394 axis module has a dedicated 5V dc registration input and 24V dc registration input on the 1394 system module. However, you can only use one of them for each axis. Each Kinetix 6000 drive module has two dedicated 24V dc registration inputs for each axis.

You can use the On Watch block with the Watch Control block for a registration event and either handle program flow after the event occurs or halt the program flow as it waits for the event to occur. The Wait for Tripped function lets the Watch block be used to pause the existing motion task (not the other tasks) and wait for the event to occur. Either function could be used, but not both for the same event.

RSLogix 5000 software uses the MAR instruction to arm the axis to watch for a registration event and the MDR instruction to disarm a registration event that is armed but has not occurred yet. The MAR and MDR instructions have a parameter called Input Number to designate which of the two inputs a particular motion instruction is accessing.

The MAR motion instruction in RSLogix 5000 software does not provide the capability of pausing the ladder scan and, if in a continuous task, is not a prioritized task. Use an Event task for a MAR instruction to prioritize the event scheduling in RSLogix 5000 software.

**RSLogix 5000 New Task Event for Axis Registration** 

| New Task                                         |                                            | >           |
|--------------------------------------------------|--------------------------------------------|-------------|
| Name:                                            | Axis_1_Registration                        | ОК          |
| Description:                                     |                                            | Cancel      |
| _                                                |                                            | Help        |
| Type:                                            | Event 💌                                    |             |
| Trigger:                                         | Axis Registration 1                        |             |
| Tag:                                             | Reg_1_event                                |             |
| Execute Task If No Event Occurs Within 10.000 ms |                                            |             |
| Priority:                                        | 10 🕂 (Lower Number Yields Higher           | r Priority) |
| Watchdog:                                        | 500.000 ms                                 |             |
| 🔽 Disable Auto                                   | omatic Output Processing To Reduce Task Ov | erhead      |
| 🔲 Inhibit Task                                   |                                            |             |

A registration input lets you execute specific application code when a motion axis reaches a specific location. A physical device determines the location and triggers the task.

## **RSLogix 5000 Registration Input Event**

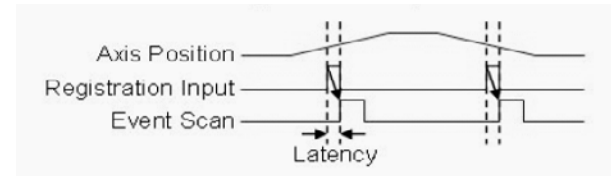

There are three Motion Axis Registration functions in the GML software blocks that are not specific to the MAR blocks in RSLogix 5000.

- Either transition. The MAR instruction can trigger positive edge or negative edge and not both, as in the GML Watch Block.
- Auto-rearm input. The MAR instruction does not have this specific re-arm of the function. However, it is recommended to use the following code. Note the rung must change from false to true to re-arm (dependant on the ladder scan and coarse update rate).

## RSLogix 5000 Code Example Executing Auto-rearm of MAR Instruction

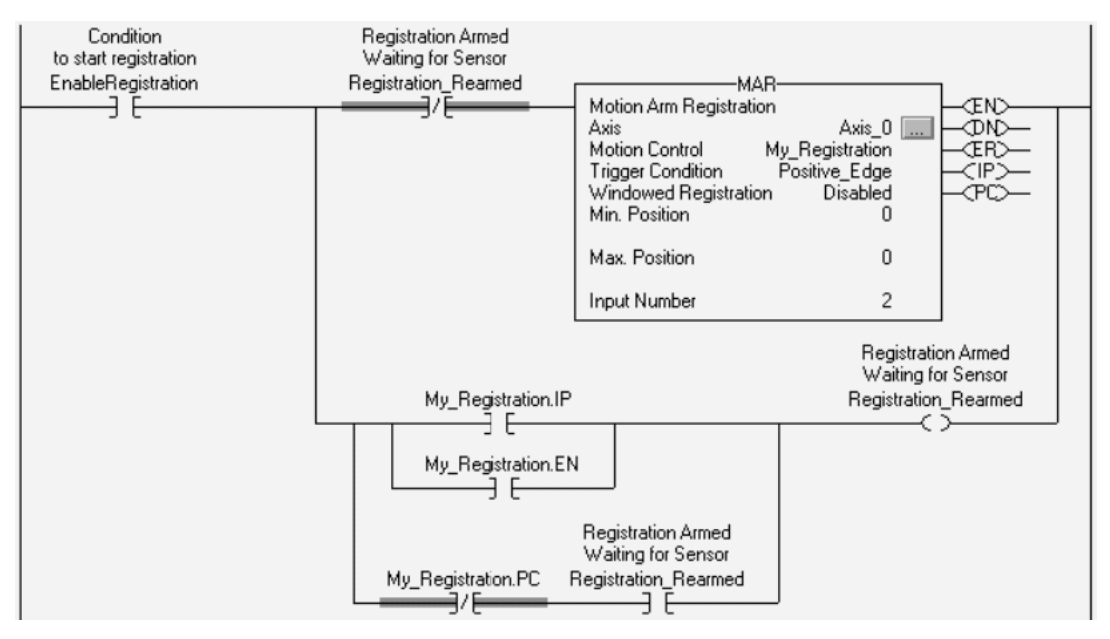

• Wait for Tripped. The Wait for Tripped selection in the Watch Position block or the On Watch block can be used to pause a specific task until the event occurs.

**IMPORTANT** GML software is a sequential-based programming language. Since RSLogix 5000 software is a scan-based language, the performance or execution of a watch or registration event is not immediate, instead it is based on the Motion Group Coarse Update Rate (CUR). A general rule of thumb is to expect execution no longer than 2x the CUR. In most instances of machine performance, this is not noticeable.

For more information on event-based tasks, refer to Using Event Tasks with Logix5000 Controllers, publication <u>LOGIX-WP003</u>.

The performance of a similar Axis Watch or Registration in the Logix 5000 architecture may vary from that in the GML code simply due to processor speed, scan times, and coarse update rate.

# On Task and Task Control

The On Task and Task Control function blocks are used in GML software for task control. You can have up to ten motion tasks executing at one time and you may, for example, have tasks waiting for an event or other block to execute.

# **GML On Task Block**

| On Task                     | ×    |
|-----------------------------|------|
| On Task                     |      |
| ? 💽                         |      |
| Туре                        |      |
| 🔿 Wait for Task 🛛 🖲 If Task |      |
| Task Number Task0 💌         |      |
| OK Cancel Apply             | Help |

# **GML Task Control Block**

| Task Control         | ×    |
|----------------------|------|
| Task Control         |      |
| JC                   |      |
| Type Start New Task  |      |
| Task Number ☐Task1 💌 |      |
|                      |      |
| OK Cancel Apply      | Help |

You can have 32 tasks operating in the Logix5000 Architecture. You can use periodic or event driven tasks with up to 15 prioritization schedules. There are also Program Control blocks in the RSLogix 5000 instructions, such as Jump to a Subroutine (JSR) or Return from Subroutine (RET), to help with program flow.

# End Program and Restart Program

The End Program and Restart Program function blocks are used in GML software to end or start a program at any point in the program. Restart Program also lets you begin the program after some fault routine or determination of an anomaly in the GML program.

# **GML End Program Block**

| End Program                              | ×    |
|------------------------------------------|------|
| End Program                              |      |
|                                          |      |
| Type                                     |      |
| 🔲 Go to When End if Runtime Fault occurs |      |
| 🔲 Go to When End if Global Fault occurs  |      |
| OK Cancel Apply                          | Help |

# **GML Restart Program Block**

| Restart Program        | ×    |
|------------------------|------|
| Restart Program        |      |
| Restart C When Restart |      |
| OK Cancel Apply        | Help |

In RSLogix 5000 software, the Master Control Relay (MCR) instruction is a mandatory hard-wired relay that can be de-energized by any series-connected emergency stop switch. When used in pairs, the MCR instruction creates a program zone that can disable all rungs with MCR instructions. To restart, use state logic to determine where in the program the actual sequence stopped.

# New Module

The New Module function block is used to create a subroutine of motion instructions that are used for program maintenance or for external use in the Call Module function at some point in the program.

## **GML New Module Block**

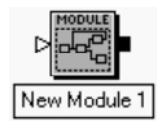

The creation of a task, program, or routine replaces this function based on the need in RSLogix 5000 software code.

# Output CAM

You can configure up to 48 output cam profiles for Flex I/O, RIO discrete, SLC, or general purpose outputs. These output cam profiles turn on or off at specific axis positions. This block is used to enable or disable the output cam function.

#### **GML Output CAM Block**

| Output CAM            |                                                                    |        |       | ×    |
|-----------------------|--------------------------------------------------------------------|--------|-------|------|
| Output Cam            |                                                                    |        |       |      |
| € Enable C E          | lisable                                                            |        |       |      |
| Axis AXISO            | •                                                                  | Cain # | 0     |      |
| Position Actual       | -                                                                  |        | 100   |      |
| Actualion Delay (sec) |                                                                    |        | 100   |      |
| Tag Explorer          | TagWindow                                                          |        |       |      |
| ⊡- SLC<br>Dulput Bit  | SLC Output Bit<br>heartbeat_out<br>home_complete<br>run_permissive |        |       | _    |
|                       | OK                                                                 | Carcel | Apply | Help |

In RSLogix 5000 software, the Output Cam objects in the MAOC instruction handle the Motion Planner Object Cam functionality. Each Output Cam object is responsible for one output which consists of 32 output bits. Each single output bit can be programmed separately with an Output Cam profile and compensated for position offset and time delay.

#### **RSLogix 5000 MAOC/MDOC Instructions**

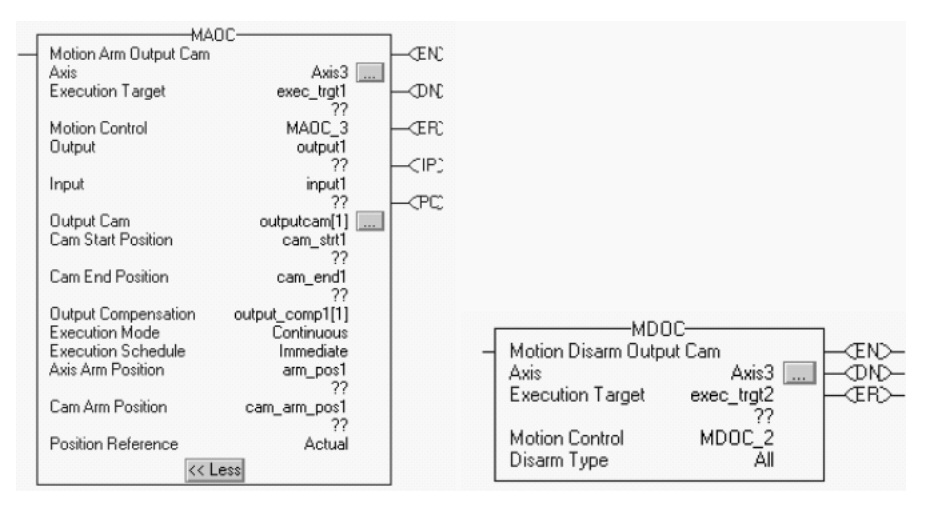

| GML Software Parameter | RSLogix 5000 Software<br>Parameter MAOC |
|------------------------|-----------------------------------------|
| Туре                   | MAOC (enable) or MDOC (disable)         |
| Axis                   | Axis                                    |
| Cam #                  | Execution Target                        |
| Position               | Position Reference                      |
| Start of Window        | Cam Start Position                      |
| End of Window          | Cam End Position                        |
| Actuation Delay        | Output Compensation                     |
| Tag Explorer           | Execution Target                        |

#### **Comparing Output CAM Parameters**

# Analog Offset

This GML function block lets the position controller use an external analog input for a scaled position offset to be added to the commanded position output. This analog input is secured through Flex I/O Analog Input modules (catalog numbers 1794-IE8 or 1794-IE4XOE2).

# **GML Analog Offset Block**

| Analog Offset     |      |                     | ×          |
|-------------------|------|---------------------|------------|
| Analog Offset     |      |                     |            |
| ŧ                 |      |                     |            |
| Axis AXIS0        | •    |                     |            |
| Analog Offset On  | •    | Analog Input Scalar | 200        |
| Polarity Positive | -    | Setpoint            | 5          |
| Tag Explorer      |      |                     |            |
|                   | _    |                     |            |
|                   |      |                     |            |
|                   |      |                     |            |
|                   |      |                     |            |
|                   | ок ( | Cancel              | Apply Heb  |
|                   |      |                     | heih Licih |

The Kinetix 6000 drive cannot accept a direct analog offset into the position command. You can bring an analog input into the Logix controller and assign a periodic task to monitor the input and act on that task, but it is not at a servo rate update. If this function is important, use the Kinetix 7000 drive, which has an analog input on the 26-pin IOD connector. You must configure the analog input with real-time attributes and scaling changes are possible with an MSG instruction. RSLogix 5000 (version 16 or later) software is required.

# **REC, AEC, TEC, and ALEC Module Conversion**

The REC, AEC and TEC converters provide various types of auxiliary feedback input to the 1394 system module. The ALEC converter provides encoder input over AxisLink communication to the 1394 GMC system module for axis coordination.

The GML software setup for REC, AEC, and TEC modules is done in the Axis Setup Options dialog. If the motor being used is the physical axis (velocity feedback), an incremental encoder, REC, AEC, or TEC is the position feedback or what is called dual-loop configuration. If Master Axis or Feedback Only is selected, the incremental encoder (REC, AEC, or TEC) is the position feedback.

Either way, the feedback from these devices is brought in on the 1394 system module (GMC or GMC Turbo) 12 pin, auxiliary axis termination.

# **GML Axis Feedback Setup**

| Transducer Type                                          | Motor Resolver 💌          |      |
|----------------------------------------------------------|---------------------------|------|
|                                                          | Inc. Encoder<br>BEC-4096  | tion |
| Transducer Resolution<br>Conversion Co<br>(Counts/1.0 ir | AEC-242<br>AEC-216<br>AEC | _    |
| External Conversion Co<br>(Counts/Motor Revo             | Motor Resolver            | F    |
|                                                          | nstant 4000               |      |
|                                                          | action Numerator:         | j    |
|                                                          | Denominator 1             |      |
|                                                          | erence 0                  |      |
| Encoder Filter Filter Ban                                | dwidth 1000               | _    |
|                                                          | ig Limit, 0<br>nches)     | _    |
|                                                          |                           |      |

# **REC Converters**

The REC device is a Resolver to Encoder Converter (catalog numbers REC-4096 and REC). Catalog number REC superseded REC-4096.

The REC module converts a single or dual (Master/Vernier) resolver input signal to an AQuadB quadrature encoder output signal. The AQuadB quadrature output signal can be directly connected to the 1394 GMC system module. The REC module also has two resolver input channels. The Kinetix 6000 drive supports transmitter style resolver feedback, but only with specific performance parameters as found on Bulletin 1326AB-Bxxxx-21, 1326AS-Bxxxx-21, and MPL-BxxxxR (resolver) motors. Use of 2090-K6CK-D15MF low-profile connector kit is required to make drive connections from 1326AB/AS motors.

For a smoother migration to Kinetix 6000 drives, move to an absolute feedback device embedded in standard Rockwell Automation products such as the MP-Series low-inertia motors (catalog number MPL-B330P-M, for example) with absolute feedback capability.

| IMPORTANT | Due to compatibility issues, do not terminate the REC converted |
|-----------|-----------------------------------------------------------------|
|           | Kinetix 6000 drive module.                                      |

Refer to the REC Resolver-to-Encoder Converter Installation and Setup Manual, publication <u>999-126</u>, for more information.

# AEC Converters

The AEC device is an Absolute Encoder to Encoder Converter (catalog numbers AEC-216 and AEC). Catalog number AEC superseded AEC-216.

The AEC module receives the absolute position data sent by the SSI transducer and changes it to an incremental quadrature signal for the 1394 GMC system module. The Kinetix 6000 drive modules do not support SSI type feedback. SSI devices are clock driven devices and are not compatible with the Kinetix 6000 drive feedback input. You can, however, utilize an SSI type input to the ControlLogix analog module (catalog number 1756-M02AS).

For a smoother migration to Kinetix 6000 drives, move to an absolute feedback device embedded in standard Rockwell Automation products such as MP-Series low-inertia motors (catalog number MPL-B330P-M, for example) with absolute feedback capability.

**IMPORTANT** Due to compatibility issues, do not terminate the AEC converted encoder signal at the auxiliary feedback (AF) connector on the Kinetix 6000 drive module.

Refer to the AEC Absolute Encoder Converter Installation and Setup Manual, publication  $\underline{4100-5.2}$ , for more information.

# **TEC Converters**

The TEC device is a Transducer (Temposonics linear scale) to Encoder Converter (catalog number TEC-242).

The TEC-242 module lets you use Temposonics non-contacting magneto-strictive feedback transducers with the 1394 GMC system module. This module provides two complete channels of Temposonics-to-encoder format signal conversion and two complete channels of voltage-to-current conversion for directly driving hydraulic servo valves from ±10V output motion controllers.

The Kinetix 6000 drive modules do not support Temposonic feedback. If the existing system uses a 1394 analog system module and hydraulic valve control, your conversion should include the ControlLogix analog servo module (catalog number 1756-HYD02) for hydraulic valve control and Temposonics feedback. You can terminate a feedback-only axis or Temposonic feedback on the analog module.

# **IMPORTANT** Due to compatibility issues, do not terminate the TEC converted encoder signal at the auxiliary feedback (AF) connector on the Kinetix 6000 drive module.

Refer to the TEC-242 Transducer to Encoder Converter Installation and Setup Manual, publication <u>999-059</u>, for more information.

# ALEC Module

The ALEC module is a single-axis AxisLink Encoder Converter which interfaces a single incremental encoder to the 1394 GMC system module via AxisLink communication. It provides a master encoder input for 1394 GMC systems without the need to sacrifice a full servo axis for use as a master encoder input.

The ALEC module is not compatible with Kinetix 6000 drives or the Logix platforms. However, Kinetix 6000 drives are governed by SERCOS interface communication and you can utilize up to 32 axes per Logix controller.

For example, if a 5V differential line-drive type encoder is connected to an ALEC module and terminated on the 1394 GMC system module, you can rewire from the encoder directly to the Kinetix 6000 drive auxiliary feedback (AF) connector and configure the axis as Feedback Only. Make sure the master encoder feedback specifications are listed as compatible in the Kinetix 6000 User Manual, publication 2094-UM001.

Refer to the ALEC AxisLink Encoder Converter Installation and Setup Manual, publication <u>4100-5.3</u>, for more information.

# GML to RSLogix 5000 Software Conversion Example

Because of the sequential nature of the GML block diagram, the conversion of the program can be done using state logic to program the ladder logic in the RSLogix 5000 software. State logic lets the programmer sequentially move through a sequence of ladder logic rungs by incrementing a value in a variable and then using the value of that variable to determine which step in the sequence to initiate.

In this example, the GML diagram for a simple cut to length application is converted to ladder logic using state logic. The value stored in the variable Cut\_To\_Length\_Sequence\_Step is used to determine which step in the ladder logic to execute.

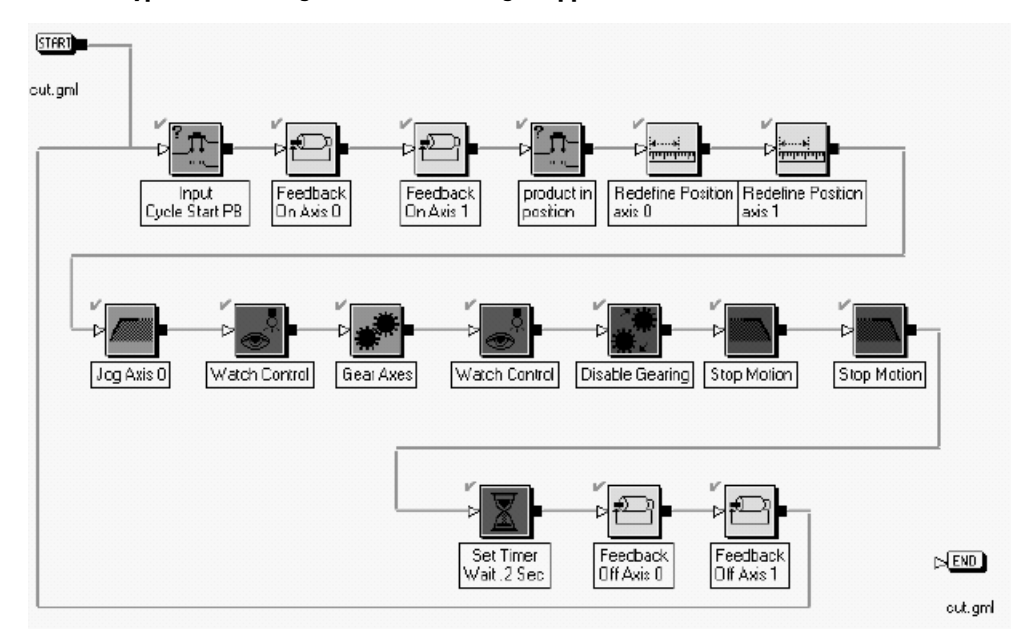

Typical GML Diagram for Cut to Length Application

The first block in the GML diagram is an Input block configured to wait for a Flex I/O input to turn on indicating that the input has been pressed.

|                         | Input<br>Configured<br>Type<br>Wait for Input ON<br>Wait for Input OFF<br>If Input | Input Class ∫Con<br>I⊽ Require 0FF t                                                      | figured 💌  | × |
|-------------------------|------------------------------------------------------------------------------------|-------------------------------------------------------------------------------------------|------------|---|
| Input<br>Cycle Start PB |                                                                                    | OK Cancel                                                                                 | Apply Help |   |
|                         | Input                                                                              | _                                                                                         | -          | × |
|                         | Tag Explorer                                                                       | Tag Window                                                                                |            |   |
|                         | E- Flex I/O                                                                        | Flex I/O Input<br>active_tool<br>CYCLE_START<br>cycle_stop<br>home<br>MOVE_FEED_AXIS_T0_P |            |   |
|                         |                                                                                    | OK Cancel                                                                                 | Apply Help |   |

# **GML Input Block**

In ladder logic the first step of the sequence starts with the Cut\_to\_Length\_Sequence\_Step equal to zero. When the Cycle\_Start\_PB is pressed a value of 5 is placed into the sequence step variable to move to the next step.

# RSLogix 5000 Code Example Use of State Logic and Cycle Start Input

| This rung is the first rung of the state logic mac | hine. This rungs waits for the input from the Cycle<br>variable to move to the next sterp inthe sequence | Start PB and then moves a 5 into the sequer | nce |
|----------------------------------------------------|----------------------------------------------------------------------------------------------------|---------------------------------------------|-----|
| EQU-                                               | Cycle_Start_PB                                                                                           | MOV                                         |     |
| Source A Cut_to_Length_Sequence_Ste                |                                                                                                    | Source 5                                    |     |
| Source B                                           | 0                                                                                                    | Dest Cut_to_Length_Sequence_Step<br>0       |     |

The next two blocks in the diagram are Feedback blocks. In this example the blocks are used to turn feedback on or enable both Axis0 and Axis1.

#### **GML Feedback Block**

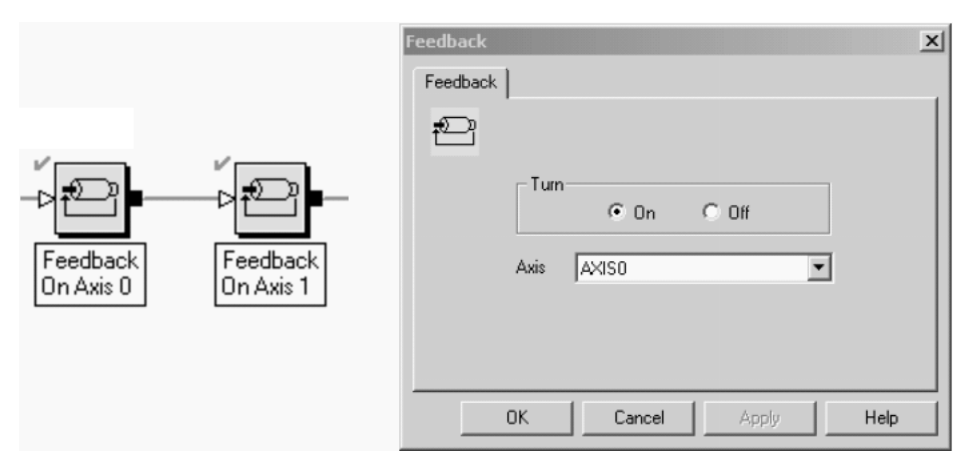

In ladder logic, when the sequence step variable equals 5, an MSO instruction is used to enable Axis0. A value of 10 is also moved into the sequence step variable to move on to the next step, which checks to make sure that the axis does enable by examining the Axis0.ServoActionStatus bit. When this bit equals 1, the axis is enabled

Axis0.ServoActionStatus bit. When this bit equals 1, the axis is enabled and ready for motion commands. When the bit equals 0 the axis is disabled. Once the axis is enabled, a 15 is placed into the sequence variable to move on to the next step.

#### RSLogix 5000 Code Example Enable Axis\_0 and Check Servo Action Status Bit

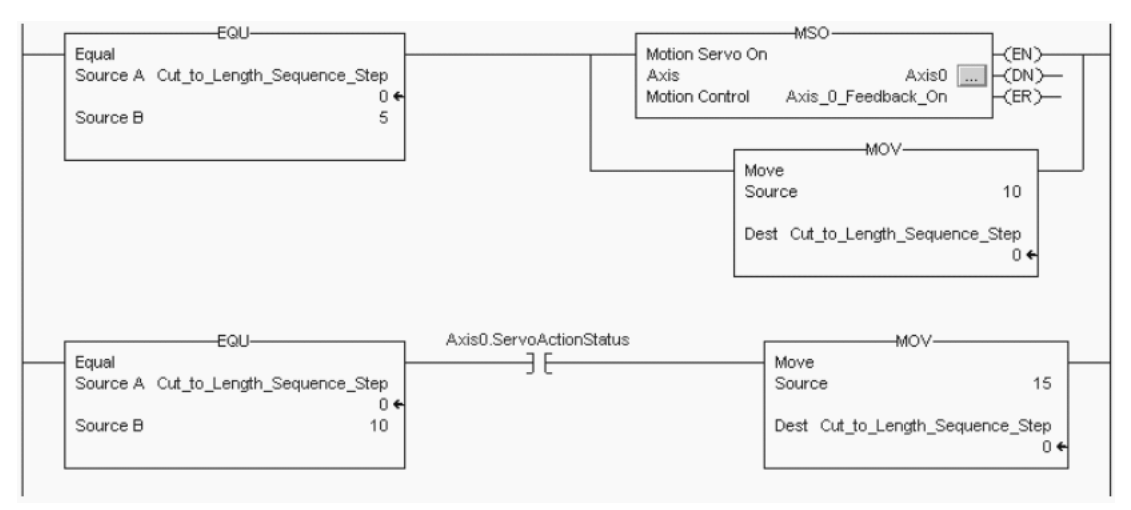

The next step in the sequence is to enable Axis1. The same procedure is followed for Axis 1 as Axis0. When the sequence variable equals 15 an MSO instruction is executed on Axis 1, the sequence variable is incriminated to a value of 20, and the Axis1.ServoActionStatus bit is examined to make sure the axis is enabled. Once enabled, a 25 is placed into the sequence variable to move to the next step.

## RSLogix 5000 Code Example Enable Axis\_1 and Check Servo Action Status Bit

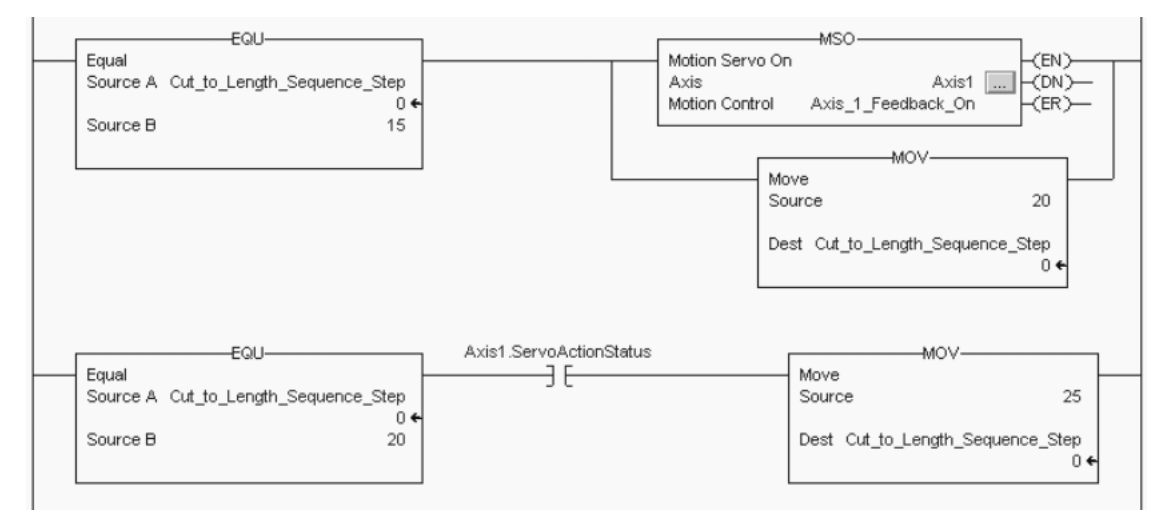

The next GML function block in the sequence waits for another Flex I/O input (Move Feed Axis to Position), to turn on indicating that the material is in the correct position to begin the cutting process.

|                     | product in Input Configured                                                                                                    | ×   |
|---------------------|----------------------------------------------------------------------------------------------------|-----|
| product in position | Type<br>© Wait for Input ON<br>© Wait for Input OFF<br>© If Input<br>Input Class Configured                                                                                                    |     |
|                     | OK Cancel Apply Help                                                                                                    |     |
| t<br>I              | Input Configured                                                                                                    | ×   |
|                     | Tag Explorer     Tag Window       Image: Flex I/O     Flex I/O Input       Image: Flex I/O     Flex I/O Input       Image: Flex I/O     CYCLE_START       CYCLE_START     cycle_stop       home     MOVE_FEED_AXIS_TO_P | _   |
|                     | OK Cancel Apply H                                                                                                    | elp |

**GML Input Block Used to Find Out if Product is In Position** 

The ladder logic duplicates this step when the sequence step counter is equal to 25 by examining the input Move\_Feed\_Axis\_To\_Position and placing a 30 into the sequence variable when the input turns on. The address of this input is determined by the physical connection of the input to the ControlLogix system.

#### RSLogix 5000 Code Example Checks Position Input

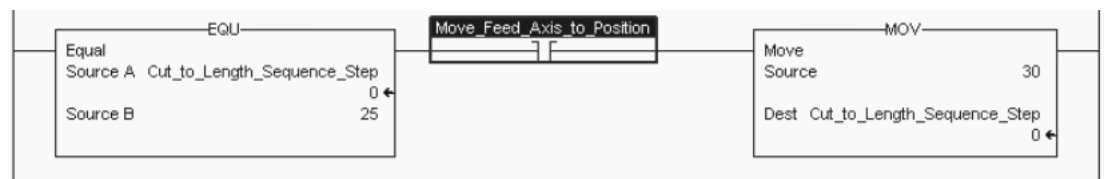

The next two function blocks in the GML diagram redefine the actual position of Axis0 and Axis1 to be equal to zero.

#### **GML Redefine Position Block**

|                                     | Redefine Position           |
|-------------------------------------|-----------------------------|
|                                     | Redefine Position           |
|                                     | i4≱ं<br>नेप्पालमंगपुग       |
|                                     | Axis AXIS0                  |
|                                     | Mode Absolute               |
|                                     | Position Actual             |
|                                     | New Position 0              |
|                                     | Synchronize with next block |
| Redefine Position Redefine Position |                             |
|                                     | OK Cancel Apply Help        |

The ladder logic redefines the position of Axis0 and Axis1 to be zero in the next two rungs using an MRP instruction. In this example, the DN bit of the motion instruction is used to increment the sequence variable once the MRP instructions have completed.

#### RSLogix 5000 Code Example MRP Instruction for Axis\_0 and Axis\_1

| Equil<br>Equal<br>Source A Cut_to_Length_Sequence_Step<br>0 ←<br>Source B 30 | MRP<br>Axis Axis0 (EN)<br>Axis Axis0 (DN)<br>Motion Control Axis_0_Redefine_Position<br>Type Absolute<br>Position Select Actual<br>Position 0                                                                                                    |
|------------------------------------------------------------------------------|----------------------------------------------------------------------------------------------------|
|                                                                              | Axis_0_Redefine_Position.DN MOV<br>Source 35<br>Dest Cut_to_Length_Sequence_Step<br>0 ←                                                                                                    |
| EQU<br>Equal<br>Source A Cut_to_Length_Sequence_Step<br>0 ←<br>Source B 35   | Motion Redefine Position<br>Axis<br>Motion Control<br>Type<br>Position Select<br>Position<br>Axis_1_Redefine_Position<br>(EN)<br>(EN)<br>(CN)<br>(CN) |
|                                                                              | Axis_1_Redefine_Position.DN MOV<br>Source 40<br>Dest Cut_to_Length_Sequence_Step<br>0                                                                                                    |

In the GML block diagram, once the two axes are redefined to be at zero, a jog is started on Axis0 to begin feeding material into the cutter.

## **GML Jog Axis Block**

|           | Jog Axis O                       | ×               |
|-----------|----------------------------------|-----------------|
|           | Jog Axis                         |                 |
|           |                                  |                 |
|           | Axis AXISO                       | •               |
|           | Direction Positive               | •               |
|           | Speed 5                          | units per sec 💌 |
|           | Accel 100                        | units per sec2  |
| UOG ANS O | Decel 100                        | units per sec2  |
|           | Override Profile     Trapezoidal | <b>*</b>        |
|           | Merge from Cam or Gear At Co     | urrent Speed 💌  |
|           | Synchronize with next Jog Axis   |                 |
|           | OK Cancel                        | Apply Help      |

In ladder logic, once the sequence variable is equal to 40, an MAJ instruction starts a jog on Axis0. The IP or In Process bit of the motion instruction is used to verify that the jog has started before a 45 is placed into the sequence variable to move on to the next step in the sequence.

# RSLogix 5000 Code Example MAJ Instruction for Axis\_0

| EQU-                                 |                                  |
|--------------------------------------|----------------------------------|
| Source A Cut_to_Length_Sequence_Step | Axis Axis Og Axis O              |
| Source B 40                          |                                  |
|                                      | Speed 5                          |
|                                      | Speed Units Units per sec        |
|                                      | More >>                          |
|                                      |                                  |
|                                      | Source 45                        |
|                                      | Dest Cut_to_Length_Sequence_Step |
|                                      | 04                               |

Once the jog has started, the net function block in the GML diagram arms a watch position on Axis0. The watch block looks for Axis0 to reach a position of 10 going in the positive direction. With the Wait-for-Tripped box checked on the Watch Position configuration tab of the function block, the diagram pauses until the block completes.

| Class Watch Position Class Watch Position Input Registration Axis AXISO                                                                                                    |                                                                                                    |
|----------------------------------------------------------------------------------------------------|----------------------------------------------------------------------------------------------------|
| OK Cancel Apply He                                                                                                    | ]                                                                                                    |
| Watch Control         Watch Control         Trip Condition         Image: Control of Moves from < setpoint to >= setpoint         Image: Control of Moves from >= setpoint to < setpoint         Image: Control of Moves from >= setpoint to < setpoint         Setpoint Position         Image: Control of Control of Cont | ×                                                                                                    |
|                                                                                                    | C Disarm         Class         Class         Watch Position         Input         Registration         Axis         Axis         Axis         Axis         Axis         Axis         Watch Control         Watch Control         Watch Control         Watch Control         Watch Control         Watch Position <ul> <li>Moves from &lt; setpoint to &gt;= setpoint</li> <li>Moves from &gt;= setpoint</li> <li>Setpoint Position</li> <li>Maxies from &gt;= setpoint to &lt; setpoint</li> </ul> Setpoint Position       10         Implie       OK         Cancel       Apply |

RSLogix 5000 software performs this step using the MAW motion instruction. The instruction is configured to watch for Axis0 to reach a position of 10, moving in the forward direction, just as the Watch Position GML function block did. Since the MAW motion instruction does not have the ability to hold the program scan until Axis0 reaches the correct position, two rungs are needed to duplicate the operation of the function block. The first rung arms the watch position and uses both the IP from the motion instruction as well as the Axis0.WatchEventArmedStatus status bit, from the axis tag structure, to make sure that the watch is active before incrementing to the next rung.

# RSLogix 5000 Code Example MAW Instruction for Axis\_0

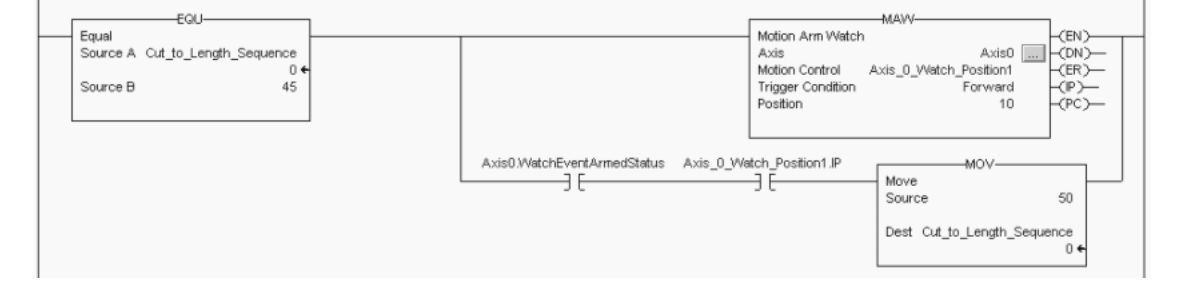

Once the watch is active, the pause on the GML diagram is duplicated by monitoring the PC bit from the motion instruction and the Axis0.WatchEventStatus status bit from the axis tag structure. When these bits turn on, Axis0 has reached the desired position moving in the correct direction as configured in the motion instruction. The next step in the sequence is initiated by moving a 55 into the sequence step variable.

#### RSLogix 5000 Code Example Monitors Event to Complete

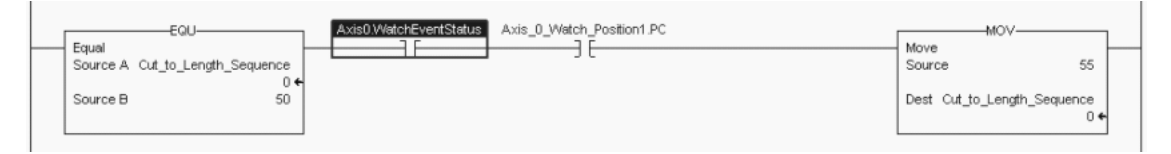

Upon completing the watch position GML function block the next step in the sequence is to gear Axis1 to Axis0. In the this example function block, Axis0 is the master axis and Axis1 is the slave axis. Axis1 follows the actual position of Axis0 and runs in the same direction as Axis0. With the Set Ratio parameter set to Real, the gear ratio is configured for two position units of motion on the slave axis for every one position unit move on the master.

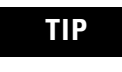

Depending on the application, it may be beneficial to use the Ramp to Master Speed function to let the slave axis smoothly move to the master axis speed.

#### **GML Gear Axes Block**

| Gear Axes                       |  |
|---------------------------------|--|
|                                 |  |
| ***                             |  |
| Slave Axis AXIS1                |  |
| Master Axis AXIS0               |  |
| Slave to Actual                 |  |
| Direction Same                  |  |
| Set Batio Real                  |  |
| Gear Axes Slave:Master Ratio 2  |  |
|                                 |  |
| Ramp to Master Speed            |  |
| Accel Rate 100 units per sec2   |  |
| Synchronize with next Gear Axes |  |
|                                 |  |
| OK Cancel Apply He              |  |

In RSLogix 5000 software the ladder logic to enable gearing uses the MAG instruction. The instruction is configured the same as before, with Axis0 as the master and Axis1 as the slave.

The direction of the slave axis is determined by the value of the Direction parameter. A value of 1 indicates that the slave axis runs in the opposite direction as the master. A value of 0 indicates that the slave runs in the same direction as the master.

The gear ratio units are determined by the Ratio Format parameter. If Ratio Format is set to Real, then the gear ratio is in position units of the master and slave axes. The desired number of position units of motion on the slave for every one position unit of motion on the master is entered in the Ratio parameter. Values entered into the Slave Counts and Master Counts parameters are ignored. If the Ratio parameter is set to Fractional Slave Master Counts, then the gear ratio units are in feedback counts of the slave and master axis. In this case the actual number of feedback counts of slave motion for a defined number of master encoder counts is entered in on the Slave Counts and Master Counts parameters and any value in the Ratio parameter is ignored. Once gearing is enabled, a 60 is placed into the sequence step variable to index to the next step.

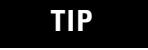

For smoother slave axis ramp to master axis speed, use the clutch function in the MAG instruction.

#### RSLogix 5000 Code Example MAG Instruction Used to Gear Axis\_1 to Axis\_0

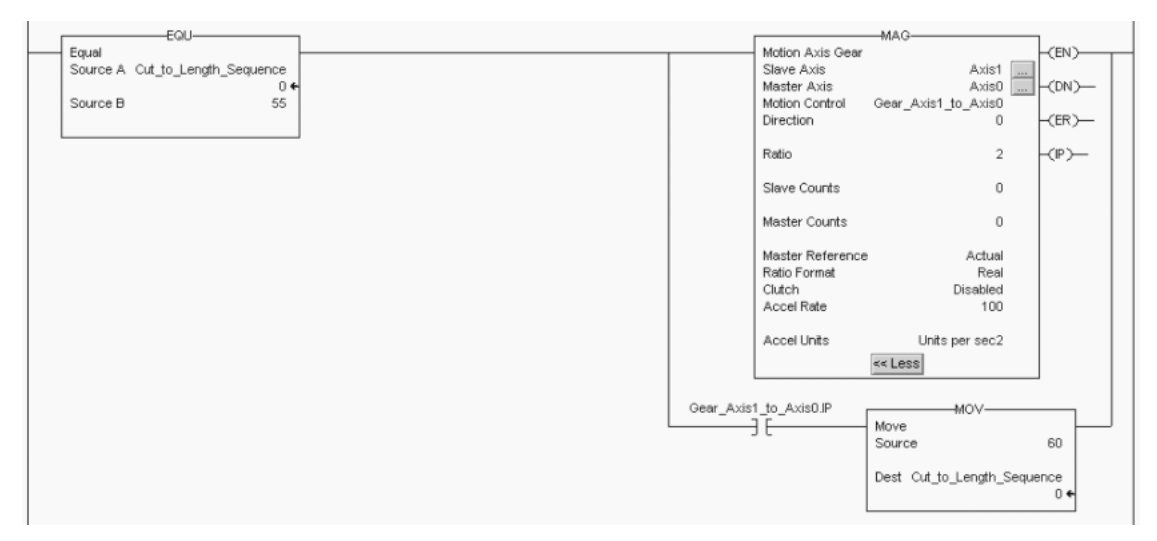

Once the gear is active, the next function block in the GML diagram arms a watch position on Axis0. The watch block waits for Axis0 to reach a position of 50, going in the positive direction. With the Wait-for-Tripped box checked on the Watch Position configuration tab of the function block, the diagram pauses at this block until the block completes.

# **GML Watch Control Block**

|               | Watch Control                                                                                                    | X    |
|---------------|----------------------------------------------------------------------------------------------------|------|
|               | Watch Control Watch Position                                                                                       |      |
| Watch Control | Type  Arm  Disarm  Enable Event/Action  Class Watch Position                                                       |      |
|               | Input Registration                                                                                                 |      |
|               | Axis AXISO 🔻                                                                                                    |      |
|               | ,                                                                                                    |      |
|               | OK Cancel Apply                                                                                                    | Help |
|               |                                                                                                    |      |
|               | Watch Control                                                                                                    | x    |
|               | Watch Control Watch Position                                                                                       | 1    |
|               | Trip Condition                                                                                                    |      |
|               | <ul> <li>Moves from &lt; setpoint to &gt;= setpoint</li> <li>Moves from &gt;= setpoint to &lt; setpoint</li> </ul> |      |
|               | Setpoint Position 50                                                                                               |      |
|               | Vait for Tripped                                                                                                   |      |
|               | OK Cancel Apply                                                                                                    | Help |

RSLogix software performs this step using the MAW motion instruction. The instruction is configured to watch for Axis0 to reach a position of 50, moving in the forward direction, just as the Watch Position function block did. Since the MAW motion instruction does not have the ability to hold the program scan until Axis0 reaches the correct position, two rungs are needed to duplicate the operation of the function block. The first rung arms the watch position and uses both the IP from the motion instruction as well as the Axis0.WatchEventArmedStatus status bit from the axis tag structure to make sure that the watch is active before incrementing to the next rung.

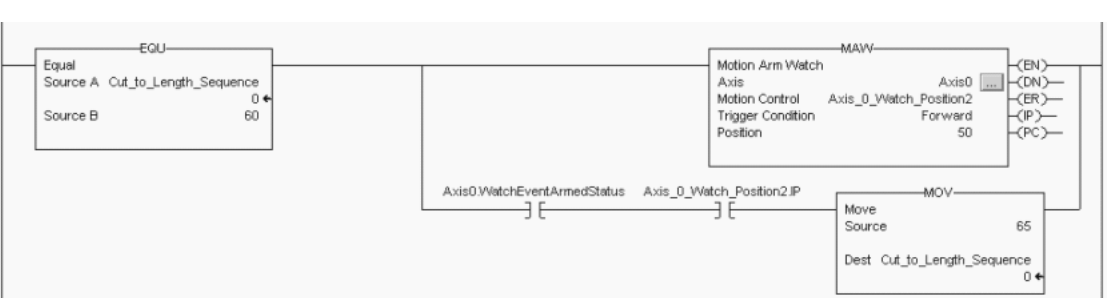

# RSLogix 5000 Code Example MAW Instructions to Watch Axis\_0 Position

Once the watch is active, the pause on the GML diagram is duplicated by monitoring the PC bit from the motion instruction and the Axis0.WatchEventStatus status bit from the axis tag structure. When these bits turn on, Axis0 has reached the desired position moving in the correct direction as configured in the motion instruction. The next step in the sequence is initiated by moving a 55 into the sequence step variable.

#### RSLogix 5000 Code Example Checks Position Input

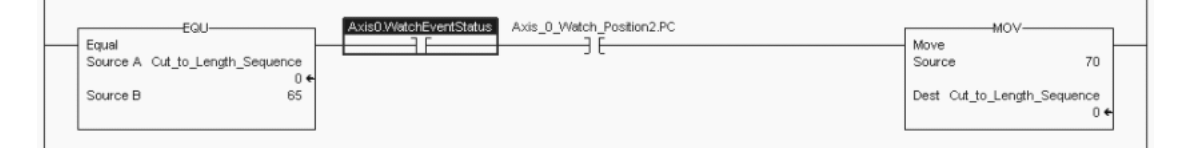

Upon completing the watch position GML function block, the next step in the sequence is to disable the gear relationship between Axis1 to Axis 0. This is done using the Disable Gearing function block. This block is configured to disable the gearing but not stop Axis1, the slave axis. By checking Continue Jog at last Master Speed, the gearing between the two axes stops, but Axis1 continues to jog at whatever the current geared speed of Axis1 is at the time the block is executed. The motion on Axis0 is unaffected by this instruction.

#### **GML Disable Gearing Block**

|                 | Disable Gearing                   |
|-----------------|-----------------------------------|
|                 | Disable Gearing                   |
|                 |                                   |
|                 | Slave Axis 🛛 🗶                    |
|                 | Continue Jog at last Master Speed |
| Disable Gearing | OK Cancel Apply Help              |

In RSLogix 5000 software this step is accomplished using the MAJ instruction with merging enabled. Merging lets the instruction cancel any other active motion on the selected axis and blend or merge into a jog. The programmer has the option of selecting a new speed or continuing at the current speed by selecting either Current or Programmed in the Merge Speed parameter. If Current is selected, then any value entered into the Speed parameter is ignored.

#### RSLogix 5000 Code Example MAJ Instruction Used to Merge Axis\_1 to Current Speed

| EQU                                       | MAJ                            |
|-------------------------------------------|--------------------------------|
| Equal<br>Source A. Out to Length Sequence | Motion Axis Jog                |
| 04                                        | Motion Control Jog_Axis1 (DN)- |
| Source B 70                               | Direction 0                    |
|                                           | Speed 0                        |
|                                           |                                |
|                                           | Speed Units Units per sec      |
|                                           | Accertate                      |
|                                           | Accel Units % of Maximum       |
|                                           | Decel Rate 25                  |
|                                           | Decel Units % of Maximum       |
|                                           | Profile Trapezoidal            |
|                                           | Merge Speed Current            |
|                                           | << Less                        |
|                                           |                                |
|                                           | Jog_Axis1.IP MOV-              |
|                                           |                                |
|                                           | Source 75                      |
|                                           | Dest Cut_to_Length_Sequence    |
|                                           | 0 ←                            |

The next two blocks in the GML diagram bring both axes to a controlled stop using a user configurable deceleration rate. By checking the Continue Jog at last Master Speed box on the Disable Gear function block, the Disable Gear function block does not stop Axis0. If the box is checked, the Disable Gear function block stops Axis0 at the maximum deceleration rate of the axis.

# **GML Stop Motion Block**

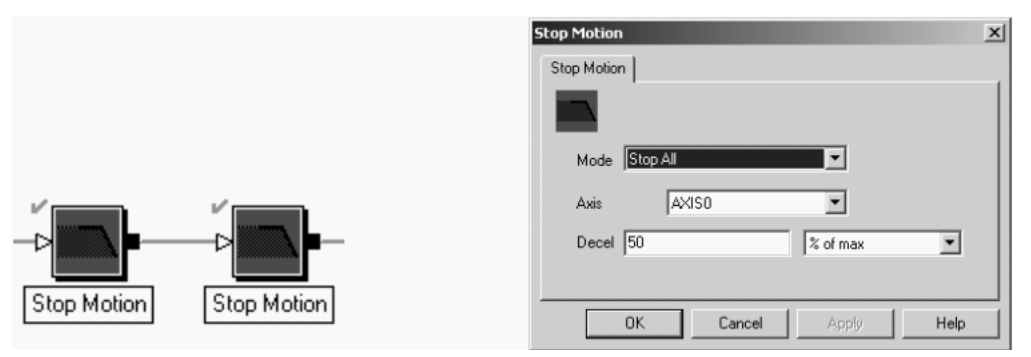

RSLogix 5000 software stops both axes using two MAS instructions with the Stop Type parameter set to Jog. With the Change Decel parameter set to Yes, the Decel Rate Parameter and the Decel Units determine the deceleration rate of the axis.

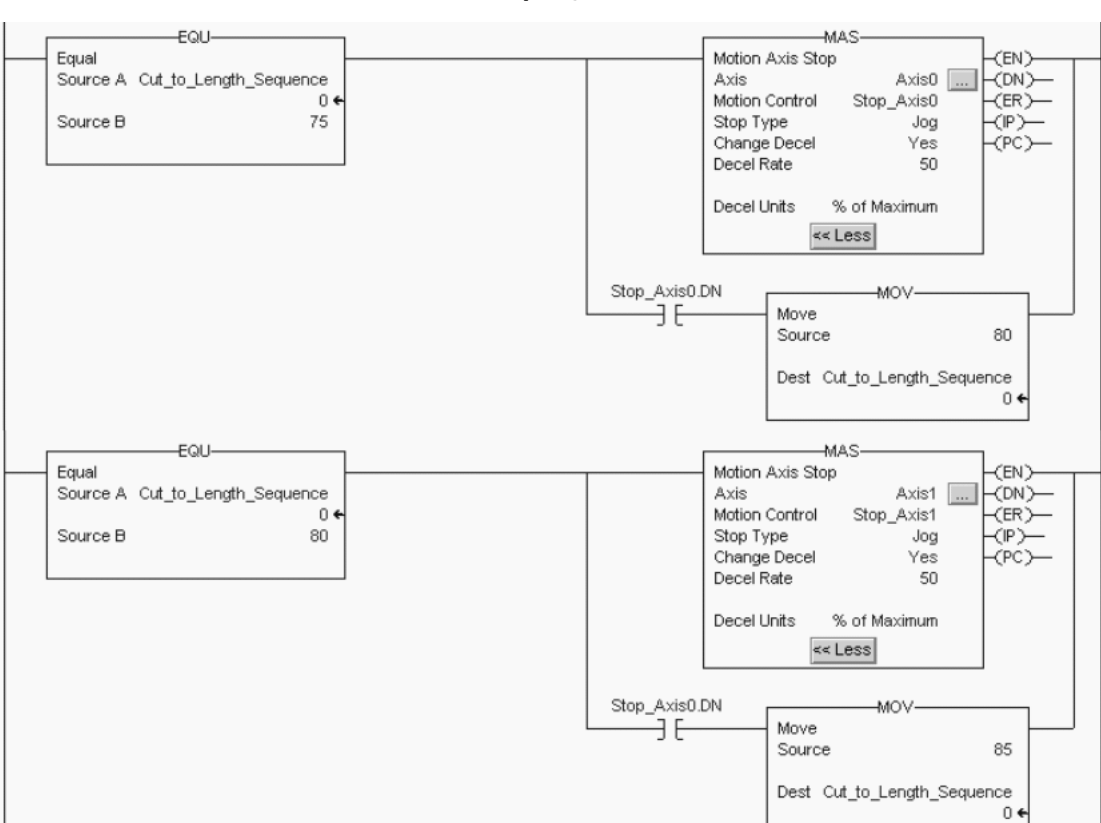

#### RSLogix 5000 Code Example MAS Instruction Used to Stop Jog Function

The next block in the GML diagram provides a slight delay before the next step is executed. The Wait for Timeout box is checked causing the GML diagram to pause in this block until the timer completes.

# **GML Set Timer Block**

|                          | Set Timer                             |                                           |       | ×    |
|--------------------------|---------------------------------------|-------------------------------------------|-------|------|
| × 📩                      | Set Timer                             |                                           |       |      |
| Set Timer<br>Wait .2 Sec | Timer D<br>Set Time (S<br>IV Wait for | ount Down Timer1<br>econds) .2<br>Timeout |       |      |
|                          | OK                                    | Cancel                                    | Apply | Help |

RSLogix 5000 software uses a TON instruction to duplicate this step and monitors the DN bit of the timer to determine when the timer has timed out before moving on to the next step in the sequence. All timer preset values are entered into the instruction using a time base of milliseconds (ms).

# **RSLogix 5000 Code Example of TON Instruction**

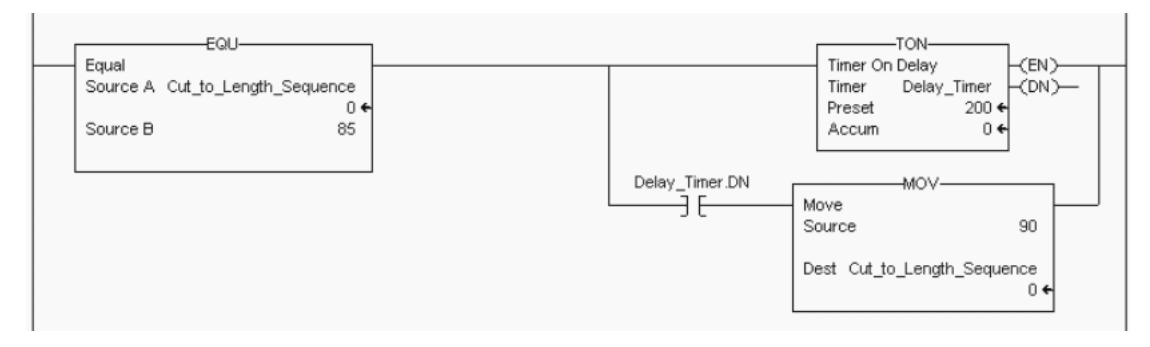

Finally, after the two axes have stopped and the timer times-out, the axes are disabled using two Feedback function blocks configured to turn the feedback off. The GML diagram also restarts at the beginning of the diagram by looping from the output connection of the Feedback Off Axis1 block back to the input connection of the Cycle Start PB block, and the entire sequence repeats on the next off-to-on transition of the Cycle Start PB block.

# **GML Feedback Block**

|                                                           | Feedback             |
|-----------------------------------------------------------|----------------------|
|                                                           |                      |
|                                                           | Turn<br>C On C Off   |
| ── <sup>॑</sup> ₽ <b>ॻ</b> ╸── <sup>॑</sup> ₽ <b>ॻ</b> ╸─ | Axis AXISO           |
| Feedback<br>Off Axis 0 Off Axis 1                         | OK Cancel Apply Help |
RSLogix 5000 software duplicates these steps by using two MSF instructions. After each instruction, the Axis0.ServoActionStatus and Axis1.ServoActionStatus bits are examined to make sure that the feedback for the axis is disabled before moving on to the next step. For the sequence to loop back and restart on the next off-to-on transition of the Cycle Start PB, the last rung has a 0 placed in the Cut\_to\_Length\_Sequence step, which returns the state logic to the first step in the sequence.

#### RSLogix 5000 Code Example MSF Instruction Used to Disable Axis\_0 and Axis\_1 Servo Loops

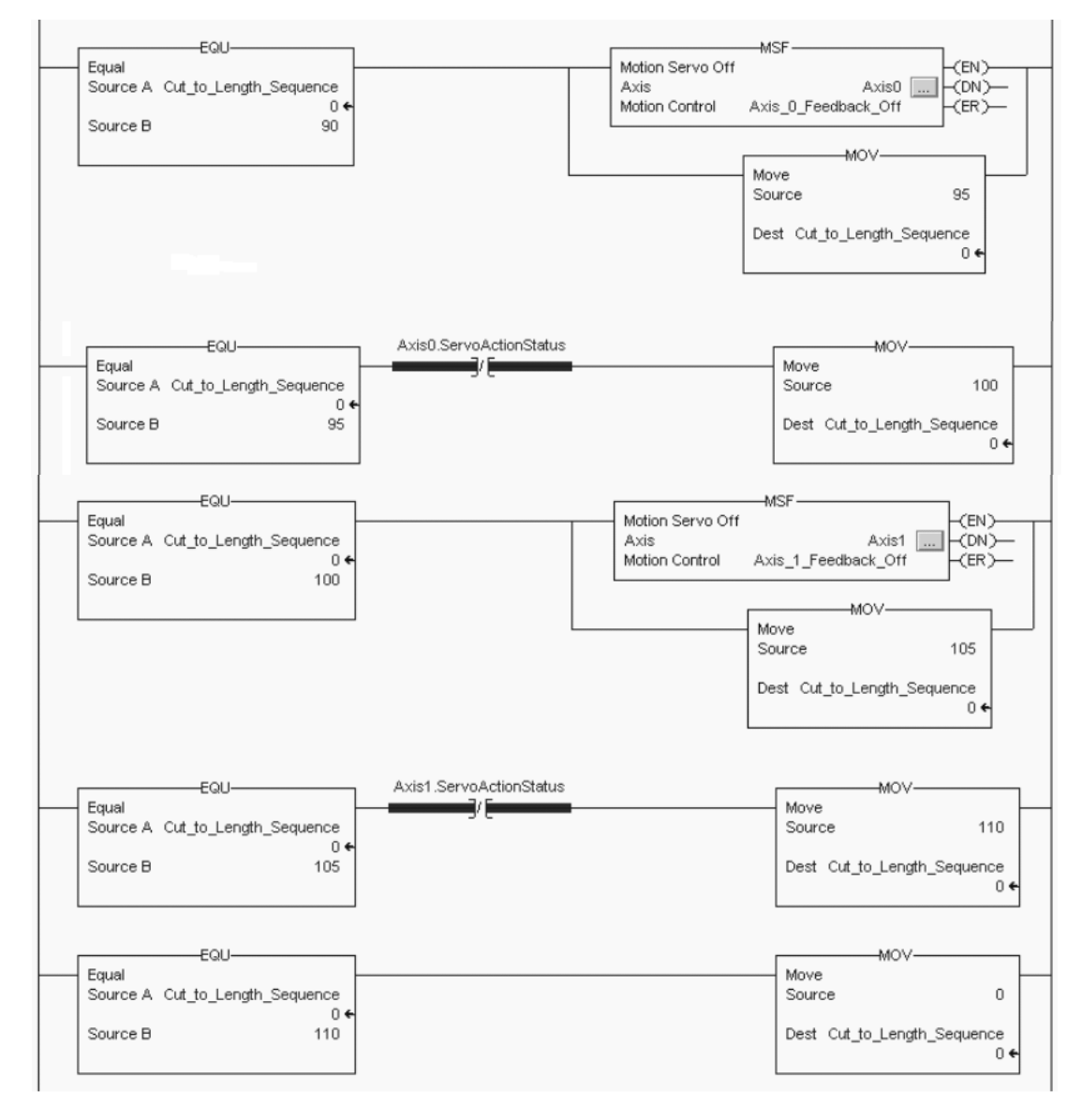

# GML and RSLogix 5000 Software Programming Reference

Use this table as a reference to see how the GML function blocks and RSLogix 5000 motion instructions compare.

| GML Function Block | Page | Description                                                                                                    | - | RSLogix 5000<br>Motion Instruction | Description                                                                                                    |
|--------------------|------|----------------------------------------------------------------------------------------------------|---|------------------------------------|----------------------------------------------------------------------------------------------------|
|                    |      | This function block directly and                                                                                              | > | MSO                                | The Motion Servo On (MSO) instruction is used to enable the axis.                                                                                                    |
| Feedback           | 80   | drive enable output and feedback loop processing.                                                                             | > | MSF                                | The Motion Servo Off (MSF) instruction is used to disable the axis.                                                                                                    |
| Move Axis          | 82   | This function block moves the servo axis to a specified absolute position or incremental distance.                            | > | MAM                                | The Motion Axis Move (MAM)<br>instruction initiates a move for a<br>specified axis.                                                                                                    |
| Dog Axis           | 84   | This function block continuously moves a servo axis in a specified direction at a specified speed.                            | > | MAJ                                | The Motion Axis Jog (MAJ) instruction initiates a jog for a specified axis.                                                                                                    |
| Gear Axes          | 87   | This function block enables electronic gearing between two axes at a specified ratio.                                         | > | MAG                                | The Motion Axis Gear (MAG) instruction provides electronic gearing between two specified axes in a specified direction at a specified ratio.                                                                          |
| Reset Fault        | 89   | This function block clears all axis faults<br>or a specified fault on a specified axis. It<br>can also reset the 1394 drive.  | > | MAFR or MASR                       | The Motion Axis Fault Reset (MAFR)<br>instruction clears all motion faults for a<br>specified axis.<br>The Motion Axis Shutdown Reset<br>(MASR) instruction can clear, when<br>corrected, an axis shutdown condition. |
| Stop Motion        | 90   | This function block stops all motion or a specified type of motion on the selected axis. It can also be used to Kill Control. | > | MAS                                | The Motion Axis Stop (MAS) instruction initiates a controlled stop of any motion process on a specified axis.                                                                                                    |
|                    | 91   | This function block performs the homing operation and redefines the actual position of the selected axis.                     | > | MAH                                | The Motion Axis Home (MAH) instruction is used to home the specified axis.                                                                                                    |
| Change Dynamics    | 93   | This function block makes on-the-fly<br>servo axis changes for speed,<br>accelerations, and decelerations.                    | > | MCD                                | The Motion Change Dynamics (MCD)<br>instruction is used to change speed,<br>acceleration rate or deceleration rate of<br>the move/jog profile in process.                                                             |

| GML Function Block | Page | Description                                                                                                    |   | RSLogix 5000<br>Motion Instruction | Description                                                                                                    |
|--------------------|------|----------------------------------------------------------------------------------------------------|---|------------------------------------|----------------------------------------------------------------------------------------------------|
| Redefine Position  | 94   | This function block sets the actual or command position of the selected axis to the commanded absolute position.                                                                                                    | > | MRP                                | The Motion Redefine Position (MRP)<br>instruction is used to change the<br>command or actual position of an axis.                                                                                                    |
| Dn Axis            |      |                                                                                                    |   |                                    |                                                                                                    |
| Show Axis Status   | 95   | The On Axis, Show Axis Status, and If<br>Axis Fault function blocks program the<br>drive to proceed/not proceed if an axis is<br>faulted.                                                                                                    | > | AXIS_SERVO_DRIVE                   | The AXIS_SERVO_DRIVE tag structure contains axis attributes that can be used for program direction.                                                                                                    |
| If Axis Fault      |      |                                                                                                    | - |                                    |                                                                                                    |
| Control Settings   |      | The Control Settings Motion Settings                                                                                                    |   |                                    | The Set System Value (SSV) instruction<br>programs the drive to change or adjust<br>power-up or working control values such<br>as maximum axis speed and<br>acceleration.                                                   |
| Motion Settings    | 96   | and Show Axis Position function blocks<br>let you program the drive to change or<br>adjust power-up or working control<br>values such as maximum axis speed,<br>acceleration. They are also used to send<br>axis position, or registration data, for<br>example, to the HMI terminal. | > | SSV/GSV                            | The Get System Values (GSV) instruction<br>is used to access specific axis or<br>program data.<br><b>IMPORTANT</b> Use Set System Value<br>(SSV) instructions sparingly. If many are<br>needed, stagger them in rungs (with |
| Show Axis Position |      |                                                                                                    |   |                                    | state logic) and wait for the<br>AXIS_SERVO_DRIVE configuration<br>update in process to be off before<br>executing another SSV instruction.                                                                                 |

| GML Function Block       | Page | Description                                                                                                    |   | RSLogix 5000<br>Motion Instruction                                             | Description                                                                                                    |
|--------------------------|------|----------------------------------------------------------------------------------------------------|---|--------------------------------------------------------------------------------|----------------------------------------------------------------------------------------------------|
| Show Input Status        | 98   | The Input, Show Input Status, and Output<br>function blocks let you program the drive<br>to control program flow with a<br>dedicated, configured, or miscellaneous<br>input. They are also used for turning on a<br>general purpose, SLC, RIO, AxisLink, or<br>Flex I/O discrete output. | > | BIT Control<br>(RSLogix 5000 folder<br>which contains<br>various instructions) | BIT control instructions enable program<br>flow based on program tag status, for<br>example the AXIS_SERVO_DRIVE servo<br>action status bit.                                                          |
| D A>B+C<br>On Expression | 100  | The Expression and Equation function<br>blocks, and the EQU instructions let you<br>program the drive to configure a<br>mathematical expression or assign a<br>value, for example, to a variable or cam<br>profile points.                                                               | > | Compare and<br>Compute/Math<br>folder                                          | Instructions in these folders compare<br>values in the program and direct program<br>flow. The Compare/Math folder creates<br>mathematical expressions using program<br>data for proper program flow. |
| On Timeout               | 101  | The Timeout and Set Timer function<br>blocks are countdown timers, used to<br>pause the GML software program until<br>the time has elapsed by checking the<br>Wait for Timeout block.                                                                                                    | > | Time/Counter folder                                                            | Instructions in these folders are used to<br>pause the program until the time has<br>elapsed.                                                                                                    |
| Change Gain              | 102  | The Change Gain function block in GML<br>software lets you change the axis gains<br>at any point in the program without<br>affecting the power-up values.                                                                                                    | > | SSV                                                                            | The Set System Value (SSV) instruction<br>is used to set available axis properties,<br>for example control loop gains.                                                                                |
| Direct Drive Control     | 103  | The Direct Drive Control function block<br>directly sets the servo output of the<br>selected physical axis to the commanded<br>voltage, current, or percent of maximum.<br>The maximum settings are either 10V or<br>150 mA.                                                             | > | MDO                                                                            | The Motion Direct Drive On (MDO)<br>instruction is used in analog applications<br>with the 1756-M02AE or 1756-M02AS<br>modules only.                                                                  |
| Native Code              | 103  | The Native Code function block lets you write base ICODE instructions in GML software.                                                                                                    | > | N/A                                                                            | N/A                                                                                                    |

| GML Function Block  | Page | Description                                                                                                    | • | RSLogix 5000<br>Motion Instruction | Description                                                                                                    |
|---------------------|------|----------------------------------------------------------------------------------------------------|---|------------------------------------|----------------------------------------------------------------------------------------------------|
| Call Module         | 104  | The Call Module function block in GML<br>software lets you call and execute for an<br>external module that is a subroutine for<br>the existing GML program.                                                                                                    | > | AOI or Program<br>Control folder   | The Add On Instruction (AOI) is used to<br>create your own subroutine for<br>instructions. For example, it is possible<br>to create an AOI routine for fault reset,<br>enabling, and homing an axis. This<br>eliminates having to create the ladder<br>code but it can make troubleshooting the<br>program a bit more difficult.<br>The Program Control block can also be<br>used to jump to another routine.                                                                                                    |
| D<br>Build Table    |      | The Build Table function block sets up<br>the cam points based on the master time<br>versus slave time profile. The Build Table<br>block can also be setup as a variable<br>array used in GML software.                                                                                                    | > | МССР                               | The MCCP instruction calculates the<br>CAM profile based on master versus                                                                                                    |
| Configure CAM       | 105  | The Configure Cam function block<br>typically sets up the reference for the<br>Time Lock Cam function.                                                                                                    | > |                                    | slave profile.                                                                                                    |
| Time Lock CAM       |      | The Time Lock Cam function block sets<br>up a non-linear motion profile for a slave<br>axis with respect to a time base and then<br>execute the specific Time Lock Cam in<br>the required program area.                                                                                                    | > | MATC                               | The MATC instruction executes master time versus slave position profile.                                                                                                    |
| Position Lock CAM   | 107  | The Position Lock Cam function block<br>sets up a non-linear motion profile for a<br>slave axis with respect to a physical,<br>encoder only, virtual, or imaginary axis.                                                                                                    | > | MAPC                               | The MAPC instruction executes master position versus slave position profile.                                                                                                    |
| De Interpolate Axes | 111  | <ul> <li>Use the Interpolate Axes function block to move a group of two or more servo axes:</li> <li>to a specified absolute position or by a specified incremental distance.</li> <li>along a specified linear, circular, or helical path.</li> <li>at a specified speed.</li> <li>at a specified rate of acceleration and deceleration.</li> <li>using a selected motion profile.</li> </ul> | > | MCLM/MCCM                          | Use the MCLM instruction to start a<br>single or multi-dimensional linear<br>coordinated move for the specified axes<br>within a Cartesian coordinate system.<br>You can define the new position as<br>either absolute or incremental.<br>Use the MCCM instruction to initiate a<br>two or three dimensional circular<br>coordinated move for the specified axes<br>within the Cartesian coordinate system.<br>New position is defined as either an<br>absolute or incremental position.<br>RSLogix 5000 software cannot make<br>helical interpolation moves. |
|                     | 115  | This function block arms an axis to watch                                                                                                    | > | MAW                                | The Motion Axis Watch (MAW)<br>instruction is used to arm motion module<br>watch position event checking for the<br>specified axis                                                                                                    |
| Watch Control       | 110  | reached or a registration event to occur.                                                                                                    | > | MAR                                | The Motion Arm, Registration (MAR)<br>instruction is used to arm servo module<br>registration event checking for the<br>specified axis                                                                                                    |

| GML Function Block | Page  | Description                                                                                                    |                                                                                                    | RSLogix 5000<br>Motion Instruction                                      | Description                                                                                                    |                                                                              |
|--------------------|-------|----------------------------------------------------------------------------------------------------|----------------------------------------------------------------------------------------------------|-------------------------------------------------------------------------|----------------------------------------------------------------------------------------------------|------------------------------------------------------------------------------|
| Dn Task            | - 121 | - 121                                                                                                    | The On Task and Task Control function<br>blocks are used in GML software for task<br>control. You can have up to ten motion<br>tasks executing a to ge time and you may | >                                                                       | Periodic or                                                                                                    | You can create a Periodic or Event-based task from the RSLogix 5000 software |
| Task Control       |       | for example, have tasks waiting for an event or other block to execute.                                                                                                    |                                                                                                    |                                                                         | uiganizei.                                                                                                    |                                                                              |
| End Program        | - 122 | The End Program and Restart Program<br>function blocks are used in GML<br>software to end or start a program at any<br>point in the program. Restart Program                                                                                                    | >                                                                                                    | MCR                                                                     | The Master Control Relay (MCR)<br>instruction is a mandatory hard-wired<br>relay that can be de-energized by any<br>series-connected emergency stop                                                                                                    |                                                                              |
| Restart Program    |       | also lets you begin the program after<br>some fault routine or determination of an<br>anomaly in the GML program.                                                                                                    |                                                                                                    |                                                                         | switch. Whenever the MCR is de-energized, its contacts open to de-energize all application I/O devices.                                                                                                    |                                                                              |
| New Module 1       | 122   | The New Module function block is used<br>to create a subroutine of motion<br>instructions that are used for program<br>maintenance or for external use in the<br>Call Module function at some point in<br>the program.                                                                 | >                                                                                                    | Periodic or<br>Event-based Tasks                                        | There is one continuous task that has the<br>lowest program priority. You can create a<br>maximum of 32 periodic or event tasks to<br>schedule programs with 15 different<br>priority levels.                                                                                                    |                                                                              |
| Dutput CAM         | 123   | The Output CAM function block is used<br>to enable or disable the output cam<br>function. Up to 48 output cam profiles<br>can be configured for Flex I/O, RIO<br>discrete, SLC, or general purpose<br>outputs. These output cam profiles turn<br>on or off at specific axis positions. | >                                                                                                    | MAOC                                                                    | The Motion Arm Output Cam objects in<br>the MAOC instruction handle the Motion<br>Planner Object Cam functionality. Each<br>Output Cam object is responsible for one<br>output which consists of 32 output bits.<br>Each single output bit can be<br>programmed separately with an Output<br>Cam profile and compensated for<br>position offset and time delay. |                                                                              |
| Analog Offset      | 124   | The Analog Offset function block lets the<br>motion controller use an analog input to<br>generate a scaled position offset and<br>add that offset to the command position<br>of the selected servo axis.                                                                               | >                                                                                                    | No instruction in<br>AXIS_SERVO_DRIVE<br>for the Kinetix 7000<br>drive. | The Kinetix 7000 drive provides an analog input to adjust the position loop, but RSLogix 5000 (version 16 or later) software is required.                                                                                                    |                                                                              |
| Disable Gearing    | 141   | The Disable Gearing function block is<br>used to immediately stop the electronic<br>gearing motion of the selected axis with<br>no deceleration.                                                                                                    | >                                                                                                    | MAS                                                                     | The Motion Axis Stop (MAS) instruction<br>is used to initiate a controlled stop of any<br>motion process on the designated axis.                                                                                                    |                                                                              |

# **Additional Resources**

These documents contain additional information concerning related Rockwell Automation products.

| Resource                                                                                                    | Description                                                                                                    |  |  |  |
|----------------------------------------------------------------------------------------------------|----------------------------------------------------------------------------------------------------|--|--|--|
| Kinetix 6000 Multi-axis Servo Drives User Manual, publication 2094-UM001                                                 | Information for mounting, wiring, setup with RSLogix 5000 software, applying power, and troubleshooting information with appendices to support firmware upgrades and common bus applications. |  |  |  |
| 1394 SERCOS interface Multi-axis Motion Control System<br>Installation Manual, publication <u>1394-IN002</u>             | Information for mounting and wiring the 1394 SERCOS servo drive.                                                                                                    |  |  |  |
| 1394 SERCOS interface Multi-axis Motion Control System<br>Integration Manual, publication <u>1394-IN024</u>              | Information for configuring, troubleshooting, and setup with RSLogix 5000 software for the 1394 SERCOS servo drive                                                                            |  |  |  |
| 1394 Digital AC Multi-axis Motion Control System User Manual, publication <u>1394-5.0</u>                                | Information for mounting, wiring, setup, applying power, and troubleshooting the 1394 GMC, GMC Turbo, and Analog drive systems.                                                               |  |  |  |
| 1394 Digital AC Multi-axis Motion Control System Document Update, publication <u>1394-DU005</u>                          | New or updated information to use in conjunction with the 1394 user manual, publication 1394-5.0.                                                                                             |  |  |  |
| Kinetix Motion Control Selection Guide, publication <u>GMC-SG001</u>                                                     | A description and specifications for the 2094 family including motors and motor accessories.                                                                                                  |  |  |  |
| Motion Analyzer CD, publication PST-SG003                                                                                | Drive and motor sizing with application analysis software.                                                                                                    |  |  |  |
| Fiber-optic Cable Installation and Handling Instructions, publication 2090-IN010                                         | Information for proper handling, installing, testing, and troubleshooting fiber-optic cables.                                                                                                 |  |  |  |
| System Design for Control of Electrical Noise Reference Manual, publication <u>GMC-RM001</u>                             | Information, examples, and techniques designed to minimize system failures                                                                                                    |  |  |  |
| EMC Noise Management DVD, publication GMC-SP004                                                                          |                                                                                                    |  |  |  |
| Motion Modules in Logix5000 Control Systems User Manual, publication LOGIX-UM002                                         | Information for configuring and troubleshooting your ControlLogix and CompactLogix SERCOS interface modules.                                                                                  |  |  |  |
| SoftLogix Motion Card Setup and Configuration Manual, publication <u>1784-UM003</u>                                      | Information for configuring and troubleshooting your SoftLogix PCI card.                                                                                                    |  |  |  |
| ControlLogix Controllers User Manual, publication <u>1756-UM001</u>                                                      | Information for installing, configuring, programming, and operating a ControlLogix system.                                                                                                    |  |  |  |
| ControlLogix Motion Module Programming Manual, publication <u>1756-RM086</u>                                             | More detailed information on the use of ControlLogix motion features and application examples.                                                                                                |  |  |  |
| Logix5000 Controllers Motion Instructions Reference Manual, publication <u>1756-RM007</u>                                | The instructions needed to program a motion application using RSLogix 5000 software.                                                                                                    |  |  |  |
| GML Commander Reference Manual, publication <u>GMLC-5.2</u>                                                              | The instructions needed to program a motion application using GML Commander software.                                                                                                    |  |  |  |
| Rockwell Automation Configuration and Selection Tools, website <a href="http://ab.com/e-tools">http://ab.com/e-tools</a> | Online product selection and system configuration tools, including AutoCAD (DXF) drawings.                                                                                                    |  |  |  |
| Rockwell Automation Product Certification website,<br>http://www.ab.com                                                  | For declarations of conformity (DoC) currently available from Rockwell Automation.                                                                                                    |  |  |  |
| National Electrical Code, published by the National Fire Protection<br>Association of Boston, MA                         | An article on wire sizes and types for grounding electrical equipment.                                                                                                    |  |  |  |
| Allen-Bradley Industrial Automation Glossary, publication AG-7.1                                                         | A glossary of industrial automation terms and abbreviations.                                                                                                    |  |  |  |

You can view or download publications at

<u>http://literature.rockwellautomation.com</u>. To order paper copies of technical documentation, contact your local Rockwell Automation distributor or sales representative.

## **Rockwell Automation Support**

Rockwell Automation provides technical information on the Web to assist you in using its products. At <u>http://support.rockwellautomation.com</u>, you can find technical manuals, a knowledge base of FAQs, technical and application notes, sample code and links to software service packs, and a MySupport feature that you can customize to make the best use of these tools.

For an additional level of technical phone support for installation, configuration, and troubleshooting, we offer TechConnect support programs. For more information, contact your local distributor or Rockwell Automation representative, or visit <u>http://support.rockwellautomation.com</u>.

### Installation Assistance

If you experience a problem within the first 24 hours of installation, please review the information that's contained in this manual. You can also contact a special Customer Support number for initial help in getting your product up and running.

| United States         | 1.440.646.3434<br>Monday – Friday, 8 a.m. – 5 p.m. EST                                         |
|-----------------------|------------------------------------------------------------------------------------------------|
| Outside United States | Please contact your local Rockwell Automation representative for any technical support issues. |

## **New Product Satisfaction Return**

Rockwell Automation tests all of its products to ensure that they are fully operational when shipped from the manufacturing facility. However, if your product is not functioning and needs to be returned, follow these procedures.

| United States         | Contact your distributor. You must provide a Customer Support case number (see phone number above to obtain one) to your distributor in order to complete the return process. |
|-----------------------|----------------------------------------------------------------------------------------------------|
| Outside United States | Please contact your local Rockwell Automation representative for the return procedure.                                                                                        |

Allen-Bradley, CompactLogix, ControlLogix, DriveLogix, Flex I/O, FlexLogix, GML, IMC, IMC S Class, Kinetix, MP-Series, PanelView, PLC-5, SLC, Rockwell Automation, RSLogix 500, RSLogix 5000, SCANport, SoftLogix, SynchLink, TL-Series, and TechConnect are trademarks of Rockwell Automation, Inc.

Trademarks not belonging to Rockwell Automation are property of their respective companies.

### www.rockwellautomation.com

#### **Power, Control and Information Solutions Headquarters**

Americas: Rockwell Automation, 1201 South Second Street, Milwaukee, WI 53204-2496 USA, Tel: (1) 414.382.2000, Fax: (1) 414.382.4444 Europe/Middle East/Africa: Rockwell Automation, Vorstlaan/Boulevard du Souverain 36, 1170 Brussels, Belgium, Tel: (32) 2 663 0600, Fax: (32) 2 663 0640 Asia Pacific: Rockwell Automation, Level 14, Core F, Cyberport 3, 100 Cyberport Road, Hong Kong, Tel: (852) 2887 4788, Fax: (852) 2508 1846